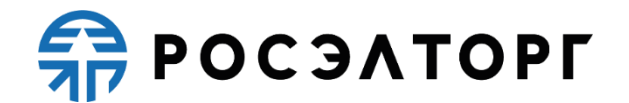

УТВЕРЖДАЮ Заместитель генерального директора по развитию АО «ЕЭТП»

\_\_\_\_\_ В.В. Симоненко

## Электронная торговая площадка для проведения закупочных процедур ГК Росатом и подведомственных организаций

**Руководство пользователя** Участие в процедурах

Москва 2024

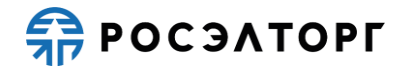

## СОДЕРЖАНИЕ

| 1. Область применения                                                       | 4         |
|-----------------------------------------------------------------------------|-----------|
| 2. Просмотр извещения                                                       | 5         |
| 3. Разъяснение документации                                                 | 8         |
| 3.1. Подача запроса на разъяснение документации к процедурам ЭТП            | 8         |
| 3.2. Подача запроса на разъяснение документации к процедурам в открыт части | гой<br>11 |
| 4. Разъяснение по заявке                                                    | 14        |
| 5. Этапы аукциона/редукциона                                                | 16        |
| 5.1. Подача заявки                                                          | 16        |
| 5.2. Рассмотрение первых частей заявок                                      | 18        |
| 5.3. Торги                                                                  | 19        |
| 5.4. Рассмотрение вторых частей заявок и подведение итогов                  | 21        |
| 6. Этапы конкурса                                                           | 24        |
| 6.1. Подача заявки                                                          | 24        |
| 6.2. Рассмотрение заявок (отборочная стадия)                                | 25        |
| 6.3. Переторжка                                                             | 26        |
| 6.4. Рассмотрение заявок (оценочная стадия) и подведение итогов             | 27        |
| 7. Этапы запроса предложений                                                | 29        |
| 7.1. Подача заявки                                                          | 29        |
| 7.2. Рассмотрение заявок (отборочная стадия)                                | 30        |
| 7.3. Переговоры                                                             | 31        |
| 7.4. Переторжка                                                             | 33        |
| 7.5. Оценочная стадия и подведение итогов                                   | 34        |
| 8. Этапы запроса котировок                                                  | 36        |
| 8.1. Подача заявки                                                          | 36        |
| 8.2. Рассмотрение заявок (отборочная стадия)                                | 37        |
| 8.3. Переторжка                                                             | 38        |
| 8.4. Подведение итогов                                                      | 39        |
| 9. Этапы Упрощенной закупки                                                 | 42        |
| 9.1. Подача заявки                                                          | 42        |
| 9.2. Рассмотрение заявок (отборочная стадия). Завершение процедуры          | 43        |
| 10. Этапы Закупки во исполнение доходных договоров                          | 45        |
| 10.1. Подача заявки                                                         | 45        |
| 10.2. Рассмотрение заявок (отборочная стадия). Завершение процедуры         | 46        |
| 11. Мониторинг цен                                                          | 48        |
| 12. Предварительный отбор                                                   | 49        |
| 13. Квалификационный отбор                                                  | 50        |
| 14. Преддоговорные переговоры                                               | 51        |
| 15. Отказ от проведения процедуры                                           | 52        |
| 16. Редактирование и отзыв заявки                                           | 53        |

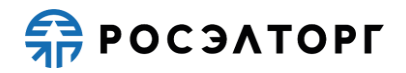

| 17. Прочие за | апросы                                                                               | 54        |
|---------------|--------------------------------------------------------------------------------------|-----------|
| 17.1. Разъя   | яснение причин отказа в допуске                                                      | 54        |
| 17.2. Разъя   | яснение итогов процедуры                                                             | 56        |
| 18. Приложе   | ние 1. Форма подачи заявки                                                           | 59        |
| 19. Приложе   | ние 2. Структурные формы заявки                                                      | 62        |
| 19.1. Граф    | рик оплаты                                                                           | 62        |
| 19.2. Свод    | ная таблица стоимости                                                                | 64        |
| 19.2.1.       | Сводная таблица стоимости на поставку товаров (типа 1)                               | 64        |
| 19.2.2.       | Сводная таблица стоимости на оказание услуг (типа 2)                                 | 70        |
| 19.2.3.       | Сводная таблица стоимости на подрядные работы (типа 3)                               | 73        |
| 19.3. Граф    | рик поставки                                                                         | 76        |
| 19.3.1.       | График поставки товара                                                               | 76        |
| 19.3.2.       | График оказания услуг                                                                | 78        |
| 19.3.3.       | График выполнения работ                                                              | 80        |
| 19.4. Спра    | вка об опыте выполнения договоров                                                    | 82        |
| 19.4.1.       | Справка об опыте выполнения договоров на подрядные работы                            | 82        |
| 19.4.2.       | Справка об опыте выполнения договоров на поставку товара 1                           | 07        |
| 19.4.3.       | Справка об опыте выполнения договоров на выполнение                                  |           |
|               | ПИР/оказание услуг1                                                                  | 33        |
| 19.5. Анке    | та производителя / предприятия-подрядчика / сервисного                               |           |
| пред          | приятия                                                                              | 42        |
| 19.6. Спра    | вка о материально-технических ресурсах                                               | 47/       |
| 19.6.1.       | Справка о материально-технических ресурсах на выполнение НИ ПИР, ОКР, оказание услуг | IР,<br>47 |
| 19.6.2.       | Справка о материально-технических ресурсах на выполнение                             |           |
|               | подрядных работ1                                                                     | 52        |
| 19.7. Спра    | вка по бенефициарам1                                                                 | 57        |
| 19.8. План    | и распределения видов и объемов выполнения работ/оказания услу<br>164                | /Г        |
| 19.9. Данн    | ые бухгалтерского учета1                                                             | 67        |
| 19.10.        | Требования к участникам закупки1                                                     | 69        |
| 19.11.        | Требования к продукции1                                                              | 74        |
| 19.12.        | Справка о кадровых ресурсах1                                                         | 78        |
| 19.12.1.      | Справка о кадровых ресурсах на выполнение НИР, ПИР, ОКР,                             |           |
|               | оказание услуг с информацией об общей штатной численности 1                          | 78        |
| 19.12.2.      | Справка о кадровых ресурсах на выполнение подрядных работ.1                          | 85        |
| 19.13.        | Критерии оценки1                                                                     | 92        |
| 19.14.        | Спецификация1                                                                        | 95        |

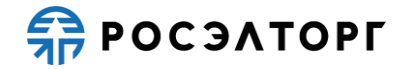

### 1. ОБЛАСТЬ ПРИМЕНЕНИЯ

Автоматизированная система проведения процедур закупок в электронной форме для нужд ГК Росатом (далее – Система, электронная торговая площадка, ЭТП) предназначена для обеспечения единого порядка проведения различных процедур закупок в электронной форме.

Настоящий документ предназначен для пользователей участников процедуры и содержит описание действий, совершаемых на ЭТП при участии в процедурах в электронной форме.

Система является электронной торговой площадкой (ЭТП), которая соответствует требованиям следующих нормативно-правовых актов:

- Федеральный закон от 18.07.2011 № 223-ФЗ «О закупках товаров, работ, услуг отдельными видами юридических лиц»;
- Федеральный закон от 06.04.2011 № 63-ФЗ «Об электронной подписи»;
- Постановление Правительства Российской Федерации от 17 марта 2008 г. № 179 «Об утверждении Положения о пользовании сайтами в сети Интернет, на которых осуществляется проведение открытых аукционов в электронной форме, и требованиях к технологическим, программным, лингвистическим, правовым и организационным средствам обеспечения пользования указанными сайтами, а также к системам, обеспечивающим проведение открытых аукционов в электронной форме».
- Единый отраслевой стандарт закупок (положение о закупке) государственной корпорации по атомной энергии «Росатом» (далее – ЕОСЗ, Стандарт).

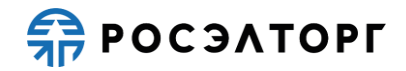

### 2. ПРОСМОТР ИЗВЕЩЕНИЯ

- 1) Для просмотра извещения откройте страницу со списком актуальных процедур и найдите процедуру и в перечне действий на кнопку 🔄.
- 2) В результате отобразится форма просмотра извещения (Рис. 1), содержащая:
  - Общие сведения по процедуре;
  - Сведения об организаторе;
  - Даты проведения процедуры;
  - НМЦ договора и требования к обеспечению;
  - Требования к участникам;
  - Заказчики;
  - Перечень поставляемых товаров, оказываемых работ и услуг;
  - Документация к извещению.

| Извещение о проведении процедуры                                                 |                                                                                                    |
|----------------------------------------------------------------------------------|----------------------------------------------------------------------------------------------------|
| Сведения о процедуре                                                             |                                                                                                    |
| Номер извещения:                                                                 | ATOM17071900079                                                                                                    |
| Наименование закупки:                                                            | Открытый аукцион в электронной форме на право заключения договора<br>на Автотест аукциона                                               |
| Способ закупки:                                                                  | Аукцион                                                                                                    |
| Многоэтапная форма:                                                              | нет                                                                                                    |
| Дата публикации:                                                                 | 17.07.2019 21:54 [GMT +3]                                                                                                    |
| Шаг ценовых предложений от:                                                      | 0,5000                                                                                                    |
| Шаг ценовых предложений до:                                                      | 5,0000                                                                                                    |
| Шаг указан в:                                                                    | процентах от начальной цены договора                                                                                                    |
| Время ожидания ценовых предложений:                                              | 5 минут                                                                                                    |
| a1s2[75].txt, размер 17 6, добавлен 17.07.2019 21:54<br>Сведения об организаторе | [GMT +3], скачан: 0                                                                                                    |
| Наименование организатора:                                                       | zasovz                                                                                                    |
| Тип организатора:                                                                | Организатор торгов (специализированная организация)                                                                                     |
| инн:                                                                             | 7707704692                                                                                                    |
| Юридический адрес:                                                               | 142100, Российская Федерация (РФ, Россия), Московская область,<br>Подольск, Ватутинский проезд, 84                                      |
|                                                                                  |                                                                                                    |
| Почтовый адрес:                                                                  | 142100, Российская Федерация (РФ, Россия), Московская область,<br>Подольск, Ватутинский проезд, 84                                      |
| Почтовый адрес:<br>Контактный телефон:                                           | 142100, Российская Федерация (РФ, Россия), Московская область,<br>Подольск, Ватутинский проезд, 84<br>7-777-77777                       |
| Почтовый адрес:<br>Контактный телефон:<br>Адрес электронной почты:               | 142100, Российская Федерация (РФ, Россия), Московская область,<br>Подольск, Ватутинский проезд, 84<br>7-777-77777<br>dobrinya@skazka.ru |

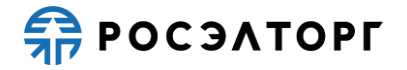

## Руководство пользователя AC проведения закупочных процедур ГК Росатом

| Список лотов                                                                         |                                                                                                    |
|--------------------------------------------------------------------------------------|----------------------------------------------------------------------------------------------------|
| Лот 1                                                                                |                                                                                                    |
| Даты проведения процедуры по лоту (время отобра                                      | жается по вашему локальному часовому поясу: GMT +03:00)                                                                                                    |
| Дата и время начала срока приёма заявок:                                             | 25.10.2023 00:00 [GMT +3]                                                                                                    |
| Дата и время окончания срока приема заявок:                                          | 26.10.2023 23:01 [GMT +3]                                                                                                    |
| Дата рассмотрения первых частей заявок:                                              | 27.10.2023                                                                                                    |
| Дата и время проведения аукциона:                                                    | 26.10.2023 23:07 [GMT +3]                                                                                                    |
| Дата сопоставления ценовых предложений:                                              | 27.10.2023                                                                                                    |
| Дата рассмотрения вторых частей заявок:                                              | 27.10.2023                                                                                                    |
| Дата окончания срока подведения итогов:                                              | 28.10.2023                                                                                                    |
| Дата заключения договора:                                                            | 26.11.2023                                                                                                    |
| Количество дней до заключения договора с<br>момента направления договора поставщику: | 7                                                                                                    |
| Сведения о договоре и требования к обеспечению                                       |                                                                                                    |
| Предмет договора:                                                                    | Творожок детский, расфасованный по 100 грамм                                                                                                    |
| Начальная цена с НДС:                                                                | 3 000 000,00                                                                                                    |
| Начальная цена без НДС:                                                              | 2 500 000,00                                                                                                    |
| Валюта:                                                                              | Российский рубль                                                                                                    |
| Альтернативные предложения:                                                          | Не принимаются                                                                                                    |
| Обеспечение заявки:                                                                  | Требуется обеспечение заявки в размере 350000.00 рублей<br>(возможные варианты предоставления обеспечения: денежные<br>средства ,безотзывная банковская гарантия )                                                                                                    |
| Валюта обеспечения заявки:                                                           | Российский рубль                                                                                                    |
| Обеспечение исполнения договора:                                                     | Требуется обеспечение исполнения договора в размере 5.00 %. Срок<br>предоставления после заключения договора, в срок не позднее 15<br>дней с даты его заключения (возможные варианты предоставления<br>обеспечения: денежные средства ,безотзывная банковская гарантия<br>,поручительство ) |
| Обеспечение возврата аванса:                                                         | не указано                                                                                                    |
| Обеспечение гарантийных обязательств:                                                | не указано                                                                                                    |
| Банковские гарантии и кредиты:                                                       | <u>Получить онлайн</u>                                                                                                    |

История изменений

#### Рис. 1

Примечание 1. При публикации процедуры Заказчик может потребовать заполнение анкеты производителя или анкеты предприятияподрядчика/сервисного предприятия, для проведения аудита достоверности данных. В этом случае в извещении процедуры в блоке «Перечень поставляемых товаров, выполненных работ, оказываемых услуг» будут указаны признаки «Критически важная продукция» и «Требуется проведение аудита» для каждой позиции закупки (Рис. 2). Более подробно заполнение анкет описано в п.п. 19.5 настоящего документа.

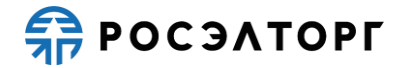

# Руководство пользователя AC проведения закупочных процедур ГК Росатом

| сэлторг тест верификация                                                                                                    |                            |
|----------------------------------------------------------------------------------------------------|----------------------------|
| аименование товара/услуги:                                                                                                    | Росэлторг тест верификация |
| Соличество, объем выполняемых работ,<br>жазываемых услуг:                                                                                   | 1.000                      |
| диница измерения                                                                                                    |                            |
| Цена за единицу в позиции                                                                                                    | 100000.00                  |
| Гребование к товару/услуге:                                                                                                    | не указаны                 |
| Критически важная продукция:                                                                                                    | Нет                        |
| Гребуется проведение аудита:                                                                                                    | Да                         |
| таименование говара/услуги:<br>Количество, объем выполняемых работ,<br>оказываемых услуг:<br>Единица измерения<br>Цена за единици в позиции | -<br>1000000.00            |
| Гребование к товару/услуге:                                                                                                    | не указаны                 |
| Критически важная продукция:                                                                                                    | Да                         |
| Гребуется проведение аудита:                                                                                                    | Да                         |
|                                                                                                    |                            |
| ассификатор ОКПД2                                                                                                    |                            |
| .10.12.111 Семена деревьев хвойных пород                                                                                                    |                            |
|                                                                                                    |                            |

Рис. 2

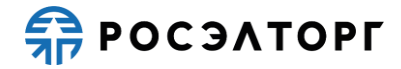

### 3. РАЗЪЯСНЕНИЕ ДОКУМЕНТАЦИИ

## **3.1.** Подача запроса на разъяснение документации к процедурам ЭТП

- 1) Любое заинтересованное лицо вправе направить организатору запрос о даче разъяснений документации по процедуре не более 3 раз.
- Для подачи запроса на разъяснение документации откройте страницу со списком актуальных процедур, найдите процедуру и в перечне действий нажмите на кнопку <sup>№</sup> (Рис. 3).

| ATOM30071900005 | Y | zasovz2 | Открытый конкурс в электронной форме, участниками которого могут<br>быть только субъекты малого и среднего предпринимательства на<br>Право заключения договора на Конкурс Росзлторг + Торги | 31.07.2019 09:00<br>Осталось 8 часов | 10 099 999,00 RUB Прием конкурсных<br>заявок | <b>₽ ₽ ₽ ₽ ₽</b> |
|-----------------|---|---------|----------------------------------------------------------------------------------------------------|--------------------------------------|----------------------------------------------|------------------|
|                 |   |         | Рис. 3                                                                                                    | 3                                    |                                              |                  |

3) На форме подачи запроса (Рис. 4) введите текст запроса и приложите необходимые документы.

| Сведения о процедуры: АТОМ13122100001 Наименование процедуры: Опкрытый конкурс в электронной форме на Право с Способ закупки: Конкурс Организатор: sanekz Контактные данные организатора: 7-777-77777, qwe@qwe.qwe Контактные данные организатора: 7-777-77777, qwe@qwe.qwe Контактные данные организатора: 7-777-77777, qwe@qwe.qwe Контактные данные организатора: 13.12.2021 Дата и время окончания подачи заявок: 14.12.2021 10:30 [GMT +3] Создание / изиенение запроса В целях сокращения сроков опветов на запрось и получения более качественных и полных разывснее документации ракомендиетов в запросе указывать: - созлание и изиенение запроса - В целях сокращения сроков опветов на запрось и получения более качественных и полных разывснее документации всецений вопрос в отношении указенных участником закупки пунктов закупочной документации и конкретные пункты соответствующего тожа, которые Тре - четкий и конкретный вопрос в отношении указенных участником закупки пунктов закупочной документации и конкретные прикты соответствующего тожа, которые Тре - четкий и конкретный вопрос в отношении указенных участником закупки пунктов закупочной документации и конкретные пункты соответствующего тожа, которые Тре - четкий и конкретный вопрос в отношении указенных участником закупки пунктов закупочной документа соответствующего тожа, которые тре - четкий и конкретный вопрос в отношении указенных участником закупки пунктов закупочной документа соответствующего тока, которые тре - четкий и конкретный вопрос в отношении указенных участником закупки пунктов закупочной документа соответствующего тока, которые тре - четкий и конкретный вопрос в отношении указенных участником закупки пунктов закупочной документа соответствующего тока, которые тре - четкий и конкретные вопрос в отношении указенных участником закупки пунктов закупочной документа соответствующего тока, которые тока, которые тока, которые тока, которые тока, которые тока, которые тока, которые тока, которые тока, которые тока, которые тока, которые тока, которые тока, которые тока, ко |                                                                   |
|----------------------------------------------------------------------------------------------------|-------------------------------------------------------------------|
| Номер процедуры:         АТОМ13122100001           Наименование процедуры:         Открытый конкурс в электронной форме на Право.           Способ закупки:         Конкурс           Организатор:         sanekz           Контактные данные организатора:         7-777-77777, qwe@qwe.qwe           Контактные данные организатора:         7-777-77777, qwe@qwe.qwe           Контактные данные организатора:         7-777-77777, qwe@qwe.qwe           Контактные данные организатора:         13.12.2021           Дата и время окончания подачи заявок:         14.12.2021 10:30 [GMT +3]           Создание / изненение запроса         В целях сокращения сроков ответов на запросы и получения более качественных и полных разылскез документации рекомендирсто в запросе указывать:           - ссилки на том закупомной документации и конкретные пункты соответствующего тожа, которые тре-<br>четкий и конкретный вопрос в отношении указывать:           - четкий и конкретный вопрос в отношении указывать:           - четкий и конкретный вопрос в отношении указывать:           - четкий и конкретный вопрос в отношении указывать:           - четкий и конкретный вопрос в отношении указывать:           - четкий и конкретный вопрос в отношении указывать:           - четкий и конкретный вопрос в отношении указывать:           - четкий и колкретный вопрос в отношении указывать:           - четкий и конкретный вопрос в отношении указывато на киопку чели в киопкурет наконку чели в кио                                                                                                    |                                                                   |
| Наименование процедуры:         Открытый конкурс в электронной форме на Право.           Способ закупки:         Конкурс           Организатор:         sanekz           Контактные данные организатора:         7-777-77777, qwe@qwe.qwe           Контактные данные организатора:         7-777-77777, qwe@qwe.qwe           Контактные данные организатора:         7-777-77777, qwe@qwe.qwe           Контактные данные организатора:         7-777-77777, qwe@qwe.qwe           Контактные данные организатора:         7-777-77777, qwe@qwe.qwe           Контактные данные организатора:         7-777-77777, qwe@qwe.qwe           Контактные данные организатора:         7-777-77777, qwe@qwe.qwe           Дата публикации извещения:         13.12.2021           Дата и время окончания подачи заявок:         14.12.2021 10:30 [GMT +3]           Создание / иземение запроса         8           целях сокращения: соков ответов на запрось и получения более качественных и полных разълсная сокращения соков ответов на запрось и и получения сответствующего тома, которые тре - четой и конкретный вопрос в отношении указанных участником закупки пунктов закупочной документации и конкретные пункты соответствующего тома, которые тре - четой и конкретный вопрос в отношении указанных участником закупки пунктов закупочной докум           Предмет вопроса *:                                                                                                    |                                                                   |
| Способ закупки: Конкурс Организатор: sanekz Контактные данные организатора: 7-777-77777, дие@qwe.qwe Контактные данные организатора: 7-777-77777, дие@qwe.qwe Контактные данные организатора: 7-777-77777, дие@qwe.qwe Контактные данные организатора: 7-777-77777, дие@qwe.qwe Контактные данные организатора: 7-777-77777, дие@qwe.qwe Контактные данные организатора: 7-777-77777, дие@qwe.qwe Контактные данные организатора: 7-777-77777, дие@qwe.qwe Контактные данные организатора: 7-777-77777, дие@qwe.qwe Контактные данные организатора: 7-777-77777, дие@qwe.qwe Контактные данные организатора: 7-777-77777, дие@qwe.qwe Контактные данные организатора: 7-777-77777, дие@qwe.qwe Контактные данные организатора: 7-777-77777, дие@qwe.qwe Дата и время окончания подачи заявок: 14.12.2021 10:30 [GMT +3] Создание / изменение запросе В целях сокращения сроков ответов на запрось и получения более качественных и полных разълснея документации рекомендуестся в запросе указывать: - ссылки на том закупочной документации и конкретные пункты соответствующего тома, которые тре - четой и конкретный вопрос в отношении указанных участником закупки пунктов закупочной докум Предмет вопроса *: Краткое содержание вопроса *: Соста вопроса *: Соста вопроса в сокуст бъть несколько вопросав. После нажатия на кнопку «Подинество количество количество количество количество количество количество количество количество количество количество количество количество количество кол | аключения договора на ОК РСТ                                      |
| Организатор:         sanekz           Контактные данные организатора:         7-777-77777, qwe@qwe.qwe           Контактное лицо:         Amun Anexcaндр           Дата публикации извещения:         13.12.2021           Дата и время окончания подачи заявок:         14.12.2021 10:30 [GMT +3]           Создание / изменение запроса         -           В целях сокращения сроков ответов на запроса и получения более качественных и полных разълснея документации рекомендуется із запросе указывать:           - ссылки на том закупочной документации и конкретные пункты соответствующего тома, которые тре - четкий и конкретный вопрос в отношении указанных участником закупки пунктов закупочной докум           Предмет вопроса *:                                                                                                    |                                                                   |
| Контактные данные организатора:       7-777-77777, qwe@qwe.qwe         Контактное лицо:       Алили Александр         Дата публикации извещения:       13.12.2021         Дата и время окончания подачи заявок:       14.12.2021 10:30 [GMT +3]         Создание / изменение запроса                                                                                                    |                                                                   |
| Контактное лицо:         Аллил Александр           Дата публикации извещения:         13.12.2021           Дата и время окончания подачи заявок:         14.12.2021 10:30 [GMT +3]           Создание / изменение запроса         В           В целях сокращения сроков ответов на запроса и получения более качественных и полных разъйскез документации рекомендуется is запросе указываты:         -           - ссылки на том закупочной документации и конкретные пункты соответствующего тома, которые тре - четкий и конкретный вопрос в отношении указанных участником закупки пунктов закупочной докум           Предмет вопроса *:                                                                                                    |                                                                   |
| Дата публикации извещения:         13.12.2021           Дата и время окончания подачи заявок:         14.12.2021 10:30 [GMT +3]           Создание / изненение запроса         14.12.2021 10:30 [GMT +3]           Создание / изненение запроса                                                                                                    |                                                                   |
| Дата и время окончания подачи заявок:       14.12.2021 10:30 [GMT +3]         Создание / изменение запроса       В целях сокращения сроков ответов на запросы и получения более качественных и полных разъяснее документации рекомендуется is запросе указываты:         - ссылки на том закупочной дакументации и конкретные пункты соответствующего тома, которые тре - четкий и конкретный вопрос в отношении указанных участником закупки пунктов закупочной докум         Предмет вопроса *:                                                                                                    |                                                                   |
| Создание / изненение запроса<br>В целях сокращения сроков ответов на запросе и получения более качественных и полных разъяснея<br>дохументации рекомендуется в запросе указывать:<br>- ссылки на том закупочной документации и конкретные пункты соответствующего тома, которые тря<br>- четкий и конкретный вопрос в отношении указенных участником закупки пунктов закупочной докум<br>Предмет вопроса *:<br>Краткое содержание<br>вопроса *:<br>Текст вопроса *:<br>До нажатия кнопки «Подлисать и направить» участнику необходимо сформулировать и внести в фор<br>можент вопросы. В одном запросе может быть несколько вопросов. После нажатия на кнопку «Подли<br>организатора закупки/заказника будет направить» апросов ограничено количеством (max 3 заг<br>Документы<br>Путь до файла:<br>Удалить документ]                                                                                                    |                                                                   |
| В целях сокращения сроков ответов на запросы и получения более качественных и полных разълснея<br>документации рекомендуется в запросе указывать:<br>- ссылки на том закупочной документации и конкретные пункты соответствующего тома, которые тря -<br>четкий и конкретный вопрос в отношении указанных участником закупки пунктов закупочной докум<br>Предмет вопроса *:<br>Краткое содержание<br>вопроса *:<br>Текст вопроса *:<br>До нажатия кнопки «Подлисать и направить» участнику необходимо сформулировать и внести в фор<br>можент вопросы. В одном запросе может быть несколько вопросов. После нажатия на кнопку «Подли<br>ранизатора закупки/заказчика будет направить» участнику необходимо сформулировать и внести в фор<br>можент вопросы. В одном запросе может быть несколько вопросов. После нажатия на кнопку «Подли<br>ранизатора закупки/заказчика будет направить» участнику необходимо сформулировать и внести в фор<br>можент вопросы. В одном запросе может быть несколько вопросов. После нажатия на кнопку «Подли<br>ранизатора закупки/заказчика будет направлен запрос, содержащий все внесенные Вами вопросы.<br>Обращем внимание, что общее количество возможных запросов ограничено количеством (max 3 заг<br>Документы<br>Муть до файла:<br>Удалить докумане]                                                                                                    |                                                                   |
| Предмет вопроса *:<br>Краткое содержание<br>вопроса *:<br>Текст вопроса *:<br>До нажатия кнопки «Подлисать и направить» участнику необходимо сформулировать и внести в фор<br>момент вопросы. В одном запросе может быть несколько вопросов. После нажатия на кнопку «Подли<br>организатора закупки/заказчика будет направить эпрос, содержащий все внесенные Вани вопросы.<br>Обращаем внимание, что общее количество возможных запросов ограничено количеством (max 3 заг<br>Документы<br>Путь до файла:<br>Удалить документ                                                                                                    | ий положений закупочной<br>Буют разъяснений;<br>ентации           |
| Краткое содержание<br>вопроса *:<br>Текст вопроса *:<br>До нажатия кнопки «Подлисать и направить» участнику необходимо сформулировать и внести в фор<br>момент вопросы. В одном запросе может быть несколько вопросов. После нажатия на кнопку «Подли<br>организатора закупки/заказчика будет направитен запрос, содержащий все внесенные Вами вопросы.<br>Обращаем внимание, что общее количество возможных запросов ограничено количеством (max 3 заг<br><b>Документы</b><br>Путь до файла:<br>Удалить документ                                                                                                    | ~                                                                 |
| ракироса *:<br>Текст вопроса *:<br>До нажатия кнопки «Подписать и направить» участнику необходимо сформулировать и внести в фор<br>момент вопросы. В одном запросе может быть несколько вопросов. После нажатия на кнопку «Подпи<br>организатора закупки/заказчика будет направитен запрос, содержащий все внесенные Вани вопросы.<br>Обращаем внимание, что общее количество возможных запросов ограничено количеством (max 3 заг<br>Документы<br>Путь до файла:<br>Удалить докумене                                                                                                    | ~                                                                 |
| Текст вопроса *:<br>До нажатия кнопки «Подписать и направить» участнику необходимо сформулировать и внести в фор<br>момент вопросы. В одном запросе может быть несколько вопросов. После нажатия на кнопку «Подпи<br>органцаетора закупки/заказчика будет направлен запрос, содержащий все внесенные Вами вопросы.<br>Обращаем внимание, что общее количество возможных запросов ограничено количеством (max 3 заг<br>Документы<br>Путь до файла:<br>Удалить документе                                                                                                    |                                                                   |
| До нажатия кнопки «Подлисать и направить» участнику необходимо сформулировать и внести в фор<br>можент вопросы. В одном запросе может быть несколько вопросов. После нажатия на кнопку «Подли<br>организатора закупки/заказчика будет направлен запрос, содержащий все внесенные Вами вопросы.<br>Обращаем внимание, что общее количество возможных запросов ограничено количеством (max 3 заг<br>Документы<br>Путь до файла:<br>Удалить документ                                                                                                    |                                                                   |
| Путь до файла:<br>Удалить документ                                                                                                    | у все имеющиеся на данный<br>гать и направить», в адрес<br>роса). |
| Путь до файла:<br>Удалить документ                                                                                                    |                                                                   |
| Удалить документ                                                                                                    | Ofaop                                                             |
| Принимаются файлы размером до 10 Мбайт в следующих форматах: .doc, .xls, .pdf, .ppt, .txt, .zip, .7<br>.tiff, .pps, .docx, .xlsx, .png                                                                                                    | r, .jpg, .jpeg, .gif, .rar, .swf, .tif,                           |
| Добавить вопрос Назад                                                                                                    | [добавить документ]<br>Сохранить Подписать и направить            |

Рис. 4

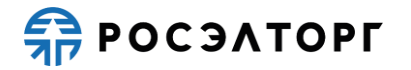

4) Для заполнения формы подачи запроса в блоке «Создание/изменение вопроса» выберете соответствующий пункт в поле «Предмет вопроса» (Рис. 5).

| Создание / изменение з<br>В целях сокращения срок<br>документации рекоменду<br>- ссылки на том закупочн<br>- четкий и конкретный во | апроса<br>ов ответов на запросы и получения более качественных и полных разъяснений положений закупочной<br>атся в запросе указывать:<br>ой документации и конкретные пункты соответствующего тома, которые требуют разъяснений;<br>прос в отношении указанных участником закупки пунктов закупочной документации                                           |
|----------------------------------------------------------------------------------------------------|----------------------------------------------------------------------------------------------------|
| Предмет вопроса *:                                                                                                    |                                                                                                    |
| Краткое содержание                                                                                                    | Условия договора                                                                                                    |
| вопроса *:                                                                                                    | Технические требования                                                                                                    |
| Текст вопроса *:                                                                                                    | Порядок проведения закупки                                                                                                    |
|                                                                                                    |                                                                                                    |
| До нажатия кнопки «Поді<br>момент вопросы. В одном<br>организатора закупки/зак<br>Обращаем внимание, что                            | писать и направить» участнику необходимо сформулировать и внести в форму все имеющиеся на данный<br>запросе может быть несколько вопросов. После нажатия на кнопку «Подписать и направить», в адрес<br>азчика будет направлен запрос, содержащий все внесенные Вами вопросы.<br>общее количество возможных запросов ограничено количеством (max 3 запроса). |

- Рис. 5
- 5) При выборе поля «Предмет вопроса» в поле «Краткое содержание вопроса» будет содержаться определенный перечень пунктов доступных для выбора. После заполнения формы подачи запроса следует выбрать действие «Подписать и направить» (Рис. 4) и в открывшейся форме подтверждения данных (Рис. 6) внимательно перечитайте информацию, содержащуюся в текстовом поле.

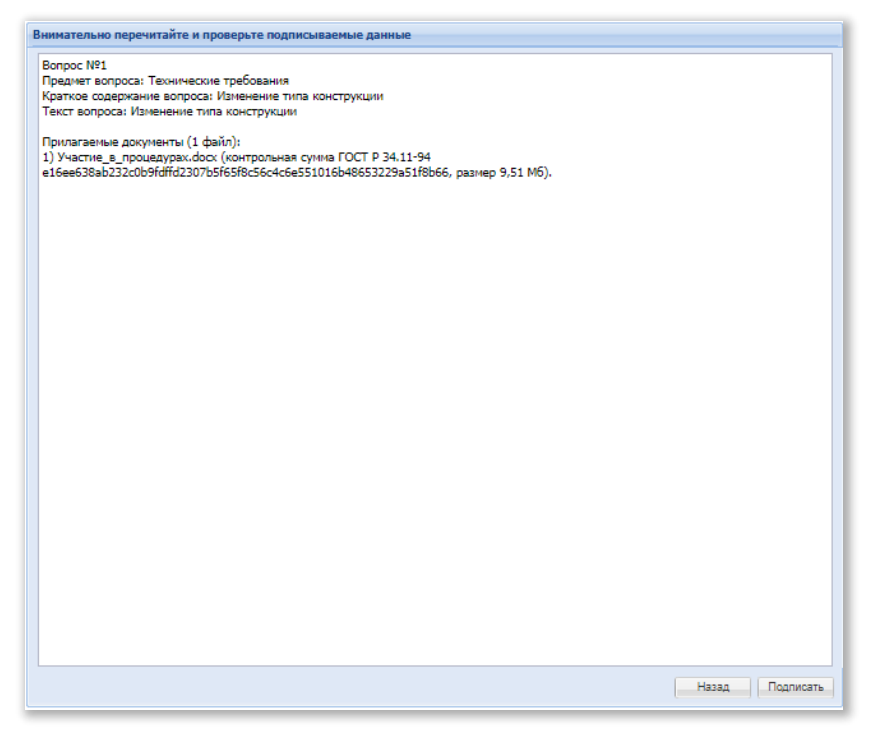

Рис. 6

6) Если все указанные данные корректны, нажмите на кнопку «Подписать» и в открывшемся окне нажмите на кнопку «Да», далее выберите зарегистрированный сертификат ЭП, который был загружен в личный кабинет и нажмите на кнопку «ОК». Появится сообщение об успешной публикации протокола на ЭТП (Рис. 7).

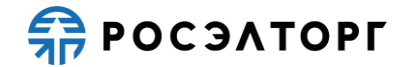

| Документы и сведения   | направлены успешно | × |
|------------------------|--------------------|---|
| Запрос разъяснений наг | правлен.           |   |
|                        | ОК                 |   |

Рис. 7

7) Просмотреть ответ на запрос можно в разделе «Процедуры – Разъяснения документации к процедурам» на вкладке «Ответы на запросы» (Рис. 8).

| Запросы н | а раз | ъяснение | Ответы на запросы                                                                         |                  |                                                                                           |                            |                |
|-----------|-------|----------|-------------------------------------------------------------------------------------------|------------------|-------------------------------------------------------------------------------------------|----------------------------|----------------|
| Номер про | оцеду | ры       |                                                                                           |                  |                                                                                           | Искать 💮 Р                 | асширенный пои |
| Реестр    | Л.,   | Дата на  | Наименование закупки                                                                      | Дата и           | Наименование процедуры                                                                    | Краткое содержание запроса | Onepa          |
| TESTR     | 1     | 03.07.2  | Открытый конкурс в электронной<br>форме на право заключения<br>договора на                | 03.07.2<br>15:24 | Открытый конкурс в электронной<br>форме на право заключения<br>договора на                | sanpoc                     | ۲              |
| TESTR     | 1     | 26.03.2  | Открытый конкурс в электронной<br>форме на право заключения<br>договора на ТРАНСФОРМАТОРЫ | 26.03.2<br>08:09 | Открытый конкурс в электронной<br>форме на право заключения<br>договора на ТРАНСФОРМАТОРЫ | Запрос о                   | ۲              |
| TESTR     | 1     | 22.03.2  | Открытый конкурс в электронной<br>форме на право заключения                               | 22.03.2<br>09:14 | Открытый конкурс в электронной<br>форме на право заключения                               | Запрос о                   | ۲              |

Рис. 8

8) На вкладке «Ответы на запросы» нажмите на кнопку 👁 в столбце «Операции», после чего откроется форма просмотра ответа на запрос и приложенные документы (Рис. 9).

| едения о процедуре                               |                                                                                                    |
|--------------------------------------------------|----------------------------------------------------------------------------------------------------|
| юмер процедуры:                                  | TESTRA04121200001                                                                                                |
| Наименование закупки:                            | Открытый запрос предложений в электронной форме на право заключения<br>договора на поставку выключателей 220 кВт |
| Способ закупки:                                  | Запрос предложений                                                                                               |
| Организатор:                                     | OOO Cnextp                                                                                                    |
| Контактные данные организатора:                  | 7-962-9958589, zasovzdv@gmail.com                                                                                |
| Контактное лицо:                                 | Засов Дмитрий Витальевич                                                                                         |
| Дата публикации извещения:                       | 04.12.2012                                                                                                    |
| Дата и время окончания подачи<br>заявок:         | 04.12.2012 12:00 [GMT +4]                                                                                        |
| Дата публикации протокола вскрытия<br>конвертов: | 04.12.2012 12:00 [GMT +4]                                                                                        |
| Гекст запроса и разъяснения                      |                                                                                                    |
| Текст запроса:                                   | запрос от участника 1                                                                                            |
| Приложенные к запросу документы:                 | отсутствуют                                                                                                    |
| Текст разъяснения:                               | разъяснения на запрос 1                                                                                          |
| Приложенные к разъяснению                        | отсутствуют                                                                                                    |

Рис. 9

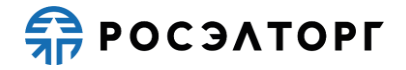

## 3.2. Подача запроса на разъяснение документации к процедурам в открытой части

- 1) Любое заинтересованное лицо вправе направить организатору запрос о даче разъяснений документации по процедуре не более 3 раз.
- 2) Для подачи запроса на разъяснение документации в открытой части откройте вкладку «Торги» в списке «Все процедуры», найдите требуемую процедуру и в списке лотов заполните форму «Запрос на разъяснение» (Рис. 10).

| т 1 Прием заявок до 12.12.                                                                                                    | 21 12:08:00 (-11 дн.)                                                                                                    |                                                                                    |
|----------------------------------------------------------------------------------------------------|----------------------------------------------------------------------------------------------------|------------------------------------------------------------------------------------|
| аво заключения договор                                                                                                    | а на СТС2                                                                                                    | <b>1 200,</b> ₀₀ ₽                                                                 |
|                                                                                                    |                                                                                                    | очеспечение заявки: 10 674 192,24 ¥ (143<br>183%)<br>Обеспечение контракта: 5,00 ₽ |
| 2001UTL 00T20LUVIO MUMOR                                                                                                    |                                                                                                    |                                                                                    |
| гапы                                                                                                    | iniu (mo                                                                                                    |                                                                                    |
| бликация извещения                                                                                                    | 19.10.21 12:06:07 (MCK)                                                                                                    |                                                                                    |
| риём заявок                                                                                                    | до 12.12.21 12:08:00 (МСК)                                                                                                    |                                                                                    |
| ссмотрение заявок                                                                                                    | до 12.12.21 23:59:00 (МСК)                                                                                                    |                                                                                    |
| дведение итогов                                                                                                    | до 12.12.21 23:59:00 (МСК)                                                                                                    |                                                                                    |
| іказчики                                                                                                    |                                                                                                    |                                                                                    |
| есто поставки                                                                                                    | Москва                                                                                                    |                                                                                    |
| апрос на разъясн                                                                                                    | нение                                                                                                    |                                                                                    |
| редмет запроса                                                                                                    |                                                                                                    |                                                                                    |
| Выбрать                                                                                                    |                                                                                                    |                                                                                    |
| раткое содержание запроса                                                                                                    |                                                                                                    |                                                                                    |
| Выбрать                                                                                                    |                                                                                                    |                                                                                    |
| Введите текст запроса                                                                                                    |                                                                                                    |                                                                                    |
| Введите текст запроса<br>Добавить вопрос<br>Прикрепить файл анг, р                                                                                                    | амаются файлы в следующих форматак, doc,<br>df, ppl, tot, zip, 72, jpg, jogg, gf, zar, sovf, 10,<br>ps, doce, xlsx, prg                                                                                                    |                                                                                    |
| Введите текст запроса<br>Добавить вопрос<br>Прикрепить файл<br>Фак, р<br>от, с<br>В целях сокращения со<br>получения более качес<br>получения бакупсчий<br>авупсчой<br>авупсчой<br>авупсч | мавотся файли в следулация форматак, doc,<br>ef, ppt, st., ле, .7, jpg, joeg, gif, rer, swf, tif,<br>pp, doc, abs, png<br>оково ответов на запросы и<br>твенных и полных разъяснений<br>документации рекомендуется в<br>ной документации и конкретные<br>цего тома, которые требуют<br>опрос в отношении указанных<br>интов закулочной документации. |                                                                                    |

Рис. 10

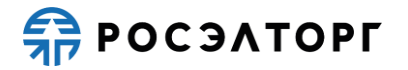

3) На форме «Запрос на разъяснение» (Рис. 11) введите текст запроса и приложите необходимые документы.

| азняск до 20.10.21 12.09.00 (МСК)<br>прение заявок до 19.10.22 12.05.55 (МСК)<br>цение итогов до 19.10.22 12.05.55 (МСК)<br>ии<br>поставии Москва<br>Сосна разърснение<br>вт запроса<br>вила договора<br>ические требования<br>адок проведения закупки<br>инте файл на бланке предприятия за подписью руководителя<br>ика закупки или уполномоченного лица участника закупки.<br>адок проведения закупки<br>инте тенст запроса                                                                                                    | уоликация извещения    | 15.10.21 12.00.07 (MCN)                                     |
|----------------------------------------------------------------------------------------------------|------------------------|-------------------------------------------------------------|
| итрение заявок до 19.10.22 12.05.55 (МСК)<br>до 19.10.22 12.05.55 (МСК)<br>ики<br>поставки Москва<br>СОСНА разъяснение<br>зать Москва<br>зать Лани и поставки<br>зать Лани и поставки<br>зать Лани и поставки<br>зать Лани и поставки<br>зать Лани и поставки<br>вани по поведения закупки<br>ические требования<br>док проведения закупки<br>иние файл на бланке предприятия за подписью руководителя<br>ика закупки или уполномоченного лица участника закупки.<br>Дите текст запроса                                                                                                    | риём заявок            | до 20.10.21 12:08:00 (МСК)                                  |
| ини илоставки Москва<br>рос на разъяснение<br>разъ<br>ви договора<br>ические требования<br>дарк проведения закупки<br>ине файл на бланке предприятия за подписью руководителя<br>ика закупки или уполномоченного лица участника закупки.<br>дите текст запроса<br>робавить вопрос<br>разъ<br>протизание спедуующих форматах. doc.<br>ski, pdf. pdf. bt. t. pi. 72. jpg. jpdf. gf. raf. sof. ff.<br>stf. pps. doc. xbs., pg                                                                                                    | ассмотрение заявок     | до 19.10.22 12:05:55 (МСК)                                  |
| ии поставии Москва  россна разъяснерние вазаросе вазаросе вазаросе вические требования парок проведения закупки иние чайл на бланке предприятия за подписью руководителя ина закупки или уполномоченного лица участника закупки.  робавить вопрос  урованть сперос                                                                                                    | Одведение итогов       | до 19.10.22 12:05:55 (MCK)                                  |
| иии поставии Москва  Doc на разъяснения  ar запроса  ar запроса  ar запроса  ar запроса  ar запроса  brand договора  иические требования пдок проведения закупки  ии уполномоченного лица участника закупки  ии уполномоченного лица участника закупки  arter текст запроса  pfasurts вопрос  pfasurts вопрос  pfasurts вопрос                                                                                                    |                        |                                                             |
| лоставия Москва россиа разъраснение вт запроса валь видоговора инческие требования док проведения закупки ини упольомоченного лица участника закупки.  дите текст запроса  росаить вопрос  ремить файл                                                                                                    | казчики                |                                                             |
| разь<br>ические требования<br>ядок проведения закупки<br>инте файл на бланке предприятия за подлисью руководителя<br>ика закупки или уполномоченного лица участника закупки.<br>Дите текст запроса<br>рбавить вопрос<br>ирепить файл<br>Принимаются файлы в следующих форматах, doc,<br>зк, pdf, pdf, tot, tot, zp, Ze, jog, jog, gf, rar, swf, tif,<br>stf, pps, docx, skas, pag                                                                                                    | го поставки            | Москва                                                      |
| рать<br>ванупан договора<br>ические требования<br>адок проведения закупки<br>ките файл на бланке предприятия за подписью руководителя<br>ика закупки или уполномоченного лица участника закупки.<br>дите текст запроса<br>равить вопрос<br>мрепить файл<br>Приникаются файлы в следующих форматах, doc,<br>зк, pdf, pdf, tot, tot, zp, Ze, jose, joge, gf, rar, swf, tif,<br>stf, pps, docx, sks., png                                                                                                    |                        |                                                             |
| ет запроса<br>рать<br>рать | апрос на разъ          | яснение                                                     |
| ет запроса<br>рать<br>овия договора<br>ические требования<br>ядок проведения закупки<br>ядок проведения закупки<br>илте файл на бланке предприятия за подписью руководителя<br>иките файл на бланке предприятия за подписью руководителя<br>иките файл на бланке предприятия за подписью руководите                                                                                                    |                        |                                                             |
| раль  Вия договора нические требования ядок проведения закупки ките файл на бланке предприятия за подписью руководителя ика закупки или уполномоченного лица участника закупки. дите текст запроса  Збавить вопрос  крепить файл Принимаются файлы в следующих форматах. doc.                                                                                                    | едмет запроса          |                                                             |
| рвия договора<br>ические требования<br>ядок проведения закупки<br>ките файл на бланке предприятия за подписью руководителя<br>ика закупки или уполномоченного лица участника закупки.<br>дите текст запроса<br>рбавить вопрос<br>принимаются файлы в следующих форматах. doc.<br>лак. pdf. pdf. tot. zp. 72. jpg. jpgf. gf. rar. swf. tif.<br>лtf., pps. docx. xlsx. png                                                                                                    | Выбрать                | ^                                                           |
| ичческие требования<br>ядок проведения закупки<br>инте файл на бланке предприятия за подписью руководителя<br>ика закупки или уполномоченного лица участника закупки.<br>дите текст запроса<br>рбавить вопрос<br>принимаются файлы в следующих форматах. doc.<br>лак. pdf. pdf. tot. zp. 72. jpg. jpgr. gf. rar. swf. tif.<br>лtf., pps. docx. xlsx. png                                                                                                    | Условия договора       |                                                             |
| ядок проведения закупки<br>ките файл на бланке предприятия за подписью руководителя<br>ика закупки или уполномоченного лица участника закупки.<br>дите текст запроса<br>збавить вопрос<br>принимаются файлы в следующих форматах. doc.<br>лак, pdf, pdt. tot. zp. 72, ipg. jeg. gf. rar. swf. tif.<br>лит. рук. doc., xiss., png                                                                                                    | Технические требова    | ния                                                         |
| ядок проведения закупки<br>ните файл на бланке предприятия за подписью руководителя<br>ика закупки или уполномоченного лица участника закупки.<br>дите текст запроса<br>збавить вопрос<br>принимаются файлы в следующих форматах, doc,<br>лis, pdf, pdf, tot, zp, 72, jog, joge, gf, rar, swf, tif,<br>ttf, pps, docx, sisk, png                                                                                                    |                        |                                                             |
| ните файл на бланке предприятия за подписью руководителя<br>ика закупки или уполномоченного лица участника закупки.<br>дите текст запроса<br>обавить вопрос<br>принимаются файлы в следующих форматах: doc,<br>лis, pdf, pdt, bdt, zp, 7z, jpg, jegg, gf, rar, swf, tif,<br>лiff, pps, docx, xiss, png                                                                                                    | Порядок проведения     | закупки                                                     |
| акули и и или те орадорити за орадорити<br>дите текст запроса<br>рбавить вопрос<br>принимаются файлы в следующих форматах. doc.<br>лst, pdr. pt., tot. zp. 72, jpg. jpeg. gf. rar. swf. tif.<br>tifr, pps, docx, xiss, png                                                                                                    | риложите файл на блани |                                                             |
| дите тенст запроса<br>обавить вопрос<br>принимаются файлы в следующих форматах. doc,<br>лis, por, pot, bt. zp. 72, jog. joeg. git. rar. swt. tif.<br>.tift, pps, docx, xisx, pog                                                                                                    | астника закупки или уп | олномоченного лица участника закупки.                       |
| абавить вопрос<br>лбавить вопрос<br>принимаются файлы в следующих форматах. doc,<br>лis, pdf, upt. tot. zip. 72, ipg. jpgr, gf, rar, swf, tif,<br>.tif, pps, docx, xisx, png                                                                                                    |                        |                                                             |
| збавить вопрос<br>крепить файл<br>Принимаются файлы в следующих форматах, doc,<br>as, per, apt, tot, ip, 72, jpg, jpg, gt, rar, swf, itf,<br>ttff, pps, docx, aisx, png                                                                                                    |                        | .a                                                          |
| обавить вопрос<br>принимаются файлы в следующих форматах:.doc,<br>.xis, pdf, ppt, bdt, zp, 7z, ipg. ipeg. gdf, rar, swf, tif,<br>.tiff, pps, docx, xisx, png                                                                                                    |                        |                                                             |
| рбавить вопрос<br>мрепить файл<br>л. даб, дой, рок. bd. zp. 72, jpg. jpeg, gof, rar, swf, tif,<br>.tif, pps, docx, xisx, png                                                                                                    |                        |                                                             |
| рбавить вопрос<br>крепить файл<br>лаs, pdf, ppt, bdt, zp, 72, jpg, jpeg, gf, rar, swf, tif,<br>.tif, pps, docx, .stsx, png                                                                                                    |                        |                                                             |
| крепить файл<br>кј, рог, рос, tot, zp., 7z. јов., јече, gif, rar, swf, tif,<br>tiff, pps, docx, xlisk, png                                                                                                    | Добавить вопрос        |                                                             |
| крепить файл<br>лis, pdf, ppt. t.bt. zip, 7z, jpg, jpeg, gff, rar, swf, tif,<br>.tiff, pps, docx, xisx, png                                                                                                    |                        | -                                                           |
| ккрепить файл         vis., pdf, pdf, pdf, bdf, zh, zh, Zi, zh, zh, zh, zh, zh, zh, zh, zh, zh, zh                                                                                                    |                        | Принимаются файды в соерурших форматах: doc                 |
| .nir, .pps, .aocx, .nisk, .png                                                                                                    | Прикрепить файл        | xls, pdf, ppt, btt, zip, 7z, jpg, jpeg, gif, rar, swf, tif, |
|                                                                                                    |                        | tiff, .pps, .docx, .xlsx, .png                              |
|                                                                                                    |                        |                                                             |

Рис. 11

- 4) Для заполнения формы подачи запроса выберете соответствующий пункт в поле «Предмет вопроса». При выборе поля «Предмет вопроса» в поле «Краткое содержание вопроса» будет содержаться определенный перечень пунктов доступных для выбора.
- 5) При заполнении формы подачи запроса поле «Прикрепить файл» является обязательным для заполнения (Рис. 12).

| Уточнение условий договора                                                                                                    |   |
|----------------------------------------------------------------------------------------------------|---|
| Іриложите файл на бланке предприятия за подписью руководителя<br>частника закупки или уполномоченного лица участника закупки.          |   |
| текст запроса 1 11:36                                                                                                    |   |
|                                                                                                    |   |
|                                                                                                    |   |
| Добавить вопрос                                                                                                    |   |
|                                                                                                    |   |
|                                                                                                    |   |
| Принямаются файлы в следующих форматах: doc<br>xis, pdf, pdt, tot, xip, 72, jdg, jeng, gif, rar, xwf, ti<br>tiff, psg, docx, xisz, nng | , |

Рис. 12

6) После заполнения формы подачи запроса, а также прикреплении всех документов следует нажать на кнопку «Подать запрос» (Рис. 13).

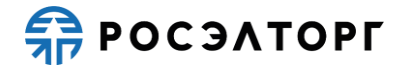

| запросе указывать:<br>ссылки на том закупочной документации и конкретные<br>пункты соотвегствующего тома, которые требуют<br>разъяснений;<br>четкий и конкретный вопрос в отношении указанных<br>участником закупки пунктов закупочной документации.                                                                                                    |  |
|----------------------------------------------------------------------------------------------------|--|
| До нажатия кнопки «Подписать и направить» участнику<br>необходимо сформулировать и внести в форму все<br>имеющиеся на данный момент вопросы. В одном запросе<br>может быть несколько вопросов. После нажатия на кнопку<br>«Подписать и направить», в адрес организатора закупки/<br>заказичи в будет направлен запрос, содержащий все<br>внесенные Вами вопросы. Обращаем внимание, что общее<br>количество возможных запросов ограничено количеством<br>(max 3 запроса). |  |
| Подать запрос                                                                                                    |  |

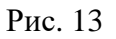

7) В случае успешной публикации запроса отобразится уведомление «Запрос на разъяснение успешно направлен. Спасибо!» (Рис. 14).

| Свернуть детальную инфор                          | рмацию ^                   |  |
|---------------------------------------------------|----------------------------|--|
| Этапы                                             |                            |  |
| Публикация извещения                              | 19.10.21 12:06:07 (MCK)    |  |
| Приём заявок                                      | до 12.12.21 12:08:00 (МСК) |  |
| Рассмотрение заявок                               | до 12.12.21 23:59:00 (МСК) |  |
| Подведение итогов                                 | до 12.12.21 23:59:00 (МСК) |  |
| Заказчики                                         |                            |  |
| Место поставки                                    | Москва                     |  |
| Запрос на разъяс                                  | нение                      |  |
| Запрос на разъяснения успешно отправлен. Спасибо! |                            |  |
|                                                   |                            |  |

Рис. 14

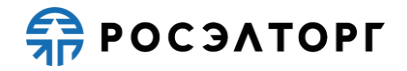

### 4. РАЗЪЯСНЕНИЕ ПО ЗАЯВКЕ

- При проведении процедуры закупочная комиссия в соответствие с ЕОСЗ и 223-ФЗ может принять решение о направлении участнику уточняющего запроса на разъяснение положений заявки.
- 2) Уточняющий запрос предусмотрен в конкурсе, аукционе или запросе предложений на этапах «Рассмотрение первых частей заявок» и «Рассмотрение вторых частей заявок», а в запросе котировок на этапе рассмотрения заявок.
- 3) Решение об уточнении первых частей заявок (в конкурсе, аукционе и запрос предложений) или об уточнении одной части заявок (для запроса котировок) на участие в закупке отражается в протоколе запроса уточнений по заявкам. Решение об уточнении вторых частей заявок (в конкурсе, аукционе и запрос предложений) на участие в закупке отражается в акте запросов уточнений по заявкам.
- 4) Для просмотра самих запросов необходимо в Личном кабинете перейти в раздел «Заявки на участие» -> «Разъяснения положений заявок на участие» (Рис. 15), после чего откроется реестр всех запросов (Рис. 16).

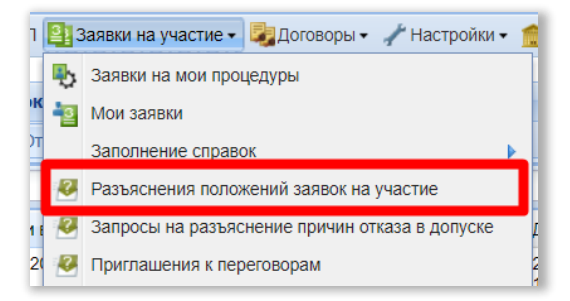

Рис. 15

| Разъяснения  | азъяснения положений заявок на участие                                                                     |      |                     |                                                                                                    |                     |              |                                                                                                    |          |                      |                            |      |  |
|--------------|----------------------------------------------------------------------------------------------------|------|---------------------|----------------------------------------------------------------------------------------------------|---------------------|--------------|----------------------------------------------------------------------------------------------------|----------|----------------------|----------------------------|------|--|
| Запросы на   | разъяс                                                                                                    | нени | е Ответы н          | а запросы                                                                                                    |                     |              |                                                                                                    |          |                      |                            |      |  |
| Номер процел | цуры                                                                                                    |      |                     |                                                                                                    |                     |              |                                                                                                    |          | 🛍 искать 🍥 Расс      | Искать 🛞 Расширенный поиск |      |  |
| Реестровы    | естровы У Дата и вре Наименование закупки Дата и вре Наименование участника Краткое содержание запроса Тип |      |                     |                                                                                                    |                     |              |                                                                                                    |          |                      |                            |      |  |
| ATOM2705     | 1                                                                                                    |      | 25.06.2019<br>10:57 | Стярытый аукциона в алектронной форме,<br>участниками которого моут быть только<br>от среднеты малого и среднего<br>предпринимательства в алектронной форме на<br>право залючения договора на 201062/2016/14/2<br>2016020/2012/201600/17/201600/17/201600/<br>2016020/0020/201600/17/201600/<br>2016020/0020/201600/17/2016<br>2016020010/2016/20160/2016/2016/2016/<br>2016020010/2016/20160/2016/2016/2016/<br>2016020010/2016/2016/2016/2016/2016/ | 25.06.2019<br>13:00 | ООО "Третий" | с предпожением о замене сублодпрема<br>(соколонителе) о ресставлении<br>отсутствующих документов                         | Основная | рассмотрен<br>заявок | ۲                          | Î    |  |
| ATOM1906     | 1                                                                                                    |      | 20.06.2019<br>13:56 | Открытый аукцион в электронной форме,<br>участниками которого могут быть только<br>субъекть малого и среднего<br>предпринимательства в электроней форме на<br>Право заключения договора на примеры по<br>аукциону для семинара 20.06.2019                                                                                                    | 20.06.2019<br>14:30 | ООО "Первый" | о предоставлении док-ов представленных не в<br>полном объеме о предоставлении док-ов<br>представленных в нечитаемом виде | Основная | рассмотрен<br>заявок | ۲                          |      |  |
| ATOM1906     | 1                                                                                                    |      | 20.06.2019<br>13:42 | Открытый аукцион в электронной форме,<br>участниками которого молут быть только<br>субъекть малого и среднено<br>предпринимательства в электронной форме на<br>Право заключения договора на примеры по<br>аукцион для семинара 20.06.2019                                                                                                    | 20.06.2019<br>14.30 | Участник     | об исправлении арификетических и<br>грамматических ошибок о предоставлении<br>отсутствующих документов                   | Основная | рассмотрен<br>заявок | ۲                          |      |  |
| ATCM0406     | 1                                                                                                    |      | 05.06.2019<br>14:11 | Открытый конкурс 8 электронной форме,<br>участиками которого молут быть только<br>субъеты малого и среднет<br>предпринимательства на Право заключения<br>догоеора на 201960412019 2019606406500<br>20190607156383 20190424144513<br>20190423106815 денатель 1                                                                                                    | 05.06.2019<br>14:30 | ООО "Первый" | об исправлении арифиетических и<br>грамматических ошибок о предоставлении<br>отсутствующих документов                    | Основная | рассмотрен<br>заявок | ۲                          |      |  |
| 14 4 Стр     | аница                                                                                                    | 1    | из 41 🕨 🕽           | N @                                                                                                    |                     |              |                                                                                                    |          | Запро                | сы 1 - 25 из               | 1014 |  |

Рис. 16

5) Для просмотра запроса необходимо выбрать действие (мосле чего откроется форма (Рис. 17).

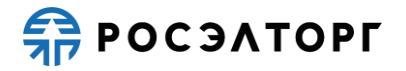

| Запрос на разъяснение положений заявки на уч  | астие                                                                                                    |
|-----------------------------------------------|----------------------------------------------------------------------------------------------------|
| Сведения о процедуре                          |                                                                                                    |
| Номер процедуры:                              | ATOM27051900001                                                                                                    |
| Наименование процедуры:                       | Открытый аукцион в электронной форме, участниками которого могут быть только<br>субъекты малого и среднего предпринимательства в электронной форме на Право<br>заключения договора на 20190527061442 20190524130657 20190520121603<br>20190520092027 20190517120257 20190507053549 20190506075425 20190426101749<br>20190425143432 двигатели 1 |
| Тип процедуры:                                | Аукцион в электронной форме, участниками которого могут быть только субъекты малого и среднего предпринимательства                                                                                                    |
| Организатор:                                  | AO «EЭTП»                                                                                                    |
| Контактные данные организатора:               | 7-962-9958589, zasov@zasov.demo                                                                                                    |
| Контактное лицо:                              | Иванов Иван Васильевич                                                                                                    |
| Дата публикации извещения:                    | 27.05.2019                                                                                                    |
| Дата и время окончания подачи заявок:         | 27.05.2019 10:45 [GMT +3]                                                                                                    |
| Дата публикации протокола вскрытия конвертов: | 27.05.2019 10:45 [GMT +3]                                                                                                    |
| Текст запроса                                 |                                                                                                    |
| Текст запроса:                                | с предложением о замене субподрядчика (соисполнителя) о предоставлении отсутствующих документов                                                                                                    |
| Дата окончания подачи ответа на<br>дозапрос:  | 25.06.2019 13:00 [GMT +3]                                                                                                    |
| Приложенные к запросу документы:              | 1) <u>Запрос на разъяснения положений заявки 1.txt</u>                                                                                                    |
|                                               | Назад                                                                                                    |

Рис. 17

- 6) При получении запроса участник должен ответить на него в течение указанного срока. По истечению указанного срока возможность ответа на запрос пропадает.
- 7) Ответы на запросы доступны для просмотра на ЭТП в разделе «Заявки на участие»-> «Разъяснения положений заявок на участие» во вкладке «Ответы на запросы».

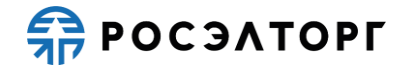

### 5. ЭТАПЫ АУКЦИОНА/РЕДУКЦИОНА

#### 5.1. Подача заявки

**Внимание!** При работе необходимо убедиться, что форма создания или редактирования заявки не открыта самим пользователем в других местах (например, на другой странице браузера, в другом браузере или на другом устройстве) или не открыта другим пользователем. В этом случае при подписании заявки возможна отправка некорректных сведений.

- 1) Участник подаёт заявку в отношении каждого лота процедуры отдельно, при этом возможно участие в любом количестве лотов, включенных в процедуру.
- Перед началом подачи заявки необходимо подать запрос на регистрацию в процедуре. Запрос подается однократно, после чего появляется возможность подать заявку.
- 3) Для подачи запроса на регистрацию в перечне действий по процедуре нажмите на кнопку и на форме подачи запроса (Рис. 18) нажмите на кнопку «Подписать и направить» и с использованием сертификата ЭП подпишите запрос.

| Подача запроса на регистрацию в закупочной процедуре (не является подачей заявки на процедуру)                                                                                          |                              |  |  |  |  |  |
|----------------------------------------------------------------------------------------------------|------------------------------|--|--|--|--|--|
| Общие сведения о процедуре                                                                                                    |                              |  |  |  |  |  |
| Номер закупки: АТОМ11112000019, лот №1                                                                                                    |                              |  |  |  |  |  |
| Наименование закупки:<br>Открытый аукцион в электронной форме на Право заключения договора на ЭТП<br>ЕЭТП Рамочная закупка и валюта                                                     |                              |  |  |  |  |  |
| Способ закупки:                                                                                                    | Аукцион                      |  |  |  |  |  |
| Организатор:                                                                                                    | sanekz                       |  |  |  |  |  |
| Дата и время окончания подачи заявок:                                                                                                    | 12.11.2021 00:00 [GMT +3]    |  |  |  |  |  |
| Имеется абонемент:                                                                                                    | Годовой абонемент            |  |  |  |  |  |
| Дата окончания действия абонемента:                                                                                                    | 03.11.2021                   |  |  |  |  |  |
| Запрос на регистрацию<br>Настоящим сообщаем о своем намерении принять участие в выбранной закупочной процедуре. Подача данного запроса не<br>обязывает нас принимать участие в закупке. |                              |  |  |  |  |  |
|                                                                                                    | Подписать и направить Отмена |  |  |  |  |  |

Рис. 18

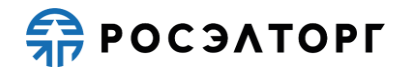

- После регистрации для подачи заявки на участие в процедуре в перечне действий по процедуре нажмите на кнопку <sup>12</sup>. В результате откроется форма подачи заявки.
- 5) На странице подачи заявки необходимо заполнить следующие сведения (Подробнее о работе с заявкой написано в п. 18 настоящего документа):
  - Первая часть заявки;
  - Вторая часть заявки.
- 6) Перечень форм, которые входят в состав каждой части заявки назначаются организатором на этапе публикации извещения.
  - а. В составе первой части заявки могут быть предусмотрены формы:
  - Сводная таблица стоимости предоставляется в виде структурированной формы;
  - График поставки товара/выполнения работ/оказания услуг
     предоставляется в виде заполненной формы, прикреплённой к заявке (входит в состав заявки по требованию Организатора);
  - График оплаты поставляемого товара / выполняемых работ / оказываемых услуг – предоставляется в виде заполненной формы, прикреплённой к заявке (входит в состав заявки по требованию Организатора, обязательная для заполнения, если Организатор включил ее в состав заявки);
  - Техническое предложение данная форма загружается в заявку в виде файла, прикреплённого к заявке;
  - Декларация о соответствии требованиям;
  - Требования к продукции, установленные Организатором, подгружаются в виде файла;
  - Требования к участнику, установленные Организатором, подгружаются в виде файла.
  - b. В составе второй части заявки могут быть предусмотрены формы:
  - Анкета по аудиту достоверности данных. Подробнее об анкете написано в п.п. 19.5 настоящего документа;
  - Декларация о соответствии требованиям;
  - План распределения видов и объёмов (поставки товаров / выполнения работ / оказания услуг) между участниками аукциона и (поставщиками / субподрядчиками / соисполнителями) – в случае необходимости для

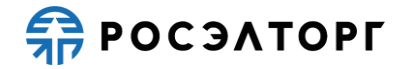

заказчика получения сведений о поставщиках / субподрядчиках / соисполнителях;

- Критерии оценки;
- Декларация о соответствии требованиям
- Справка о материально-технических ресурсах;
- Справка о кадровых ресурсах;
- Справка по бенефициарам;
- Справка об опыте выполнения договоров.

#### 5.2. Рассмотрение первых частей заявок

- 1) Этап «Рассмотрение первых частей заявок» проводится после окончания срока подачи заявок в процедурах аукцион/редукцион.
- На данном этапе организатор рассматривает первые части заявок и при необходимости может принять решение об уточнении первой части заявки (см. п. 6.1), направив уточняющие запросы участникам.
- 3) Решение о направлении запросов уточнений по заявкам отражается в промежуточном протоколе по рассмотрению первых частей заявок (см. п. 4)).
- 4) По результатам рассмотрения первых частей заявок и принятых решениях по заявкам (о допуске участника к допуску участию в дальнейшем этапе процедуры, либо решение об отказе в допуске) организатор публикует итоговый протокол по рассмотрению первых частей заявок.

Примечание 2. Если же рассматривается единственная поданная заявка, то организатор вместо протокола по рассмотрению первых частей может сразу принять решение по всем частям заявки и сформировать протокол по рассмотрению первых и вторых частей заявок (протокол подведения итогов).

5) Для просмотра опубликованного протокола необходимо в Личном кабинете перейти в раздел реестра процедур и в списке выбрать нужную, далее в перечень действий выбрать «Протоколы» (Рис. 19).

| Aĸ | гуальные пр | оцедуры         |     |                     |                                                                                                    |                                                          |        |                  |                      |                                                          |                           |
|----|-------------|-----------------|-----|---------------------|----------------------------------------------------------------------------------------------------|----------------------------------------------------------|--------|------------------|----------------------|----------------------------------------------------------|---------------------------|
| ?  | Быстрый пои | ICK.            |     |                     |                                                                                                    |                                                          |        |                  |                      | и Искат                                                  | ь 🛞 Расширенный поиск     |
|    | Номер       | Реестровый №    | Тип | Организатор         | Наименование                                                                                                    | Заказчик                                                 | Заявок | Прием заявок до  | Сумма                | Статус                                                   | Операции                  |
|    | 1053789     | ATOM27051900007 | 2   | ООО Слектр<br>показ | Опратный аукциен а алектронной форме, участниками которого<br>могут быть только субъенты малого и средието<br>предпринимательства в запектронной форме на Право<br>заключеника догевора на 2019/02/2022 2019/60/2146/657<br>2019/60/2014/60/2019/60/2002/2019/05/17/20257<br>2019/60/2014/23 денитатели 1<br>2019/2021/24/23 денитатели 1 | OAO "Atomicomnnext"                                      | 2      | 27.05.2019 12:30 | 36 000 000,00<br>RUB | Подведение<br>итогов                                     |                           |
|    | 1053549     | ATOM20051900032 | *   | ООО Спектр<br>показ | Опрытый аукциона электронеой форме, участнякам которого<br>морто быть полько субъенты маялого и среднето<br>предпринимательства в электронной форме на Право<br>заключения договора на 20190520120507 2019052020227<br>201905017120257 20190507053549 201905060575425<br>201902465101749 20190425143432 диянтателя 1                      | ОАО "Атомкомплект"                                       | 2      | 20.05.2019 17:30 | 36 000 000,00<br>RUB | Подведение<br>итогов                                     | \$#\$ <b>≜</b> ⊻"3<br>∎]: |
|    | 1053219     | ATCM06051900002 | *   | ООО Спектр<br>показ | Открытый аукцион в алектронной форме, участниками которого<br>могут быть только субъекты малого и среднего<br>предприникательства в алектронной форме на Право<br>заключения договора на 2019056075425 20190426101749<br>20190425143432 двигатели 1                                                                                       | ОАО "Атомкомплект"                                       | 3      | 06.05.2019 13:00 | 7 000 000,00 RUB     | Подведение<br>итогов                                     |                           |
|    | 1052934     | ATCM26041900011 | 3   | ООО Спектр<br>показ | Открытый аукцион в алектронной форме, участниками которого<br>могут быть только субъекты малого и среднего<br>предприникательства в алектронной форме на Право<br>заключения договора на 20190426101749 20190425143432<br>двигатели 1                                                                                                    | ОАО "Атомкомплект"                                       | 2      | 26.04.2019 17:00 | 7 047 448,74 RUB     | Подведение<br>итогов                                     |                           |
|    | 1103112747  | ATOM11031900009 | 3   | ООО Спектр<br>показ | Отпрытый аукцион в электронной форме, участняками которого<br>могут быть только субъекты малого и среднего<br>предпринимательства в аспосутной доржен в Nightly Право<br>заключения договора на 20180530142419 20180528061104<br>2018052807256 2018052206437 20180622072651 тест                                                          | ООО "Завод полиметаллов" 6<br>ООО "Завод полиметаллов" 6 | 4      | 11.03.2019 11:32 | 9 000 000,00 RUB     | Подведение<br>итогов,<br>Рассмотрение 2<br>частей заявок |                           |
|    | 06031123    | ATOM06031900006 | 3   | ООО Спектр          | Открытый аукцион в электронной форме, участниками которого                                                                                                    | ООО "Завод полиметаллов" 6                               | 5      | 06.03.2019 11:35 | 4 000 000,00 RUB     | Подведение                                               | 090×4-                    |

Рис. 19

6) На открывшейся форме протоколов в блоке «Протоколы рассмотрения заявок» будет возможность просмотреть и скачать протокол (Рис. 20).

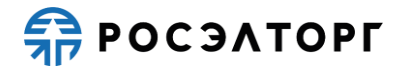

| Протоколы рассмотрения заявок<br><u>Протокол_рассмотрения[1].txt</u> , размер 43 б, номер: 12344, добавлен 21.05.2019 [GMT +3]<br><u>Протокол_рассмотрения.txt</u> , размер 43 б, номер: 123123, добавлен 20.05.2019 [GMT +3] |      |
|----------------------------------------------------------------------------------------------------|------|
| Протоколы сопоставления ценовых предложений<br><u>Matching_ATOM20051900032.rtf</u> , размер 6.59 кб, добавлен 21.05.2019 [GMT +3]                                                                                             | Haas |

Рис. 20

## 5.3. Торги

1) Этап наступает после публикации в процедуре аукциона/редукциона протокола по рассмотрению первых частей заявок.

Примечание 3. Если на этапе рассмотрения первых частей заявок была допущена 1 заявка, то этап не проводится, и процедура переходит на рассмотрение вторых частей и подведение итогов.

 Время начала торгов назначается можно посмотреть на форме извещения (Рис. 21). Время отображается по вашему локальному часовому поясу, установленному на компьютере.

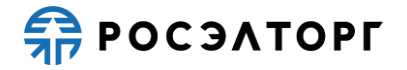

## Руководство пользователя AC проведения закупочных процедур ГК Росатом

| ют 1                                             |                                                                                                    |
|--------------------------------------------------|----------------------------------------------------------------------------------------------------|
| Даты проведения процедуры по лоту (время отображ | ается по вашему локальному часовому поясу: GMT +03:00)                                                                                                    |
| Дата и время начала срока приёма заявок:         | 25.10.2023 00:00 [GMT +3]                                                                                                    |
| Дата и время окончания срока приема заявок:      | 26.10.2023 23:01 [GMT +3]                                                                                                    |
| Дата рассмотрения первых частей заявок:          | 27.10.2023                                                                                                    |
| Дата и время проведения аукциона:                | 26.10.2023 23:07 [GMT +3]                                                                                                    |
| Дата сопоставления ценовых предложений:          | 27.10.2023                                                                                                    |
| Дата рассмотрения вторых частей заявок:          | 27.10.2023                                                                                                    |
| Дата окончания срока подведения итогов:          | 28.10.2023                                                                                                    |
| Дата заключения договора:                        | 26.11.2023                                                                                                    |
| Количество дней до заключения договора с         | 7                                                                                                    |
| момента направления договора поставщику:         |                                                                                                    |
| Сведения о договоре и требования к обеспечению   |                                                                                                    |
| Предмет договора:                                | Творожок детский, расфасованный по 100 грамм                                                                                                    |
| Начальная цена с НДС:                            | 3 000 000,00                                                                                                    |
| Начальная цена без НДС:                          | 2 500 000,00                                                                                                    |
| Валюта:                                          | Российский рубль                                                                                                    |
| Альтернативные предложения:                      | Не принимаются                                                                                                    |
| Обеспечение заявки:                              | Требуется обеспечение заявки в размере 350000.00 рублей<br>(возможные варианты предоставления обеспечения: денежные<br>средства ,безотзывная банковская гарантия )                                                                                                    |
| Валюта обеспечения заявки:                       | Российский рубль                                                                                                    |
| Обеспечение исполнения договора:                 | Требуется обеспечение исполнения договора в размере 5.00 %. Срок<br>предоставления после заключения договора, в срок не позднее 15<br>дней с даты его заключения (возможные варианты предоставления<br>обеспечения: денежные средства ,безотзывная банковская гарантия<br>,поручительство ) |
| Обеспечение возврата аванса:                     | не указано                                                                                                    |
| Обеспечение гарантийных обязательств:            | не указано                                                                                                    |
| Банковские гарантии и кредиты:                   | Получить онлайн                                                                                                    |

Рис. 21

- В назначенную дату и время наступает этап торгов. Ценовые предложения подаются путем снижения НМЦ договора (цены лота), указанной в извещении о проведении аукциона.
- Время приема предложений о цене договора составляет 30 (тридцать) минут от начала проведения торгов, а также 30 (тридцать) минут после поступления последнего предложения о цене договора.
- 5) Для участия в торгах в столбце «Операции» нажмите на кнопку 🔊.
- 6) Если время начала торгов еще не нас тупило, то отобразится сообщение (Рис. 22) с указанием времени до начала проведения этапа.

Аукцион еще не начался, дождитесь начала торгов Начало торгов: 01.09.2011 03:05 [GMT +9] Торги начнутся через: 12 минут 46 секунд

Рис. 22

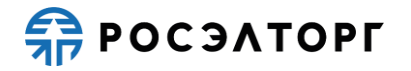

7) По истечении времени торгов на странице хода торгов отображается информационное сообщение о завершении торгов (Рис. 23).

| Аукцион: АТОМ05061900003 лот 1: От<br>малого и среднего предприниматель<br>20190520121603 20190520092027 20<br>(Право заключения договора на 2019<br>20190507053549 20190506075425 20 | крытый аукцион в электронной форме, участниками которого могут быть только субъекты<br>тва в электронной форме на Право заключения договора на 20190605061424 20190604114516<br>90517120257 20190507053549 20190506075425 20190426101749 20190425143432 двигатели 1<br>0605061424 20190604114516 20190520121603 20190520092027 20190517120257<br>90426101749 20190425143432 двигатели 1) |
|----------------------------------------------------------------------------------------------------|----------------------------------------------------------------------------------------------------|
| Начальная цена: 36 000 000,00 RUB<br>Времени до окончания::<br>Поданные ценовые предложения                                                                                           | Продолжительность торгов: 00:00<br>Всего предложений подано: 0<br>Время начала торгов: 06.06.2019 15:37 [GMT +3]<br>Расчетные дата и время окончания: 06.06.2019 15:37 [GMT +3]<br>Ход торгов                                                                                                    |
| Участник Предлож С                                                                                                    | авка Н Валюта Дата и время                                                                                                    |
| 🔢 4 Страница <u>1</u> из 1 🕨                                                                                                    | 🕅 😂 Список пуст                                                                                                    |
| После<br>E                                                                                                    | окончания основного времени торгов будет доподача длительностью 2 минуты.<br>торгах могут участвовать только аккредитованные заявители.                                                                                                    |

Рис. 23

#### 5.4. Рассмотрение вторых частей заявок и подведение итогов

- 1) Рассмотрение вторых частей заявок и подведение итогов проводится после проведения этапа торгов.
- 2) На данном этапе комиссия рассматривает вторые части заявок на соответствие требованиям аукционной документации.
- 3) На данном этапе комиссия может принять решение об уточнении заявок на участие в аукционе/редукционе по вторым частям, направив уточняющие запросы участникам. Решение о направлении запросов уточнений по заявкам отражается в промежуточном протоколе по рассмотрению вторых частей заявок (см. п. 4)).
- 4) По итогам рассмотрения вторых частей заявок на участие в аукционе комиссия на своем заседании в отношении каждого участника аукциона, вторая часть заявки которого рассматривалась, принимает решение о соответствии такого участника и его заявки в целом требованиям документации, либо отклонении его заявки.
- 5) По результатам рассмотрения вторых частей заявок комиссия присваивает участникам, заявки которых были признаны соответствующими условиям аукциона, места, начиная с первого; при этом первое место присваивается участнику, который предложил минимальную цену договора и признает победителем аукциона участника, в том числе единственного участника, соответствующего требованиям документации, заявке на участие в аукционе которого, присвоено первое место, за исключением если требуется проведение аудита достоверности данных после ранжировки заявок участников и до выбора победителя.

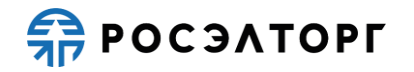

- 6) При необходимости проведения аудита достоверности данных после ранжировки заявок участников аудит достоверности данных проводится до выбора победителя в соответствии с распорядительным документом Корпорации. Победителем закупки признается участник, предложивший лучшие условия исполнения договора, производители/ предприятия-подрядчики/ сервисные предприятия, указанные в заявке, которого успешно прошли аудит достоверности данных и занявший более высокое место в ранжировке.
- 7) Результаты рассмотрения вторых частей заявок и подведения итогов отражаются в протоколе по рассмотрению вторых частей заявок и подведению итогов. При проведении аудита достоверности данных результат ранжирования заявок участников может быть отражен в промежуточном протоколе, а определение Победителя в отдельном итоговом протоколе.
- 8) Для просмотра опубликованного протокола необходимо в Личном кабинете перейти в раздел реестра процедур и в списке выбрать нужную, далее в перечень действий выбрать «Протоколы» (Рис. 24).

| AKI | уальные пр  | оцедуры         |     |                     |                                                                                                    |                                                          |        |                  |                      |                                                          | 0                     |
|-----|-------------|-----------------|-----|---------------------|----------------------------------------------------------------------------------------------------|----------------------------------------------------------|--------|------------------|----------------------|----------------------------------------------------------|-----------------------|
| ?   | Быстрый пои | CK .            |     |                     |                                                                                                    |                                                          |        |                  |                      | и Искат                                                  | ь 🛞 Расширенный поиск |
|     | Номер       | Реестровый №    | Тип | Организатор         | Наименование                                                                                                    | Заказчик                                                 | Заявок | Прием заявок до  | Сумма                | Статус                                                   | Операции              |
|     | 1053789     | ATOM27051900007 | 2   | ООО Спектр<br>показ | Открытый аучцион в электронной форме, участниками которого<br>могут быть только сулбчеты малого и среднего<br>предпринямательства в электронной форме на Право<br>заключения дотекора на 201962/2706222 2019652/116657<br>20196520716502 2019622002272 20190517120257<br>201960207165432 2019066075422 20190426101749<br>2019042614342 20нитатели 1 | OAO "Atomicomfinekt"                                     | 2      | 27.05.2019 12:30 | 36 000 000,00<br>RUB | Подведение<br>итогов                                     |                       |
| Ð   | 1053549     | ATOM20051900032 | *   | ООО Спектр<br>показ | Опрытый аукцисна в электронеой форме, участнякам которого<br>морт быть полько субъенты малого и среднето<br>прыдпринимательства в электронной форме на Право<br>заключения договора на 20190520120507 2019052020227<br>20190507120257 20190507053549 20190506075425<br>20190426101749 20190425143432 двиятеля 1                                     | ОАО "Атомкомплект"                                       | 2      | 20.05.2019 17:30 | 36 000 000,00<br>RUB | Подведение<br>итогов                                     | 949 m 1 2<br>1<br>1   |
|     | 1053219     | ATOM06051900002 | *   | ООО Спектр<br>показ | Открытый аукцион в алектронной форме, участниками которого<br>могут быть только субъекты малого и среднето<br>предприникательства в аснеторной форме на Право<br>заключения договора на 2019056075425 20190426101749<br>20190425143432 двигаети 1                                                                                                   | OAO "Atomioninieit"                                      | 3      | 06.05.2019 13:00 | 7 000 000,00 RUB     | Подведение<br>итогов                                     |                       |
|     | 1052934     | ATOM26041900011 | 3   | ООО Спектр<br>показ | Открытый аукцион в электронной форме, участниками которого<br>могут быть только субъекты малого и среднето<br>предприникательства в анектронной форме на Право<br>заключения договора на 20190426101749 20190425143432<br>двигатели 1                                                                                                    | ОАО "Атомкомплект"                                       | 2      | 26.04.2019 17:00 | 7 047 448,74 RUB     | Подведение<br>итогов                                     |                       |
|     | 1103112747  | ATOM11031900009 | 3   | ООО Спектр<br>показ | Отпрытый аукцион в электронной форме, участниками которого<br>могут быть только субъекты малого и среднего<br>предпринимательства в аспосремой доржен в мightly Право<br>заключения договора на 20160520142419 2016052005114<br>20160528075265 2016052060437 2016052072051 тест                                                                     | ООО "Завод полиметаллов" 6<br>ООО "Завод полиметаллов" 6 | 4      | 11.03.2019 11:32 | 9 000 000,00 RUB     | Подведение<br>итогов,<br>Рассмотрение 2<br>частей заявок |                       |
|     | 06031123    | ATOM06031900006 | 3   | ООО Спектр          | Открытый аукцион в электронной форме, участниками которого                                                                                                    | ООО "Завод полиметаллов" 6                               | 5      | 06.03.2019 11:35 | 4 000 000,00 RUB     | Подведение                                               | 090×4-                |

Рис. 24

9) На открывшейся форме протоколов в блоке «Протоколы по подведению итогов» будет возможность просмотреть и скачать протокол (Рис. 25).

| Протоколы рассмотрения заявок<br><u>Протокол 1 31907943839 (устр. Тех. ошибки).pdf</u> , размер 230.73 кб, номер: 3:<br>05.07.2019 [GMT +3]<br><u>Протокол 1 31907943839 (устр. Тех. ошибки)[1].pdf</u> , размер 230.73 кб, номер<br>05.07.2019 [GMT +3] | 1907943839, добавлен 💽<br>: 31907943839, добавлен 💽 |
|----------------------------------------------------------------------------------------------------|-----------------------------------------------------|
| Протоколы преддоговорных переговоров<br>протокол ПП <u>3 31907943839.pdf</u> , размер 677.71 кб, номер: 3/31907943839, доб<br>[GMT +3]                                                                                                    | авлен 18.07.2019                                    |
| Протоколы по подведению итогов Протокол 2 319079843839.pdf, размер 471.42 кб, номер: 2/31907943839, добав                                                                                                    | лен 16.07.2019 [GMT +3] 💽                           |
|                                                                                                    | Назад                                               |

Рис. 25

Примечание 4. При публикации протокола на электронную почту будут направляться уведомления.

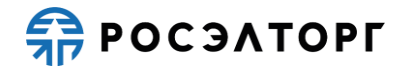

Руководство пользователя AC проведения закупочных процедур ГК Росатом

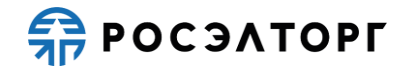

### 6. ЭТАПЫ КОНКУРСА

#### 6.1. Подача заявки

**Внимание!** При работе необходимо убедиться, что форма создания или редактирования заявки не открыта самим пользователем в других местах (например, на другой странице браузера, в другом браузере или на другом устройстве) или не открыта другим пользователем. В этом случае при подписании заявки возможна отправка некорректных сведений.

- 1) Участник подаёт заявку в отношении каждого лота процедуры отдельно, при этом возможно участие в любом количестве лотов, включенных в процедуру.
- Перед началом подачи заявки необходимо подать запрос на регистрацию в процедуре. Запрос подается однократно, после чего появляется возможность подать заявку.
- 3) Для подачи запроса на регистрацию в перечне действий по процедуре нажмите на кнопку и на форме подачи запроса (Рис. 26) нажмите на кнопку «Подписать и направить» и с использованием сертификата ЭП подпишите запрос.

|                                                                                          | ATOM14042100001 por N01                                                                                     |  |  |  |  |  |  |  |
|------------------------------------------------------------------------------------------|----------------------------------------------------------------------------------------------------|--|--|--|--|--|--|--|
| помер закупки.                                                                           | ATOMITOT2100001, NOT N=1                                                                                    |  |  |  |  |  |  |  |
| Наименование закупки:                                                                    | Открытыи конкурс в электроннои форме на право заключения договора на<br>Тестирование вкусовых качеств яблок |  |  |  |  |  |  |  |
| Способ закупки:                                                                          | Конкурс                                                                                                    |  |  |  |  |  |  |  |
| Организатор:                                                                             | TOP: sanekz                                                                                                 |  |  |  |  |  |  |  |
| Дата и время окончания подачи заявок: 24.04.2021 15:35 [GMT +3]                          |                                                                                                    |  |  |  |  |  |  |  |
| Имеется абонемент:                                                                       | Годовой абонемент                                                                                           |  |  |  |  |  |  |  |
| Дата окончания действия абонемента:                                                      | 03.11.2021                                                                                                  |  |  |  |  |  |  |  |
| Запрос на регистрацию                                                                    |                                                                                                    |  |  |  |  |  |  |  |
| Настоящим сообщаем о своем намерении приня<br>обязывает нас принимать участие в закупке. | ть участие в выбранной закупочной процедуре. Подача данного запроса не                                      |  |  |  |  |  |  |  |

Рис. 26

- После регистрации для подачи заявки на участие в процедуре в перечне действий по процедуре нажмите на кнопку <sup>1</sup>. В результате откроется форма подачи заявки.
- 5) Перечень форм, которые входят в состав заявки назначаются организатором на этапе публикации извещения (Подробнее о работе с заявкой написано в п. 18 настоящего документа).
  - а. В составе заявки могут быть предусмотрены следующие формы:
  - Сводная таблица стоимости предоставляется в виде структурированной формы;
  - График поставки товара/выполнения работ/оказания услуг предоставляется в виде заполненной формы, прикреплённой к заявке

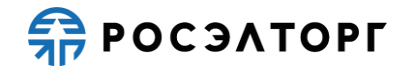

(входит в состав заявки по требованию Организатора, обязательная для заполнения, если Организатор включил ее в состав заявки);

- График оплаты поставляемого товара / выполняемых работ / оказываемых услуг – предоставляется в виде заполненной формы, прикреплённой к заявке (входит в состав заявки по требованию Организатора, обязательная для заполнения, если Организатор включил ее в состав заявки);
- Техническое предложение данная форма загружается в заявку в виде файла, прикреплённого к заявке;
- Требования к продукции, установленные Организатором, подгружаются в виде файла.
- Требования к участнику, установленные Организатором, подгружаются в виде файла.
- Анкета участника форма входит в состав заявки в соответствии с требованиями приказа № 1-691. Производитель / предприятие подрядчик / сервисное предприятие заполняет анкету в случае необходимости проведения аудита достоверности данных Организатором. Подробнее об анкете написано в п.п. 19.5 настоящего документа;
- План распределения видов и объёмов (поставки товаров / выполнения работ / оказания услуг) между участниками аукциона и (поставщиками / субподрядчиками / соисполнителями) – в случае необходимости для заказчика получения сведений о поставщиках / субподрядчиках / соисполнителях;
- Справка о материально-технических ресурсах;
- Справка о кадровых ресурсах;
- Справка об опыте выполнения договоров;
- Данные бухгалтерского учета содержит данные баланса и Отчёта прибылях и убытках; справка о материально-технических ресурсах.

#### 6.2. Рассмотрение заявок (отборочная стадия)

- 1) Этап «Рассмотрение заявок» проводится после окончания срока подачи заявок в процедуре.
- 2) Организатору становится доступна вся информация об участниках (наименования организаций, их заявки и ценовые предложения).
- 3) В рамках отборочной стадии комиссия рассматривает заявки на соответствие требованиям, установленным документацией, и соответствие участников закупки установленным требованиям. Цель отборочной стадии — допуск к дальнейшему участию в закупке заявок, отвечающих требованиям документации, поданных участниками, отвечающими требованиям документации, и отклонение остальных.
- 4) На данном этапе комиссия может принять решение об уточнении заявок на участие в конкурсе в рамках отборочной стадии, направив уточняющие запросы участникам. Решение о направлении запросов уточнений по заявкам отражается в промежуточном протоколе (см. п. 4)).

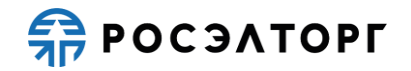

5) По результатам рассмотрения заявок и принятых решениях по заявкам (о допуске участника к участию в дальнейшем этапе процедуры, либо решение об отказе в допуске) организатор публикует итоговый протокол по рассмотрению заявок на отборочной стадии.

Примечание 5. На этом же этапе вместо публикации протокола по рассмотрению заявок на отборочной стадии, организатор может опубликовать единый протокол рассмотрения заявок (оценочной и отборочной стадий), который будет являться итоговым протоколом на процедуре. В таком протоколе одновременно указывается решение о допуске заявок к участию и итоговое решение по лоту. После публикации протокола на ЭТП процедура будет завершена.

6) Для просмотра опубликованного протокола необходимо в Личном кабинете перейти в раздел реестра процедур и в списке выбрать нужную, далее в перечень действий выбрать «Протоколы» (Рис. 27).

| AK | гуальные пр | оцедуры         |     |                     |                                                                                                    |                                                          |        |                  |                      |                                                          |                         |
|----|-------------|-----------------|-----|---------------------|----------------------------------------------------------------------------------------------------|----------------------------------------------------------|--------|------------------|----------------------|----------------------------------------------------------|-------------------------|
| ?  | Быстрый пои | ICK.            |     |                     |                                                                                                    |                                                          |        |                  |                      | М Искать                                                 | • 🛞 Расширенный поиск   |
|    | Номер       | Реестровый №    | Тип | Организатор         | Наименование                                                                                                    | Заказчик                                                 | Заявок | Прием заявок до  | Сумма                | Статус                                                   | Операции                |
| H  | 1053789     | ATOM27051900007 | 2   | ООО Слектр<br>показ | Опрытый аукциен в алектронной форме, участниками которого<br>могут быть только субъекты малого и среднего<br>предприямательства в электронной форме на Право<br>заключения договора на 2019/02/706/222 2019/60/2116657<br>2019/60/2015/03 2019/62/2002/27 2019/03 / 72/02/57<br>2019/60/2015/23 денитатели 1 2019/22/21/2015/<br>2019/02/2115/23 денитатели 1 2019/22/21/2015/<br>2019/02/2115/23 денитатели 1 2019/22/21/2015/<br>2019/02/2115/23 денитатели 1 2019/22/21/2015/<br>2019/02/2115/23 денитатели 1 2019/22/21/2015/<br>2019/02/2115/23 денитатели 1 2019/22/21/2015/<br>2019/02/2115/23 денитатели 1 2019/22/2019/22/2019/22/2019/2019/2015/<br>2019/02/2115/23 денитатели 1 2019/22/2019/22/2019/2015/<br>2019/02/2115/23 денитатели 1 2019/22/2019/22/2019/22/2019/22/2019/22/2019/22/2019/2019 | OAO "Atomicomment"                                       | 2      | 27.05.2019 12:30 | 36 000 000,00<br>RUB | Подведение<br>итогов                                     |                         |
| æ  | 1053549     | ATOM20051900032 | *   | ООО Спектр<br>показ | Открытый аукцион в электроненой форме, участняками которого<br>морт быть полки субъенти малого и среднето<br>продпринимательства в электронной форме на Право<br>заключения договора на 2019502012007 2105620026207<br>20190517120257 20190507053549 20190506075425<br>20190426101479 2019042514343 динатели 1                                                                                                    | ОАО "Атомкомплект"                                       | 2      | 20.05.2019 17:30 | 36 000 000,00<br>RUB | Подведение<br>итогов                                     | <b>1</b><br>■<br>■<br>■ |
|    | 1053219     | ATCM06051900002 | *   | ООО Спектр<br>показ | Открытый аукцион в алектронной форме, участниками которого<br>могут быть только субъекты малого и среднего<br>предпринимательства в анектронной форме на Право<br>заключения договора на 20190560575425 20190426101749<br>20190425143423 двигатели 1                                                                                                    | ОАО "Атомкомплект"                                       | 3      | 06.05.2019 13:00 | 7 000 000,00 RUB     | Подведение<br>итогов                                     |                         |
|    | 1052934     | ATOM26041900011 | 2   | ООО Спектр<br>показ | Открытый аукцион в алектронной форме, участниками которого<br>могут быть только субъекты малого и среднего<br>предпринимательства в анектронной форме на Право<br>заключения договора на 20190426101749 20190425143432<br>двигатели 1                                                                                                    | ОАО "Атомкомплект"                                       | 2      | 26.04.2019 17:00 | 7 047 448,74 RUB     | Подведение<br>итогов                                     |                         |
|    | 1103112747  | ATOM11031900009 | 3   | ООО Спектр<br>показ | Открытый аукцион в алектронной форме, участниками которого<br>могут быть только субъекты малого и среднего<br>предприникательства в анектронной форме на Nightly Право<br>заключения договора на 20160530142419 20160520051104<br>20160528073562 5016052060437 2018052072051 тест                                                                                                    | ООО "Завод полиметаллов" 6<br>ООО "Завод полиметаллов" 6 | 4      | 11.03.2019 11:32 | 9 000 000,00 RUB     | Подведение<br>итогов,<br>Рассмотрение 2<br>частей заявок |                         |
|    | 06031123    | ATOM06031900006 | 3   | ООО Спектр          | Открытый аукцион в электронной форме, участниками которого                                                                                                    | ООО "Завод полиметаллов" 6                               | 5      | 06.03.2019 11:35 | 4 000 000,00 RUB     | Подведение                                               | 0901119-                |

Рис. 27

7) На открывшейся форме протоколов в блоке «Протоколы рассмотрения заявок» будет возможность просмотреть и скачать протокол (Рис. 28).

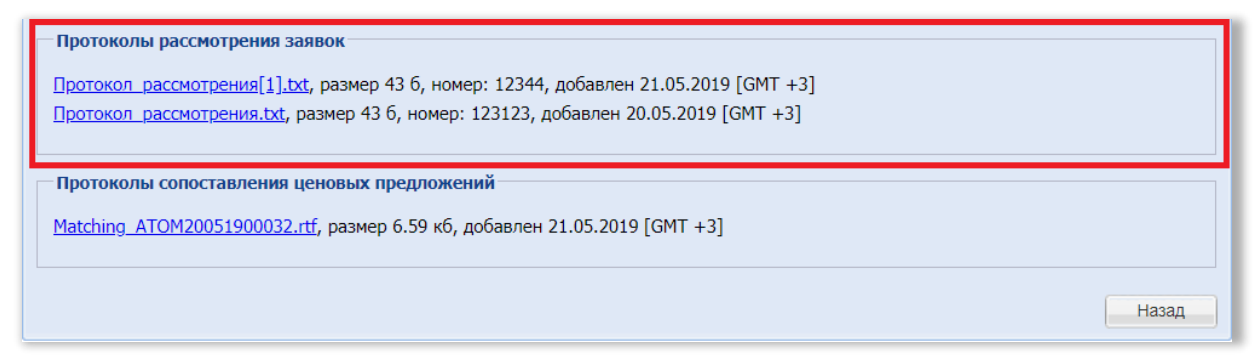

Рис. 28

#### 6.3. Переторжка

**Внимание!** При работе необходимо убедиться, что форма создания или редактирования заявки не открыта самим пользователем в других местах (например, на другой странице браузера, в другом браузере или на другом устройстве) или не открыта другим пользователем. В этом случае при подписании заявки возможна отправка некорректных сведений.

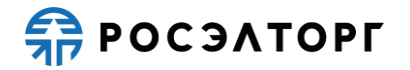

- 1) Переторжка является опциональным этапом и проводится если извещением о проведении закупки предусмотрена возможность проведения процедуры переторжки.
- 2) При проведении данного этапа участники могут улучшить свои ценовые предложения.
- 3) Решение о проведении переторжки принимается на оценочной стадии или до ее начала.
- 4) Количество переторжек не ограничено.
- 5) Решение о проведении переторжки принимает организатор, при этом он задает сроки проведения переторжки, длительность переторжки и параметры, по которым будет проводиться переторжка.
- 6) Время начала и статус переторжки можно посмотреть в реестре процедур на форме (Рис. 29). Время отображается по вашему локальному часовому поясу, установленному на компьютере.

| Акту | мктуалына процедуры |          |             |                                                                                           |        |                                     |                  |                                      |               |  |  |  |
|------|---------------------|----------|-------------|-------------------------------------------------------------------------------------------|--------|-------------------------------------|------------------|--------------------------------------|---------------|--|--|--|
| ? A  | TOM30071900010      |          |             |                                                                                           |        |                                     |                  | ×                                    | искать 🍥 Расц |  |  |  |
| F    | Реестровый №        | Тип      | Организатор | Наименование                                                                              | Заявок | Прием заявок до                     | Сумма            | Статус                               | Операции      |  |  |  |
| •    | ATOM30071900010     | <b>T</b> | zasz        | Открытый конкурс в электронной форме на Право заключения договора на<br>Конкурс Росапторг | 2      | 30.07.2019 15:56<br>Осталось 3 часа | 1 000 000,00 RUB | Переторжка (Прием конкурсных заявок) | °o 🏷 🖿 📓 🗍    |  |  |  |

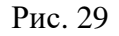

7) При проведении переторжки Организатор не видит поданные предложения участников и названия организаций, принявших участие в переторжке. На этапе переторжки участие не видит ценовые предложения других участников.

## 6.4. Рассмотрение заявок (оценочная стадия) и подведение итогов

- Рассмотрение заявок (оценочная стадия) и подведение итогов проводятся после рассмотрения заявок (отборочной стадии) или после переторжки. При наличии переторжки может быть многократным.
- 2) На оценочной стадии комиссия оценивает и сопоставляет заявки участников, допущенных до участия в закупке, с учетом предложений по переторжке в соответствии с предусмотренными документацией оценочными критериями и порядком оценки и производит ранжирование всех допущенных участников, начиная с первого места. В случае если участники набрали одинаковое количество баллов, им может быть присвоено одинаковое место при ранжировании.
- 3) На данном же стадии Организатору предоставляется возможность создать промежуточный протокол, провести неоднократно переторжку.
- 4) Победителем закупки, если не требуется проведение аудита достоверности данных после ранжировки заявок участников, признается участник закупки, который предложил лучшие условия исполнения договора (т.е. заявка на участие в закупке которого, оценена наибольшим количеством баллов) и заявке на участие в закупке которого присвоено первое место.
- 5) При необходимости проведения аудита достоверности данных после ранжировки заявок участников, аудит достоверности данных проводится до выбора победителя в соответствии с распорядительным документом Корпорации. При этом победителем закупки признается участник закупки, предложивший лучшие условия исполнения договора, производители/ предприятия-подрядчики/

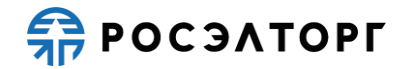

сервисные предприятия, указанные в заявке которого успешно прошли аудит достоверности данных, и занявший более высокое место в ранжировке.

- 6) Результаты оценки заявок и подведения итогов отражаются в протоколе по рассмотрению заявок на оценочной стадии и подведения итогов.
- Для просмотра протокола необходимо в Личном кабинете перейти в раздел реестра процедур и в списке выбрать нужную, далее в перечень действий выбрать «Протоколы» (Рис. 30).

| AKI | уальные при | оцедуры         |     |                     |                                                                                                    |                                                          | ауалыме процедуры |                  |                      |                                                          |                       |  |  |  |  |  |  |  |  |
|-----|-------------|-----------------|-----|---------------------|----------------------------------------------------------------------------------------------------|----------------------------------------------------------|-------------------|------------------|----------------------|----------------------------------------------------------|-----------------------|--|--|--|--|--|--|--|--|
| ?   | Быстрый пои | CK .            |     |                     |                                                                                                    |                                                          |                   |                  |                      | М (Искат                                                 | ь 🛞 Расширенный поиск |  |  |  |  |  |  |  |  |
|     | Номер       | Реестровый №    | Тип | Организатор         | Наименование                                                                                                    | Заказчик                                                 | Заявок            | Прием заявок до  | Сумма                | Статус                                                   | Операции              |  |  |  |  |  |  |  |  |
| Ŧ   | 1053789     | ATOM27051900007 | 2   | ООО Слектр<br>показ | Опрытый аукциен в алектронной форме, участниками которого<br>могут быть только субъекты малого и среднего<br>предприяммательства в знектронной форме на Право<br>заключения договора на 2019/02/7/6/2220 2019/02/21/30657<br>2019/02/01/2020 2019/02/2022/2019/03/7/2026/7<br>2019/02/01/2022 дрантасти 1<br>2019/02/01/2022 дрантасти 1<br>2019/02/21/2022 дрантасти 1<br>2019/02/21/2022 дрантасти 1<br>2019/02/21/2022 дрантасти 1<br>2019/02/21/2022 дрантасти 1<br>2019/02/21/2022 дрантасти 1<br>2019/02/21/2022 дрантасти 1<br>2019/02/21/2022 дрантасти 1<br>2019/02/21/2022 дрантасти 1<br>2019/02/21/2022 дрантасти 1<br>2019/02/21/2022 дрантасти 1<br>2019/02/21/2022 дрантасти 1<br>2019/02/21/2022 дрантасти 1<br>2019/02/21/2022 дрантасти 1<br>2019/02/21/2022 дрантасти 1<br>2019/2022 дрантасти 1<br>2019/2022 | OAO "Atomkomnnekt"                                       | 2                 | 27.05.2019 12:30 | 36 000 000,00<br>RUB | Подведение<br>итогов                                     |                       |  |  |  |  |  |  |  |  |
|     | 1053549     | ATOM20051900032 | 2   | ООО Спектр<br>показ | Открытый аукцион в электроненой форме, участниками которого<br>моут быть только субъекты малого и среднето<br>предпринимательства в электроненой форме на Право<br>заключения договора на в 2019520120507 2019052002027<br>2019050171/2201732019050705349 20190506075425<br>20190261017142 20190422143423 динатели 1                                                                                                    | ОАО "Атомкомплект"                                       | 2                 | 20.05.2019 17:30 | 36 000 000,00<br>RUB | Подведение<br>итогов                                     |                       |  |  |  |  |  |  |  |  |
|     | 1053219     | ATOM06051900002 | *   | ООО Спектр<br>показ | Отпрытый аукцион в алектронной форме, участниками которого<br>могут быть только субъекты малого и среднего<br>предпринимательства в акетронной форме на Право<br>заключения договора на 2019/05/8075426 20190426101749<br>20190425143422 двигатели 1                                                                                                    | OAO "Atomixomninekt"                                     | 3                 | 06.05.2019 13:00 | 7 000 000,00 RUB     | Подведение<br>итогов                                     |                       |  |  |  |  |  |  |  |  |
|     | 1052934     | ATOM26041900011 | 2   | ООО Спектр<br>показ | Открытый аукцион в электронной форме, участниками которого<br>могут быть только субъекты малого и среднего<br>предпринямательства в алектроней формен в Право<br>замлючения договора на 20190426101749 20190425143432<br>двигатели 1                                                                                                    | OAO "Atomkomnnekt"                                       | 2                 | 26.04.2019 17:00 | 7 047 448,74 RUB     | Подведение<br>итогов                                     |                       |  |  |  |  |  |  |  |  |
| ۲   | 1103112747  | ATOM11031900009 | K.  | ООО Спектр<br>показ | Отпрытый аукцион в алектронной форме, участниками которого<br>могут быть топыко субъекты малого и среднего<br>предпринимательства в акетронной дорже на Nightly Право<br>заключения договора на 20180530142413 20180528051104<br>201805280735826 2018052806437 20180528072051 тест                                                                                                    | ООО "Завод полиметаллов" 6<br>ООО "Завод полиметаллов" 6 | 4                 | 11.03.2019 11:32 | 9 000 000,00 RUB     | Подведение<br>итогов,<br>Рассмотрение 2<br>частей заявок |                       |  |  |  |  |  |  |  |  |
|     | 06031123    | ATOM06031900006 | 2   | OOO Cnextp          | Открытый аукцион в электронной форме, участниками которого                                                                                                    | ООО "Завод полиметаллов" 6                               | 5                 | 06.03.2019 11:35 | 4 000 000,00 RUB     | Подведение                                               | 090× 40-              |  |  |  |  |  |  |  |  |

Рис. 30

8) На открывшейся форме протоколов в блоке «Протоколы рассмотрения заявок» будет возможность просмотреть и скачать протокол (Рис. 31).

| Протоколы рассмотрения заявок                                                                                                    |
|----------------------------------------------------------------------------------------------------|
| <u>Протокол 1 31907943839 (устр. Тех. ошибки).pdf</u> , размер 230.73 кб, номер: 31907943839, добавлен<br>05.07.2019 [GMT +3]    |
| <u>Протокол 1 31907943839 (устр. Тех. ошибки)[1].pdf</u> , размер 230.73 кб, номер: 31907943839, добавлен<br>05.07.2019 [GMT +3] |
| Протоколы преддоговорных переговоров                                                                                             |
| <u>протокол ПП 3 31907943839.pdf</u> , размер 677.71 кб, номер: 3/31907943839, добавлен 18.07.2019<br>[GMT +3]                   |
| Протоколы по подведению итогов                                                                                                   |
| <u>Протокол 2 319079843839.pdf</u> , размер 471.42 кб, номер: 2/31907943839, добавлен 16.07.2019 [GMT +3]                        |
|                                                                                                    |
| Назад                                                                                                    |

Рис. 31

9) решения о победителе публикуется окончательный протокол подведения итогов. Примечание 6. При публикации каждого протокола по рассмотрению заявок на оценочной стадии или единого протокола по рассмотрению заявок на оценочной и отборочной стадиях, участникам, которые указаны в протоколе, поступает уведомление на почту.

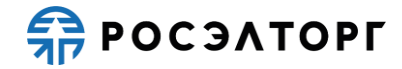

## 7. ЭТАПЫ ЗАПРОСА ПРЕДЛОЖЕНИЙ

#### 7.1. Подача заявки

**Внимание!** При работе необходимо убедиться, что форма создания или редактирования заявки не открыта самим пользователем в других местах (например, на другой странице браузера, в другом браузере или на другом устройстве) или не открыта другим пользователем. В этом случае при подписании заявки возможна отправка некорректных сведений.

- 1) Участник подаёт заявку в отношении каждого лота процедуры отдельно, при этом возможно участие в любом количестве лотов, включенных в процедуру.
- Перед началом подачи заявки необходимо подать запрос на регистрацию в процедуре. Запрос подается однократно, после чего появляется возможность подать заявку.
- 3) Для подачи запроса на регистрацию в перечне действий по процедуре нажмите на кнопку и на форме подачи запроса (Рис. 32) нажмите на кнопку «Подписать и направить» и с использованием сертификата ЭП подпишите запрос.

| Номер закупки:                                                                                                    | АТОМ15042100001, лот №1                                                |  |  |  |  |  |  |  |
|----------------------------------------------------------------------------------------------------|------------------------------------------------------------------------|--|--|--|--|--|--|--|
| Наименование закупки:<br>Открытый запрос предложений в электронной форме на Право заключения<br>договора на Формализация/Единыйподход Кейс закупка СМР |                                                                        |  |  |  |  |  |  |  |
| Способ закупки:                                                                                                    | Запрос предложений                                                     |  |  |  |  |  |  |  |
| Организатор: sanekz                                                                                                    |                                                                        |  |  |  |  |  |  |  |
| Дата и время окончания подачи заявок: 30.04.2021 11:01 [GMT +3]                                                                                        |                                                                        |  |  |  |  |  |  |  |
| Имеется абонемент:                                                                                                    | Годовой абонемент                                                      |  |  |  |  |  |  |  |
| Дата окончания действия абонемента:                                                                                                    | 03.11.2021                                                             |  |  |  |  |  |  |  |
| Запрос на регистрацию                                                                                                    |                                                                        |  |  |  |  |  |  |  |
| Настоящим сообщаем о своем намерении приня<br>обязывает нас принимать участие в закупке.                                                               | ть участие в выбранной закупочной процедуре. Подача данного запроса не |  |  |  |  |  |  |  |

Рис. 32

- После регистрации для подачи заявки на участие в процедуре в перечне действий по процедуре нажмите на кнопку <sup>12</sup>. В результате откроется форма подачи заявки.
- 5) Перечень форм, которые входят в состав заявки назначаются организатором на этапе публикации извещения (Подробнее о работе с заявкой написано в п. 18 настоящего документа).
  - а. В составе заявки могут быть предусмотрены формы:
  - Сводная таблица стоимости предоставляется в виде заполненной формы, прикреплённой к заявке;
  - График поставки товара/выполнения работ/оказания услуг предоставляется в виде заполненной формы, прикреплённой к заявке

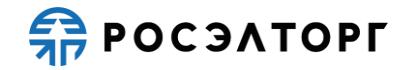

(входит в состав заявки по требованию Организатора, обязательная для заполнения, если Организатор включил ее в состав заявки);

- График оплаты поставляемого товара / выполняемых работ / оказываемых услуг – предоставляется в виде заполненной формы, прикреплённой к заявке (входит в состав заявки по требованию Организатора, обязательная для заполнения, если Организатор включил ее в состав заявки);
- Техническое предложение данная форма загружается в заявку в виде файла, прикреплённого к заявке;
- Требования к продукции, установленные Организатором, подгружаются в виде файла;
- Требования к участнику, установленные Организатором, подгружаются в виде файла;
- Анкета по аудиту достоверности данных. Подробнее об анкете написано в п.п. 19.5 настоящего документа;
- План распределения видов и объёмов (поставки товаров / выполнения работ / оказания услуг) между участниками аукциона и (поставщиками / субподрядчиками / соисполнителями) – в случае необходимости для заказчика получения сведений о поставщиках / субподрядчиках / соисполнителях;
- Справка о материально-технических ресурсах;
- Справка о кадровых ресурсах;
- Справка об опыте выполнения договоров;
- Данные бухгалтерского учета содержит данные баланса и Отчёта прибылях и убытках; справка о материально-технических ресурсах.

#### 7.2. Рассмотрение заявок (отборочная стадия)

- 1) Этап «Рассмотрение заявок» проводится после окончания срока подачи заявок в процедуре.
- 2) Организатору становится доступна вся информация об участниках (наименования организаций, их заявки и ценовые предложения).
- 3) В рамках отборочной стадии комиссия рассматривает заявки на соответствие требованиям, установленным документацией, и соответствие участников закупки установленным требованиям. Цель отборочной стадии — допуск к дальнейшему участию в закупке заявок, отвечающих требованиям документации, поданных участниками, отвечающими требованиям документации, и отклонение остальных.
- 4) На данном этапе комиссия может принять решение об уточнении заявок на участие в запросе предложений в рамках отборочной стадии, направив уточняющие запросы участникам. Решение о направлении запросов уточнений по заявкам отражается в промежуточном протоколе (см. п. 4)).
- 5) По результатам рассмотрения заявок и принятых решениях по заявкам (о допуске участника к допуску участию в дальнейшем этапе процедуры, либо решение об отказе в допуске) организатор публикует итоговый протокол по рассмотрению заявок на отборочной стадии.

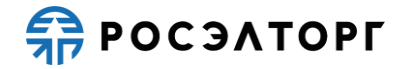

Примечание 7. На этом же этапе вместо публикации протокола по рассмотрению заявок на отборочной стадии, организатор может опубликовать единый протокол по рассмотрению заявок на отборочной и оценочной стадиях, который будет являться итоговым протоколом на процедуре. В таком протоколе одновременно указывается решение о допуске заявок к участию и итоговое решение по лоту. После публикации протокола на ЭТП процедура будет завершена.

6) Для просмотра опубликованного протокола необходимо в Личном кабинете перейти в раздел реестра процедур и в списке выбрать нужную, далее в перечень действий выбрать «Протоколы» (Рис. 33).

| A | туальные пр | роцедуры          |     |                     |                                                                                                    |                                                          |        |                  |                      |                                                          | 1                                                                       |
|---|-------------|-------------------|-----|---------------------|----------------------------------------------------------------------------------------------------|----------------------------------------------------------|--------|------------------|----------------------|----------------------------------------------------------|-------------------------------------------------------------------------|
| ? | Быстрый по  | иск               |     |                     |                                                                                                    |                                                          |        |                  |                      | М Искат                                                  | ъ 🛞 Расширенный поиск                                                   |
|   | Номер       | Реестровый №      | Тип | Организатор         | Наименование                                                                                                    | Заказчик                                                 | Заявок | Прием заявок до  | Сумма                | Статус                                                   | Операции                                                                |
|   | 1053789     | ATOM27051900007   | 2   | ООО Спектр<br>показ | Отралный вукциснь в электронной форме, участниками которого<br>могут быть только субчесты малого и среднего<br>предпринямательства в алектронной форме на Право<br>заключение догавора на 2019бо27062220 2019бо2416667<br>2019бо201760622199502002227 20195017120257<br>2019б0207165049 2019б060075422 2019426101749<br>201960267163432 денитател 1 | OAO "Atomkomninekt"                                      | 2      | 27.05.2019 12:30 | 36 000 000,00<br>RUB | Подведение<br>итогов                                     | 8 <u>.</u> .<br>1.                                                      |
|   | 1053549     | ATCM20051900032   | 2   | ООО Спектр<br>показ | Отврытый аукцике в электронеой форме, участнякам которого<br>моут быть Голыо субъеты малого и среденото<br>предприникательства в электронеой форме на Право<br>заключения договори на 201905/2015/2017.201905/2002/27<br>201902/201917/23/201902/703549 201905/00078425<br>201902/201917/23/201902/743432 диянтали 1                                | ОАО "Атомкомплект"                                       | 2      | 20.05.2019 17:30 | 36 000 000,00<br>RUB | Подведение<br>итогов                                     | 10:<br>20:<br>20:<br>20:<br>20:<br>20:<br>20:<br>20:<br>20:<br>20:<br>2 |
|   | 1053219     | ATOM06051900002   | 3   | ООО Спектр<br>показ | Открытый аукцион в алектронной форме, участниками которого<br>могут быть только субъекты малого и среднего<br>предпринимательства в асепторной форме на Право<br>заключения договора на 2019056075425 20190426101749<br>20190425143432 двигаетии 1                                                                                                  | OAO "Atomioninekt"                                       | 3      | 06.05.2019 13:00 | 7 000 000,00 RUB     | Подведение<br>итогов                                     |                                                                         |
| 8 | 1052934     | ATOM26041900011   | 2   | ООО Спектр<br>показ | Открытый аухцион в электронной форме, участниками которого<br>могут быть только субекты малого и среднего<br>предпринимательства в алектронной форме на Траво<br>заключения договора на 20190426101749 20190426143432<br>двигатели на                                                                                                    | ОАО "Атомкомплект"                                       | 2      | 26.04.2019 17:00 | 7 047 448,74 RUB     | Подведение<br>итогов                                     |                                                                         |
|   | 1103112747  | 7 ATOM11031900009 | 2   | ООО Спектр<br>показ | Открытый аукцион в электронной форме, участниками которого<br>могут быть только субъекты малого и среднето<br>предпринимательства в электронной форме на Nightly Право<br>заключения договора на 201605200142419 201605280051024<br>20160528073565 20180525000437 20180525072551 тест                                                               | ООО "Завод полиметаллов" 6<br>ООО "Завод полиметаллов" 6 | 4      | 11.03.2019 11:32 | 9 000 000,00 RUB     | Подведение<br>итогов,<br>Рассмотрение 2<br>частей заявок |                                                                         |
|   | 06031123    | ATOM06031900006   | 3   | ООО Спектр          | Открытый аукцион в электронной форме, участниками которого                                                                                                    | ООО "Завод полиметаллов" 6                               | 5      | 06.03.2019 11:35 | 4 000 000,00 RUB     | Подведение                                               | 090×1-                                                                  |

Рис. 33

7) На открывшейся форме протоколов в блоке «Протоколы рассмотрения заявок» будет возможность просмотреть и скачать протокол (Рис. 34).

| Протоколы рассмотрения заявок<br><u>Протокол_рассмотрения[1].txt</u> , размер 43 б, номер: 12344, добавлен 21.05.2019 [GMT +3]<br><u>Протокол_рассмотрения.txt</u> , размер 43 б, номер: 123123, добавлен 20.05.2019 [GMT +3] |      |
|----------------------------------------------------------------------------------------------------|------|
| Протоколы сопоставления ценовых предложений<br><u>Matching_ATOM20051900032.rtf</u> , размер 6.59 кб, добавлен 21.05.2019 [GMT +3]                                                                                             | азал |

Рис. 34

### 7.3. Переговоры

- 1) В ходе проведения процедуры запроса предложений предусмотрена возможность проведения переговоров с участниками.
- Переговоры проводятся после публикации протокола по рассмотрению заявок на отборочной стадии (протокола подведения итогов) и до проведения переторжки. Решение о проведении переговоров принимается вне ЭТП.
- 3) При инициировании переговоров процедура переходит в статус «Проведение переговоров» (Рис. 35).

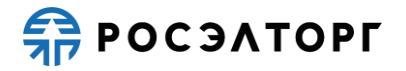

| Ак | Актуальные процедуры 🕴                             |        |                     |                                                                                           |                                     |        |                  |                      |                           |                                               |  |  |
|----|----------------------------------------------------|--------|---------------------|-------------------------------------------------------------------------------------------|-------------------------------------|--------|------------------|----------------------|---------------------------|-----------------------------------------------|--|--|
| ?  | 👔 АТОМ04031600011 🙁 🕯 / Искать 🍈 Расширенный поиск |        |                     |                                                                                           |                                     |        |                  |                      |                           |                                               |  |  |
|    | Реестровый №                                       | Тип    | Организатор         | Наименование                                                                              | Заказчик                            | Заявок | Прием заявок до  | Сумма                | Статус                    | Операции                                      |  |  |
| Ŧ  | ATOM04031600011                                    | Y      | ООО Спектр<br>показ | Открытый конкурс в электронной форме на Право<br>заключения договора на Конкурс Росэлторг | ЗАО "Гринатом"<br>(SAP SRM SRT 200) |        | 04.03.2016 11:30 | 10 099 999,00<br>RUB | Проведение<br>переговоров | \$ <b>3</b> \$ <b>3 2 1 1 1 1 1 1 1 1 1 1</b> |  |  |
|    |                                                    |        |                     |                                                                                           |                                     |        |                  |                      |                           |                                               |  |  |
|    |                                                    |        |                     |                                                                                           |                                     |        |                  |                      |                           |                                               |  |  |
|    |                                                    |        |                     |                                                                                           |                                     |        |                  |                      |                           |                                               |  |  |
| 14 | Страница                                           | 1 из 1 | 🕨 🕅   🍣             | 📙 Время отображается по вашему локальному ч                                               | асовому поясу: GMT +                | 03:00  |                  |                      |                           | Процедуры 1 - 1 из 1                          |  |  |

Рис. 35

- 4) При проведении переговоров организатору доступна возможность пригласить участников к переговорам посредством рассылки уведомлений.
- 5) Для просмотра приглашений к переговорам откройте страницу со списком актуальных процедур и найдите процедуру запроса предложений в статусе «Проведение торгов», далее в столбце «Операции» нажмите на кнопку , в результате отобразится страница «Приглашения к переговорам» (Рис. 36).

| Пригла       | Приглашения к переговорам                          |                      |                              |                                                                                                    |                     |                 |                                |  |  |  |  |  |
|--------------|----------------------------------------------------|----------------------|------------------------------|----------------------------------------------------------------------------------------------------|---------------------|-----------------|--------------------------------|--|--|--|--|--|
| Свед         | ения о процедуре                                   |                      |                              |                                                                                                    |                     |                 |                                |  |  |  |  |  |
| Номе         | ер извещения:                                      |                      | 1                            | ATOM10061500006                                                                                                   |                     |                 |                                |  |  |  |  |  |
| Номе         | ер процедуры:                                      |                      |                              | 2027562                                                                                                    |                     |                 |                                |  |  |  |  |  |
| Наим         | енование закупки:                                  |                      |                              | Открытый запрос предложений в электронной форме на Право<br>заключения договора на Демонстрация реестра договоров |                     |                 |                                |  |  |  |  |  |
| Спос         | об закупки:                                        |                      |                              | Запрос предложений                                                                                                | i                   |                 |                                |  |  |  |  |  |
| Орга         | низатор:                                           |                      |                              | ООО Спектр                                                                                                    |                     |                 |                                |  |  |  |  |  |
| Конт         | актые данные организат                             | opa:                 |                              | 7-962-9958589, 4849558@gmail.com                                                                                  |                     |                 |                                |  |  |  |  |  |
| Конт         | актное лицо:                                       |                      |                              | Засов Дмитрий Витальевич                                                                                          |                     |                 |                                |  |  |  |  |  |
| Дата         | публикации:                                        |                      |                              | 10.06.2015                                                                                                    |                     |                 |                                |  |  |  |  |  |
| Дата         | и время окончания подч                             | аи заявок:           |                              | 11.06.2015 09:55 [GMT +3]                                                                                         |                     |                 |                                |  |  |  |  |  |
|              |                                                    |                      |                              |                                                                                                    |                     |                 |                                |  |  |  |  |  |
| Пор<br>номер | Участник закупки                                   | Окончани<br>обновлен | Заявка                       | Место проведения                                                                                                  | Дата пров           | Документы пригл | Протокол провед<br>переговоров |  |  |  |  |  |
| 2            | Общество с ограниченной<br>ответственностью Второй | 15.06.2015<br>14:30  | <u>Обновленная</u><br>заявка | место                                                                                                    | 15.06.2015<br>13:15 | test 68 f1.docx | test_n1[1].docx                |  |  |  |  |  |
| 1            | Общество с ограниченной<br>ответственностью Первый | 15.06.2015<br>15:00  | <u>Обновленная</u><br>заявка | место                                                                                                    | 15.06.2015<br>13:20 | test 66 f1.docx | test_n2[1].docx                |  |  |  |  |  |
|              |                                                    |                      |                              |                                                                                                    |                     |                 |                                |  |  |  |  |  |

Рис. 36

- 6) Чтобы выгрузить файлы документов или протоколов, щелкните по соответствующей ссылке. В стандартных средствах выгрузки выберите «Открыть» или «Сохранить» («Показать в папке»).
- 7) На этапе проведения переговоров у участников есть возможность обновить заявку (кроме ценового предложения) путем редактирования ранее сохраненной заявки.
- 8) Итоги переговоров с каждым из участников оформляются вне ЭТП отдельными протоколами, которые затем публикуются на ЭТП.
- 9) Для просмотра протоколов переговоров откройте страницу со списком актуальных процедур и найдите процедуру запроса предложений в статусе «Проведение торгов» и нажмите на кнопку , в результате отобразится страница «Приглашения к переговорам» (Рис. 37).

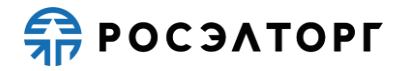

| Пригла       | шения к переговорам                                |                      |                              |                                                                                                    |                     |                 |                                |  |  |
|--------------|----------------------------------------------------|----------------------|------------------------------|----------------------------------------------------------------------------------------------------|---------------------|-----------------|--------------------------------|--|--|
| Свед         | ения о процедуре                                   |                      |                              |                                                                                                    |                     |                 |                                |  |  |
| Ном          | ер извещения:                                      |                      |                              | ATOM10061500006                                                                                                   |                     |                 |                                |  |  |
| Ном          | ер процедуры:                                      |                      | :                            | 2027562                                                                                                    |                     |                 |                                |  |  |
| Наи          | менование закупки:                                 |                      | 1                            | Открытый запрос предложений в электронной форме на Право<br>заключения договора на Демонстрация реестра договоров |                     |                 |                                |  |  |
| Спос         | соб закупки:                                       |                      | :                            | Запрос предложений                                                                                                |                     |                 |                                |  |  |
| Орга         | анизатор:                                          |                      | (                            | ООО Спектр                                                                                                    |                     |                 |                                |  |  |
| Конт         | актые данные организат                             | opa:                 | :                            | 7-962-9958589, 4849558@gmail.com                                                                                  |                     |                 |                                |  |  |
| Конт         | актное лицо:                                       |                      | :                            | Засов Дмитрий Витальевич                                                                                          |                     |                 |                                |  |  |
| Дата         | а публикации:                                      |                      |                              | 10.06.2015                                                                                                    |                     |                 |                                |  |  |
| Дата         | и время окончания подч                             | наи заявок:          |                              | 11.06.2015 09:55 [GMT +3]                                                                                         |                     |                 |                                |  |  |
|              |                                                    |                      |                              |                                                                                                    |                     |                 |                                |  |  |
| Пор<br>номер | Участник закупки                                   | Окончани<br>обновлен | Заявка                       | Место проведения                                                                                                  | Дата пров           | Документы пригл | Протокол провед<br>переговоров |  |  |
| 2            | Общество с ограниченной<br>ответственностью Второй | 15.06.2015<br>14:30  | <u>Обновленная</u><br>заявка | место                                                                                                    | 15.06.2015<br>13:15 | test 68 f1.docx | test_n1[1].docx                |  |  |
| 1            | Общество с ограниченной<br>ответственностью Первый | 15.06.2015<br>15:00  | <u>Обновленная</u><br>заявка | место                                                                                                    | 15.06.2015<br>13:20 | test 66 f1.docx | test_n2[1].docx                |  |  |
|              |                                                    |                      |                              |                                                                                                    |                     |                 |                                |  |  |

Рис. 37

10) Протокол автоматически публикуется на странице «Протоколы» в разделе «Протоколы проведения переговоров».

#### 7.4. Переторжка

**Внимание!** При работе необходимо убедиться, что форма создания или редактирования заявки не открыта самим пользователем в других местах (например, на другой странице браузера, в другом браузере или на другом устройстве) или не открыта другим пользователем. В этом случае при подписании заявки возможна отправка некорректных сведений.

- Переторжка является опциональным этапом и проводится по решению комиссии, если извещением о проведении закупки предусмотрена возможность проведения процедуры переторжки.
- 2) При проведении данного этапа участники могут улучшить свои ценовые предложения.
- 3) Решение о проведении переторжки принимается на оценочной стадии или до ее начала.
- 4) Количество переторжек не ограничено.
- 5) Решение о проведении переторжки принимает организатор, при этом он задает сроки проведения переторжки, длительность переторжки и параметры, по которым будет проводиться переторжка.
- 6) Время начала и статус переторжки можно посмотреть в реестре процедур на форме (Рис. 38). Время отображается по вашему локальному часовому поясу, установленному на компьютере.

| Акт | уальные процедуры |     |             |                                                                                           |        |                                     |                  |                                      |               |
|-----|-------------------|-----|-------------|-------------------------------------------------------------------------------------------|--------|-------------------------------------|------------------|--------------------------------------|---------------|
| ?   | ATOM30071900010   |     |             |                                                                                           |        |                                     |                  | ×                                    | Искать 🍥 Расц |
|     | Реестровый Na     | Тип | Организатор | Наименование                                                                              | Заявок | Прием заявок до                     | Сумма            | Статус                               | Операции      |
| ۲   | ATOM30071900010   | T   | zasz        | Открытый конкурс в электронной форме на Право заключения договора на<br>Конкурс Росапторг | 2      | 30.07.2019 15:56<br>Осталось 3 часа | 1 000 000,00 RUB | Переторжка (Прием конкурсных заявок) | °o 🕆 🖿 🖬 🗉    |

Рис. 38

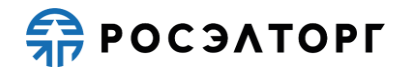

7) При проведении переторжки Организатор не видит поданные предложения участников и названия организаций, принявших участие в переторжке. На этапе переторжки участник не видит ценовые предложения других участников.

#### 7.5. Оценочная стадия и подведение итогов

- 1) Этап проводится после рассмотрения заявок (отборочной стадии) и при наличии переторжки может быть многократным.
- 2) На данном этапе комиссия оценивает и сопоставляет заявки участников, допущенных до участия в закупке, с учетом предложений по переторжке и по критериям производит ранжирование всех допущенных участников, начиная с первого места, который назначается победителю. В случае если участники набрали одинаковое количество баллов, им может быть присвоено одинаковое место при ранжировании.
- На данном этапе Организатору предоставляется возможность создать промежуточный протокол по рассмотрению заявок на оценочной стадии, провести переторжку.
- 4) Победителем закупки, если не требуется проведение аудита достоверности данных после ранжировки заявок участников, признается участник закупки, который предложил лучшие условия исполнения договора (т.е. заявка на участие в закупке которого, оценена наибольшим количеством баллов) и заявке на участие в закупке которого присвоено первое место.
- 5) При необходимости проведения аудита достоверности данных после ранжировки заявок участников, аудит достоверности данных проводится до выбора победителя в соответствии с распорядительным документом Корпорации. При этом победителем закупки признается участник закупки, предложивший лучшие условия исполнения договора, производители/ предприятия-подрядчики/ сервисные предприятия, указанные в заявке которого успешно прошли аудит достоверности данных, и занявший более высокое место в ранжировке.
- 6) Результаты оценки заявок и подведения итогов отражаются в протоколе по рассмотрению заявок на оценочной стадии и подведения итогов.
- 7) Для просмотра протокола необходимо в Личном кабинете перейти в раздел реестра процедур и в списке выбрать нужную, далее в перечень действий выбрать «Протоколы» (Рис. 39).

| AK | уальные пр     | оцедуры         |     |                     |                                                                                                    |                                                          |        |                  |                      |                                                          |                                                                                 |
|----|----------------|-----------------|-----|---------------------|----------------------------------------------------------------------------------------------------|----------------------------------------------------------|--------|------------------|----------------------|----------------------------------------------------------|---------------------------------------------------------------------------------|
| ?  | Buttpuil nous: |                 |     |                     | ь 🛞 Расширенный поиск                                                                                                    |                                                          |        |                  |                      |                                                          |                                                                                 |
|    | Номер          | Реестровый №    | Тип | Организатор         | Наименование                                                                                                    | Заказчик                                                 | Заявок | Прием заявок до  | Сумма                | Статус                                                   | Операции                                                                        |
|    | 1053789        | ATOM27051900007 | 2   | ООО Спектр<br>показ | Открытый аукцикие в алектронной форме, участниками которого<br>моут быть только орбинств малого и среднето<br>предпринимательства в электронной форме на Право<br>заключения договорся и а 2019/627065220 2019/624130657<br>2019/62017603 2019/62020/27 2019/047170257<br>2019/62017632 деятатели 1<br>2019/62017632 деятатели 1<br>2019/620176322 деятатели 1 | QAO "Atomicomment"                                       | 2      | 27.05.2019 12:30 | 36 000 000,00<br>RUB | Подведение<br>итогов                                     | 10<br>10<br>10<br>10<br>10<br>10<br>10<br>10<br>10<br>10<br>10<br>10<br>10<br>1 |
|    | 1053549        | ATOM20051900032 | 3   | ООО Спектр<br>показ | Опрытый аужцион в электронеой форме, участниками которого<br>могут быть толок субъеты малого и среднето<br>продпринимательства в электронной форме на Право<br>заключения договора на 2010502012007 210552002027<br>20190547120257 20190507053549 20190560075425<br>20190426101474 2019042514342 диянтатели 1                                                  | OAO "Atomiominnexi"                                      | 2      | 20.05.2019 17:30 | 36 000 000,00<br>RUB | Подведение<br>итогов                                     | ¢∰¢⊾⊻®<br>∎⊡⊧                                                                   |
|    | 1053219        | ATOM06051900002 | N.  | ООО Спектр<br>показ | Открытый аукцион в электронной форме, участниками которого<br>могут быть голько субъекты малого и среднего<br>предпринимательства в электронной форме на Право<br>заключения договора на 20190505075425 20190426101749<br>2019042514342 двигатели 1                                                                                                    | ОАО "Атомкомплект"                                       | 3      | 06.05.2019 13:00 | 7 000 000,00 RUB     | Подведение<br>итогов                                     |                                                                                 |
|    | 1052934        | ATOM26041900011 | 3   | ООО Спектр<br>показ | Опрытый аукцион в электронной форме, участниками которого<br>могут быть только субъекты малого и среднего<br>предпринимательства в алектронной форме на Право<br>заключении договора на 20190426101749 20190425143432<br>двигатели 1                                                                                                    | ОАО "Атомкомплект"                                       | 2      | 26.04.2019 17:00 | 7 047 448,74 RUB     | Подведение<br>итогов                                     |                                                                                 |
|    | 1103112747     | ATOM11031900009 | 3   | ООО Спектр<br>показ | Открытый аукцион в электронной форме, участниками которого<br>могут быть голько субъекты малого и среднего<br>предпринимательства в анектронной дорже на Nightly Право<br>заплочения договора на 20160530142413 20160520051104<br>20180528073562 2016052006437 2016052072051 тест                                                                              | ООО "Завод полиметаллов" 6<br>ООО "Завод полиметаллов" 6 | 4      | 11.03.2019 11:32 | 9 000 000,00 RUB     | Подведение<br>итогов,<br>Рассмотрение 2<br>частей заявок |                                                                                 |
|    | 06031123       | ATOM06031900006 | 3   | ООО Спектр          | Открытый аукцион в электронной форме, участниками которого                                                                                                    | ООО "Завод полиметаллов" 6                               | 5      | 06.03.2019 11:35 | 4 000 000,00 RUB     | Подведение                                               | 0                                                                               |

Рис. 39

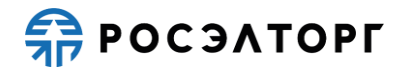

8) На открывшейся форме протоколов в блоке «Протоколы рассмотрения заявок» будет возможность просмотреть и скачать протокол (Рис. 31).

| Протоколы рассмотрения заявок<br><u>Протокол 1 31907943839 (устр. Тех. ошибки).pdf</u> , размер 230.73 кб, номер: 31907943839, добавлен<br>05.07.2019 [GMT +3]<br><u>Протокол 1 31907943839 (устр. Тех. ошибки)[1].pdf</u> , размер 230.73 кб, номер: 31907943839, добавлен<br>05.07.2019 [GMT +3] | 0                  |
|----------------------------------------------------------------------------------------------------|--------------------|
| Протоколы преддоговорных переговоров<br>протокол ПП <u>3 31907943839.pdf</u> , размер 677.71 кб, номер: 3/31907943839, добавлен 18.07.2019<br>[GMT +3]                                                                                                    | Оросмотреть детали |
| Протоколы по подведению итогов<br>Протокол 2 319079843839.pdf, размер 471.42 кб, номер: 2/31907943839, добавлен 16.07.2019 [GMT +3]                                                                                                    | 0                  |
|                                                                                                    | Назад              |

#### Рис. 40

Примечание 8. При публикации каждого протокола по рассмотрению заявок на оценочной стадии, участникам, которые указаны в протоколе, поступает уведомление на почту.

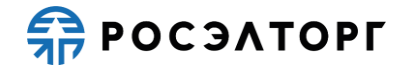

## 8. ЭТАПЫ ЗАПРОСА КОТИРОВОК

#### 8.1. Подача заявки

**Внимание!** При работе необходимо убедиться, что форма создания или редактирования заявки не открыта самим пользователем в других местах (например, на другой странице браузера, в другом браузере или на другом устройстве) или не открыта другим пользователем. В этом случае при подписании заявки возможна отправка некорректных сведений.

- 1) Участник подаёт заявку в отношении каждого лота процедуры отдельно, при этом возможно участие в любом количестве лотов, включенных в процедуру.
- Перед началом подачи заявки необходимо подать запрос на регистрацию в процедуре. Запрос подается однократно, после чего появляется возможность подать заявку.
- 3) Для подачи запроса на регистрацию в перечне действий по процедуре нажмите на кнопку и на форме подачи запроса (Рис. 41) нажмите на кнопку «Подписать и направить» и с использованием сертификата ЭП подпишите запрос.

| Номер закупки:                                                                         | АТОМ22032100019, лот №1                                                                                                    |  |  |  |  |
|----------------------------------------------------------------------------------------|----------------------------------------------------------------------------------------------------|--|--|--|--|
| Наименование закупки:                                                                  | Открытый запрос котировок в электронной форме на Право заключения<br>договора на поставку проволоки нихромовой<br>Запрос котировок<br>sanekz<br>12.04.2022 13:51 [GMT +3] |  |  |  |  |
| Способ закупки:                                                                        |                                                                                                    |  |  |  |  |
| Организатор:                                                                           |                                                                                                    |  |  |  |  |
| Дата и время окончания подачи заявок:                                                  |                                                                                                    |  |  |  |  |
| Имеется абонемент:                                                                     | Годовой абонемент                                                                                                    |  |  |  |  |
| Дата окончания действия абонемента:                                                    | 03.11.2021                                                                                                    |  |  |  |  |
| Запрос на регистрацию                                                                  |                                                                                                    |  |  |  |  |
| астоящим сообщаем о своем намерении приня<br>бязывает нас принимать участие в закупке. | ть участие в выбранной закупочной процедуре. Подача данного запроса не                                                                                                    |  |  |  |  |

Рис. 41

- После регистрации для подачи заявки на участие в процедуре в перечне действий по процедуре нажмите на кнопку <sup>12</sup>. В результате откроется форма подачи заявки.
- 5) Перечень форм, которые входят в состав заявки назначаются организатором на этапе публикации извещения (Подробнее о работе с заявкой написано в п. 18 настоящего документа).
  - b. В составе заявки могут быть предусмотрены формы:
  - Сводная таблица стоимости предоставляется в виде заполненной формы, прикреплённой к заявке;
  - График поставки товара/выполнения работ/оказания услуг предоставляется в виде заполненной формы, прикреплённой к заявке
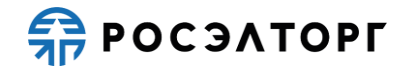

(входит в состав заявки по требованию Организатора, обязательная для заполнения, если Организатор включил ее в состав заявки);

- График оплаты поставляемого товара / выполняемых работ / оказываемых услуг – предоставляется в виде заполненной формы, прикреплённой к заявке (входит в состав заявки по требованию Организатора, обязательная для заполнения, если Организатор включил ее в состав заявки);
- Техническое предложение данная форма загружается в заявку в виде файла, прикреплённого к заявке;
- Требования к продукции, установленные Организатором, подгружаются в виде файла;
- Требования к участнику, установленные Организатором, подгружаются в виде файла;
- Анкета по аудиту достоверности данных. Подробнее об анкете написано в п.п. 19.5 настоящего документа;
- План распределения видов и объёмов (поставки товаров / выполнения работ / оказания услуг) между участниками аукциона и (поставщиками / субподрядчиками / соисполнителями) – в случае необходимости для заказчика получения сведений о поставщиках / субподрядчиках / соисполнителях;
- Критерии оценки;
- Декларация о соответствии требованиям
- Справка о материально-технических ресурсах;
- Справка о кадровых ресурсах;
- Справка по бенефициарам;
- Справка об опыте выполнения договоров.
- Данные бухгалтерского учета содержит данные баланса и Отчёта прибылях и убытках; справка о материально-технических ресурсах.

#### 8.2. Рассмотрение заявок (отборочная стадия)

- 1) Этап «Рассмотрение заявок» проводится после окончания срока подачи заявок в процедуре.
- 2) Организатору становится доступна вся информация об участниках (наименования организаций, их заявки и ценовые предложения).
- 3) В рамках отборочной стадии комиссия рассматривает заявки на соответствие требованиям, установленным документацией, и соответствие участников закупки установленным требованиям. Цель отборочной стадии — допуск к дальнейшему участию в закупке заявок, отвечающих требованиям документации, поданных участниками, отвечающими требованиям документации, и отклонение остальных.
- 4) На данном этапе комиссия может принять решение об уточнении заявок на участие в запросе котировок в рамках отборочной стадии, направив уточняющие запросы участникам. Решение о направлении запросов уточнений по заявкам отражается в промежуточном протоколе (см. п. 4)).
- 5) На данном этапе организатор рассматривает поданные заявки и при необходимости может принять решение об уточнении заявки.

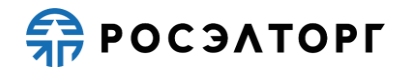

- 6) По результатам рассмотрения заявок и принятых решениях по заявкам (о допуске участника к допуску участию в дальнейшем этапе процедуры, либо решение об отказе в допуске) организатор публикует итоговый протокол по рассмотрению заявок на отборочной стадии.
- 7) Для просмотра опубликованного протокола необходимо в Личном кабинете перейти в раздел реестра процедур и в списке выбрать нужную, далее в перечень действий выбрать «Протоколы» (Рис. 42).

| Aĸ | уалыные процедуры 🔹 |                 |     |                     |                                                                                                    |                                                          |        |                  |                      |                                                          |                       |
|----|---------------------|-----------------|-----|---------------------|----------------------------------------------------------------------------------------------------|----------------------------------------------------------|--------|------------------|----------------------|----------------------------------------------------------|-----------------------|
| ?  | Быстрый пои         | CK .            |     |                     |                                                                                                    |                                                          |        |                  |                      | М Искат                                                  | • 🛞 Расширенный поиск |
|    | Номер               | Реестровый №    | Тип | Организатор         | Наименование                                                                                                    | Заказчик                                                 | Заявок | Прием заявок до  | Сумма                | Статус                                                   | Операции              |
|    | 1053789             | ATOM27051900007 | 2   | ООО Спектр<br>показ | Открытый аукциен в алектронной форме, унастниками которого<br>могут быть только субъекты малого и среднего<br>предприямательства в алектронной форме на Право<br>заключения договора на 2019/02/76/22/20 2019/02/21/30657<br>2019/02/01/20/2019/02/02/2019/01/70/2019/<br>2019/02/01/2025/ 2019/02/2019/01/2025/<br>2019/02/01/2022 дригатели 1 | OAO "Atomicomment"                                       | 2      | 27.05.2019 12:30 | 36 000 000,00<br>RUB | Подведение<br>итогов                                     |                       |
| æ  | 1053549             | ATOM20051900032 | 3   | ООО Спектр<br>показ | Опрытый аужцион в электронеой форме, участниками которого<br>могут быть толок субъеты малого и среднето<br>продпринимательства в электронной форме на Право<br>заключения договора на 2010502012007 210552002027<br>20190547120257 20190507053549 20190560075425<br>20190426101474 2019042514342 диянтатели 1                                   | OAO "Atomkomnnekt"                                       | 2      | 20.05.2019 17:30 | 36 000 000,00<br>RUB | Подведение<br>итогов                                     |                       |
|    | 1053219             | ATOM06051900002 | 2   | ООО Спектр<br>показ | Открытый аукцион в электронной форме, участниками которого<br>могут быть голько субъекты малого и среднего<br>предпринимательства в электронной форме на Право<br>заключения договора на 20190505075425 20190426101749<br>2019042514342 двигатели 1                                                                                             | ОАО "Атомкомплект"                                       | 3      | 06.05.2019 13:00 | 7 000 000,00 RUB     | Подведение<br>итогов                                     |                       |
|    | 1052934             | ATOM26041900011 | 2   | ООО Спектр<br>показ | Опрытый аукцион в электронной форме, участниками которого<br>могут быть только субъекты малого и среднего<br>предпринимательства в алектронной форме на Право<br>заключении договора на 20190426101749 20190425143432<br>двигатели 1                                                                                                    | OAO "Atomkomfinekt"                                      | 2      | 26.04.2019 17:00 | 7 047 448,74 RUB     | Подведение<br>итогов                                     |                       |
|    | 1103112747          | ATOM11031900009 | 2   | ООО Спектр<br>показ | Открытый аукцион в электронной форме, участниками которого<br>могут быть голько субъекты малого и среднего<br>предпринимательства в анектронной дорже на Nightly Право<br>заплочения договора на 20160530142413 20160520051104<br>20180528073562 2016052006437 2016052072051 тест                                                               | ООО "Завод полиметаллов" 6<br>ООО "Завод полиметаллов" 6 | 4      | 11.03.2019 11:32 | 9 000 000,00 RUB     | Подведение<br>итогов,<br>Рассмотрение 2<br>частей заявок |                       |
|    | 06031123            | ATOM06031900006 | 3   | ООО Спектр          | Открытый аукцион в электронной форме, участниками которого                                                                                                    | ООО "Завод полиметаллов" 6                               | 5      | 06.03.2019 11:35 | 4 000 000,00 RUB     | Подведение                                               | 0                     |

Рис. 42

8) На открывшейся форме протоколов в блоке «Протоколы рассмотрения заявок» будет возможность просмотреть и скачать протокол (Рис. 43).

| Протоколы рассмотрения заявок<br><u>Протокол_рассмотрения[1].txt</u> , размер 43 б, номер: 12344, добавлен 21.05.2019 [GMT +3]<br><u>Протокол_рассмотрения.txt</u> , размер 43 б, номер: 123123, добавлен 20.05.2019 [GMT +3] |
|----------------------------------------------------------------------------------------------------|
| Протоколы сопоставления ценовых предложений<br><u>Matching_ATOM20051900032.rtf</u> , размер 6.59 кб, добавлен 21.05.2019 [GMT +3]                                                                                             |
| Назад                                                                                                    |

Рис. 43

Примечание 9. На этом же этапе вместо публикации протокола по рассмотрению заявок на отборочной стадии, организатор может опубликовать единый протокол по рассмотрению заявок на отборочной и оценочной стадиях, который будет являться итоговым протоколом на процедуре. В таком протоколе одновременно указывается решение о допуске заявок к участию и итоговое решение по лоту. После публикации протокола на ЭТП процедура будет завершена.

#### 8.3. Переторжка

**Внимание!** При работе необходимо убедиться, что форма создания или редактирования заявки не открыта самим пользователем в других местах (например, на другой странице браузера, в другом браузере или на другом устройстве) или не открыта

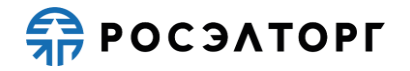

другим пользователем. В этом случае при подписании заявки возможна отправка некорректных сведений.

- Переторжка является опциональным этапом и проводится по решению комиссии, если извещением о проведении закупки предусмотрена возможность проведения процедуры переторжки.
- 9) При проведении данного этапа участники могут улучшить свои ценовые предложения.
- 10) Решение о проведении переторжки принимается на оценочной стадии или до ее начала.
- 11) Количество переторжек не ограничено.
- 12) Решение о проведении переторжки принимает организатор, при этом он задает сроки проведения переторжки, длительность переторжки и параметры, по которым будет проводиться переторжка.
- 13) Время начала и статус переторжки можно посмотреть в реестре процедур на форме (Рис. 44). Время отображается по вашему локальному часовому поясу, установленному на компьютере.

| A | ктуальные процедуры |     |             |                                                                                           |        |                                     |                  |                                      |               |
|---|---------------------|-----|-------------|-------------------------------------------------------------------------------------------|--------|-------------------------------------|------------------|--------------------------------------|---------------|
| ? | ATOM30071900010     |     |             |                                                                                           |        |                                     |                  | ×                                    | Искать 🛞 Расц |
|   | Реестровый NR       | Тип | Организатор | Наименование                                                                              | Заявок | Прием заявок до                     | Сумма            | Статус                               | Операции      |
| ۲ | ATOM30071900010     | T   | zasz        | Открытый конкурс в электронной форме на Право заключения договора на<br>Конкурс Росалторг | 2      | 30.07.2019 15:56<br>Осталось 3 часа | 1 000 000,00 RUB | Переторжка (Прием конкурсных заявок) | ର 🖉 🖬 🖉 🖓     |

Рис. 44

14) При проведении переторжки Организатор не видит поданные предложения участников и названия организаций, принявших участие в переторжке. На этапе переторжки участник не видит ценовые предложения других участников.

#### 8.4. Подведение итогов

- 1) Этап проводится после рассмотрения заявок (отборочной стадии) и при наличии переторжки может быть многократным.
- 2) На данном этапе комиссия оценивает и сопоставляет заявки участников, допущенных до участия в закупке, с учетом предложений по переторжке и по критериям производит ранжирование всех допущенных участников, начиная с первого места, который назначается победителю. В случае если участники набрали одинаковое количество баллов, им может быть присвоено одинаковое место при ранжировании.
- На данном этапе Организатору предоставляется возможность создать промежуточный протокол по рассмотрению заявок на оценочной стадии, провести переторжку.
- 4) Победителем закупки, если не требуется проведение аудита достоверности данных после ранжировки заявок участников, признается участник закупки, который предложил лучшие условия исполнения договора (т.е. заявка на участие в закупке которого, оценена наибольшим количеством баллов) и заявке на участие в закупке которого присвоено первое место.
- 5) При необходимости проведения аудита достоверности данных после ранжировки заявок участников, аудит достоверности данных проводится до выбора победителя в соответствии с распорядительным документом Корпорации. При этом победителем закупки признается участник закупки, предложивший лучшие

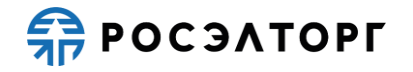

условия исполнения договора, производители/ предприятия-подрядчики/ сервисные предприятия, указанные в заявке которого успешно прошли аудит достоверности данных, и занявший более высокое место в ранжировке.

- 6) Результаты оценки заявок и подведения итогов отражаются в протоколе по рассмотрению заявок на оценочной стадии и подведения итогов.
- 7) По результатам оценки заявок и ранжирования организатор публикует протокол по подведению итогов.
- Для просмотра протокола необходимо в Личном кабинете перейти в раздел реестра процедур и в списке выбрать нужную, далее в перечень действий выбрать «Протоколы»

| AK | гуальные пр | юцедуры         |     |                     |                                                                                                    |                                                          |        |                  |                      |                                                          | 0                     |
|----|-------------|-----------------|-----|---------------------|----------------------------------------------------------------------------------------------------|----------------------------------------------------------|--------|------------------|----------------------|----------------------------------------------------------|-----------------------|
| ?  | Быстрый пои | 4CK             |     |                     |                                                                                                    |                                                          |        |                  |                      | М Искат                                                  | ъ 🛞 Расширенный поиск |
|    | Номер       | Реестровый №    | Тип | Организатор         | Наименование                                                                                                    | Заказчик                                                 | Заявок | Прием заявок до  | Сумма                | Статус                                                   | Операции              |
| H  | 1053789     | ATOM27051900007 | 2   | ООО Спектр<br>показ | Отврытый аукцион в электронной форме, участниками которого<br>могут быть только субчесты малого и среднего<br>предпринямательства в электронной форме на Право<br>заключения договора на 2015/02/706222 2015/02/2105657<br>201506/2012/062201502/2020/22/201501712<br>201506/2012/32/20157<br>201506/2012/32/20157 | ОАО "Атомкомплект"                                       | 2      | 27.05.2019 12:30 | 36 000 000,00<br>RUB | Подведение<br>итогов                                     |                       |
| æ  | 1053549     | ATOM20051900032 | 2   | ООО Спектр<br>показ | Отврытый аущинов электронной форме, участниками которого<br>молт фътк только субъется малого и среденето<br>предпринимательства в алектронной форме на Право<br>заключения договоря на 201952012007 2019052020202<br>20190247101242 20190247343432 диянталети 1                                                    | ОАО "Атомкомплект"                                       | 2      | 20.05.2019 17:30 | 36 000 000,00<br>RUB | Подведение<br>итогов                                     |                       |
|    | 1053219     | ATOM06051900002 | 4   | ООО Спектр<br>показ | Открытый аукцион в алектронной форме, участниками которого<br>могут быть только субъекты малого и среднето<br>предпринимательства в асектронной форме на Право<br>заключения договора на 2019056075425 20190426101749<br>2019042514332 двигаетии 1                                                                 | ОАО "Атомкомплект"                                       | 3      | 06.05.2019 13:00 | 7 000 000,00 RUB     | Подведение<br>итогов                                     |                       |
|    | 1052934     | ATOM26041900011 | 2   | ООО Спектр<br>показ | Открытый аухцион в электронной форме, участниками которого<br>могут быть только субъекты малого и среднето<br>предпринимательства в электронной форме на Право<br>заключения договора на 20190426101749 20190425143432<br>двигатели 1                                                                              | OAO "Atomkomnnekt"                                       | 2      | 26.04.2019 17:00 | 7 047 448,74 RUB     | Подведение<br>итогов                                     |                       |
|    | 1103112747  | ATOM11031900009 | 2   | ООО Спектр<br>показ | Открытый аукцион в электронной форме, участниками которого<br>могут быть только субъекты малого и среднего<br>предпринимательства в электронной форме на Nightly Право<br>заключения договора на 2016/05/0142419 2016/05/20061104<br>2016/05/20073526 2016/05/2006/047 2016/05/2016/25/07/2011 тест                | ООО "Завод полиметаллов" 6<br>ООО "Завод полиметаллов" 6 | 4      | 11.03.2019 11:32 | 9 000 000,00 RUB     | Подведение<br>итогов,<br>Рассмотрение 2<br>частей заявок |                       |
|    | 06031123    | ATOM06031900006 | 3   | ООО Спектр          | Открытый аукцион в электронной форме, участниками которого                                                                                                    | ООО "Завод полиметаллов" 6                               | 5      | 06.03.2019 11:35 | 4 000 000,00 RUB     | Подведение                                               | 090× ·                |

Рис. 45).

| AK | ктуальные процедуры |                 |     |                     |                                                                                                    |                                                          |        |                  |                      |                                                          |                       |
|----|---------------------|-----------------|-----|---------------------|----------------------------------------------------------------------------------------------------|----------------------------------------------------------|--------|------------------|----------------------|----------------------------------------------------------|-----------------------|
| ?  | Быстрый пои         | CK .            |     |                     |                                                                                                    |                                                          |        |                  |                      | и Искат                                                  | ь 🛞 Расширенный поиск |
|    | Номер               | Реестровый №    | Тип | Организатор         | Наименование                                                                                                    | Заказчик                                                 | Заявок | Прием заявок до  | Сумма                | Статус                                                   | Операции              |
|    | 1053789             | ATOM27051900007 | *   | ООО Слектр<br>показ | Опрытый аукциен в алектронной форме, участниками которого<br>могут быть только субъекты малого и среднего<br>предгрямнаятельства в электронной форме на Право<br>заключения договора на 2019/02/7/6/222 02/19/02/13/06/57<br>2019/02/01/2020 2019/02/02/02/2019/03/7/2025/7<br>2019/02/01/2020 2019/02/02/2019/03/7/2025/7<br>2019/02/01/2022 дригители 1 | OAO "Atomicomment"                                       | 2      | 27.05.2019 12:30 | 36 000 000,00<br>RUB | Подведение<br>итогов                                     |                       |
| æ  | 1053549             | ATOM20051900032 | 2   | ООО Спектр<br>показ | Опрытый аукцион в электроненй форме, участняками которого<br>моут быть полык субъенты малого и среднето<br>предпринимательства в электронной форми на Право<br>заключения договора на 2019502012007 210552002027<br>201905017120257 20190507053549 20190560675425<br>20190426101749 2019042514343 динатели 1                                              | ОАО "Атомкомплект"                                       | 2      | 20.05.2019 17:30 | 36 000 000,00<br>RUB | Подведение<br>итогов                                     |                       |
|    | 1053219             | ATOM06051900002 | *   | ООО Спектр<br>показ | Открытый аукцион в алектронной форме, участниками которого<br>могут быть только субъекты малого и среднего<br>предприямиятельства в анектронной форме на Право<br>заключения договора на 20190560075425 20190426101749<br>2019042514342 двиятели 1                                                                                                    | ОАО "Атомкомплект"                                       | 3      | 06.05.2019 13:00 | 7 000 000,00 RUB     | Подведение<br>итогов                                     |                       |
|    | 1052934             | ATOM26041900011 | 2   | ООО Спектр<br>показ | Открытый аукцион в алектронной форме, участниками которого<br>могут быть только субъекты малого и среднего<br>предпринимательства в анектронной форме на Право<br>заключения договора на 20190426101749 20190425143432<br>двигатели 1                                                                                                    | OAO "Atomkomnnekt"                                       | 2      | 26.04.2019 17:00 | 7 047 448,74 RUB     | Подведение<br>итогов                                     |                       |
|    | 1103112747          | ATOM11031900009 | 3   | ООО Спектр<br>показ | Открытый аукцион в алектронной форме, участниками которого<br>могут быть только субъекты малого и среднего<br>предпринимательства в анектронной форме на Nightly Право<br>заключения догевора на 20160530142419 20160520051104<br>201605280735262 2016052060437 2016052072051 тест                                                                        | ООО "Завод полиметаллов" 6<br>ООО "Завод полиметаллов" 6 | 4      | 11.03.2019 11:32 | 9 000 000,00 RUB     | Подведение<br>итогов,<br>Рассмотрение 2<br>частей заявок |                       |
|    | 06031123            | ATOM06031900006 | 3   | ООО Спектр          | Открытый аукцион в алектронной форме, участниками которого                                                                                                    | ООО "Завод полиметаллов" 6                               | 5      | 06.03.2019 11:35 | 4 000 000,00 RUB     | Подведение                                               | 0                     |

Рис. 45

9) На открывшейся форме протоколов в блоке «Протоколы рассмотрения заявок» будет возможность просмотреть и скачать протокол (Рис. 46).

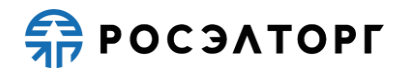

|   | Протоколы рассмотрения заявок                                                                                                    |
|---|----------------------------------------------------------------------------------------------------|
|   | <u>Протокол 1 31907943839 (устр. Тех. ошибки).pdf</u> , размер 230.73 кб, номер: 31907943839, добавлен 3                         |
|   | <u>Протокол 1 31907943839 (устр. Тех. ошибки)[1].pdf</u> , размер 230.73 кб, номер: 31907943839, добавлен<br>05.07.2019 [GMT +3] |
|   | Протоколы преддоговорных переговоров                                                                                             |
|   | <u>протокол ПП 3 31907943839.pdf</u> , размер 677.71 кб, номер: 3/31907943839, добавлен 18.07.2019<br>[GMT +3]                   |
| 1 | Протоколы по подведению итогов                                                                                                   |
|   | Протокол 2 319079843839.pdf, размер 471.42 кб, номер: 2/31907943839, добавлен 16.07.2019 [GMT +3] 🧃                              |
|   | Назад                                                                                                    |

#### Рис. 46

Примечание 10. При публикации каждого протокола по рассмотрению заявок на оценочной стадии или единого протокола по рассмотрению заявок на отборочной и оценочной стадиях, участникам, которые указаны в протоколе, поступает уведомление на почту.

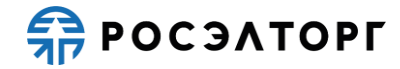

## 9. ЭТАПЫ УПРОЩЕННОЙ ЗАКУПКИ

#### 9.1. Подача заявки

**Внимание!** При работе необходимо убедиться, что форма создания или редактирования заявки не открыта самим пользователем в других местах (например, на другой странице браузера, в другом браузере или на другом устройстве) или не открыта другим пользователем. В этом случае при подписании заявки возможна отправка некорректных сведений.

- 1) Участник подаёт заявку в отношении каждого лота процедуры отдельно, при этом возможно участие в любом количестве лотов, включенных в процедуру.
- Перед началом подачи заявки необходимо подать запрос на регистрацию в процедуре. Запрос подается однократно, после чего появляется возможность подать заявку.
- 3) Для подачи запроса на регистрацию в перечне действий по процедуре нажмите на кнопку и на форме подачи запроса (Рис. 47) нажмите на кнопку «Подписать и направить» и с использованием сертификата ЭП подпишите запрос.

| Номер закупки:                                                                          | АТОМ29102000001, лот №1                                                                                                    |
|-----------------------------------------------------------------------------------------|----------------------------------------------------------------------------------------------------|
| Наименование закупки:                                                                   | Упрощенная закупка в электронной форме на право заключения договора на<br>Право заключения договоров на Предоставление права использования офисного<br>программного обеспечения на условиях простой (неисключительной) лицензии с<br>предоставлением сервиса технической поддержки для нужд организаций<br>Госкорпорации «Росатом» 1 и 2 группы |
| Способ закупки:                                                                         | Упрощенная закупка                                                                                                    |
| Организатор:                                                                            | ОАО "Атомкомплект"                                                                                                    |
| Дата и время окончания подачи заявок:                                                   | 24.12.2020 11:00 [GMT +3]                                                                                                    |
| Имеется абонемент:                                                                      | Годовой абонемент                                                                                                    |
| Дата окончания действия абонемента:                                                     | 03.11.2021                                                                                                    |
| Запрос на регистрацию                                                                   |                                                                                                    |
| lастоящим сообщаем о своем намерении приня<br>бязывает нас принимать участие в закупке. | ть участие в выбранной закупочной процедуре. Подача данного запроса не                                                                                                    |

Рис. 47

- После регистрации для подачи заявки на участие в процедуре в перечне действий по процедуре нажмите на кнопку <sup>12</sup>. В результате откроется форма подачи заявки.
- 5) Перечень форм, которые входят в состав заявки назначаются организатором на этапе публикации извещения.
  - а. В составе заявки могут быть предусмотрены следующие формы:
  - Сводная таблица стоимости предоставляется в виде заполненной формы, прикреплённой к заявке;
  - \_

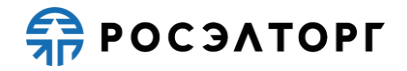

## 9.2. Рассмотрение заявок (отборочная стадия). Завершение процедуры

- После окончания этапа подачи заявок Организатор, анализируя количество поданных заявок, решает о продлении этапа подачи заявок или наступлении этапа вскрытия конвертов.
- 2) В случае продления сроков приема заявок Участникам, которые подали заявки на ЭТП, направляются соответствующие уведомления.
- На этапе рассмотрения заявок Организатору становится доступна вся информация об участниках (наименования организаций, их заявки и ценовые предложения).
- 4) В рамках отборочной стадии комиссия рассматривает заявки на соответствие требованиям, установленным документацией, и соответствие участников закупки установленным требованиям.
- 5) На данном этапе комиссия может принять решение об уточнении заявок на участие в упрощенной закупке в рамках отборочной стадии, направив уточняющие запросы на разъяснение положений заявок на участие Участникам. Решение о направлении запросов уточнений по заявкам отражается в протоколе дозапросов к участникам.
- 6) По результатам рассмотрения заявок и принятых решениях по заявкам Организатор прикрепляет файл аналитической записки в извещение процедуры в блоке «Документация процедуры» (Рис. 48).

| Ізвещение о прове                                                                                                    | едении процедуры                               |                                                                                   |                          |  |  |  |  |
|----------------------------------------------------------------------------------------------------|------------------------------------------------|-----------------------------------------------------------------------------------|--------------------------|--|--|--|--|
| Язык/Language: RU                                                                                                    |                                                |                                                                                   |                          |  |  |  |  |
| — Сведения о про                                                                                                    | цедуре                                         |                                                                                   |                          |  |  |  |  |
| Номер извещен                                                                                                    | ния:                                           | ATOM10122000013                                                                   |                          |  |  |  |  |
| Наименование закупки:                                                                                                    |                                                | упрощенная закупка в электронной форме на Право заключения<br>договора на УЗ СТСЗ |                          |  |  |  |  |
| Ссылка на заку                                                                                                    | пку на официальном сайте:                      | 200806/1065/082                                                                   |                          |  |  |  |  |
| Способ закупки                                                                                                    | 4:                                             | Упрощенная закупка<br>нет<br>10.12.2020 16:19 [GMT +3]                            |                          |  |  |  |  |
| Многоэтапная                                                                                                    | форма:                                         |                                                                                   |                          |  |  |  |  |
| Дата публикац                                                                                                    | ии:                                            |                                                                                   |                          |  |  |  |  |
| Документация п                                                                                                    | іроцедуры:                                     |                                                                                   |                          |  |  |  |  |
| <u>Преддоговорные переговоры к УЗ.docx</u> , размер 16 6, добавлен 10.12.2020 16:49 [GMT +3], скачан: 0<br><u>Аналитическая записка[2].txt</u> , размер 16 6, добавлен 10.12.2020 16:48 [GMT +3], скачан: 0<br>Аналитическая записка[1].txt, размер 16 6, добавлен 10.12.2020 16:48 [GMT +3], скачан: 0 |                                                |                                                                                   |                          |  |  |  |  |
| <u>Аналитическая з</u>                                                                                                    | аписка.txt, размер 16 б, добавлен 10.1         | 12.2020 16:47 [GMT +3], скачан: 0                                                 |                          |  |  |  |  |
| <u>Извещение к УЗ[3],docx</u> , размер 16 б, добавлен 10.12.2020 16:32 [GMT +3], скачан: 0                                                                                                    |                                                |                                                                                   |                          |  |  |  |  |
| Извещение к <u>УЗ[2].docx</u> , размер 16 6, добавлен 10.12.2020 16:24 [GMT +3], скачан: 0                                                                                                    |                                                |                                                                                   |                          |  |  |  |  |
| Извещение к УЗ                                                                                                    | <u>[1].docx</u> , размер 16 6, добавлен 10.12. | 2020 16:18 [GMT +3], скачан: 0                                                    | ()                       |  |  |  |  |
|                                                                                                    |                                                |                                                                                   | Получить ссылки на файлы |  |  |  |  |
|                                                                                                    |                                                |                                                                                   |                          |  |  |  |  |

Рис. 48

 Заказчики, с которыми заключается договор указываются в одноименном блоке на форме «Извещение о проведении процедуры» (Рис. 49).

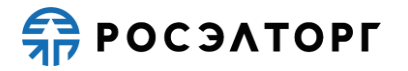

| Заказчики, с которыми заключается договор |                                        |  |  |  |
|-------------------------------------------|----------------------------------------|--|--|--|
| sanekz                                    |                                        |  |  |  |
| Контактная информация:                    | Место нахождения: Российская Федерация |  |  |  |
| ИНН:                                      | 5603569866                             |  |  |  |
| кпп:                                      | 504871011                              |  |  |  |
| окпо:                                     | не указано                             |  |  |  |
|                                           |                                        |  |  |  |

Рис. 49

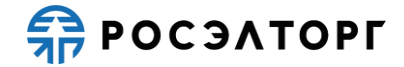

### 10. ЭТАПЫ ЗАКУПКИ ВО ИСПОЛНЕНИЕ ДОХОДНЫХ ДОГОВОРОВ

#### 10.1. Подача заявки

**Внимание!** При работе необходимо убедиться, что форма создания или редактирования заявки не открыта самим пользователем в других местах (например, на другой странице браузера, в другом браузере или на другом устройстве) или не открыта другим пользователем. В этом случае при подписании заявки возможна отправка некорректных сведений.

- 1) Участник подаёт заявку в отношении каждого лота процедуры отдельно, при этом возможно участие в любом количестве лотов, включенных в процедуру.
- Перед началом подачи заявки необходимо подать запрос на регистрацию в процедуре. Запрос подается однократно, после чего появляется возможность подать заявку.
- 3) Для подачи запроса на регистрацию в перечне действий по процедуре нажмите на кнопку и на форме подачи запроса (Рис. 50) нажмите на кнопку «Подписать и направить» и с использованием сертификата ЭП подпишите запрос.

| Номер закупки:                                                                           | АТОМ09122000017, лот №1                                                                               |
|------------------------------------------------------------------------------------------|----------------------------------------------------------------------------------------------------|
| Наименование закупки:                                                                    | закупка во исполнение доходных договоров в электронной форме на Право<br>заключения договора на ЗвИДД |
| Способ закупки:                                                                          |                                                                                                    |
| Организатор:                                                                             | sanekz                                                                                                |
| Дата и время окончания подачи заявок:                                                    | 09.12.2020 19:48 [GMT +3]                                                                             |
| Имеется абонемент:                                                                       | Годовой абонемент                                                                                     |
| Дата окончания действия абонемента:                                                      | 03.11.2021                                                                                            |
| Запрос на регистрацию                                                                    |                                                                                                    |
| настоящим сообщаем о своем намерении приня<br>обязывает нас принимать участие в закупке. | ть участие в выбранной закупочной процедуре. Подача данного запроса не                                |

Рис. 50

- После регистрации для подачи заявки на участие в процедуре в перечне действий по процедуре нажмите на кнопку <sup>1</sup>
   В результате откроется форма подачи заявки.
- 5) Перечень форм, которые входят в состав заявки назначаются Организатором на этапе публикации извещения.
  - b. В составе заявки могут быть предусмотрены формы:
  - Сводная таблица стоимости предоставляется в виде заполненной формы, прикреплённой к заявке.

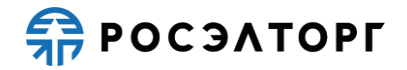

## 10.2. Рассмотрение заявок (отборочная стадия). Завершение процедуры

- 1) После окончания этапа подачи заявок Организатор, анализируя количество поданных заявок, решает о продлении этапа подачи заявок или наступлении этапа вскрытия конвертов.
- 2) В случае продления сроков приема заявок Участникам, которые подали заявки на ЭТП, направляются соответствующие уведомления.
- На этапе рассмотрения заявок Организатору становится доступна вся информация об участниках (наименования организаций, их заявки и ценовые предложения).
- 4) В рамках отборочной стадии комиссия рассматривает заявки на соответствие требованиям, установленным документацией, и соответствие участников закупки установленным требованиям.
- 5) На данном этапе комиссия может принять решение об уточнении заявок на участие в закупке во исполнение доходных договоров в рамках отборочной стадии, направив уточняющие запросы на разъяснение положений заявок на участие Участникам. Решение о направлении запросов уточнений по заявкам отражается в протоколе дозапросов к участникам.
- 6) По результатам рассмотрения заявок и принятых решениях по заявкам Организатор прикрепляет файл аналитической записки в извещение процедуры в блоке «Документация процедуры» (Рис. 51).

| Азвещение о проведении процедуры                                                      |                                                                                            |                                                                                                    |  |  |  |  |
|---------------------------------------------------------------------------------------|--------------------------------------------------------------------------------------------|----------------------------------------------------------------------------------------------------|--|--|--|--|
| Язык/Language: RU                                                                     |                                                                                            |                                                                                                    |  |  |  |  |
| Сведения о прог                                                                       | цедуре                                                                                     |                                                                                                    |  |  |  |  |
| Номер извещен                                                                         | ня:                                                                                        | ATOM08122000009                                                                                       |  |  |  |  |
| Наименование закупки:                                                                 |                                                                                            | закупка во исполнение доходных договоров в электронной форме на<br>Право заключения договора на ЗвИДД |  |  |  |  |
| Ссылка на заку                                                                        | пку на официальном сайте:                                                                  | <u>201123/0638/460</u>                                                                                |  |  |  |  |
| Способ закупки                                                                        | 1:                                                                                         | Закупка во исполнение доходных договоров                                                              |  |  |  |  |
| Многоэтапная (                                                                        | форма:                                                                                     | нет                                                                                                   |  |  |  |  |
| Дата публикац                                                                         | ии:                                                                                        | 08.12.2020 14:27 [GMT +3]                                                                             |  |  |  |  |
| Документация процедуры:                                                               |                                                                                            |                                                                                                    |  |  |  |  |
| Извещение к ЗвИДД[1].docx, размер 16 б, добавлен 08.12.2020 15:01 [GMT +3], скачан: 0 |                                                                                            |                                                                                                    |  |  |  |  |
| Извещение к Зв                                                                        | <u>Извещение к ЗвИДД.docx</u> , размер 16 б, добавлен 08.12.2020 14:49 [GMT +3], скачан: 0 |                                                                                                    |  |  |  |  |
| Извещение к УЗ                                                                        | [ <u>1].docx</u> , размер 16 б, добавлен 08.12                                             | 2.2020 14:19 [GMT +3], скачан: 0                                                                      |  |  |  |  |
|                                                                                       |                                                                                            |                                                                                                    |  |  |  |  |

#### Рис. 51

7) Заказчики, с которыми заключается договор указываются в одноименном блоке на форме «Извещение о проведении процедуры» (Рис. 52).

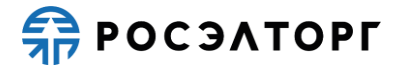

| Заказчики, с которыми заключается договор |                        |                                                |  |  |
|-------------------------------------------|------------------------|------------------------------------------------|--|--|
| 3AO sanekz                                |                        |                                                |  |  |
|                                           | Контактная информация: | Место нахождения: 119017, Российская федерация |  |  |
|                                           | ИНН:                   | 5603569866                                     |  |  |
|                                           | кпп:                   | 504871011                                      |  |  |
|                                           | окпо:                  | не указано                                     |  |  |
|                                           |                        |                                                |  |  |

Рис. 52

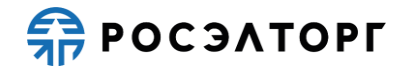

## 11. МОНИТОРИНГ ЦЕН

- Мониторинг цен это открытая процедура, на которую поставщики подают свои коммерческие предложения, с возможностью прикрепления документов, подписанных электронной подписью. По итогам проведения данной процедуры никакие документы не оформляются.
- При выборе перечня поставщиков, которых следует уведомить о проведении мониторинга цен, Организатор процедуры имеет возможность выполнить одно или оба из следующих действий:
  - указать конкретный список поставщиков, которых следует уведомить о проведении мониторинга цен;
  - указать, что уведомления следует разослать всем поставщикам, подписанным на рассылку новостей по кодам ОКДП2.
- 3) Указанные действия выполняются вне ЭТП.

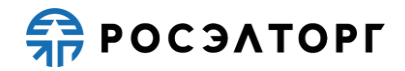

## 12. ПРЕДВАРИТЕЛЬНЫЙ ОТБОР

- 1) Предварительный отбор это открытая процедура определения потенциальных участников для серии закупок. При проведении предварительного отбора определяются квалифицированные и неквалифицированные поставщики.
- 2) Процесс предварительного отбора аналогичен квалификационному отбору (см. п. 0), но выделяется в отдельную процедуру.
- 3) Результаты проведения предварительного отбора могут быть использованы в дальнейших закрытых закупочных процедурах.
- 4) Срок, в течение которого действительны результаты предварительного отбора, указывается в извещении и документации по предварительному отбору. При этом указанный срок не может превышать трех лет.
- 5) Предварительный отбор состоит из следующих стадий: прием заявок, вскрытие конвертов, рассмотрение заявок и подведение итогов. Итоговый протокол формируется только для одного лота.
- 6) После проведения предварительного отбора возможно включение иных поставщиков в список квалифицированных.
- 7) Предварительный отбор признается несостоявшимся, если по окончании срока подачи заявок, количество поданных заявок по лоту меньше двух.

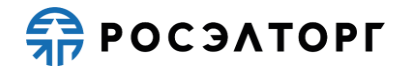

### 13. КВАЛИФИКАЦИОННЫЙ ОТБОР

- 1) Конкурс, аукцион, редукцион и запрос предложений могут иметь квалификационный отбор дополнительная стадия, предшествующая основной процедуре закупки.
- Квалификационный отбор состоит из следующих стадий: прием квалификационных заявок, вскрытие конвертов, рассмотрение заявок и подведение итогов.
- После подведения итогов квалификационного отбора, организатор публикует извещение о проведении основной процедуры закупки. При этом подать заявку на участие в основной процедуре закупки имеют возможность только участники, прошедшие квалификационный отбор.
- 4) В любой момент после подведения итогов квалификационного отбора и до подведения итогов последующей стадии процедуры закупки, организатор имеет возможность исключить какого-либо участника из перечня прошедших квалификационный отбор.
- 5) Квалификационный отбор признается несостоявшимся в одном из следующих случаев:
  - По окончании срока подачи квалификационных заявок, количество поданных заявок меньше двух;
  - По результатам рассмотрения квалификационных заявок, количество участников, прошедших отбор, меньше двух.

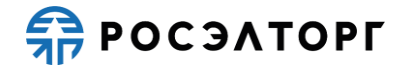

### 14. ПРЕДДОГОВОРНЫЕ ПЕРЕГОВОРЫ

- После публикации протокола подведения итогов по процедуре, но до заключения договора Организатор может провести преддоговорные переговоры с участниками.
- 2) Преддоговорные переговоры проводятся вне ЭТП.
- 3) По результатам переговоров организатор публикует протокол преддоговорных переговоров.
- Для просмотра протокола необходимо в Личном кабинете перейти в раздел реестра процедур и в списке выбрать нужную, далее в перечень действий выбрать «Протоколы» (Рис. 53).

| Aĸ | туальные пр | юцедуры         |     |                     |                                                                                                    |                                                          |        |                  |                      |                                                          | 8                                                                                |
|----|-------------|-----------------|-----|---------------------|----------------------------------------------------------------------------------------------------|----------------------------------------------------------|--------|------------------|----------------------|----------------------------------------------------------|----------------------------------------------------------------------------------|
| ?  | Быстрый пои | 4CK             |     |                     |                                                                                                    |                                                          |        |                  |                      | М Искат                                                  | ть 🛞 Расширенный поиск                                                           |
|    | Номер       | Реестровый №    | Тип | Организатор         | Наименование                                                                                                    | Заказчик                                                 | Заявок | Прием заявок до  | Сумма                | Статус                                                   | Операции                                                                         |
|    | 1053789     | ATOM27051900007 | 2   | ООО Спектр<br>показ | Открытый аукцион в электронной форме, участниками которого<br>могут быть только субенты малоко и среднего<br>предпринямительства в алектронной форме на Право<br>заключение догавора на 20196227062220 2019602416667<br>2019602011600 20196020002272 201905 17120267<br>2019602011600 20196020002272 201905 17120267<br>20196020116432 денитател 1 | OAO "Atomicomfinekt"                                     | 2      | 27.05.2019 12:30 | 36 000 000,00<br>RUB | Подведение<br>итогов                                     | °,<br>∎_],<br>∎_],                                                               |
|    | 1053549     | ATOM20051900032 | 2   | 000 Спектр<br>показ | Открытый аукциска в электронеой форме, участнякам которого<br>моут быть Голько субъенты малого и среденото<br>предприникательства в электронной форме на Право<br>закличения договора на 2019/05/2120307 201905/20022027<br>201906/21017/12/201905/2134322 дияталети 1                                                                             | ОАО "Атомкомплект"                                       | 2      | 20.05.2019 17:30 | 36 000 000,00<br>RUB | Подведение<br>итогов                                     | 10<br>20<br>20<br>20<br>20<br>20<br>20<br>20<br>20<br>20<br>20<br>20<br>20<br>20 |
|    | 1053219     | ATOM06051900002 | *   | ООО Спектр<br>показ | Открытый аукцион в алектронной форме, участниками которого<br>могут быть только субъекты малого и среднего<br>предпринимательства в алектронной форме на Право<br>заключения договора на 2019056075425 20190426101749<br>20190425143432 двигаетии 1                                                                                                | OAO "Atomioninext"                                       | 3      | 06.05.2019 13:00 | 7 000 000,00 RUB     | Подведение<br>итогов                                     |                                                                                  |
|    | 1052934     | ATOM26041900011 | 2   | ООО Спектр<br>показ | Открытый аукцион в электронной форме, участниками которого<br>могут быть только субъекты малого и среднето<br>предпринимательства в аспектронной форме на Право<br>заключеник договора на 20190426101749 20190425143432<br>двигатели 1                                                                                                    | ОАО "Атомкомплект"                                       | 2      | 26.04.2019 17:00 | 7 047 448,74 RUB     | Подведение<br>итогов                                     | 040 m 1 1                                                                        |
|    | 1103112747  | ATCM11031900009 | 3   | ООО Спектр<br>показ | Открытый аукцион в электронной форме, участниками которого<br>могут быть только субъекты малого и среднего<br>предпринимательства в электронной форме на Najhtly Право<br>заключения договора на 2016/05/0142415 2016/05206104<br>2016/052807526 2016/052060437 2016/052072051 тест                                                                | ООО "Завод полиметаллов" 6<br>ООО "Завод полиметаллов" 6 | 4      | 11.03.2019 11:32 | 9 000 000,00 RUB     | Подведение<br>итогов,<br>Рассмотрение 2<br>частей заявок |                                                                                  |
|    | 06031123    | ATOM06031900006 | 3   | ООО Спектр          | Открытый аукцион в электронной форме, участниками которого                                                                                                    | ООО "Завод полиметаллов" 6                               | 5      | 06.03.2019 11:35 | 4 000 000,00 RUB     | Подведение                                               | 090× 1-                                                                          |

Рис. 53

5) На открывшейся форме протоколов в блоке «Протоколы преддоговорных переговоров» будет возможность просмотреть и скачать протокол (Рис. 54).

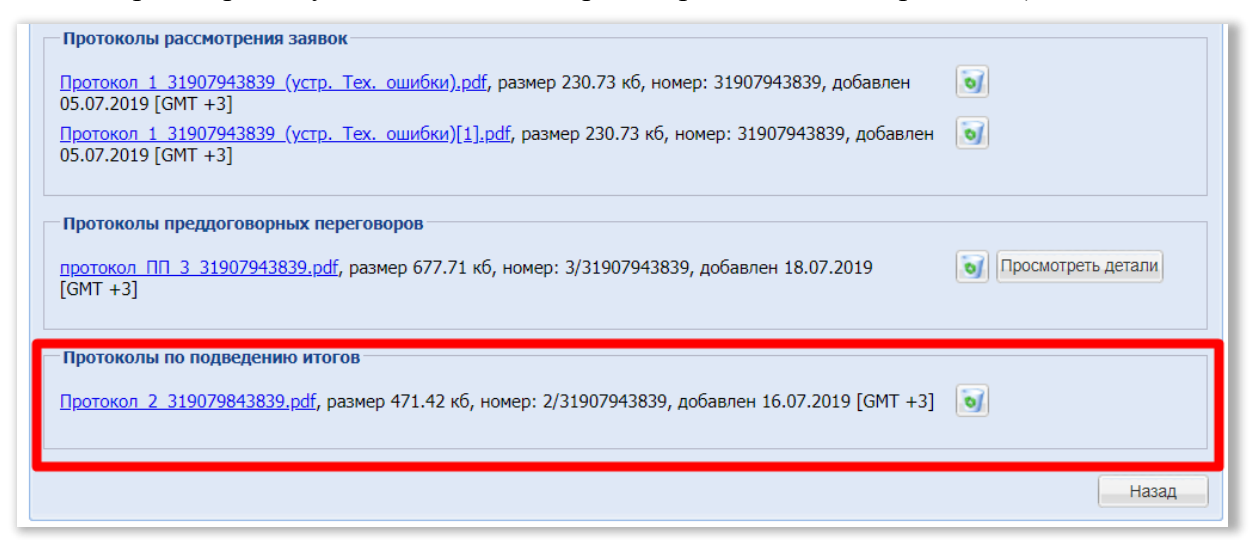

Рис. 54

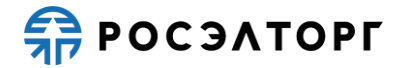

## 15. ОТКАЗ ОТ ПРОВЕДЕНИЯ ПРОЦЕДУРЫ

1) Заказчик вправе отказаться от проведения процедуры до наступления даты и времени окончания приема заявок.

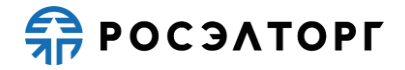

### 16. РЕДАКТИРОВАНИЕ И ОТЗЫВ ЗАЯВКИ

- 1) При проведении процедуры закупки организатор до даты и времени окончания приема заявок может вносить изменение в извещение и документацию по процедуре.
- 2) В таком случае или по иным причинам участник может скорректировать ранее поданную заявку, или отказаться от участия.
- 3) Для редактирования заявки или отказа от участия необходимо найти процедуру и в перечне действий совершить отзыв заявки.
- 4) После отзывы заявка перейдет в статус «Отменена до рассмотрения» и появится возможность скорректировать заявку (Рис. 55).

| Мои заявки               | óu santou  |                                                                                                    |                    |                   |          |                          |          |  |  |  |  |  |  |
|--------------------------|------------|----------------------------------------------------------------------------------------------------|--------------------|-------------------|----------|--------------------------|----------|--|--|--|--|--|--|
| Выстрый поиск по заявкам |            |                                                                                                    |                    |                   |          |                          |          |  |  |  |  |  |  |
| Реестровый №             | Номер лота | Название процедуры                                                                                                    | Дата регистрации 👻 | Время регистрации | Тип      | Текущий статус           | Операции |  |  |  |  |  |  |
| ATOM16071900001          | 1          | Отврытый запрос прадпожений в зекетронной форме, участниками которого моут<br>быть только субъекты малого и среднего предприникательства в акетронной<br>форме на Право заключения длогобра на оказание услуг по теме. "Организация<br>передачи на размещение на политом ТБО отлодов произведства и потребления IV-V<br>малосо всанкости. Ор/ILI;   | 16.07.2019         | 18:16             | Основная | Отменена до рассмотрения | •        |  |  |  |  |  |  |
| ATOM16071900001          | 1          | Отврытый запрос предпознений в электронной форме, участниками которого молут<br>быть только субъенты малого и среднего предпринимательства в электронной<br>форме на Право заключения договора на оказание услуг по теке. У организация<br>передачи на размещение на полигои TEO отходов произведства и потребления IV-V<br>классео оганочног ФДИЦ? | 16.07.2019         | 18:09             | Основная | Отменена до рассмотрения | ۲        |  |  |  |  |  |  |
| ATOM05071900001          | 1          | Открытый запрос предложений в электронной форме на Право заключения<br>договора на 20190426054659 Закупки ОДЦИ для АО "Концерн"                                                                                                    | 05.07.2019         | 11:42             | Основная | Подана, не рассмотрена   | ۲        |  |  |  |  |  |  |
|                          |            |                                                                                                    |                    |                   |          |                          |          |  |  |  |  |  |  |

Рис. 55

5) Для внесения изменений в заявку необходимо выбрать действие «Изменить заявку» (Рис. 56).

| ATOM01081900006 | ¥        | ZƏSZ | Открытый запрос котировок в алектронной форме на Право заключения договора<br>на поставку цветных металлов | 08.08.2019.00:35<br>Осталось 6 дней | 253 974,07 RUB   | Прием заявок на<br>участие | 00880 M         |
|-----------------|----------|------|----------------------------------------------------------------------------------------------------|-------------------------------------|------------------|----------------------------|-----------------|
| ATOM31071900521 | 9        | Zasz | Открытый запрос котировок в электронной форме на Право заключения договора<br>на поставку цветных металлов | 07.08.2019 23:17<br>Осталось 6 дней | 253 974,07 RUB   | Прием заявок на<br>участие | 0080ml          |
| ATOM31071900517 | <b>P</b> | zasz | Открытый запрос котировок в электронной форме на право заключения договора<br>на Автотест 3(1)             | 07.08.2019 23.21<br>Оставось 6 дней | 1 000 000,00 RUB | Прием заявок на            | 008 <u>0</u> 10 |

Рис. 56

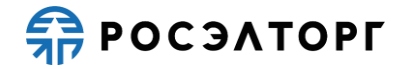

## 17. ПРОЧИЕ ЗАПРОСЫ

#### 17.1. Разъяснение причин отказа в допуске

- 1) Любой участник вправе направить организатору запрос о разъяснении причин отказа ему в допуске к участию в последующих этапах процедуры.
- 2) Для подачи запроса найдите процедуры и в перечне действий выберите «Подать запрос на разъяснение причин отказа в допуске» (Рис. 57).

| ATOM16031800002 |      | OOO Cnextp nokas | Отпрытый запрос цен в электронной форме на право заключения<br>дотовора на Право заключения договоров на поставку труб стальных | 16.03.2018 12:33,<br>23.03.2018 12:33 | 2 308 215,74 RUB Подведение клогов, 🗞 😿 🔚 🖿 🗍<br>Архив, Всярытие<br>конвертов |
|-----------------|------|------------------|----------------------------------------------------------------------------------------------------|---------------------------------------|-------------------------------------------------------------------------------|
|                 |      |                  | Рис. 57                                                                                                    |                                       |                                                                               |
| 3) Запо         | ОЛНИ | ите форм         | у подачи запроси и приложи                                                                                                    | ите необходим                         | иые документы (Рис. 58).                                                      |

|                                                                                                    | ATOM16031800002                                                                                                    |  |  |  |  |  |
|----------------------------------------------------------------------------------------------------|----------------------------------------------------------------------------------------------------|--|--|--|--|--|
| Наименование процедуры:                                                                                                    | Открытый запрос цен в электронной форме на право заключения договора на Право                                                                                            |  |  |  |  |  |
|                                                                                                    | заключения договоров на поставку труб стальных                                                                                                    |  |  |  |  |  |
| Тип процедуры:                                                                                                    | Запрос котировок                                                                                                    |  |  |  |  |  |
| Организатор:                                                                                                    | AO «EƏTΠ»                                                                                                    |  |  |  |  |  |
| Контактные данные организатора:                                                                                                    | 7-962-9958589, test11@gmail.comruru                                                                                                    |  |  |  |  |  |
| Контактное лицо:                                                                                                    | Мироваев Александр Витальевич                                                                                                    |  |  |  |  |  |
| Дата публикации извещения:                                                                                                    | 16.03.2018                                                                                                    |  |  |  |  |  |
| Дата и время окончания подачи заявок:                                                                                              | 16.03.2018 12:33 [GMT +3]                                                                                                    |  |  |  |  |  |
| Создание / изменение запроса                                                                                                    |                                                                                                    |  |  |  |  |  |
| Текст запроса *:                                                                                                    |                                                                                                    |  |  |  |  |  |
|                                                                                                    |                                                                                                    |  |  |  |  |  |
|                                                                                                    |                                                                                                    |  |  |  |  |  |
|                                                                                                    |                                                                                                    |  |  |  |  |  |
|                                                                                                    |                                                                                                    |  |  |  |  |  |
|                                                                                                    |                                                                                                    |  |  |  |  |  |
|                                                                                                    |                                                                                                    |  |  |  |  |  |
|                                                                                                    |                                                                                                    |  |  |  |  |  |
|                                                                                                    |                                                                                                    |  |  |  |  |  |
|                                                                                                    |                                                                                                    |  |  |  |  |  |
|                                                                                                    |                                                                                                    |  |  |  |  |  |
| Документы                                                                                                    |                                                                                                    |  |  |  |  |  |
| Документы                                                                                                    |                                                                                                    |  |  |  |  |  |
| <b>Документы</b><br>Путь до файла <b>*</b> :                                                                                       | Обзор                                                                                                    |  |  |  |  |  |
| Документы<br>Путь до файла *:<br>Удалить документ                                                                                  | Обзор                                                                                                    |  |  |  |  |  |
| Документы<br>Путь до файла *:<br>Удалить документ<br>Принимаются файлы размером до 10 Мбайт в и                                    | Обзор<br>следующих форматах: .doc, .xls, .pdf, .ppt, .txt, .zip, .7z, .jpg, .jpeg, .gif, .rar, .swf, .tif,                                                               |  |  |  |  |  |
| Документы<br>Путь до файла *:<br>Удалить документ<br>Принимаются файлы размером до 10 Мбайт в о<br>.tiff, .pps, .docx, .xlsx, .png | Обзор<br>следующих форматах: .doc, .xls, .pdf, .ppt, .txt, .zip, .7z, .jpg, .jpeg, .gif, .rar, .swf, .tif,                                                               |  |  |  |  |  |
| Документы<br>Путь до файла *:<br>Удалить документ<br>Принимаются файлы размером до 10 Мбайт в о<br>.tiff, .pps, .docx, .xlsx, .png | Обзор<br>следующих форматах: .doc, .xls, .pdf, .ppt, .txt, .zip, .7z, .jpg, .jpeg, .gif, .rar, .swf, .tif,                                                               |  |  |  |  |  |
| Документы<br>Путь до файла *:<br>Удалить документ<br>Принимаются файлы размером до 10 Мбайт в<br>.tiff, .pps, .docx, .xlsx, .png   | Обзор<br>следующих форматах: .doc, .xls, .pdf, .ppt, .txt, .zip, .7z, .jpg, .jpeg, .gif, .rar, .swf, .tif,<br>Добавить документ                                          |  |  |  |  |  |
| Документы<br>Путь до файла *:<br>Удалить документ<br>Принимаются файлы размером до 10 Мбайт в<br>.tiff, .pps, .docx, .xlsx, .png   | Обзор<br>следующих форматах: .doc, .xls, .pdf, .ppt, .txt, .zip, .7z, .jpg, .jpeg, .gif, .rar, .swf, .tif,<br>Добавить документ                                          |  |  |  |  |  |
| Документы<br>Путь до файла *:<br>Удалить документ<br>Принимаются файлы размером до 10 Мбайт в<br>.tiff, .pps, .docx, .xlsx, .png   | Обзор<br>следующих форматах: .doc, .xls, .pdf, .ppt, .txt, .zip, .7z, .jpg, .jpeg, .gif, .rar, .swf, .tif,<br>Добавить документ                                          |  |  |  |  |  |
| Документы<br>Путь до файла *:<br>Удалить документ<br>Принимаются файлы размером до 10 Мбайт в<br>.tiff, .pps, .docx, .xlsx, .png   | Обзор<br>следующих форматах: .doc, .xls, .pdf, .ppt, .txt, .zip, .7z, .jpg, .jpeg, .gif, .rar, .swf, .tif,<br>Добавить документ<br>Назад Сохранить Подписать и направить |  |  |  |  |  |

Рис. 58

## Внимание! Количество символов в поле "Тест запроса" не должно превышать 1980 символов.

4) Для отправки запроса следует выбрать действие «Подписать и направить» и в открывшейся форме подтверждения данных (Рис. 59) внимательно перечитайте информацию, содержащуюся в текстовом поле.

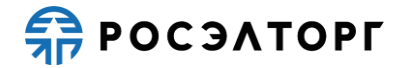

| имательно г                                                    | еречитайте и проверьте подписываемые данные                                                                                                    |
|----------------------------------------------------------------|----------------------------------------------------------------------------------------------------|
| Итоги рассмо                                                   | трения заявок на участие в процедуре                                                                                                    |
| Реестровый н<br>Пот № 1                                        | омер процедуры: АТОМ24041900002                                                                                                    |
| Заявка №1: п                                                   | ринята на основании: Состав документов заявителя соответствует требованиям документации                                                                                                    |
| Причина приз<br>В связи с тем,<br>признаны соо<br>открытый зап | нания процедуры несостоявшийся:<br>,что по результатам раскоторения завеюх только один участних запроса предложений и поданная им завека были<br>тевствующами уполема парода пераложений, в соответствии с подпунктом б) пункта 1.2 статыи 6.4 главы 6 ЕОСЗ<br>рос предложений признан несостоявшимся. |
| Ссоставу нап                                                   | равляемых в данном документе сведений прилагаю следующие файлы:                                                                                                    |
| Протокол рас<br>1) 3Д.docx (ко<br>кб),                         | смотрения заявок участников процедуры закупси (1 файл):<br>интрольная сумма ГОСТ Р 34.11-94 1910d853bbbee3fd95442f15418c18b47d2528369ccd53c4ba7229d241a2ef8c, размер 12,55                                                                                                    |
| Дата и время                                                   | подписания протокола: 23.07.2019 19:29                                                                                                    |
|                                                                |                                                                                                    |
|                                                                |                                                                                                    |
|                                                                |                                                                                                    |
|                                                                |                                                                                                    |
|                                                                |                                                                                                    |
|                                                                |                                                                                                    |
|                                                                |                                                                                                    |
|                                                                |                                                                                                    |
|                                                                | Назад Подлисат                                                                                                    |

Рис. 59

5) Если все указанные данные корректны, нажмите на кнопку «Подписать» и в открывшемся окне нажмите на кнопку «Да», далее выберите зарегистрированный сертификат ЭП, который был загружен в личный кабинет и нажмите на кнопку «ОК». Появится сообщение об успешной публикации протокола на ЭТП.

Внимание! По одному лоту от одной организации может быть подано не более 3 (трех) запросов

- 6) Дополнительно на ЭТП предусмотрена возможность просмотра запроса, для этого в главном меню выберите пункт «Заявки на участие – Запросы на разъяснения причин отказа в допуске». В результате отобразится страница «Разъяснения причин отказа в допуске к участию в процедуре» (Рис. 60), состоящая из разделов:
  - Запросы на разъяснения отображается список всех запросов;
  - Ответы на запросы отображается список всех ответов на запросы.

| P | азъяснения прич  | ин от | каза в допуске к у | частию в процедуре                                                                                                    |                                                                                                    |                                     |                            |                        |                |            |      |
|---|------------------|-------|--------------------|----------------------------------------------------------------------------------------------------|----------------------------------------------------------------------------------------------------|-------------------------------------|----------------------------|------------------------|----------------|------------|------|
|   | Запросы на разъя | аснен | ие Ответы на за    | просы                                                                                                    |                                                                                                    |                                     |                            |                        |                |            |      |
|   | Номер процедуры  |       |                    |                                                                                                    |                                                                                                    |                                     |                            |                        | 🍥 Расшир       | енный по   | иск  |
|   | Реестровый №     | Лот   | Дата направления   | Наименование закупки                                                                                                    | Наименование процедуры                                                                                                    | Краткое соде                        | Тип                        | Стад                   | ция отк        | Операци    | ии   |
|   | ATOM15101500     | 1     | 16.10.2015         | Открытый запрос<br>предложений в<br>электронной форме на<br>Право заключения<br>договора на Росэлторг тест<br>верификация | Открытый запрос<br>предложений в<br>электронной форме на<br>Право заключения<br>договора на Росэлторг<br>тест верификация | йцу                                 | Альтерна<br>предложа<br>№2 | атив расс<br>ение заяв | мотрение<br>юк | ۲          |      |
|   | ATOM15101500     | 1     | 16.10.2015         | Открытый запрос<br>предложений в<br>электронной форме на<br>Право заключения<br>договора на Росэлторг тест<br>верификация | Открытый запрос<br>предложений в<br>электронной форме на<br>Право заключения<br>договора на Росэлторг<br>тест верификация | почему                              | Альтерна<br>предложе<br>№2 | атив расс<br>ение заяв | мотрение<br>юк | ۲          |      |
|   | ATOM15101500     | 1     | 15.10.2015         | Открытый запрос<br>предложений в<br>электронной форме на                                                                  | Открытый запрос<br>предложений в<br>электронной форме на                                                                  | Что с<br>альтернативной<br>заявкой? | Альтерна<br>предложа<br>№1 | атив расс<br>ение заяв | мотрение<br>ок | ۲          | -    |
|   | 🕅 🖣 Страница     |       | 1 из 1   🕨 🕅   🧔   | 3                                                                                                    |                                                                                                    |                                     |                            |                        | Запро          | сы 1 - 9 и | из 9 |

Рис. 60

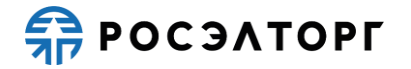

7) По нажатию кнопки 👁 в столбце «Операции» откроется форма просмотра запроса (Рис. 61).

| ведения о процедуре |      |  |
|---------------------|------|--|
| Гекст запроса       |      |  |
| Текст запроса:      | куку |  |
|                     |      |  |

Рис. 61

8) Для просмотра ответа на запрос в главном меню выберите пункт «Заявки на участие – Запросы на разъяснения причин отказа в допуске» - вкладка «Ответы на запросы».

#### 17.2. Разъяснение итогов процедуры

- 1) Любой участник вправе направить организатору запрос о разъяснении итогов процедуры.
- 2) Для подачи запроса найдите процедуры и в перечне действий выберите «Подать запрос на разъяснение итогов процедуры» (Рис. 62).

| ATOM16031800002 | ų. | OOO Cnextp nokas | Открытый запрос цен в электронной форме на право заключения<br>договора на Право заключения договоров на поставку труб стальных | 16.03.2018 12.33.<br>23.03.2018 12.33 | 2 308 215,74 RUB Подведение итогов, 🗞 🏘 📓 🕍 🗍<br>Архив, Всорытие<br>конвертов |
|-----------------|----|------------------|----------------------------------------------------------------------------------------------------|---------------------------------------|-------------------------------------------------------------------------------|

Рис. 62

3) Заполните форму подачи запроса и приложите необходимые документы (Рис. 63).

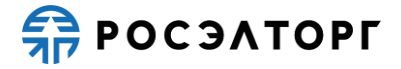

|                                                                                                    | ATOM16031800002                                                                                                    |
|----------------------------------------------------------------------------------------------------|----------------------------------------------------------------------------------------------------|
| Наименование процедуры:                                                                                                    | Открытый запрос цен в электронной форме на право заключения договора на Право                                                   |
| _                                                                                                    | заключения договоров на поставку труб стальных                                                                                  |
| Тип процедуры:                                                                                                    | Запрос котировок                                                                                                    |
| Организатор:                                                                                                    | AO «EƏTΠ»                                                                                                    |
| Контактные данные организатора:                                                                                                    | 7-962-9958589, test11@gmail.comruru                                                                                             |
| Контактное лицо:                                                                                                    | Мироваев Александр Витальевич                                                                                                   |
| Дата публикации извещения:                                                                                                    | 16.03.2018                                                                                                    |
| Дата и время окончания подачи заявок:                                                                                                    | 16.03.2018 12:33 [GMT +3]                                                                                                    |
| Создание / изменение запроса                                                                                                    |                                                                                                    |
| Гекст запроса *:                                                                                                    |                                                                                                    |
|                                                                                                    |                                                                                                    |
|                                                                                                    |                                                                                                    |
|                                                                                                    |                                                                                                    |
|                                                                                                    |                                                                                                    |
|                                                                                                    |                                                                                                    |
|                                                                                                    |                                                                                                    |
|                                                                                                    |                                                                                                    |
|                                                                                                    |                                                                                                    |
| Документы                                                                                                    |                                                                                                    |
| Документы                                                                                                    |                                                                                                    |
| <b>Документы</b><br>Путь до файла <b>*</b> :                                                                                                    | Обзор                                                                                                    |
| Документы<br>Путь до файла *:                                                                                                    | Обзор                                                                                                    |
| Документы<br>Путь до файла <b>*</b> :<br>Удалить документ<br>Принимаются файлы размером до 10 Мбайт в с                                           | Oбзор                                                                                                    |
| Документы<br>Путь до файла <b>*</b> :<br>Удалить документ<br>Принимаются файлы размером до 10 Мбайт в о<br>.tiff, .pps, .docx, .xlsx, .png        | Сбзор<br>спедующих форматах: .doc, .xls, .pdf, .ppt, .txt, .zip, .7z, .jpg, .jpeg, .gif, .rar, .swf, .tif,                      |
| Документы<br>Путь до файла *:<br>Удалить документ<br>Принимаются файлы размером до 10 Мбайт в о<br>.tiff, .pps, .docx, .xlsx, .png                | Сбзор<br>следующих форматах: .doc, .xls, .pdf, .ppt, .txt, .zip, .7z, .jpg, .jpeg, .gif, .rar, .swf, .tif,<br>Добавить документ |
| <b>Документы</b><br>Путь до файла <b>*</b> :<br>Удалить документ<br>Принимаются файлы размером до 10 Мбайт в о<br>.tiff, .pps, .docx, .xlsx, .png | Обзор<br>следующих форматах: .doc, .xls, .pdf, .ppt, .txt, .zip, .7z, .jpg, .jpeg, .gif, .rar, .swf, .tif,<br>Добавить документ |
| Документы<br>Путь до файла *:<br>Удалить документ<br>Принимаются файлы размером до 10 Мбайт в о<br>.tiff, .pps, .docx, .xlsx, .png                | Обзор<br>следующих форматах: .doc, .xls, .pdf, .ppt, .txt, .zip, .7z, .jpg, .jpeg, .gif, .rar, .swf, .tif,<br>Добавить документ |
| Документы<br>Путь до файла *:<br>Удалить документ<br>Принимаются файлы размером до 10 Мбайт в с<br>.tiff, .pps, .docx, .xlsx, .png                | Следующих форматах: .doc, .xls, .pdf, .ppt, .txt, .zip, .7z, .jpg, .jpeg, .gif, .rar, .swf, .tif,<br>Добавить документ          |

Рис. 63

4) Для отправки запроса следует выбрать действие «Подписать и направить» и в открывшейся форме подтверждения данных (Рис. 64) внимательно перечитайте информацию, содержащуюся в текстовом поле.

| поги рассмотр                                                          | ения заявок на участие в процедуре                                                                                                    |
|------------------------------------------------------------------------|----------------------------------------------------------------------------------------------------|
| Реестровый ном<br>Пот Nº 1                                             | ер процедуры: АТОМ24041900002                                                                                                    |
| Заявка №1: при                                                         | нята на основании: Состав документов заявителя соответствует требованиям документации                                                                                              |
| Причина призна<br>3 связи с тем, ч<br>признаны соотв<br>открытый запро | ния процедуры несостоявшейся:<br>то по результатам рассмотрения заваюх только один участних запроса предложений и годанная им завака были<br>е предложений проснан несостоявшимся. |
| Ссоставу напра                                                         | вляемых в данном документе сведений прилагаю следующие файлы:                                                                                                    |
| Протокол рассм<br>1) 3Д.docx (кон<br>кб),                              | отрения заявок участников процедуры закупки (1 файл):<br>ропыяя кумма ГОСТ Р 34.11-94 1910d853bb0ea3fd95a42f15418c18b47d2528369ccd53c4ba7229d241a2ef8c, размер 12                  |
| Дата и время по                                                        | адписания протокола: 23.07.2019 19:29                                                                                                    |
|                                                                        |                                                                                                    |
|                                                                        |                                                                                                    |
|                                                                        |                                                                                                    |
|                                                                        |                                                                                                    |
|                                                                        |                                                                                                    |
|                                                                        |                                                                                                    |
|                                                                        |                                                                                                    |
|                                                                        | Hasag                                                                                                    |

Рис. 64

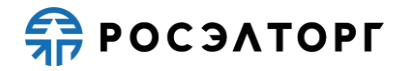

- 5) Если все указанные данные корректны, нажмите на кнопку «Подписать» и в открывшемся окне нажмите на кнопку «Да», далее выберите зарегистрированный сертификат ЭП, который был загружен в личный кабинет и нажмите на кнопку «ОК». Появится сообщение об успешной публикации протокола на ЭТП.
- 6) Дополнительно на ЭТП предусмотрена возможность просмотра запроса на разъяснение итогов процедуры, для этого в главном меню выберите пункт «Процедуры – Разъяснения итогов процедур». В результате отобразится страница «Разъяснения итогов процедур» вкладка «Запросы на разъяснение» (Рис. 65).

| Разъяснен                                   | Разъяснения итогов процедур              |         |                                                                                   |                                                                                   |                            |                    |  |  |  |  |  |  |  |
|---------------------------------------------|------------------------------------------|---------|-----------------------------------------------------------------------------------|-----------------------------------------------------------------------------------|----------------------------|--------------------|--|--|--|--|--|--|--|
| Запросы                                     | Запросы на разъяснение Ответы на запросы |         |                                                                                   |                                                                                   |                            |                    |  |  |  |  |  |  |  |
| Номер процедуры 🏟 Искать 🍥 Расширенный поис |                                          |         |                                                                                   |                                                                                   |                            |                    |  |  |  |  |  |  |  |
| Реестр                                      | л                                        | Дата н  | Наименование закупки                                                              | Наименование процедуры                                                            | Краткое содержание запроса | Onepa              |  |  |  |  |  |  |  |
| TESTR                                       | 1                                        | 26.12.2 | Открытый редукцион в электронной<br>форме на право заключения<br>договора на      | Открытый редукцион в электронной<br>форме на право заключения<br>договора на      | вапролд                    | • 🏹 🔺              |  |  |  |  |  |  |  |
| TESTR                                       | 1                                        | 31.07.2 | Открытый редукцион в электронной<br>форме на право заключения<br>договора на 1369 | Открытый редукцион в электронной<br>форме на право заключения<br>договора на 1369 | 324                        | • 🗾 🔟              |  |  |  |  |  |  |  |
| TESTR                                       | 1                                        | 30.07.2 | Открытый конкурс в электронной                                                    | Открытый конкурс в электронной                                                    | тестовый                   | • 🏹 💌              |  |  |  |  |  |  |  |
|                                             | Стран                                    | ица 1   | из 1 🕨 🕅 🛛 🍣                                                                      |                                                                                   |                            | Запросы 1 - 4 из 4 |  |  |  |  |  |  |  |

Рис. 65

7) По нажатию кнопки 👁 в столбце «Операции» откроется форма просмотра запроса (Рис. 66).

| Запрос на разъяснение итогов процедуры      |                                                                        |
|---------------------------------------------|------------------------------------------------------------------------|
| Сведения о процедуре                        |                                                                        |
| Номер процедуры:                            | TESTRA26121200003                                                      |
| Наименование закупки:                       | Открытый редукцион в электронной форме на право заключения договора на |
| Способ закупки:                             | Редукцион                                                              |
| Организатор:                                | ООО Спектр                                                             |
| Контактные данные организатора:             | 7-962-9958589, zasovzdv@gmail.com                                      |
| Контактное лицо:                            | Засов Дмитрий Витальевич                                               |
| Дата публикации извещения:                  | 25.12.2012                                                             |
| Дата и время окончания подачи заявок:       | 26.12.2012 16:10 [GMT +3]                                              |
| Текст запроса                               |                                                                        |
| Текст запроса:                              | вапролд                                                                |
| Дата окончания подачи ответа на<br>дозапрос |                                                                        |
| Приложенные к запросу документы:            | отсутствуют                                                            |
|                                             | Назад                                                                  |

Рис. 66

8) Для просмотра ответа на запрос в главном меню выберите пункт «Процедуры – Разъяснения итогов процедур», вкладка «Ответы на запросы».

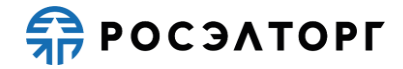

### 18. ПРИЛОЖЕНИЕ 1. ФОРМА ПОДАЧИ ЗАЯВКИ

- Для подачи заявки на участие в перечне действий по процедуре нажмите на кнопку
   Откроется форма подачи заявки. В блоке «Система налогообложения» по умолчанию отображается значение, которое было выбрано при первом входе на форму. Для редактирования нажмите на выпадающий список и выберите нужный вариант.
- 2) Для аукциона/редукциона, конкурса, запроса предложений и запроса котировок необходимо заполнить блок «Декларация о соответствии требованиям», в котором нужно заполнить пункты, выбрав значения «Да» или «Нет» из выпадающего списка или ввести текст (Рис.67). В случае необходимости заполнения сведений по привлекаемым изготовителям/ субподрядчикам/исполнителям нажмите кнопку «Добавить», в открывшемся справочнике выберите одного или нескольких субподрядчиков/изготовителей, установив галочку (Рис. 68), затем нажмите на кнопку «Выбрать». Для удаления добавленного ранее субподрядчика/исполнителя, в справочнике субподрядчиков/изготовителей снимите галочку с выбранного субподрядчика, затем нажмите кнопку «Выбрать».

| справочника субподрядчиков/изготовителей (справочник должен быть предварительно заполнен в личном каби                                                                                                    | нете)            |
|----------------------------------------------------------------------------------------------------|------------------|
| астоящим подтверждаем, что:                                                                                                    |                  |
| ОО "Первый" имеет право на ведение деятельности в соответствии с законодательством Российская<br>едерация и Страна исполнения договора Российская Федерация.                                                                                                    | Ч                |
| ротиз ООО "Первый" не проводится процедура ликвидации, не принято арбитражным судом решения о<br>ризнании ООО "Первый" банкротом, деятельность ООО "Первый" не приостановлена, на имущество не<br>аложен арест по решению суда, административного органа;                                                                         | Aa               |
| ООО "Первый" отсутствует недоимка по налогам, сборам, задолженности по иным обязательным платежам в<br>оджеты бюджетной системы РФ за прошедший календарный год, размер которых превышает двадцать пять<br>роцентов балансовой стоимости активов ООО "Первый", по данным бухгалтерской отчетности за последний<br>теятный период; | Укажите значение |
| ООО "Первый", а также у привлекаемых [PART_AND_OTH_NAME2] создана и функционирует система<br>правления охраной труда (CYOT);                                                                                                    | Укажите значение |
| ыполним в полном объеме предусмотренные закупочной документацией работы, выраженные в денежном<br>ыражении в базисном уровне цен:                                                                                                    | Укажите значение |

Рис.67

| Спра | правочник субподрядчиков/изготовителей |                              |                            |         |           |                     |                    |                                       |                                                                                                    |
|------|----------------------------------------|------------------------------|----------------------------|---------|-----------|---------------------|--------------------|---------------------------------------|----------------------------------------------------------------------------------------------------|
|      | Nº ▼                                   | Тип                          | Краткое наименование / ФИО | инн     | кпп       | Страна изготовления | Принадлежность к М | Местонахождение изготовит             | Фактический адрес изготови                                                                            |
|      | 1                                      | изготовитель                 | ООО "Первый"               | 7842033 |           |                     | Нет                | Россия, Москва, Москва,               | Россия, Москва, Москва                                                                                |
|      | 2                                      | субподрядчик/<br>исполнитель | ООО Первый                 | 7842033 |           |                     | Нет                | Россия, Москва, Москва,               | Россия, Москва, Москва                                                                                |
|      | 3                                      | изготовитель                 | Артур Менкс                | 1234567 | 123456789 | США                 | Нет                | США, Нью Йорк                         | США, Нью Йорк                                                                                         |
|      | 4                                      | субподрядчик/<br>исполнитель | Валериан Менкс             | 9876543 | 987654321 | США                 | Да                 | США, Калифорния                       | США, Калифорния                                                                                       |
|      | 5                                      | изготовитель                 | Тор                        | 9876543 | 987654321 | Йемен               | Да                 | Йемен, там за облаками                | Йемен, там за облаками                                                                                |
|      | 6                                      | субподрядчик/<br>исполнитель | Король Артур               | 1234567 | 123456789 | Франция             | Нет                | Франция, на 20 метров левее<br>Парижа | Франция, на 20 метров левее<br>Парижа                                                                 |
|      | 7                                      | субподрядчик/<br>исполнитель | Петька                     | 9876543 |           |                     | Нет                | Фарерские острова,                    | Фарерские острова                                                                                     |
|      | 8                                      | изготовитель                 | Вася Тор Бессмертный       | 1234567 | 123456789 | Фареры              | Да                 | Россия, Москва, Москва,<br>Фареры     | Россия, Ленинградская<br>область, Город Санкт-<br>Петербург город<br>федерального значения,<br>Фареры |
| Вы   | брать                                  |                              |                            |         |           |                     |                    |                                       |                                                                                                    |

#### Рис. 68

3) В блоке «Структурированные формы заявки» заполните формы, для этого нажмите на кнопку «Заполнить форму» напротив соответствующего

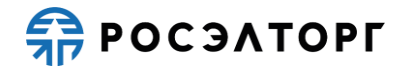

наименования формы. Откроется страница заполнения формы. Подробнее о заполнении форм написано в п. 19 настоящего документа.

4) В блоке «Ценовое предложение» заполните форму сводной таблицы стоимости. При изменении данных в форме цена изменится.

В блоке «Документы к заявке на закупку» заполните поле «Описание документа», затем нажмите кнопку «Выбрать и загрузить файл» и в открывшейся форме прикрепите документ.

Для удаления документа нажмите на кнопку *S*. В открывшемся окне подтверждения нажмите «Да» (Ошибка! Источник ссылки не найден.). Для д обавления документа в хранилище

файлов личного кабинета нажмите на кнопку<sup>1</sup>. В открывшемся окне подтверждения нажмите «Да» (Рис. 70).

| Подтверждение                                                         | × |  |  |  |
|-----------------------------------------------------------------------|---|--|--|--|
| Вы действительно хотите удалить файл «a1s2[7].txt»?                   |   |  |  |  |
| ~                                                                     |   |  |  |  |
| Да Нет                                                                |   |  |  |  |
| Рис. 69                                                               |   |  |  |  |
|                                                                       |   |  |  |  |
| Подтверждение                                                         | × |  |  |  |
| Вы действительно хотите добавить файл «a1s2[7].txt» в личный кабинет? |   |  |  |  |

Рис. 70

Нет

5) После заполнения данных нажмите на кнопку «Подать заявку» на форме подачи заявки.

Дa

6) В открывшемся окне подтверждения нажмите на кнопку «Подписать» (Рис. 71).

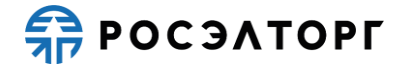

| Внимательно перечитайте и проверьте подписываемые данные                                                                                                    |
|----------------------------------------------------------------------------------------------------|
| ЗАЯВКА НА УЧАСТИЕ В ПРОЦЕДУРЕ                                                                                                    |
| Способ закупки: Запрос котировок<br>Краткое наименование процедуры: Открытый запрос котировок в электронной форме на право заключения договора на Автотест ЗЦ<br>Реестровый номер процедуры: ATOM23062100385<br>Лот N9: 1<br>Цена предложения в валюте начальной цены лота 769230.76<br>Цена предложения в валюте начальной цены лота 6ез НДС 769230.76 |
| 1. лента, торговая марка<br>Характеристики:                                                                                                    |
| документы                                                                                                    |
| Документы заявки на участие:                                                                                                    |
| 1. Документ - a1s2[923].bt (контрольная сумма ГОСТ P34.11-94:<br>3672b96808e69b496b49bcbab40a2069e7702b0543e7d9875e8706a7faebd023)                                                                                                    |
|                                                                                                    |
|                                                                                                    |
|                                                                                                    |
|                                                                                                    |
|                                                                                                    |
| Назад Подписать                                                                                                    |

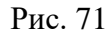

7) В случае если Участник является нерезидентом РФ, он может подписать заявку как с помощью ЭП, так и без нее, нажав на соответствующие кнопки на форме подтверждения (Рис. 72).

| Внимательно пер                                                                    | ечитайте и проверьте подписываемые данные                                                                                                    |                                |                       |
|------------------------------------------------------------------------------------|----------------------------------------------------------------------------------------------------|--------------------------------|-----------------------|
| ЗАЯВКА НА УЧАС                                                                     | ТИЕ В ПРОЦЕДУРЕ                                                                                                    |                                |                       |
| Способ закупки:<br>Краткое наимено<br>Реестровый ном<br>Лот №: 1<br>Цена предложен | Запрос котировок<br>вание процедуры: Открытый запрос котировок в электронной фој<br>p процедуры: ATOM02062000330<br>ия в валюте начальной цены лота 10 | рме на право заключения догово | ора на Автотест ЗЦ    |
| Цена предложен                                                                     | ия в валюте начальной цены лота без НДС 10                                                                                                    |                                |                       |
| 1. лента, торгов                                                                   | ія марка                                                                                                    |                                |                       |
| Характеристики:                                                                    |                                                                                                    |                                |                       |
| документы                                                                          |                                                                                                    |                                |                       |
| Документы заяв                                                                     | и на участие:                                                                                                    |                                |                       |
| 1. Документ - а1<br>3672b96808e69b                                                 | s2[815].txt (контрольная сумма ГОСТ Р34.11-94:<br>196b49bcbab40a2069e7702b0543e7d9875e8706a7faebd023)                                                  |                                |                       |
|                                                                                    |                                                                                                    |                                |                       |
|                                                                                    |                                                                                                    |                                |                       |
|                                                                                    |                                                                                                    |                                |                       |
|                                                                                    |                                                                                                    |                                |                       |
|                                                                                    |                                                                                                    |                                |                       |
|                                                                                    | Has                                                                                                    | ад Подписать заявку без ЭП     | Подписать заявку с ЭП |

Рис. 72

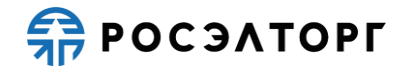

### 19. ПРИЛОЖЕНИЕ 2. СТРУКТУРНЫЕ ФОРМЫ ЗАЯВКИ

### 19.1. График оплаты

 Для заполнения графика оплаты на форме «Заявка на участие в процедуре», в блоке «Структурированные формы заявки» в поле «График оплаты» нажмите на кнопку «Заполнить форму» (Рис.73).

| -Система налогообложения                                                   |                                                                                        |
|----------------------------------------------------------------------------|----------------------------------------------------------------------------------------|
| Система налогообложения 🚸 Упрощённая система нало                          | огообложения 🗸                                                                         |
|                                                                            |                                                                                        |
| -Структурированные формы заявки                                            |                                                                                        |
| Требования к участникам                                                    | Заполнить форму                                                                        |
| Требования к продукции                                                     | Заполнить форму                                                                        |
| Критерии оценки                                                            | Заполнить форму                                                                        |
| Сводная таблица стоимости на поставку товаров*                             | Заполнить форму                                                                        |
| План распределения видов и объемов выполнения р<br>оказания услуг*         | работ/ Заполнить форму                                                                 |
| График оплаты*                                                             | Заполнить форму                                                                        |
| График поставки товара*                                                    | Заполнить форму                                                                        |
| Справки по договорам*                                                      | Заполнить форму                                                                        |
| Цена предложения                                                           |                                                                                        |
| Предложение рассчитается автоматически исходя<br>"Детализация предложения" | из данных, введенных в форму Спецификация / Сводная таблица стоимости в разделе заявки |
| Цена предложения в валюте начальной цены договора 😍 :                      | 1 000,00                                                                               |
| Цена заявки без НДС 🚸:                                                     | 1 000,00                                                                               |
| Размер НДС:                                                                | 0,00                                                                                   |

- Рис.73
- 2) В открывшейся форме участник определяет количество авансовых платежей и других платежей, добавив их нажатием на кнопки «Добавить аванс» и «Добавить другой платеж» (Рис.74).

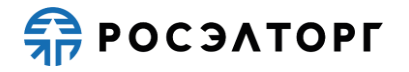

| Документ из состава детализированных требований                                                                                                    |                                                                            |                     |                    |                   |                    |                            |                                    |
|----------------------------------------------------------------------------------------------------|----------------------------------------------------------------------------|---------------------|--------------------|-------------------|--------------------|----------------------------|------------------------------------|
| для размещения файлов документации загружайте их по одному с помощью формы ниже. Принимаются файлы размером до 10 Мбайт в следующих форматах: .doc, .xls, .pdf, .ppt, .bxt, .zip, .7z, .jpg, |                                                                            |                     |                    |                   |                    |                            |                                    |
| .jpeg, .gif, .rar,                                                                                                    | jpeg, gifi, rar, swf, tif, tiff, pps, .dox, .xlsx, .png, .ttf, .odt, .ods. |                     |                    |                   |                    |                            |                                    |
| График опла                                                                                                    | ты                                                                         |                     |                    |                   |                    |                            |                                    |
| Описание до                                                                                                    | кумента:                                                                   |                     |                    |                   |                    |                            |                                    |
| Путь до файл                                                                                                    | na:                                                                        |                     |                    |                   |                    |                            | Выбрать и загрузить фай            |
|                                                                                                    |                                                                            |                     |                    |                   |                    |                            | Прикрепить файлы из личного кабине |
| Magoor cour                                                                                                    | u ny ua Excol-daŭna                                                        | n maduur on na      |                    |                   |                    |                            |                                    |
| импорт данг                                                                                                    | вых из ехсег-файла                                                         | в график опла       | 110                |                   |                    |                            |                                    |
| Путь до файл                                                                                                    | na:                                                                        |                     |                    |                   |                    |                            | Выбрать и загрузить фай            |
|                                                                                                    |                                                                            | n c                 | <b>99</b> a.c.     | Ţ                 |                    |                            |                                    |
| Скачать 💢                                                                                                    | Очистить таблицу                                                           | Добавить аван       | с 📆 Добавить       | остальной плате   | ж                  |                            |                                    |
|                                                                                                    | Наименование п/<br>п ТРУ в графике                                         |                     |                    |                   |                    |                            |                                    |
| ⁰ позиции                                                                                                    | поставки товара/                                                           | Сумма<br>авансового | Срок<br>авансового | Срок<br>остальных | Сумма<br>остальных | Всего цена за<br>позицию с |                                    |
|                                                                                                    | работ/оказания                                                             | платежа             | платежа            | платежей          | платежей           | ндс                        |                                    |
| 00000001                                                                                                    | услуг<br>Яблоки                                                            |                     |                    |                   |                    | 0                          |                                    |
| 00000002                                                                                                    | Апельсины                                                                  |                     |                    |                   |                    | 0                          |                                    |
| 000000003                                                                                                    | Бананы                                                                     |                     |                    |                   |                    | 0                          |                                    |
|                                                                                                    |                                                                            |                     |                    |                   |                    | •                          |                                    |
|                                                                                                    |                                                                            |                     |                    |                   |                    |                            |                                    |
|                                                                                                    |                                                                            |                     |                    |                   |                    |                            |                                    |
|                                                                                                    |                                                                            |                     |                    |                   |                    |                            |                                    |
|                                                                                                    |                                                                            |                     |                    |                   |                    |                            |                                    |
|                                                                                                    |                                                                            |                     |                    |                   |                    |                            |                                    |
|                                                                                                    |                                                                            |                     |                    |                   |                    |                            |                                    |
|                                                                                                    |                                                                            |                     |                    |                   |                    |                            |                                    |
|                                                                                                    |                                                                            |                     |                    |                   |                    |                            |                                    |
|                                                                                                    |                                                                            |                     |                    |                   |                    |                            |                                    |

Рис.74

- 3) При нажатии на кнопку «Добавить аванс» справа в таблицу добавляются два столбца «Срок авансового платежа» и «Сумма авансового платежа», которые при двойном нажатии на них становятся активны для редактирования.
- 4) При нажатии на кнопку «Добавить остальной платеж». В результате справа в таблицу добавляются два столбца «Срок остальных платежей» и «Сумма остальных платежей», которые при двойном нажатии на них становятся активны для редактирования.
- 5) В поле «Всего цена за позицию с НДС» отображается числовое значение итоговой стоимости заявки из формы «Сводная таблица стоимости», недоступно для редактирования.
- 6) Для очистки таблицы нажмите на кнопку «Очистить таблицу» (Рис.74). В открывшейся форме нажмите «Да» (Рис.75). Информация в таблице будет удалена.

| Вниман | ие! 🛛 🗙                                                                                                    |
|--------|----------------------------------------------------------------------------------------------------|
| 2      | Вы действительно хотите очистить форму? Заполненная информация будет удалена без<br>возможности восстановления. |
|        | Да Нет                                                                                                    |

Рис.75

 Участник может заполнить таблицу также с помощью импорта заполненного Excel-файла. Для этого нужно скачать шаблон, где будет отображено выбранное количество авансовых платежей и остальных платежей, нажатием на кнопку «Скачать» (Рис.74).

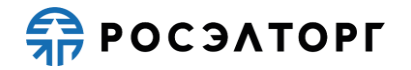

8) Шаблон для заполнения скачивается в формате Excel-файла, где указаны авансовые платежи и остальные платежи (Рис.76). Более подробно об импорте файла можно прочитать по ссылке на инструкцию (Рис.74).

|   | А                                       | В                                      | с                | D               | E              | F               | G                       |       |
|---|-----------------------------------------|----------------------------------------|------------------|-----------------|----------------|-----------------|-------------------------|-------|
|   | Наименование п/п ТРУ в графике поставки |                                        | Сумма авансового | Срок авансового | Срок остальных | Сумма остальных | Всего цена за позицию с | По    |
| 1 | Na Hoshqini                             | товара/выполнения работ/оказания услуг | платежа          | платежа         | платежей       | платежей        | ндс                     |       |
| 2 | 0000000001                              | Яблоки                                 | 1000             | 25.01.2023      | 25.01.2023     | 1000            | 10000                   | ) Нет |
| 3 | 0000000002                              | Апельсины                              |                  |                 |                |                 | 0                       | ) Нет |
| 4 | 000000003                               | Бананы                                 |                  |                 |                |                 | 0                       | ) Нет |
| 5 |                                         |                                        |                  |                 |                |                 |                         |       |
|   |                                         |                                        |                  |                 |                |                 |                         |       |

Рис.76

- 9) Участник в блоке «График оплаты» может приложить необходимые файлы, для этого нужно заполнить поле «Описание документа», затем нажать на кнопку «Выбрать и загрузить файл» и в открывшейся форме прикрепить документ (Рис.74).
- 10) После заполнения данных нажмите на кнопку «Сохранить» (Рис.74). Для возврата к заявке нажмите на кнопку «Вернуться к заявке». В открывшемся окне выберите возможность сохранения сведений, нажав на соответствующую кнопку (Рис.77). Произойдет переход на форму подачи заявки.

| Внимание!                                                                                       | × |
|-------------------------------------------------------------------------------------------------|---|
| Обращаем внимание, что сведения будут утеряны. Для сохранения нажмите кнопку "Да,<br>сохранить" |   |
| Да, сохранить Нет, не сохранять                                                                 |   |

Рис.77

#### 19.2. Сводная таблица стоимости

1) Сводная таблица стоимости бывает 3-х типов: на поставку товаров (типа 1), на оказание услуг (типа 2), на подрядные работы (типа 3).

#### 19.2.1. Сводная таблица стоимости на поставку товаров (типа 1)

1) Для заполнения сводной таблицы стоимости на поставку товаров на форме «Заявка на участие в процедуре», в блоке «Структурированные формы заявки» в поле «Сводная таблица стоимости на поставку товаров» нажмите на кнопку «Заполнить форму» (Рис.78).

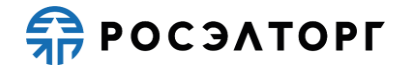

| Система налогообложения                                                      |                                                                                        |
|------------------------------------------------------------------------------|----------------------------------------------------------------------------------------|
| Система налогообложения 💔 Упрощённая система нало                            | гообложения 👻                                                                          |
|                                                                              |                                                                                        |
| Структурированные формы заявки                                               |                                                                                        |
| Требования к участникам                                                      | Заполнить форму                                                                        |
| Требования к продукции                                                       | Заполнить форму                                                                        |
| Критерии оценки                                                              | Заполнить форму                                                                        |
| Сводная таблица стоимости на поставку товаров*                               | Заполнить форму                                                                        |
| План распределения видов и объемов выполнения р<br>оказания услуг*           | абот/ Заполнить форму                                                                  |
| График оплаты*                                                               | Заполнить форму                                                                        |
| График поставки товара*                                                      | Заполнить форму                                                                        |
| Справки по договорам*                                                        | Заполнить форму                                                                        |
| Иена предложения                                                             |                                                                                        |
| Предложение рассчитается автоматически исходя и<br>"Детализация предложения" | из данных, введенных в форму Спецификация / Сводная таблица стоимости в разделе заявки |
| Цена предложения в валюте начальной цены договора 🚸:                         | 1 000,00                                                                               |
| Цена заявки без НДС 😍 :                                                      | 1 000,00                                                                               |
| Размер НДС:                                                                  | 0,00                                                                                   |
| Документы к заявке на закупку                                                |                                                                                        |
| Описание документа *:                                                        |                                                                                        |
| Путь до файла *:                                                             | Выбрать и загрузить файл                                                               |
|                                                                              | Прикрепить файлы из личного кабинета                                                   |
|                                                                              | Сохранить Подать заявку                                                                |
|                                                                              |                                                                                        |

Рис.78

- 2) В открывшейся форме участник заполняет следующие данные таблицы (Рис.79):
  - Товар EXW (цена за единицу товара без стоимости за упаковку (тары, временной антикоррозийной защиты), транспортировки (страхование грузоперевозок и прочих расходов, связанных с доставкой продукции), таможенных пошлин и сборов (выплаченных или подлежащие выплате в России), шеф-монтаж, шеф-наладка;
  - % HДC;
  - Обязательные столбцы, помеченные знаком «\*».

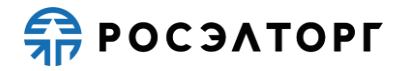

| аявка на участ                                           | гие в процедуре   |                                       |                            |                           |                    |                                   |                                     |                       |  |  |  |
|----------------------------------------------------------|-------------------|---------------------------------------|----------------------------|---------------------------|--------------------|-----------------------------------|-------------------------------------|-----------------------|--|--|--|
| Импорт данны                                             | их в сводную табл | ицу стоимости                         |                            |                           |                    |                                   |                                     |                       |  |  |  |
| Импорт данных из Excel-файла в сводную таблицу стоимости |                   |                                       |                            |                           |                    |                                   |                                     |                       |  |  |  |
|                                                          |                   |                                       |                            |                           |                    |                                   |                                     |                       |  |  |  |
| путь до фаила                                            | d:                |                                       |                            |                           |                    |                                   | выорать и зап                       | узить фаил            |  |  |  |
| Импортировать                                            | ь данные в таблиц | у вы можете из Ехс                    | el-файла, заполненного сог | ласно <u>инструкции</u> . |                    |                                   |                                     |                       |  |  |  |
| Цена предлож                                             | кения             |                                       |                            |                           |                    |                                   |                                     |                       |  |  |  |
| Пена заявки с                                            | нлс 📀: 0,00       |                                       |                            |                           |                    |                                   |                                     |                       |  |  |  |
| Цена заявки б                                            | ез ндс 📀: 0,00    |                                       |                            |                           |                    |                                   |                                     |                       |  |  |  |
| Размер НДС:                                              | 0,00              |                                       |                            |                           |                    |                                   |                                     |                       |  |  |  |
|                                                          |                   |                                       |                            |                           |                    |                                   |                                     |                       |  |  |  |
| 📑 Скачать 💢 С                                            | Очистить таблицу  |                                       |                            |                           |                    |                                   |                                     |                       |  |  |  |
| Заменить                                                 | № позиции         | Наименование<br>товара по<br>позициям | Изготовитель товара *      | ИНН изготовителя *        | КПП изготовителя * | Местонахождение<br>изготовителя * | Фактический адрес<br>изготовителя * | Страна пр<br>товара * |  |  |  |
| Заменить<br>Найти                                        | 000000001         | Яблоки                                |                            |                           |                    |                                   |                                     |                       |  |  |  |
|                                                          |                   |                                       |                            |                           |                    |                                   |                                     |                       |  |  |  |
|                                                          |                   |                                       |                            |                           |                    |                                   |                                     |                       |  |  |  |
|                                                          |                   |                                       |                            |                           |                    |                                   |                                     |                       |  |  |  |
|                                                          |                   |                                       |                            |                           |                    |                                   |                                     |                       |  |  |  |
|                                                          |                   |                                       |                            |                           |                    |                                   |                                     |                       |  |  |  |
|                                                          |                   |                                       |                            |                           |                    |                                   |                                     |                       |  |  |  |
|                                                          |                   |                                       |                            |                           |                    |                                   |                                     |                       |  |  |  |
|                                                          |                   |                                       |                            |                           |                    |                                   |                                     |                       |  |  |  |
|                                                          |                   |                                       |                            |                           |                    |                                   |                                     |                       |  |  |  |
|                                                          |                   |                                       |                            |                           |                    |                                   |                                     |                       |  |  |  |
|                                                          |                   |                                       |                            |                           |                    |                                   |                                     |                       |  |  |  |
|                                                          |                   |                                       |                            |                           |                    |                                   |                                     |                       |  |  |  |
| Показать допо                                            | лнительные поля   |                                       |                            |                           |                    |                                   |                                     |                       |  |  |  |

Рис.79

3) При нажатии на поле «Изготовитель товара» откроется форма «Изготовитель товара», в которой нужно ввести описание изготовителя, при необходимости установить галочки напротив признаков «Является изготовителем» и «Применить ко всем позициям» (Рис.80). Затем нажать на кнопку «Сохранить».

| Изготовитель товара            | ×            |
|--------------------------------|--------------|
| Описание изготовителя:         | изготовитель |
| Является изготовителем:        |              |
| Применить ко всем<br>позициям: |              |
|                                | Сохранить    |

Рис.80

4) При нажатии на поле «Местонахождение изготовителя» откроется форма, в которой нужно заполнить обязательные поля (Рис.81). В случае необходимости можно добавить адрес нажатием на кнопку «Добавить адрес». Для удаления адреса нажать на кнопку «Удалить адрес». После заполнения данных нажмите на кнопку «Сохранить».

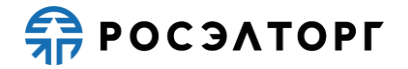

| Местонахождение                                                    | изготовителя            | × |
|--------------------------------------------------------------------|-------------------------|---|
| Страна *<br>Населенный<br>пункт:<br>Применить ко<br>всем позициям: |                         |   |
|                                                                    | Добавить адрес Сохранит | ъ |

- Рис.81
- 5) При нажатии на поле «Фактический адрес изготовителя» откроется форма, в которой нужно заполнить обязательные поля (Рис.82). В случае необходимости можно добавить адрес нажатием на кнопку «Добавить адрес». Для удаления адреса нажать на кнопку «Удалить адрес». После заполнения данных нажмите на кнопку «Сохранить».

| Фактический адрес                                           | с изготовителя           | 0 |
|-------------------------------------------------------------|--------------------------|---|
| Страна *<br>Населенный<br>пункт:                            |                          |   |
| Применить ко<br>всем позициям:                              |                          |   |
| Совпадает с<br>юридическим<br>адресом /<br>местомнахождения |                          |   |
|                                                             | Добавить адрес Сохранить |   |

#### Рис.82

6) После заполнения поля «Товар ЕХШ» и «% НДС» поля «Цена за единицу товара без НДС», «Цена за единицу с НДС», «Всего стоимость без НДС» и «Итого стоимость с НДС» будут заполнены автоматически. В блоке «Цена предложения» произойдет автоматический расчет цены заявки (Рис.83).

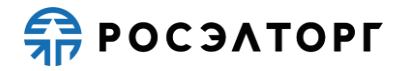

| Заявка на участие  | Заявка на участие в процедуре                                                                      |                                       |                       |                    |                    |                                                                                            |                                                                                            |                         |  |  |  |  |
|--------------------|----------------------------------------------------------------------------------------------------|---------------------------------------|-----------------------|--------------------|--------------------|--------------------------------------------------------------------------------------------|--------------------------------------------------------------------------------------------|-------------------------|--|--|--|--|
| — Импорт данных в  | в сводную табли                                                                                    | цу стоимости                          |                       |                    |                    |                                                                                            |                                                                                            |                         |  |  |  |  |
| Импорт данных (    | из Excel-файла                                                                                     | в сводную таблиц                      | V СТОИМОСТИ           |                    |                    |                                                                                            |                                                                                            |                         |  |  |  |  |
|                    |                                                                                                    |                                       | ,                     |                    |                    |                                                                                            |                                                                                            |                         |  |  |  |  |
| Путь до файла:     |                                                                                                    |                                       |                       |                    |                    |                                                                                            | Выбрать и загру                                                                            | зить файл               |  |  |  |  |
| Импортировать да   | Импортировать данные в таблицу вы можете из Excel-файла, заполненного согласно <u>инструкции</u> . |                                       |                       |                    |                    |                                                                                            |                                                                                            |                         |  |  |  |  |
| Цена предложени    | ия                                                                                                 |                                       |                       |                    |                    |                                                                                            |                                                                                            |                         |  |  |  |  |
| Пена завеки с НЛ   | ic 🚸 1 200.00                                                                                      | 1                                     |                       |                    |                    |                                                                                            |                                                                                            |                         |  |  |  |  |
| Цена заявки без Н  | ндс 🚸: 1 000,00                                                                                    | -<br>)                                |                       |                    |                    |                                                                                            |                                                                                            |                         |  |  |  |  |
| Размер НДС:        | 200,00                                                                                             |                                       |                       |                    |                    |                                                                                            |                                                                                            |                         |  |  |  |  |
|                    |                                                                                                    |                                       |                       |                    |                    |                                                                                            |                                                                                            |                         |  |  |  |  |
| 📇 Скачать 💢 Очи    | стить таблицу                                                                                      |                                       |                       |                    |                    |                                                                                            |                                                                                            |                         |  |  |  |  |
| Заменить М         | № позиции                                                                                          | Наименование<br>товара по<br>позициям | Изготовитель товара * | ИНН изготовителя * | КПП изготовителя * | Местонахождение<br>изготовителя *                                                          | Фактический адрес<br>изготовителя *                                                        | Страна прои<br>товара * |  |  |  |  |
| Заменить<br>Найти  | 000000001                                                                                          | Яблоки                                | Изготовитель          | 343454344554       | 4345345543         | Россия, Ленинградская<br>область, Город Санкт-<br>Петербург город<br>федерального значения | Россия, Ленинградская<br>область, Город Санкт-<br>Петербург город<br>федерального значения | Россия                  |  |  |  |  |
|                    |                                                                                                    |                                       |                       |                    |                    |                                                                                            |                                                                                            |                         |  |  |  |  |
|                    |                                                                                                    |                                       |                       |                    |                    |                                                                                            |                                                                                            |                         |  |  |  |  |
|                    |                                                                                                    |                                       |                       |                    |                    |                                                                                            |                                                                                            |                         |  |  |  |  |
|                    |                                                                                                    |                                       |                       |                    |                    |                                                                                            |                                                                                            |                         |  |  |  |  |
|                    |                                                                                                    |                                       |                       |                    |                    |                                                                                            |                                                                                            |                         |  |  |  |  |
|                    |                                                                                                    |                                       |                       |                    |                    |                                                                                            |                                                                                            |                         |  |  |  |  |
|                    |                                                                                                    |                                       |                       |                    |                    |                                                                                            |                                                                                            |                         |  |  |  |  |
|                    |                                                                                                    |                                       |                       |                    |                    |                                                                                            |                                                                                            |                         |  |  |  |  |
| 4                  |                                                                                                    |                                       |                       |                    |                    |                                                                                            |                                                                                            | •                       |  |  |  |  |
| 🗹 Показать дополни | ительные поля                                                                                      |                                       |                       |                    |                    |                                                                                            |                                                                                            |                         |  |  |  |  |
|                    |                                                                                                    |                                       |                       |                    |                    |                                                                                            | Вернуться к заявке                                                                         | Сохранить               |  |  |  |  |

Рис.83

7) При необходимости можно заменить позицию, для этого в строке позиции, которую следует заменить, нажмите на кнопку «Заменить». В результате под строкой позиции отобразится в режиме редактирования новая строка позиции, значения полей которой равны значениям полей заменяемой позиции. Исходная (заменяемая) позиция станет недоступной для редактирования (Рис.84).

| Заявка на участ               | ие в процедуре                                                                                    |                                       |                       |                    |                    |                                                                                            |                                                                                            |                        |  |  |  |  |  |
|-------------------------------|---------------------------------------------------------------------------------------------------|---------------------------------------|-----------------------|--------------------|--------------------|--------------------------------------------------------------------------------------------|--------------------------------------------------------------------------------------------|------------------------|--|--|--|--|--|
| Импорт данны                  | х в сводную таб                                                                                   | лицу стоимости                        |                       |                    |                    |                                                                                            |                                                                                            |                        |  |  |  |  |  |
| Импорт данны                  | ых из Excel-файл                                                                                  | а в сводную табли                     | цу стоимости          |                    |                    |                                                                                            |                                                                                            |                        |  |  |  |  |  |
| Путь до файла                 | a:                                                                                                |                                       |                       |                    |                    |                                                                                            | Выбрать и загру                                                                            | зить файл              |  |  |  |  |  |
|                               |                                                                                                   |                                       |                       |                    |                    |                                                                                            |                                                                                            |                        |  |  |  |  |  |
| Импортировать                 | мпортировать данные в таблицу вы можете из Excel-файла, заполненного согласно <u>инструкции</u> . |                                       |                       |                    |                    |                                                                                            |                                                                                            |                        |  |  |  |  |  |
| Цена предлож                  | ения                                                                                              |                                       |                       |                    |                    |                                                                                            |                                                                                            |                        |  |  |  |  |  |
| Цена заявки с І               | ндс 😍: 2 400,                                                                                     | 00                                    |                       |                    |                    |                                                                                            |                                                                                            |                        |  |  |  |  |  |
| Цена заявки бе<br>Размер НДС: | 83 НДС 𝘍: 2 000,<br>400,00                                                                        | 00<br>)                               |                       |                    |                    |                                                                                            |                                                                                            |                        |  |  |  |  |  |
|                               |                                                                                                   |                                       |                       |                    |                    |                                                                                            |                                                                                            |                        |  |  |  |  |  |
| 📄 Скачать 💢 С                 | Учистить таблицу                                                                                  |                                       |                       |                    |                    |                                                                                            |                                                                                            |                        |  |  |  |  |  |
| Заменить                      | № позиции                                                                                         | Наименование<br>товара по<br>позициям | Изготовитель товара * | ИНН изготовителя * | КПП изготовителя * | Местонахождение<br>изготовителя *                                                          | Фактический адрес<br>изготовителя *                                                        | Страна про<br>товара * |  |  |  |  |  |
| Заменить<br>Найти             | 0000000001                                                                                        | Яблоки                                | Изготовитель          | 343454344554       | 4345345543         | Россия, Ленинградская<br>область, Город Санкт-<br>Петербург город<br>федерального значения | Россия, Ленинградская<br>область, Город Санкт-<br>Петербург город<br>федерального значения | Россия                 |  |  |  |  |  |
| Удалить                       | 000000001                                                                                         | Яблоки                                | Изготовитель          | 343454344554       | 4345345543         | Россия, Ленинградская<br>область, Город Санкт-<br>Петербург город<br>федерального значения | Россия, Ленинградская<br>область, Город Санкт-<br>Петербург город<br>федерального значения | Россия                 |  |  |  |  |  |
| Удалить                       | 000000001                                                                                         | Яблоки                                | Изготовитель          | 343454344554       | 4345345543         | Россия, Ленинградская<br>область, Город Санкт-<br>Петербург город<br>федерального значения | Россия, Ленинградская<br>область, Город Санкт-<br>Петербург город<br>федерального значения | Россия                 |  |  |  |  |  |
|                               |                                                                                                   |                                       |                       |                    |                    |                                                                                            |                                                                                            |                        |  |  |  |  |  |
|                               |                                                                                                   |                                       |                       |                    |                    |                                                                                            |                                                                                            |                        |  |  |  |  |  |
|                               |                                                                                                   |                                       |                       |                    |                    |                                                                                            |                                                                                            |                        |  |  |  |  |  |
| •                             |                                                                                                   |                                       |                       |                    |                    |                                                                                            |                                                                                            | )                      |  |  |  |  |  |
| 🗹 Показать допол              | пнительные поля                                                                                   |                                       |                       |                    |                    |                                                                                            |                                                                                            |                        |  |  |  |  |  |
|                               |                                                                                                   |                                       |                       |                    |                    |                                                                                            | Вернуться к заявке                                                                         | Сохранить              |  |  |  |  |  |

Рис.84

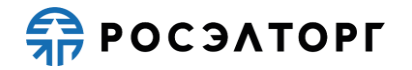

- 8) Для того чтобы удалить позицию замены, в строке, которую следует удалить, нажмите на кнопку «Удалить». После удаления всех позиций замены, исходная позиция становится активной.
- 9) Для того чтобы заменить исходную позицию на одну из позиций, найденных среди всех позиций Сводной таблицы стоимости в ранее поданных заявках, в строке исходной (заменяемой) позиции нажмите на кнопку «Найти». В результате откроется окно «Поиск позиции» (Рис.85) с найденными позициями. Поиск осуществляется только по заявкам, поданным ранее на закупки данного типа процедур.

| ſ | Поиск позиции                                                                                                    |        |         |   |      |    |  |  |  |      | ×  |       |
|---|----------------------------------------------------------------------------------------------------|--------|---------|---|------|----|--|--|--|------|----|-------|
|   | Яблок                                                                                                    | блом   |         |   |      |    |  |  |  |      |    |       |
| I | За Наименован Цена за един Ко % Ед Страна проихх ИНН изготовитела * КПП изготовитель Изготовитель товара * Фактический адрес из Местонахожде Опер |        |         |   |      |    |  |  |  | Опер |    |       |
|   | Нет                                                                                                    | Яблоки | 1000000 | 1 | 20 % | шт |  |  |  |      |    | 12 😫  |
|   | Нет                                                                                                    | Яблоки | 990000  | 1 | 20 % | шт |  |  |  |      |    | 12 😫  |
|   |                                                                                                    |        |         |   |      |    |  |  |  |      |    |       |
| l |                                                                                                    |        |         |   |      |    |  |  |  |      |    |       |
| l |                                                                                                    |        |         |   |      |    |  |  |  |      |    |       |
| l |                                                                                                    |        |         |   |      |    |  |  |  |      |    |       |
|   |                                                                                                    |        |         |   |      |    |  |  |  |      |    |       |
| l |                                                                                                    |        |         |   |      |    |  |  |  |      |    |       |
| l |                                                                                                    |        |         |   |      |    |  |  |  |      |    |       |
| ŀ |                                                                                                    |        |         |   |      |    |  |  |  |      |    |       |
| L |                                                                                                    |        |         |   |      |    |  |  |  |      | 3a | крыть |
|   |                                                                                                    |        |         |   |      |    |  |  |  |      |    | ,     |

Рис.85

- 10) Чтобы найти позиции в списке, воспользуйтесь быстрым поиском или расширенным поиском
- 11) Чтобы просмотреть заявку с найденной позицией, в строке заявки, которую следует просмотреть, в столбце «Операции» нажмите на кнопку <sup>1</sup>. В результате отобразится страница «Заявка на участие в процедуре»;
- 12) Чтобы одна из найденных позиций заменила исходную позицию, в окне «Поиск позиции», в строке выбранной позиции, в столбце «Операции» нажмите на кнопку 🖲. В результате исходная позиция заменяется выбранной позицией.
- 13) Участник может заполнить таблицу также с помощью импорта заполненного Excel-файла. Для этого нужно скачать шаблон, где будут отображены все позиции, а также замены по ним, нажатием на кнопку «Скачать» (Рис.84).
- 14) Шаблон для заполнения скачивается в формате excel-файла, где помимо основной информации о позициях указаны информация о позициях замены (если они есть), а также сведения о версии извещения и номере лота (Рис.86). Более подробно об импорте файла можно прочитать по ссылке на инструкцию (Рис.84).

| 14    | A         | B                               | С                   | D                | E                | F                            | G                              | н                           | 1          | J                         |
|-------|-----------|---------------------------------|---------------------|------------------|------------------|------------------------------|--------------------------------|-----------------------------|------------|---------------------------|
| 1     | № позиции | Наименование товара по позициям | Изготовитель товара | ИНН изготовителя | КПП изготовителя | Местонахождение изготовителя | Фактический адрес изготовителя | Страна происхождения товара | Tosap EXW  | Цена за единицу товара бе |
| 2 000 | 0000001   | Яблоки                          | Тридевятое царство  | 1234567894       | 123456789        | Россия, Москва, Москва       | Россия, Москва, Москва         | Россия                      | 1083333,33 | 10833                     |
| 3     |           |                                 |                     |                  |                  |                              |                                |                             |            |                           |
| 4     |           |                                 |                     |                  |                  |                              |                                |                             |            |                           |

Рис.86

15) Для очистки таблицы нажмите на кнопку «Очистить таблицу» (Рис.84). В открывшейся форме нажмите «Да» (Рис.87). Информация в таблице будет удалена без возможности восстановления.

| l | Внимани | ие! 🛛 🗙                                                                                                    |
|---|---------|----------------------------------------------------------------------------------------------------|
|   | ?       | Вы действительно хотите очистить форму? Заполненная информация будет удалена без<br>возможности восстановления. |
| l |         | Да Нет                                                                                                    |

Рис.87

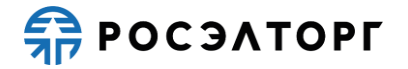

16) После заполнения данных нажмите на кнопку «Сохранить» (Рис.84). Для возврата к заявке нажмите на кнопку «Вернуться к заявке». В открывшемся окне выберите возможность сохранения сведений, нажав на соответствующую кнопку (Рис.88). Произойдет переход на форму подачи заявки.

| 1 | Внимание!                                                                                    | × |
|---|----------------------------------------------------------------------------------------------|---|
|   | Обращаем внимание, что сведения будут утеряны. Для сохранения нажмите кнопку "Да, сохранить" |   |
|   | Да, сохранить Нет, не сохранять                                                              |   |
| 1 |                                                                                              |   |

Рис.88

#### 19.2.2. Сводная таблица стоимости на оказание услуг (типа 2)

 Для заполнения сводной таблицы стоимости на оказание услуг на форме «Заявка на участие в процедуре», в блоке «Структурированные формы заявки» в поле «Сводная таблица стоимости на оказание услуг» нажмите на кнопку «Заполнить форму» (Рис.89).

| Структурированные формы заявки                                             |                |                                                                           |
|----------------------------------------------------------------------------|----------------|---------------------------------------------------------------------------|
| Требования к участникам                                                    |                | Заполнить форму                                                           |
| Требования к продукции                                                     |                | Заполнить форму                                                           |
| Сводная таблица стоимости на оказание услуг*                               |                | Заполнить форму                                                           |
| План распределения видов и объемов выполнения р<br>оказания услуг*         | абот/          | Заполнить форму                                                           |
| График оплаты*                                                             |                | Заполнить форму                                                           |
| График оказания услуг*                                                     |                | Заполнить форму                                                           |
| Данные бух. учета                                                          |                | Заполнить форму                                                           |
| Справка о материально-технических ресурсах на вы<br>подрядных работ        | полнение       | Заполнить форму                                                           |
| Кадровые ресурсы*                                                          |                | Заполнить форму                                                           |
| Цена предложения                                                           |                |                                                                           |
| Предложение рассчитается автоматически исходя<br>"Детализация предложения" | из данных, вве | еденных в форму Спецификация / Сводная таблица стоимости в разделе заявки |
| Цена предложения в валюте начальной цены договора 🚸:                       | 0,00           |                                                                           |
| Цена заявки без НДС 🚸:                                                     | 0,00           |                                                                           |
| Размер НДС:                                                                | 0.00           |                                                                           |

Рис.89

2) В открывшейся форме участник заполняет цену за единицу без НДС, указывает НДС (Рис.90). Поля «Цена за единицу с НДС», «Стоимость без НДС», «Стоимость с НДС» рассчитываются автоматически. В блоке «Цена предложения» произойдет автоматический расчет цены заявки.

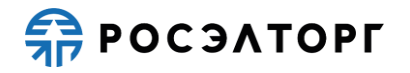

| -                                       |                                                                                                    |                              |            |                           |                      |                            |       |                          |                                |                      |      |  |
|-----------------------------------------|----------------------------------------------------------------------------------------------------|------------------------------|------------|---------------------------|----------------------|----------------------------|-------|--------------------------|--------------------------------|----------------------|------|--|
| Заявка на участи                        | авлока на участи в процедура.<br>Импорт заника к сколочка таблица стоямости                        |                              |            |                           |                      |                            |       |                          |                                |                      |      |  |
| — импорт данных                         | в сводную таб                                                                                      | лицу стоимости               |            |                           |                      |                            |       |                          |                                |                      |      |  |
| Импорт данны                            | Импорт данных из Excel-файла в сводную таблицу стоимости                                           |                              |            |                           |                      |                            |       |                          |                                |                      |      |  |
| Путь до файла: Выбрать и загрузить файл |                                                                                                    |                              |            |                           |                      |                            |       |                          |                                |                      | йл   |  |
| Импортировать,                          | Импортировать данные в таблицу вы можете из Excel-файла, заполненного согласно <u>инструкции</u> . |                              |            |                           |                      |                            |       |                          |                                |                      |      |  |
| Цена предложе                           | ния                                                                                                |                              |            |                           |                      |                            |       |                          |                                |                      |      |  |
|                                         | nc 🚯 . 0.00                                                                                        |                              |            |                           |                      |                            |       |                          |                                |                      |      |  |
| Цена заявки с н                         | дс ↓ ; 0,00                                                                                        |                              |            |                           |                      |                            |       |                          |                                |                      |      |  |
| Размер НДС:                             | 0,00                                                                                               |                              |            |                           |                      |                            |       |                          |                                |                      |      |  |
|                                         |                                                                                                    |                              |            |                           |                      |                            |       |                          |                                |                      |      |  |
| 📙 Скачать 💢 Оч                          | истить таблицу                                                                                     |                              |            |                           |                      |                            |       |                          |                                |                      |      |  |
| Заменить                                | № позиции                                                                                          | Наименование<br>этапов услуг | Количество | Необходимое<br>количество | Единица<br>измерения | Цена за единицу<br>без НДС | % ндс | Цена за единицу<br>с НДС | НМЦ за единицу<br>с учетом НДС | Стоимость без<br>НДС | с    |  |
| Заменить<br>Найти                       | 000000001                                                                                          | Яблоки                       | 1.000      | 1.000                     | шт                   |                            | 20    | 0                        | 1200000.00                     | 0                    | 0    |  |
|                                         |                                                                                                    |                              |            |                           |                      |                            |       |                          |                                |                      |      |  |
|                                         |                                                                                                    |                              |            |                           |                      |                            |       |                          |                                |                      |      |  |
|                                         |                                                                                                    |                              |            |                           |                      |                            |       |                          |                                |                      |      |  |
|                                         |                                                                                                    |                              |            |                           |                      |                            |       |                          |                                |                      |      |  |
|                                         |                                                                                                    |                              |            |                           |                      |                            |       |                          |                                |                      |      |  |
|                                         |                                                                                                    |                              |            |                           |                      |                            |       |                          |                                |                      |      |  |
|                                         |                                                                                                    |                              |            |                           |                      |                            |       |                          |                                |                      |      |  |
|                                         |                                                                                                    |                              |            |                           |                      |                            |       |                          |                                |                      |      |  |
|                                         |                                                                                                    |                              |            |                           |                      |                            |       |                          |                                |                      |      |  |
|                                         |                                                                                                    |                              |            |                           |                      |                            |       |                          |                                |                      |      |  |
| 4                                       |                                                                                                    |                              |            |                           |                      |                            |       |                          |                                |                      |      |  |
|                                         |                                                                                                    |                              |            |                           |                      |                            |       |                          |                                |                      | -    |  |
| Les Flokasaris donon                    | NATCHENDIC TIONA                                                                                   |                              |            |                           |                      |                            |       |                          | (                              |                      |      |  |
|                                         |                                                                                                    |                              |            |                           |                      |                            |       |                          | Вернуться к                    | заявке Сохра         | нить |  |

#### Рис.90

3) При необходимости можно заменить позицию, для этого в строке позиции, которую следует заменить, нажмите на кнопку «Заменить». В результате под строкой позиции отобразится в режиме редактирования новая строка позиции, значения полей которой равны значениям полей заменяемой позиции. Исходная (заменяемая) позиция станет недоступной для редактирования (Рис.91).

| Заявка на участие в процедуре                                                                             |           |                              |            |                           |                      |                            |       |                          |                                |                      |      |
|----------------------------------------------------------------------------------------------------|-----------|------------------------------|------------|---------------------------|----------------------|----------------------------|-------|--------------------------|--------------------------------|----------------------|------|
| Импорт данных в сводную таблицу стоимости                                                                 |           |                              |            |                           |                      |                            |       |                          |                                |                      |      |
| Импорт данных из Excel-файла в сводную таблицу стоимости                                                  |           |                              |            |                           |                      |                            |       |                          |                                |                      |      |
| Путь до файла:                                                                                            |           |                              |            |                           |                      |                            |       |                          |                                |                      | айл  |
| Импортировать данные в таблицу вы можете из Excel-файла, заполненного согласно <u>инструкции</u> .        |           |                              |            |                           |                      |                            |       |                          |                                |                      |      |
| Цена предложения<br>Цена заявки с НДС ♥: 1 150,00<br>Цена заявки без НДС ♥:1 000,00<br>Размер НДС: 150,00 |           |                              |            |                           |                      |                            |       |                          |                                |                      |      |
| 🔚 Скачать 💢 Очистить таблицу                                                                              |           |                              |            |                           |                      |                            |       |                          |                                |                      |      |
| Заменить                                                                                                  | № позиции | Наименование<br>этапов услуг | Количество | Необходимое<br>количество | Единица<br>измерения | Цена за единицу<br>без НДС | % ндс | Цена за единицу<br>с НДС | НМЦ за единицу<br>с учетом НДС | Стоимость без<br>НДС | c    |
| Заменить<br>Найти                                                                                         | 000000001 | Яблоки                       | 1          | 1.000                     | ШТ                   | 1000                       | 15    | 1150                     |                                | 1000                 | 1    |
| Удалить                                                                                                   | 000000001 | Яблоки                       | 1          | 1.000                     | ШТ                   | 1000                       | 15    | 1150                     |                                | 1000                 | 1    |
|                                                                                                    |           |                              |            |                           |                      |                            |       |                          |                                |                      |      |
| <b>↓</b>                                                                                                  |           |                              |            |                           |                      |                            |       |                          |                                |                      | +    |
| CC   Torkasars gonorniurensisie noni                                                                      |           |                              |            |                           |                      |                            |       |                          |                                |                      |      |
|                                                                                                    |           |                              |            |                           |                      |                            |       |                          | Вернуться к                    | заявке Сохра         | нить |

Рис.91

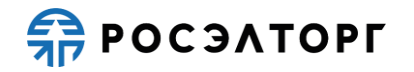

- 4) При нажатии на кнопку «Заменить» можно создавать несколько строк замены. Для того чтобы удалить позицию замены, в строке, которую следует удалить, нажмите на кнопку «Удалить». После удаления всех позиций замены, исходная позиция становится активной.
- 5) Для того чтобы заменить исходную позицию на одну из позиций, найденных среди всех позиций Сводной таблицы стоимости в ранее поданных заявках, в строке исходной (заменяемой) позиции нажмите на кнопку «Найти». В результате откроется окно «Поиск позиции» (Рис.92) с найденными позициями. Поиск осуществляется только по заявкам, поданным ранее на закупки данного типа процедур.

| Понск позиции<br> Яблоки 🙁 🖣 Искать 🍥 Расширенный поисл |        |            |   |      |    |   |            |            |         |  |
|---------------------------------------------------------|--------|------------|---|------|----|---|------------|------------|---------|--|
|                                                         |        |            |   |      |    |   |            |            |         |  |
| Нет                                                     | Яблоки | 1083333.33 | 1 | 20 % | ШТ |   | 02.05.2021 | 03.06.2021 |         |  |
| Нет                                                     | Яблоки | 1000000    | 1 | 20 % | ШТ | 4 |            |            | 12 2    |  |
| Нет                                                     | Яблоки | 990000     | 1 | 20 % | ШТ | 4 |            |            | 12 21   |  |
|                                                         |        |            |   |      |    |   |            |            |         |  |
|                                                         |        |            |   |      |    |   |            |            |         |  |
|                                                         |        |            |   |      |    |   |            |            |         |  |
|                                                         |        |            |   |      |    |   |            |            |         |  |
|                                                         |        |            |   |      |    |   |            |            |         |  |
|                                                         |        |            |   |      |    |   |            |            |         |  |
|                                                         |        |            |   |      |    |   |            |            |         |  |
|                                                         |        |            |   |      |    |   |            |            |         |  |
|                                                         |        |            |   |      |    |   |            |            |         |  |
|                                                         |        |            |   |      |    |   |            |            |         |  |
|                                                         |        |            |   |      |    |   |            |            | 2       |  |
|                                                         |        |            |   |      |    |   |            |            | Закрыть |  |

Рис.92

- 6) Чтобы просмотреть заявку с найденной позицией, в строке заявки, которую следует просмотреть, в столбце «Операции» нажмите на кнопку . В результате отобразится страница «Заявка на участие в процедуре».
- 7) Чтобы одна из найденных позиций заменила исходную позицию, в окне «Поиск позиции», в строке выбранной позиции, в столбце «Операции» нажмите на кнопку
  В результате исходная позиция заменяется выбранной позицией.
- 8) Участник может заполнить таблицу также с помощью импорта заполненного Excel-файла. Для этого нужно скачать шаблон, где будут отображены все позиции, а также замены по ним, нажатием на кнопку «Скачать» (Рис.91).
- 9) Шаблон для заполнения скачивается в формате Excel-файла, где помимо основной информации о позициях указаны информация о позициях замены (если они есть), а также сведения о версии извещения и номере лота (Рис.93). Более подробно об импорте файла можно прочитать по ссылке на инструкцию.

| 4 | A          | В                         | с          | D                      | E                 | F                       | G     | н                     | 1                           | J                 | к               | L          |
|---|------------|---------------------------|------------|------------------------|-------------------|-------------------------|-------|-----------------------|-----------------------------|-------------------|-----------------|------------|
| 1 | N2 позиции | Наименование этапов услуг | Количество | Необходимое количество | Единица измерения | Цена за единицу без НДС | % ндс | Цена за единицу с НДС | НМЦ за единицу с учетом НДС | Стоимость без НДС | Стоимость с НДС | Наличие НД |
| 2 | 0000000001 | Яблоки                    | 1          | 1                      | шт                |                         | 20    | 0                     | 1200000                     | 0                 | 0               | с ндс      |
| 3 |            |                           |            |                        |                   |                         |       |                       |                             |                   |                 |            |
| 4 |            |                           |            |                        |                   |                         |       |                       |                             |                   |                 |            |

Рис.93

10) Для очистки таблицы нажмите на кнопку «Очистить таблицу» (Рис.91). В открывшейся форме нажмите «Да» (Рис.94). Информация в таблице будет удалена без возможности восстановления.
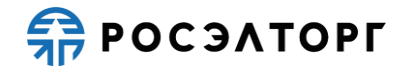

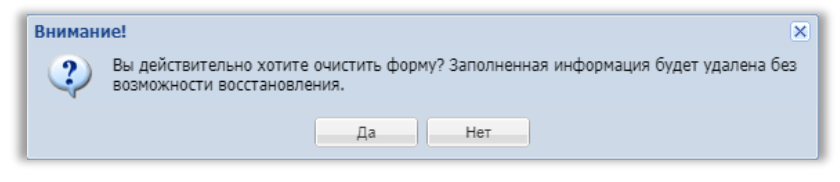

Рис.94

11) После заполнения данных нажмите на кнопку «Сохранить» (Рис.91). Для возврата к заявке нажмите на кнопку «Вернуться к заявке». В открывшемся окне выберите возможность сохранения сведений, нажав на соответствующую кнопку (Рис.95). Произойдет переход на форму подачи заявки.

| Внимание!                                                                                       | × |
|-------------------------------------------------------------------------------------------------|---|
| Обращаем внимание, что сведения будут утеряны. Для сохранения нажмите кнопку "Да,<br>сохранить" |   |
| Да, сохранить Нет, не сохранять                                                                 |   |
| Рис 95                                                                                          |   |

### 19.2.3. Сводная таблица стоимости на подрядные работы (типа 3)

1) Для заполнения сводной таблицы стоимости на подрядные работы на форме «Заявка на участие в процедуре», в блоке «Структурированные формы заявки» в поле «Сводная таблица стоимости на выполнение подрядных работ» нажмите на кнопку «Заполнить форму» (Рис.96).

| Структурированные формы заявки                                               |                                                                                        |  |
|------------------------------------------------------------------------------|----------------------------------------------------------------------------------------|--|
| Требования к участникам                                                      | Заполнить форму                                                                        |  |
| Требования к продукции                                                       | Заполнить форму                                                                        |  |
| Сводная таблица стоимости на выполнение подрядн                              | ых работ* Заполнить форму                                                              |  |
| План распределения видов и объемов выполнения р<br>оказания услуг*           | абот/ Заполнить форму                                                                  |  |
| График оплаты*                                                               | Заполнить форму                                                                        |  |
| График выполнения работ*                                                     | Заполнить форму                                                                        |  |
| Справка о материально-технических ресурсах на вы<br>подрядных работ*         | полнение Заполнить форму                                                               |  |
| Кадровые ресурсы*                                                            | Заполнить форму                                                                        |  |
| Справки по договорам*                                                        | Заполнить форму                                                                        |  |
| Анкета по аудиту достоверности данных                                        | Заполнить форму                                                                        |  |
| Цена предложения                                                             |                                                                                        |  |
| Предложение рассчитается автоматически исходя и<br>"Детализация предложения" | аз данных, введенных в форму Спецификация / Сводная таблица стоимости в разделе заявки |  |
| Цена предложения в валюте начальной цены договора 🚸:                         | 1 307 080,00                                                                           |  |
| Цена заявки без НДС 🚸 :                                                      | 1 089 233,33                                                                           |  |
| Размер НДС:                                                                  | 217 846,67                                                                             |  |

Рис.96

2) В открывшейся форме участник заполняет стоимость СМР в текущем уровне цен без НДС, стоимость оборудования в текущем уровне цен без НДС, указывает НДС (Рис.97). Поля «Стоимость всего по работам без НДС» и «Стоимость всего по работам с НДС» рассчитываются автоматически. В блоке «Цена предложения» произойдет автоматический расчет цены заявки.

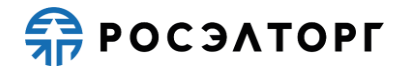

| Заявка на участи                | е в процедуре      |                                |                        |                          |                           |                                      |                                               |                                         | _                              |
|---------------------------------|--------------------|--------------------------------|------------------------|--------------------------|---------------------------|--------------------------------------|-----------------------------------------------|-----------------------------------------|--------------------------------|
| Импорт данных                   | в сводную табли    | цу стоимости                   |                        |                          |                           |                                      |                                               |                                         |                                |
| Импорт данны                    | х из Excel-файла і | в сводную таблиц               | у стоимости            |                          |                           |                                      |                                               |                                         |                                |
| Путь до файла:                  |                    |                                |                        |                          |                           |                                      |                                               | Выбрать и загру                         | зить файл                      |
| Импортировать ,                 | данные в таблицу   | вы можете из Ехсе              | el-файла, заполнен     | ного согласно <u>инс</u> | трукции.                  |                                      |                                               |                                         |                                |
| Цена предложе                   | ния                |                                |                        |                          |                           |                                      |                                               |                                         |                                |
| Объем в базисн                  | ом уровне цен (СМ  | IP, ПИР):                      | 110,00                 |                          |                           |                                      |                                               |                                         |                                |
| Общая стоимост                  | ъ в текущем уровн  | не цен с НДС 😍:                | 0,00                   |                          |                           |                                      |                                               |                                         |                                |
| Общая стоимост<br>НМЦ договора: | ъ в текущем уровн  | не цен без НДС ᡐ               | : 0,00<br>1 300 000,00 |                          |                           |                                      |                                               |                                         |                                |
| 🔚 Скачать 💢 О                   | истить таблицу     |                                |                        |                          |                           |                                      |                                               |                                         |                                |
| Заменить                        | Номер позиции      | Наименование<br>работ и затрат | Единица                | Количество               | Необходимое<br>количество | СМР в текущем уровне<br>цен, без НДС | Оборудование в текущем<br>уровне цен, без НДС | Прочие в текущем уровне<br>цен, без НДС | Стоимость<br>по работам<br>НДС |
| Заменить<br>Найти               | 000000001          | Яблоки                         | ШТ                     | 1                        | 1                         |                                      |                                               |                                         | 0                              |
|                                 |                    |                                |                        |                          |                           |                                      |                                               |                                         |                                |
|                                 |                    |                                |                        |                          |                           |                                      |                                               |                                         |                                |
|                                 |                    |                                |                        |                          |                           |                                      |                                               |                                         |                                |
|                                 |                    |                                |                        |                          |                           |                                      |                                               |                                         |                                |
|                                 |                    |                                |                        |                          |                           |                                      |                                               |                                         |                                |
|                                 |                    |                                |                        |                          |                           |                                      |                                               |                                         |                                |
|                                 |                    |                                |                        |                          |                           |                                      |                                               |                                         |                                |
|                                 |                    |                                |                        |                          |                           |                                      |                                               |                                         |                                |
| <b>↓</b>                        |                    |                                |                        |                          |                           |                                      |                                               |                                         | •                              |
| и і іоказать допол              | нительные поля     |                                |                        |                          |                           |                                      |                                               |                                         |                                |
| BCEFO                           |                    |                                |                        |                          |                           |                                      |                                               |                                         |                                |
| всего оез НДС:<br>Всего с НДС:  | 0,00<br>0,00       |                                |                        |                          |                           |                                      |                                               |                                         |                                |
|                                 |                    |                                |                        |                          |                           |                                      |                                               | Вернуться к заявке                      | Сохранить                      |

3) При необходимости можно заменить позицию, для этого в строке позиции, которую следует заменить, нажмите на кнопку «Заменить». В результате под строкой позиции отобразится в режиме редактирования новая строка позиции, значения полей которой равны значениям полей заменяемой позиции. Исходная (заменяемая) позиция станет недоступной для редактирования (Рис.98).

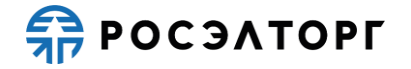

|                                                               | іх в сводную таоли                                                  | щу стоимости                                     |                                                  |                   |                           |                                      |                                               |                                         |                          |
|---------------------------------------------------------------|---------------------------------------------------------------------|--------------------------------------------------|--------------------------------------------------|-------------------|---------------------------|--------------------------------------|-----------------------------------------------|-----------------------------------------|--------------------------|
| Импорт данні                                                  | ых из Excel-файла                                                   | в сводную таблиц                                 | у стоимости                                      |                   |                           |                                      |                                               |                                         |                          |
| Путь до файл                                                  | a:                                                                  |                                                  |                                                  |                   |                           |                                      |                                               | Выбрать и загру                         | зить файл                |
| мпортировать                                                  | ь данные в таблицу                                                  | вы можете из Ехсе                                | el-файла, заполнен                               | ного согласно инс | трукции.                  |                                      |                                               |                                         |                          |
| (ена предлож                                                  | сения                                                               |                                                  |                                                  |                   |                           |                                      |                                               |                                         |                          |
| Объем в базис<br>Общая стоимо<br>Общая стоимо<br>ИМЦ договора | ном уровне цен (СМ<br>сть в текущем уров<br>сть в текущем уров<br>: | IP, ПИР):<br>не цен с НДС ◈:<br>не цен без НДС � | 110,00<br>4 200,00<br>: 3 500,00<br>1 300 000,00 |                   |                           |                                      |                                               |                                         |                          |
| Скачать 💢 🤇                                                   | Очистить таблицу                                                    |                                                  |                                                  |                   |                           |                                      |                                               |                                         |                          |
| Заменить                                                      | Номер позиции                                                       | Наименование<br>работ и затрат                   | Единица                                          | Количество        | Необходимое<br>количество | СМР в текущем уровне<br>цен, без НДС | Оборудование в текущем<br>уровне цен, без НДС | Прочие в текущем уровне<br>цен, без НДС | Стоимо<br>по рабо<br>НДС |
| Заменить<br>Найти                                             | 000000001                                                           | Яблоки                                           | ШТ                                               | 1                 | 1                         | 1000                                 | 2000                                          | 500                                     | 3500                     |
| Удалить                                                       | 000000001                                                           | Яблоки                                           | ШΤ                                               | 1                 | 1                         | 1000                                 | 2000                                          | 500                                     | 3500                     |
|                                                               |                                                                     |                                                  |                                                  |                   |                           |                                      |                                               |                                         |                          |
| Показать доло                                                 | ОНИТЕЛЬНЫЕ ПОЛЯ                                                     |                                                  |                                                  |                   |                           |                                      |                                               |                                         |                          |
| Cero                                                          |                                                                     |                                                  |                                                  |                   |                           |                                      |                                               |                                         |                          |
| тего без НЛС                                                  | 3 500 00                                                            |                                                  |                                                  |                   |                           |                                      |                                               |                                         |                          |

- 4) При нажатии на кнопку «Заменить» можно создавать несколько строк замены. Для того чтобы удалить позицию замены, в строке, которую следует удалить, нажмите на кнопку «Удалить». После удаления всех позиций замены, исходная позиция становится активной.
- 5) Участник может заполнить таблицу также с помощью импорта заполненного Excel-файла. Для этого нужно скачать шаблон, где будут отображены все позиции, а также замены по ним, нажатием на кнопку «Скачать» (Рис.98).
- 6) Шаблон для заполнения скачивается в формате excel-файла, где помимо основной информации о позициях указаны информация о позициях замены (если они есть), а также сведения о версии извещения и номере лота (Рис.99). Более подробно об импорте файла можно прочитать по ссылке на инструкцию

| if. | 4 A        | B                           | с       | D          | E                      | F                                 | G                                          | н                                    | 1                                     | 1     | K A            |
|-----|------------|-----------------------------|---------|------------|------------------------|-----------------------------------|--------------------------------------------|--------------------------------------|---------------------------------------|-------|----------------|
| L   | Ne позиции | Наименование работ и затрат | Единица | Количество | Необходимое количество | СМР в текущем уровне цен, без НДС | Оборудование в текущем уровне цен, без НДС | Прочие в текущем уровне цен, без НДС | Стоимость всего по работам без<br>НДС | % ндс | НМЦ за единицу |
| I.  | 0000000001 | Яблоки                      | шт      | 1          | 1                      | 1083333,33                        |                                            |                                      | 1083333,33                            | 21    |                |

Рис.99

7) Для очистки таблицы нажмите на кнопку «Очистить таблицу» (Рис.98). В открывшейся форме нажмите «Да» (Рис.100). Информация в таблице будет удалена без возможности восстановления.

| Вниман | ие! 🛛 🗙                                                                                                    |
|--------|----------------------------------------------------------------------------------------------------|
| ?      | Вы действительно хотите очистить форму? Заполненная информация будет удалена без<br>возможности восстановления. |
|        | Да Нет                                                                                                    |

Рис.100

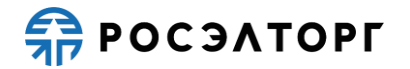

8) После заполнения данных нажмите на кнопку «Сохранить» (Рис.98). Для возврата к заявке нажмите на кнопку «Вернуться к заявке». В открывшемся окне выберите возможность сохранения сведений, нажав на соответствующую кнопку (Рис.101). Произойдет переход на форму подачи заявки.

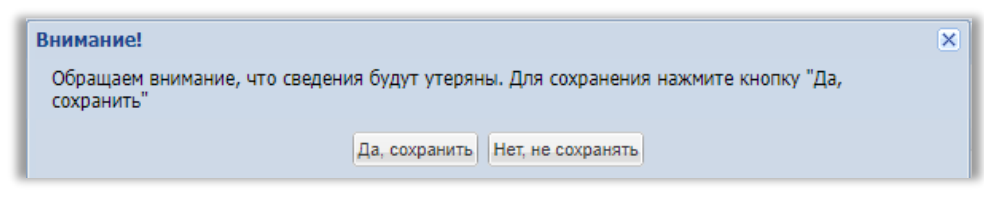

Рис.101

### 19.3. График поставки

1) График поставки бывает 3-х типов, в зависимости от выбранного типа Сводной таблицы стоимости: График поставки товара, График оказания услуг, График выполнения работ.

#### 19.3.1. График поставки товара

1) Для заполнения графика поставки товара на форме «Заявка на участие в процедуре», в блоке «Структурированные формы заявки» в поле «График поставки товара» нажмите на кнопку «Заполнить форму» (Рис.102).

| -Структурированные формы заявки                                               |                                                                                       |
|-------------------------------------------------------------------------------|---------------------------------------------------------------------------------------|
| Требования к участникам                                                       | Заполнить форму                                                                       |
| Требования к продукции                                                        | Заполнить форму                                                                       |
| Критерии оценки                                                               | Заполнить форму                                                                       |
| Сводная таблица стоимости на поставку товаров*                                | Заполнить форму                                                                       |
| План распределения видов и объемов выполнения ра<br>оказания услуг*           | бот/ Заполнить форму                                                                  |
| График оплаты*                                                                | Заполнить форму                                                                       |
| График поставки товара*                                                       | Заполнить форму                                                                       |
| Справки по договорам*                                                         | Заполнить форму                                                                       |
| -Цена предложения                                                             |                                                                                       |
| Предложение рассчитается автоматически исходя из<br>"Детализация предложения" | з данных, введенных в форму Спецификация / Сводная таблица стоимости в разделе заявки |
| Цена предложения в валюте начальной цены договора 🚸:                          | 1 000,00                                                                              |
| Цена заявки без НДС 😻 :                                                       | 1 000,00                                                                              |
| Размер НДС:                                                                   | 0,00                                                                                  |
|                                                                               |                                                                                       |

Рис.102

2) В открывшейся форме участник указывает стоимость поставки, в календаре выбирает дату поставки (Рис.103). Также указывает тип платежа, выбрав из выпадающего списка.

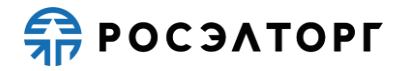

| Заявка на участ                                                  | ие в процедуре                                 |                                            |                                       |                                    |                              |                   |                                |                         |                   |                  |               |
|------------------------------------------------------------------|------------------------------------------------|--------------------------------------------|---------------------------------------|------------------------------------|------------------------------|-------------------|--------------------------------|-------------------------|-------------------|------------------|---------------|
| Документ из с                                                    | остава детализиро                              | ванных требован                            | ий                                    |                                    |                              |                   |                                |                         |                   |                  |               |
| Для размещени<br>.jpeg, .gif, .rar, .                            | ıя файлов докумен<br>swf, .tif, .tiff, .pps, . | тации загружайте<br>docx, .xlsx, .png, .rl | их по одному с пом<br>tf, .odt, .ods. | ющью формы ниж                     | е. Принимаются ф             | файлы размером де | о 10 Мбайт в следу             | ющих форматах:          | .doc, .xls, .pdf, | .ppt, .txt, .zip | p, .7z, .jpg, |
| График поста                                                     | вки                                            |                                            |                                       |                                    |                              |                   |                                |                         |                   |                  |               |
| Описание док                                                     | умента:                                        |                                            |                                       |                                    |                              |                   |                                |                         |                   |                  |               |
| Путь до файла                                                    | a:                                             |                                            |                                       |                                    |                              |                   |                                |                         |                   | Зыбрать и загр   | рузить файл   |
|                                                                  |                                                |                                            |                                       |                                    |                              |                   |                                |                         | Прикрепить ф      | райлы из личн    | ного кабинета |
| Импорт данны                                                     | ых из Excel-файла                              | в график поставк                           | и товара                              |                                    |                              |                   |                                |                         |                   |                  |               |
| Путь до файла                                                    | a:                                             |                                            |                                       |                                    |                              |                   |                                |                         | E                 | Зыбрать и загр   | рузить файл   |
| Импортировать                                                    | данные в таблицу                               | вы можете из Ехс                           | el-файла, заполнен                    | ного согласно <u>инс</u>           | трукции.                     |                   |                                |                         |                   |                  |               |
| цена предлож<br>Цена заявки с І<br>Цена заявки бе<br>Размер НДС: | ндс 🍨: 720,00<br>вз ндс 🍨: 600,00<br>120,00    | Срок поставки                              |                                       |                                    |                              |                   |                                |                         |                   |                  |               |
|                                                                  |                                                | Срок поставки                              | Стоимость                             | -                                  | Стоимость                    | -                 |                                | Общее                   |                   |                  |               |
| № позиции                                                        | позиции                                        | Тип платежа                                | поставки<br>(IV квартал 2022)         | дата поставки<br>(IV квартал 2022) | поставки<br>(I квартал 2023) | (I квартал 2023)  | всего цена за<br>позицию с НДС | количество, ед.<br>изм. |                   |                  |               |
| 000000001                                                        | Устройство<br>многофункц<br>ECOSYS<br>M1040dn  | По факту                                   |                                       |                                    | 120                          | 28.12.2022        | 120                            | 10.000                  |                   |                  |               |
| 000000002                                                        | Устройство<br>многофункц<br>ECOSYS<br>M2040dn  | Аванс                                      | 240                                   | 29.12.2022                         |                              |                   | 240                            | 10.000                  |                   |                  |               |
| 000000003                                                        | Устройство<br>многофункц<br>ECOSYS<br>M3040dn  | По факту                                   | 200                                   | 30.12.2022                         | 160                          | 31.12.2022        | 360                            | 10.000                  |                   |                  |               |
|                                                                  |                                                |                                            |                                       |                                    |                              |                   |                                |                         | Bagung            | 1 CD K 2200-22   | Covpourt      |
|                                                                  |                                                |                                            |                                       |                                    |                              |                   |                                |                         | Бернуп            | Sen K Sanake     | Sovhanyip     |

Рис.103

- 3) В поле «Всего цена за позицию с НДС» отображается числовое значение итоговой стоимости заявки из формы «Сводная таблица стоимости», недоступно для редактирования.
- 4) Для очистки таблицы нажмите на кнопку «Очистить таблицу» (Рис.103). В открывшейся форме нажмите «Да» (Рис.104). Информация в таблице будет удалена.

| Вниман | ие!                                                      |                  |              | ×                                |
|--------|----------------------------------------------------------|------------------|--------------|----------------------------------|
| 2      | Вы действительно хотите оч<br>возможности восстановлени: | истить фор<br>я. | му? Заполнен | ная информация будет удалена без |
|        |                                                          | Да               | Нет          |                                  |

Рис.104

- 5) Участник может заполнить таблицу также с помощью импорта заполненного Excel-файла. Для этого нужно скачать шаблон, где будет отображено выбранное количество авансовых платежей и остальных платежей, нажатием на кнопку «Скачать» (Рис.103).
- 6) Шаблон для заполнения скачивается в формате Excel-файла, где указаны стоимость поставки и дата поставки (Рис.105). Более подробно об импорте файла можно прочитать по ссылке на инструкцию (Рис.103).

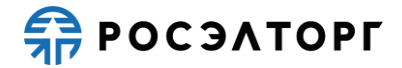

|   | А          | В                                    | с           | D                             | E                              | F                                  |           |
|---|------------|--------------------------------------|-------------|-------------------------------|--------------------------------|------------------------------------|-----------|
| 1 | № позиции  | Наименование позиции                 | Тип платежа | Стоимость поставки(IV квартал | Дата поставки(IV квартал 2022) | Стоимость поставки(І квартал 2023) | Дата по   |
| 2 | 0000000001 | Устройство многофункц ECOSYS M1040dn | По факту    |                               |                                | 120                                | 28.12.202 |
| 3 | 0000000002 | Устройство многофункц ECOSYS M2040dn | Аванс       | 240                           | 29.12.2022                     |                                    |           |
| 4 | 000000003  | Устройство многофункц ECOSYS M3040dn | По факту    | 200                           | 30.12.2022                     | 160                                | 31.12.202 |
| 5 |            |                                      |             |                               |                                |                                    |           |

- 7) Участник в блоке «График поставки» может приложить необходимые файлы, для этого нужно заполнить поле «Описание документа», затем нажать на кнопку «Выбрать и загрузить файл» и в открывшейся форме прикрепить документ.
- 8) После заполнения данных нажмите на кнопку «Сохранить» (Рис.103). Для возврата к заявке нажмите на кнопку «Вернуться к заявке». В открывшемся окне выберите возможность сохранения сведений, нажав на соответствующую кнопку (Рис.106). Произойдет переход на форму подачи заявки.

| Внимание!                                                                                       | × |
|-------------------------------------------------------------------------------------------------|---|
| Обращаем внимание, что сведения будут утеряны. Для сохранения нажмите кнопку "Да,<br>сохранить" |   |
| Да, сохранить Нет, не сохранять                                                                 |   |
| Рис.106                                                                                         |   |

#### 19.3.2. График оказания услуг

1) Для заполнения графика поставки на форме «Заявка на участие в процедуре», в блоке «Структурированные формы заявки» в поле «График оказания услуг» нажмите на кнопку «Заполнить форму» (Рис.107).

| Система налогообложения                                                 |                 |
|-------------------------------------------------------------------------|-----------------|
| Система налогообложения 🏾 Общая система налогообложения                 | M               |
|                                                                         |                 |
| Структурированные формы заявки                                          |                 |
| Требования к участникам                                                 | Заполнить форму |
| Требования к продукции                                                  | Заполнить форму |
| Сводная таблица стоимости на оказание услуг*                            | Заполнить форму |
| План распределения видов и объемов выполнения работ/<br>оказания услуг* | Заполнить форму |
| График оплаты*                                                          | Заполнить форму |
| График оказания услуг*                                                  | Заполнить форму |

Рис.107

2) В открывшейся форме участник указывает результат оказанных услуг (Рис.108).

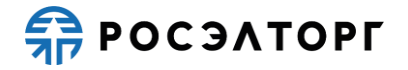

| Заявка на участ                       | ие в процедуре                               |                                               |                                                                                                    |                                        |
|---------------------------------------|----------------------------------------------|-----------------------------------------------|----------------------------------------------------------------------------------------------------|----------------------------------------|
| Документ из о                         | остава детализир                             | ованных требовані                             | й                                                                                                    |                                        |
| Для размещени<br>.jpeg, .gif, .rar, . | ıя файлов докумен<br>swf, .tif, .tiff, .pps, | тации загружайте и<br>.docx, .xlsx, .png, .rt | іх по одному с помощью формы ниже. Принимаются файлы размером до 10 Мбайт в следующих форматах: .doc, .:<br>f, .odt, .ods. | ds, .pdf, .ppt, .txt, .zip, .7z, .jpg, |
| График оказа                          | ния услуг                                    |                                               |                                                                                                    |                                        |
| Описание док                          | умента:                                      |                                               |                                                                                                    |                                        |
| Путь до файла                         | a:                                           |                                               |                                                                                                    | Выбрать и загрузить файл               |
|                                       |                                              |                                               | Прил                                                                                                    | репить файлы из личного кабинета       |
| Импорт данны                          | ых из Excel-файла                            | в график оказани                              | а услуг                                                                                                    |                                        |
| Путь до файла                         | a:                                           |                                               |                                                                                                    | Выбрать и загрузить файл               |
| Импортировать                         | данные в таблиц                              | и вы можете из Ехсе                           | I-файла, заполненного согласно <u>инструхции</u> .                                                                         |                                        |
| Цена предлож                          | ения                                         |                                               |                                                                                                    |                                        |
| Цена заявки с                         | ндс 😍: 0,00                                  |                                               |                                                                                                    |                                        |
| Цена заявки бе<br>Размер НДС:         | ез ндс 😍: 0,00<br>0,00                       |                                               |                                                                                                    |                                        |
| 🔚 Скачать 💢 С                         | )чистить таблицу 📍                           | Срок оказания услу                            | r                                                                                                    |                                        |
| № позиции                             | Наименование позиции                         | Результат<br>оказанных услуг                  |                                                                                                    |                                        |
| 0000000001                            | Фигурки Халка                                |                                               |                                                                                                    |                                        |
|                                       |                                              |                                               |                                                                                                    |                                        |
|                                       |                                              |                                               |                                                                                                    |                                        |
|                                       |                                              |                                               |                                                                                                    |                                        |
|                                       |                                              |                                               |                                                                                                    |                                        |
|                                       |                                              |                                               |                                                                                                    |                                        |
|                                       |                                              |                                               |                                                                                                    |                                        |
|                                       |                                              |                                               |                                                                                                    |                                        |
|                                       |                                              |                                               |                                                                                                    |                                        |
|                                       |                                              |                                               |                                                                                                    |                                        |
|                                       |                                              |                                               |                                                                                                    |                                        |
|                                       |                                              |                                               |                                                                                                    |                                        |
|                                       |                                              |                                               |                                                                                                    |                                        |
|                                       |                                              |                                               |                                                                                                    | Вернуться к заявке Сохранить           |
|                                       |                                              |                                               |                                                                                                    |                                        |

Рис.108

3) Для очистки таблицы нажмите на кнопку «Очистить таблицу» (Рис.108). В открывшейся форме нажмите «Да» (Рис.109). Информация в таблице будет удалена без возможности восстановления.

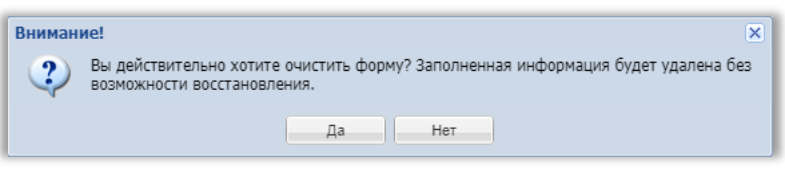

Рис.109

- Участник может заполнить таблицу также с помощью импорта заполненного Excel-файла. Для этого нужно скачать шаблон, где будет отображен результат оказанных услуг, нажатием на кнопку «Скачать» (Рис.108).
- 5) Шаблон для заполнения скачивается в формате Excel-файла, где указан результат оказанных услуг (Рис.110). Более подробно об импорте файла можно прочитать по ссылке на инструкцию (Рис.108).

|   | А          | В                    | С                         | D              | E                | F          |
|---|------------|----------------------|---------------------------|----------------|------------------|------------|
| 1 | № позиции  | Наименование позиции | Результат оказанных услуг | Позиция замены | Версия извещения | Номер лота |
| 2 | 0000000001 | Фигурки Халка        |                           |                | 1                | 75982      |
| 3 |            |                      |                           |                |                  |            |

Рис.110

6) Участник в блоке «График поставки» может приложить необходимые файлы, для этого нужно заполнить поле «Описание документа», затем нажать на кнопку «Выбрать и загрузить файл» и в открывшейся форме прикрепить документ.

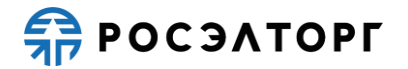

7) После заполнения данных нажмите на кнопку «Сохранить» (Рис.108). Для возврата к заявке нажмите на кнопку «Вернуться к заявке». В открывшемся окне выберите возможность сохранения сведений, нажав на соответствующую кнопку (Рис.111). Произойдет переход на форму подачи заявки.

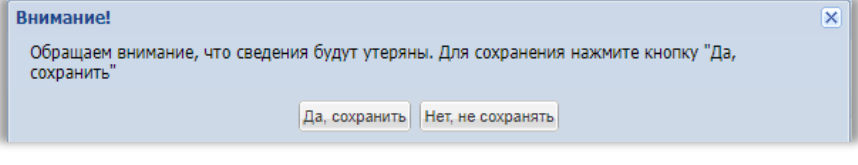

Рис.111

#### 19.3.3. График выполнения работ

1) Для заполнения графика поставки на форме «Заявка на участие в процедуре», в блоке «Структурированные формы заявки» в поле «График выполнения работ» нажмите на кнопку «Заполнить форму» (Рис.112).

| -Структурированные формы заявки                                           |                 |
|---------------------------------------------------------------------------|-----------------|
| Требования к участникам                                                   | Заполнить форму |
| Требования к продукции                                                    | Заполнить форму |
| Сводная таблица стоимости на выполнение подрядных работ*                  | Заполнить форму |
| План распределения видов и объемов выполнения работ/<br>оказания услуг*   | Заполнить форму |
| График оплаты*                                                            | Заполнить форму |
| График выполнения работ*                                                  | Заполнить форму |
| Справка о материально-технических ресурсах на выполнение подрядных работ* | Заполнить форму |
| Кадровые ресурсы*                                                         | Заполнить форму |
| Справки по договорам*                                                     | Заполнить форму |
| Анкета по аудиту достоверности данных                                     | Заполнить форму |

Рис.112

2) В открывшейся форме участник указывает стоимость выполнения работ, в календаре выбирает дату выполнения работ (Рис.113).

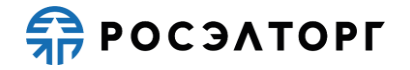

| Заявка на участи                                                                |                                               |                                            |                                                       |                                               |                                                      |                                              |                                                       |                                               |                                |                                  |
|---------------------------------------------------------------------------------|-----------------------------------------------|--------------------------------------------|-------------------------------------------------------|-----------------------------------------------|------------------------------------------------------|----------------------------------------------|-------------------------------------------------------|-----------------------------------------------|--------------------------------|----------------------------------|
| околон на участва продектра<br>Покумент из состава постализированных требований |                                               |                                            |                                                       |                                               |                                                      |                                              |                                                       |                                               |                                |                                  |
| Для размещения<br>.jpeg, .gif, .rar, .s                                         | я файлов докумен<br>swf, .tif, .tiff, .pps, . | тации загружайте<br>.docx, .xlsx, .png, .r | их по одному с по<br>tf, .odt, .ods.                  | иощью формы ниж                               | е. Принимаются ф                                     | райлы размером до                            | 10 Мбайт в следу                                      | ющих форматах: .                              | doc, .xls, .pdf, .ppt          | , .txt, .zip, .7z, .jpg,         |
| График выпол                                                                    | нения работ                                   |                                            |                                                       |                                               |                                                      |                                              |                                                       |                                               |                                |                                  |
| Описание доку                                                                   | мента:                                        |                                            |                                                       |                                               |                                                      |                                              |                                                       |                                               |                                |                                  |
| Путь до файла:                                                                  | :                                             |                                            |                                                       |                                               |                                                      |                                              |                                                       |                                               | Выбр                           | ать и загрузить файл             |
|                                                                                 | Прикрепить файлы из личного кабинета          |                                            |                                                       |                                               |                                                      |                                              |                                                       |                                               |                                |                                  |
| Импорт данных из Excel-файла в график выполнения работ                          |                                               |                                            |                                                       |                                               |                                                      |                                              |                                                       |                                               |                                |                                  |
| Путь до файла:                                                                  |                                               |                                            |                                                       |                                               |                                                      |                                              |                                                       |                                               |                                |                                  |
| Импортировать                                                                   | данные в таблицу                              | у вы можете из Exc                         | el-файла, заполнен                                    | ного согласно инс                             | трукции.                                             |                                              |                                                       |                                               |                                |                                  |
| Цена предложе                                                                   | ения                                          |                                            |                                                       |                                               |                                                      |                                              |                                                       |                                               |                                |                                  |
| Цена заявки с Н                                                                 | ндс 🚸 : 540,00                                |                                            |                                                       |                                               |                                                      |                                              |                                                       |                                               |                                |                                  |
| Цена заявки бе:<br>Размер НДС:                                                  | з НДС 🍄 : 450,00<br>90,00                     |                                            |                                                       |                                               |                                                      |                                              |                                                       |                                               |                                |                                  |
| 🔚 Скачать 💢 Оч                                                                  | чистить таблицу 📍                             | Срок выполнения р                          | работ                                                 |                                               |                                                      |                                              |                                                       |                                               |                                |                                  |
| № позиции                                                                       | Наименование<br>позиции                       | Тип платежа                                | Стоимость<br>выполнения<br>работ<br>(IV квартал 2022) | Дата выполнения<br>работ<br>(IV квартал 2022) | Стоимость<br>выполнения<br>работ<br>(I квартал 2023) | Дата выполнения<br>работ<br>(I квартал 2023) | Стоимость<br>выполнения<br>работ<br>(II квартал 2023) | Дата выполнения<br>работ<br>(II квартал 2023) | Всего цена за<br>позицию с НДС | Общее<br>количество, ед.<br>изм. |
| 000000001                                                                       | DDR4 32 Gb<br>замена 1                        | По факту                                   |                                                       |                                               |                                                      |                                              | 144                                                   | 27.12.2022                                    | 144                            | 1.000                            |
| 000000002                                                                       | DDR4 64 Gb<br>замена 2                        | По факту                                   | 50                                                    | 28.12.2022                                    | 50                                                   | 29.12.2022                                   | 80                                                    | 30.12.2022                                    | 180                            | 1.000                            |
| 000000002                                                                       | DDR4 64 Gb<br>замена 3                        | Аванс                                      |                                                       |                                               | 216                                                  | 31.12.2022                                   |                                                       |                                               | 216                            | 1.000                            |
|                                                                                 |                                               |                                            |                                                       |                                               |                                                      |                                              |                                                       |                                               | Banuta                         | company Company                  |
|                                                                                 |                                               |                                            |                                                       |                                               |                                                      |                                              |                                                       |                                               | Вернуться н                    | сзаявке Сохранить                |

Рис.113

- 3) В поле «Всего цена за позицию с НДС» отображается числовое значение итоговой стоимости заявки из формы «Сводная таблица стоимости», недоступно для редактирования.
- 4) Для очистки таблицы нажмите на кнопку «Очистить таблицу» (Рис.113). В открывшейся форме нажмите «Да» (Рис.114). Информация в таблице будет удалена без возможности восстановления.

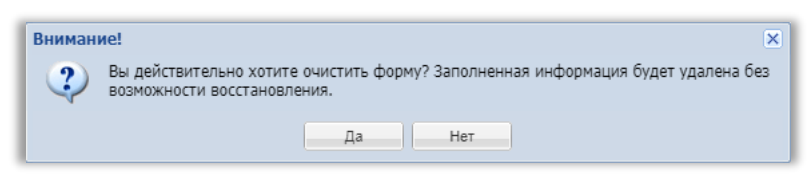

Рис.114

- 5) Участник может заполнить таблицу также с помощью импорта заполненного Excel-файла. Для этого нужно скачать шаблон, где будет отображена стоимость выполнения работ и срок выполнения работ, нажатием на кнопку «Скачать» (Рис.113).
- 6) Шаблон для заполнения скачивается в формате Excel-файла, где указаны дата и стоимость выполнения работ (Рис.115). Более подробно об импорте файла можно прочитать по ссылке на инструкцию (Рис.113).

|   | A         | В                    | с           | D                                           | E                                      |      |
|---|-----------|----------------------|-------------|---------------------------------------------|----------------------------------------|------|
| 1 | № позиции | Наименование позиции | Тип платежа | Стоимость выполнения работ(IV квартал 2022) | Дата выполнения работ(IV квартал 2022) | Стои |
| 2 | 000000001 | DDR4 32 Gb замена 1  | По факту    |                                             |                                        |      |
| 3 | 000000002 | DDR4 64 Gb замена 2  | По факту    | 50                                          | 28.12.2022                             |      |
| 4 | 000000002 | DDR4 64 Gb замена 3  | Аванс       |                                             |                                        |      |
| 5 |           |                      |             |                                             |                                        |      |

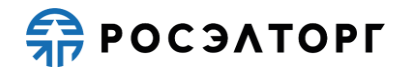

- 7) Участник в блоке «График поставки» может приложить необходимые файлы, для этого нужно заполнить поле «Описание документа», затем нажать на кнопку «Выбрать и загрузить файл» и в открывшейся форме прикрепить документ.
- 8) После заполнения данных нажмите на кнопку «Сохранить» (Рис.113). Для возврата к заявке нажмите на кнопку «Вернуться к заявке». В открывшемся окне выберите возможность сохранения сведений, нажав на соответствующую кнопку (Рис.116). Произойдет переход на форму подачи заявки.

| Внимание!                                    |                                                      | × |
|----------------------------------------------|------------------------------------------------------|---|
| Обращаем внимание, что сведени<br>сохранить" | ия будут утеряны. Для сохранения нажмите кнопку "Да, |   |
|                                              | Да, сохранить Нет, не сохранять                      |   |

Рис.116

### 19.4. Справка об опыте выполнения договоров

- Справка об опыте выполнения договоров бывает 3-х типов, в зависимости от выбранного типа Сводной таблицы стоимости: Справка об опыте выполнения договоров на подрядные работы, Справка об опыте выполнения договоров на поставку товара, Справка об опыте выполнения договоров на выполнение ПИР/оказание услуг.
- 2) Для заполнения справки об опыте выполнения договоров на форме «Заявка на участие в процедуре», в блоке «Структурированные формы заявки» в поле «Справки по договорам» нажмите на кнопку «Заполнить форму» (Рис.117). Откроется одна из справок об опыте выполнения договоров.

| Структурированные формы заявки                                                                                                    |                              |                                                                       |  |  |  |
|----------------------------------------------------------------------------------------------------|------------------------------|-----------------------------------------------------------------------|--|--|--|
| Требования к участникам                                                                                                    |                              | Заполнить форму                                                       |  |  |  |
| Требования к продукции                                                                                                    |                              | Заполнить форму                                                       |  |  |  |
| Сводная таблица стоимости на выполнение подрядн                                                                                                    | ых работ*                    | Заполнить форму                                                       |  |  |  |
| План распределения видов и объемов выполнения р<br>оказания услуг*                                                                                                | работ/                       | Заполнить форму                                                       |  |  |  |
| График оплаты*                                                                                                    |                              | Заполнить форму                                                       |  |  |  |
| График выполнения работ*                                                                                                    |                              | Заполнить форму                                                       |  |  |  |
| Справка о материально-технических ресурсах на вы<br>подрядных работ*                                                                                              | полнение                     | Заполнить форму                                                       |  |  |  |
| Кадровые ресурсы*                                                                                                    |                              | Заполнить форму                                                       |  |  |  |
| Справки по договорам*                                                                                                    |                              | Заполнить форму                                                       |  |  |  |
| Анкета по аудиту достоверности данных                                                                                                    |                              | Заполнить форму                                                       |  |  |  |
| Цена предложения                                                                                                    |                              |                                                                       |  |  |  |
| Предложение рассчитается автоматически исходя из данных, введенных в форму Спецификация / Сводная таблица стоимости в разделе заявки<br>"Детализация предложения" |                              |                                                                       |  |  |  |
| детализация предложения                                                                                                    | из данных, введен            | пох в форму спецификации / сводная таблица стояности в разделе залаки |  |  |  |
| Цена предложения в валюте начальной цены договора 🍄:                                                                                                    | 1 307 080,00                 | пака а форму спецификация / сводпая таклица стоичости а ределе залики |  |  |  |
| Денолизация предложения<br>Цена предложения в валюте начальной цены договора .<br>Цена заявки без НДС .                                                           | 1 307 080,00<br>1 089 233,33 | наях с форму спосрефеноция у соорная поляща стоямости в ределе залики |  |  |  |

Рис.117

#### 19.4.1. Справка об опыте выполнения договоров на подрядные работы

1) При заполнении данных по опыту договоров на подрядные работы участник добавляет информацию по Участнику. Участник добавляет договор нажатием на кнопку « («Добавить договор») (Рис.118).

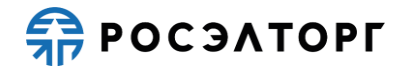

| Заявка на участие в процедуре |       |                                      |                                                                                                    |                                                                                          |              |                 |                                                                            |                                                                      |                                                                                                    |                                                                                        |       |
|-------------------------------|-------|--------------------------------------|----------------------------------------------------------------------------------------------------|------------------------------------------------------------------------------------------|--------------|-----------------|----------------------------------------------------------------------------|----------------------------------------------------------------------|----------------------------------------------------------------------------------------------------|----------------------------------------------------------------------------------------|-------|
| Оп                            | іт до | говоров на подрядные ра              | боты                                                                                                |                                                                                          |              |                 |                                                                            |                                                                      |                                                                                                    |                                                                                        |       |
| ۲                             | Доба  | зить субподрядчика 💢 Очис            | стить таблицу                                                                                       |                                                                                          |              |                 |                                                                            |                                                                      |                                                                                                    |                                                                                        |       |
|                               |       |                                      |                                                                                                    |                                                                                          | Стоимость ра | бот по договору |                                                                            |                                                                      | Сроки                                                                                                    | ия<br>пления<br>па<br>па<br>пла<br>операции<br>пления-<br>имесацо<br>чания<br>опнения) |       |
| Nº n/n                        | ı/n   | Реквизиты договора<br>(номер и дата) | Заказчик (наименование,<br>адрес, контактное лицо с<br>указанием должности,<br>контактные телефоны) | Описание договора (предмет, объём и состав<br>работ, описание основных условий договора) | Сумма догово | ра, рублей      | В т.ч. стоимос<br>в 2015 - 2021 г<br>работ по докул<br>подтверждаю<br>руб. | ть выполненных<br>гг. <i>подрядных</i><br>ментам,<br>цих исполнение, | Сроия<br>выполнения<br>лодраднос<br>работ (год и<br>месяц<br>начала<br>выполнения)<br>фактического<br>окончания<br>выполнения) | Операции<br> -                                                                         |       |
|                               |       |                                      |                                                                                                    |                                                                                          | без НДС      | с НДС           | без НДС                                                                    | с НДС                                                                | окончания<br>выполнения)                                                                                                    |                                                                                        |       |
| 1                             |       | Участник "ООО "Первый""              |                                                                                                    |                                                                                          | 0            | 0               | 0                                                                          | 0                                                                    |                                                                                                    | 4                                                                                      |       |
| ИТ                            | ого   |                                      |                                                                                                    |                                                                                          | 0            | 0               | 0                                                                          | 0                                                                    |                                                                                                    |                                                                                        |       |
| 4                             |       |                                      |                                                                                                    |                                                                                          |              |                 |                                                                            |                                                                      |                                                                                                    |                                                                                        | *     |
| -                             | _     |                                      |                                                                                                    |                                                                                          |              |                 |                                                                            |                                                                      | ,                                                                                                    |                                                                                        | P     |
|                               |       |                                      |                                                                                                    |                                                                                          |              |                 |                                                                            |                                                                      | Вернуться к з                                                                                                    | аявке Сохр                                                                             | анить |

- Рис.118
- 2) В открывшейся форме «Добавить договор к организации» участник заполняет все данные по договору, добавляет соответствующую документацию (Рис.119). Сумма договора с НДС может быть выше или равна сумме договора без НДС. Срок окончания выполнения подрядных работ может быть равен или позже срока начала выполнения подрядных работ. При выборе признака «Договор заключался в иной валюте» появляется блок для заполнения суммы в иностранной валюте (Рис.120).

| Добавить договор к организации "ООО "Пер                                                          | вый"" 🛛 🗙                |
|---------------------------------------------------------------------------------------------------|--------------------------|
| Наименование:                                                                                     |                          |
| Дата заключения договора:                                                                         |                          |
| Заказчик (наименование, адрес,<br>контактное лицо с указанием должности,<br>контактные телефоны): |                          |
| Описание договора (предмет, объем и<br>состав работ, описание основных условий<br>договора):      |                          |
| Сумма договора, руб. с НДС:                                                                       |                          |
| Сумма договора, руб. без НДС:                                                                     |                          |
| Сроки выполнения подрядных работ (год и<br>месяц начала выполнения):                              | B                        |
| Сроки выполнения подрядных работ (год и<br>месяц фактического окончания<br>выполнения):           | 3                        |
| 🗌 Договор заключался в иной валюте                                                                |                          |
| Документы                                                                                         |                          |
| Описание документа:                                                                               |                          |
| Путь до файла:                                                                                    | Выбрать и загрузить файл |
|                                                                                                   |                          |
|                                                                                                   |                          |
|                                                                                                   |                          |
|                                                                                                   | Сохранить                |

Рис.119

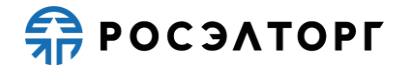

| Добавить договор к организации "ООО "Пер                                                          | вый"" | ×                        |
|---------------------------------------------------------------------------------------------------|-------|--------------------------|
| Наименование:                                                                                     |       |                          |
| Дата заключения договора:                                                                         |       |                          |
| Заказчик (наименование, адрес,<br>контактное лицо с указанием должности,<br>контактные телефоны): |       |                          |
| Описание договора (предмет, объем и<br>состав работ, описание основных условий<br>договора):      |       |                          |
| Сумма договора, руб. с НДС:                                                                       |       |                          |
| Сумма договора, руб. без НДС:                                                                     |       |                          |
| Сроки выполнения подрядных работ (год и<br>месяц начала выполнения):                              |       | •                        |
| Сроки выполнения подрядных работ (год и<br>месяц фактического окончания<br>выполнения):           |       | 2                        |
| Договор заключался в иной валюте                                                                  |       |                          |
| Валюта:                                                                                           | Евро  | *                        |
| Сумма договора без НДС в валюте:                                                                  |       |                          |
| Сумма договора с НДС в валюте:                                                                    |       |                          |
| Документы                                                                                         |       |                          |
| Описание документа:                                                                               |       |                          |
| Путь до файла:                                                                                    |       | Выбрать и загрузить файл |
|                                                                                                   |       | Сохранить                |

Рис.120

 В случае если срок начала выполнения подрядных работ окажется позже срока окончания выполнения подрядных работ, при нажатии на кнопку «Сохранить» появится окно предупреждения (Рис.121).

| Внимание                                   |                                     | × |
|--------------------------------------------|-------------------------------------|---|
| Срок окончания выполнения может выполнения | т быть равен или позже Срока начала |   |
|                                            | ОК                                  |   |

Рис.121

4) В случае если сумма договора с НДС окажется ниже суммы договора без НДС, при нажатии на кнопку «Сохранить» появится окно предупреждения (Рис.122).

| 1 | Внимание                                    | × |
|---|---------------------------------------------|---|
|   | Цена без НДС не должна превышать цену с НДС |   |
|   | ОК                                          |   |

#### Рис.122

5) После заполнения данных участник нажимает кнопку «Сохранить» (Рис.120). Информация о договоре для Участника появляется в строке таблицы. Участник может редактировать информацию нажатием на кнопку « » («Редактировать») (Рис.123). Откроется форма редактирования договора Участника (Рис.124).

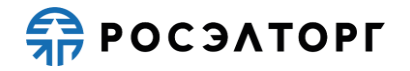

| Заявка н                                    | а участие в процедуре                                       |                                                                                                    |                                                                                          |              |                                                                                                    |       |                                                                                             |                            |                        |       |  |
|---------------------------------------------|-------------------------------------------------------------|----------------------------------------------------------------------------------------------------|------------------------------------------------------------------------------------------|--------------|----------------------------------------------------------------------------------------------------|-------|---------------------------------------------------------------------------------------------|----------------------------|------------------------|-------|--|
| Опыт до                                     | Опыт договоров на подрядные работы                          |                                                                                                    |                                                                                          |              |                                                                                                    |       |                                                                                             |                            |                        |       |  |
| 🛇 Добавить сублодрадчика 🗙 Очистить таблицу |                                                             |                                                                                                    |                                                                                          |              |                                                                                                    |       |                                                                                             |                            |                        |       |  |
|                                             |                                                             | Стоимость работ по договору                                                                         |                                                                                          |              | Сроки<br>выполнения                                                                                                    |       | ^                                                                                           |                            |                        |       |  |
| Nº n/n                                      | Реквизиты договора<br>(номер и дата)                        | Заказчик (наименование,<br>адрес, контактное лицо с<br>указанием должности,<br>контактные телефоны) | Описание договора (предмет, объём и состав<br>работ, описание основных условий договора) | Сумма догово | В т.ч. стоимость выполненных<br>в 2015 - 2021 гг. подрядных<br>работ по документам,<br>подтверждающих<br>исполнение, руб. |       | подрядных<br>работ (год и<br>месяц<br>начала<br>выполнения -<br>год и месяц<br>фактического | Операции                   |                        |       |  |
|                                             |                                                             | без НДС с Н                                                                                         |                                                                                          | с НДС        | без HДC                                                                                                    | с НДС | окончания<br>выполнения)                                                                    |                            |                        |       |  |
| 1                                           | Участник "ООО "Первый""                                     |                                                                                                    |                                                                                          | 20000        | 24000                                                                                                    | 0     | 0                                                                                           |                            | +                      |       |  |
| 1.1                                         | Договор "Договор<br>"Поставка материалов"" от<br>03.02.2019 | 000 "10-й"                                                                                          | поставка стройматериалов                                                                 | 20000        | 24000                                                                                                    | 0     | 0                                                                                           | 01.09.2019 -<br>01.11.2020 | <b>∕</b> ¦ <b>X</b>  ≢ |       |  |
| итого                                       |                                                             |                                                                                                    |                                                                                          | 20000        | 24000                                                                                                    | 0     | 0                                                                                           |                            |                        |       |  |
| 4                                           |                                                             |                                                                                                    |                                                                                          |              |                                                                                                    |       |                                                                                             |                            |                        | *     |  |
|                                             |                                                             |                                                                                                    |                                                                                          |              |                                                                                                    |       |                                                                                             | Вернуться к з              | аявке Сохра            | анить |  |

| едактировать договор орг                                                        | анизации "Постав               | зка материалов"          |                          |
|---------------------------------------------------------------------------------|--------------------------------|--------------------------|--------------------------|
| Наименование:                                                                   |                                | Поставка материалов      |                          |
| Дата заключения договора                                                        | a:                             | 03.02.2019               | [                        |
| Заказчик (наименование, а<br>контактное лицо с указани<br>контактные телефоны): | адрес,<br>ием должности,       | 000 "10-й"               |                          |
| Описание договора (преди<br>состав работ, описание ос<br>договора):             | иет, объем и<br>новных условий | поставка стройматериалов |                          |
| Сумма договора, руб. с НД                                                       | IC:                            | 24 000,00                |                          |
| Сумма договора, руб. без                                                        | ндс:                           | 20 000,00                |                          |
| Сроки выполнения подряд<br>месяц начала выполнения                              | цных работ (год и<br>):        | 01.01.2019               |                          |
| Сроки выполнения подряд<br>месяц фактического оконч<br>выполнения):             | цных работ (год и<br>нания     | 01.11.2020               |                          |
| Договор заключался в<br>Документы                                               | иной валюте                    |                          |                          |
| Описание документа:                                                             |                                |                          |                          |
| Путь до файла:                                                                  |                                |                          | Выбрать и загрузить файл |
|                                                                                 |                                |                          | Computer                 |

- Рис.124
- 6) В случае если не все поля были заполнены, при нажатии на кнопку «Сохранить» появляется уведомление о том, что не все поля заполнены (Рис.125).

| Внимание               |     |  |
|------------------------|-----|--|
| Не все поля заполнены! |     |  |
|                        | OK  |  |
|                        | OIL |  |

Рис.125

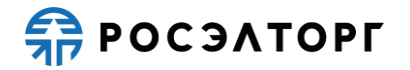

7) Для удаления договора из таблицы участник нажимает кнопку «<sup>✗</sup>» («Удалить») (Рис.123), в открывшемся окне подтверждения нажимает кнопку «Да» (Рис.126).

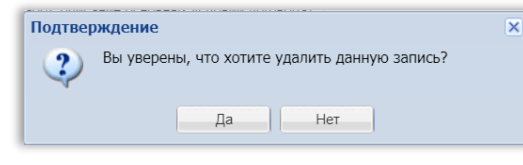

#### Рис.126

8) Затем участник добавляет год работ по договору для Участника нажатием на кнопку « \* » («Добавить год работ») (Рис.123). В открывшейся форме «Добавить год работ к договору» указывает год выполненных работ по договору, нажимает кнопку «Сохранить» (Рис.127).

| бавить год работ к договору "Поставка                        | материалов" | ( |
|--------------------------------------------------------------|-------------|---|
| Укажите год выполненных работ по<br>договору в формате гггг: |             |   |
|                                                              |             |   |
|                                                              |             |   |
|                                                              |             |   |
|                                                              |             |   |

#### Рис.127

9) Информация о годе работ по договору появляется в строке таблицы. Участник может редактировать год нажатием на кнопку « » («Редактировать») (Рис.128). Откроется форма редактирования года работ (Рис.129).

| Заявка на | а участие в процедуре                                                                                                    |               |                                                                                          |                        |       |                                                                                                    |       |                                                                                             |                                |      |
|-----------|----------------------------------------------------------------------------------------------------|---------------|------------------------------------------------------------------------------------------|------------------------|-------|----------------------------------------------------------------------------------------------------|-------|---------------------------------------------------------------------------------------------|--------------------------------|------|
| Опыт до   | оговоров на подрядные ра                                                                                                    | боты          |                                                                                          |                        |       |                                                                                                    |       |                                                                                             |                                |      |
| 🛈 Доба    | вить субподрядчика 💢 Очис                                                                                                    | стить таблицу |                                                                                          |                        |       |                                                                                                    |       |                                                                                             |                                |      |
|           | Стоимость работ по договору Сроки выпол                                                                                                    |               |                                                                                          |                        |       |                                                                                                    |       |                                                                                             |                                |      |
| Nº n/n    | Заказчик (наименование,<br>Реквизиты договора адрес, контактное лицо с Описан<br>(номер и дата) указанием должности, работ, с<br>контактные телефоны) |               | Описание договора (предмет, объём и состав<br>работ, описание основных условий договора) | Сумма договора, рублей |       | В т.ч. стоимость выполненных<br>в 2015 - 2021 гг. подрядных<br>работ по документам,<br>подтверждающих<br>исполнение, руб. |       | подрядных<br>работ (год и<br>месяц<br>начала<br>выполнения -<br>год и месяц<br>фактического | Операции                       |      |
|           |                                                                                                    |               |                                                                                          | без НДС                | с НДС | без НДС                                                                                                    | с НДС | окончания<br>выполнения)                                                                    |                                |      |
| 1         | Участник "ООО "Первый"                                                                                                    |               |                                                                                          | 20000                  | 24000 | 0                                                                                                    | 0     |                                                                                             | +                              | _    |
| 1.1       | Договор "Договор<br>"Поставка материалов"" от<br>03.02.2019                                                                                           | 000 "10-й"    | поставка стройматериалов                                                                 | 20000                  | 24000 | 0                                                                                                    | 0     | 01.09.2019 -<br>01.11.2020                                                                  | <b>∕</b> ¦ <b>X</b>   <b>∔</b> |      |
| Работы    | "2019"                                                                                                    |               |                                                                                          |                        |       |                                                                                                    |       |                                                                                             | <b>∦</b>   <b>X</b>   <b>‡</b> | 1    |
| итого     |                                                                                                    |               |                                                                                          | 20000                  | 24000 | 0                                                                                                    | 0     |                                                                                             |                                |      |
|           |                                                                                                    |               |                                                                                          |                        |       |                                                                                                    |       |                                                                                             |                                |      |
| 4         |                                                                                                    |               |                                                                                          |                        |       |                                                                                                    |       |                                                                                             |                                | ÷.   |
|           |                                                                                                    |               |                                                                                          |                        |       |                                                                                                    |       | Вернуться к з                                                                               | аявке Сохра                    | нить |

Рис.128

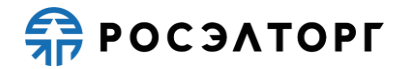

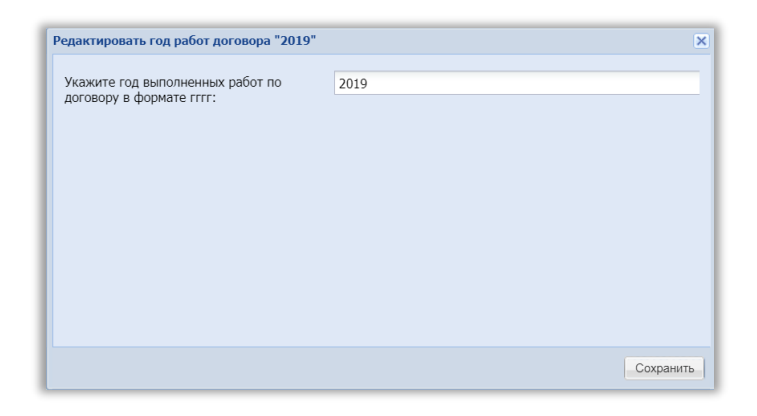

- 10) Для удаления года работ по договору из таблицы участник нажимает кнопку « » («Удалить») (Рис.128), в открывшемся окне подтверждения нажимает кнопку «Да» (Рис.126).
- 11) Затем участник добавляет справку о стоимости выполненных работ по договору для Участника нажатием на кнопку « )» («Добавить справку о стоимости выполненных работ») (Рис.128). В открывшейся форме «Добавить справку о стоимости выполненных работ» заполняет все поля (Рис.130). Стоимость выполненных подрядных работ с НДС должна быть выше или равна стоимости выполненных подрядных работ без НДС, а также не должна превышать, но может быть равна сумме договора с НДС. Срок начала выполнения подрядных работ может быть не ранее или равен сроку начала выполнения договора и не позднее или равен сроку фактического окончания выполнения договора. Срок окончания выполнения договора и не позднее или равен сроку фактического окончания выполнения договора. В случае если договор заключался в иностранной валюте, в форме отображается блок для заполнения стоимости выполненных подрядных работ в иностранной валюте (Рис.131). Выбор валюты на данном этапе невозможен.

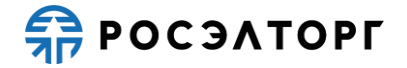

| Добавить справку о стоимости выполненных                                                            | с работ "2019" | ×    |
|----------------------------------------------------------------------------------------------------|----------------|------|
| Наименование:                                                                                       |                |      |
| Сроки выполнения подрядных работ (год и<br>месяц начала выполнения):                                |                | •    |
| Сроки выполнения подрядных работ (год и<br>месяц фактического окончания<br>выполнения):             |                | •    |
| Стоимость выполненных подрядных работ<br>по документам, подтверждающим<br>исполнение, руб. с НДС:   |                |      |
| Стоимость выполненных подрядных работ<br>по документам, подтверждающим<br>исполнение, руб. без НДС: |                |      |
| Планируется акт о приемке выполненных                                                               | сработ         |      |
| Договор заключался в иной валюте                                                                    |                |      |
|                                                                                                    |                |      |
|                                                                                                    |                |      |
|                                                                                                    |                |      |
|                                                                                                    |                |      |
|                                                                                                    |                |      |
|                                                                                                    |                |      |
|                                                                                                    |                |      |
|                                                                                                    |                |      |
|                                                                                                    |                |      |
|                                                                                                    |                |      |
|                                                                                                    | Сохра          | нить |

| Добавить справку о стоимости выполненных                                                            | работ "2019" | ×   |
|----------------------------------------------------------------------------------------------------|--------------|-----|
| Наименование:                                                                                       |              |     |
| Сроки выполнения подрядных работ (год и<br>месяц начала выполнения):                                |              | •   |
| Сроки выполнения подрядных работ (год и<br>месяц фактического окончания<br>выполнения):             |              |     |
| Стоимость выполненных подрядных работ<br>по документам, подтверждающим<br>исполнение, руб. с НДС:   |              |     |
| Стоимость выполненных подрядных работ<br>по документам, подтверждающим<br>исполнение, руб. без НДС: |              |     |
| Планируется акт о приемке выполненных                                                               | работ        |     |
| 💟 Договор заключался в иной валюте                                                                  |              |     |
| Валюта:                                                                                             | Евро         | *   |
| Стоимость выполненных подрядных работ<br>по документам, подтверждающим<br>исполнение без НДС:       |              |     |
| Стоимость выполненных подрядных работ<br>по документам, подтверждающим<br>исполнение с НДС:         |              |     |
|                                                                                                    |              |     |
|                                                                                                    |              |     |
|                                                                                                    |              |     |
|                                                                                                    | Сохрани      | ίΤЬ |

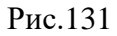

12) В случае если срок начала выполнения подрядных работ окажется позже срока окончания выполнения подрядных работ, при нажатии на кнопку «Сохранить» появится окно предупреждения (Рис.132).

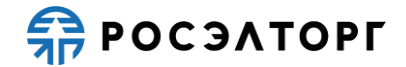

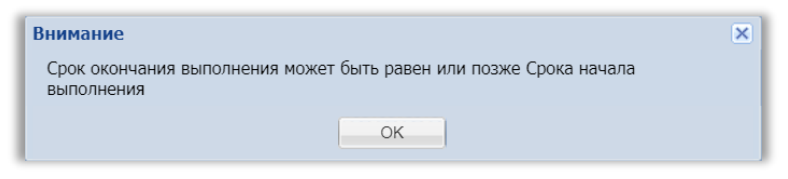

Рис.132

13) В случае если участник будет прикладывать акт о приемке выполненных работ, он устанавливает галочку напротив признака «Планируется акт о приемке выполненных работ» (Рис.133), таким образом ему не нужно будет заполнять поля стоимости выполненных подрядных работ, эту информацию участник заполнит в акте о приемке выполненных работ.

| обавить справку о стоимости выполненных                                                 | ¢ работ "2019" |      |
|-----------------------------------------------------------------------------------------|----------------|------|
| Наименование:                                                                           |                |      |
| Сроки выполнения подрядных работ (год и<br>месяц начала выполнения):                    |                |      |
| Сроки выполнения подрядных работ (год и<br>иесяц фактического окончания<br>зыполнения): |                | C    |
| Планируется акт о приемке выполненных                                                   | к работ        |      |
|                                                                                         |                |      |
|                                                                                         |                |      |
|                                                                                         |                |      |
|                                                                                         |                |      |
|                                                                                         |                |      |
|                                                                                         |                |      |
|                                                                                         |                |      |
|                                                                                         |                |      |
|                                                                                         |                |      |
|                                                                                         |                |      |
|                                                                                         |                |      |
|                                                                                         | Сохра          | нить |

Рис.133

14) После заполнения данных участник нажимает кнопку «Сохранить» (Рис.130). Информация о справке о стоимости выполненных работ появляется в строке таблицы. Участник может редактировать информацию нажатием на кнопку « »» («Редактировать») (Рис.134). Откроется форма редактирования справки (Рис.135).

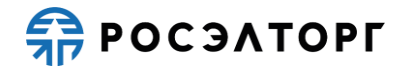

| аявка на                                                                                                    | а участие в процедуре                                       |                                                                                          |                          |              |                                                                                                    |         |                                                                                             |                            |                                |   |
|----------------------------------------------------------------------------------------------------|-------------------------------------------------------------|------------------------------------------------------------------------------------------|--------------------------|--------------|----------------------------------------------------------------------------------------------------|---------|---------------------------------------------------------------------------------------------|----------------------------|--------------------------------|---|
| Опыт до                                                                                                    | оговоров на подрядные ра                                    | боты                                                                                     |                          |              |                                                                                                    |         |                                                                                             |                            |                                |   |
| 🕑 Доба                                                                                                    | вить субподрядчика 💢 Очис                                   | тить таблицу                                                                             |                          |              |                                                                                                    |         |                                                                                             |                            |                                |   |
|                                                                                                    |                                                             |                                                                                          |                          | Стоимость ра | бот по договору                                                                                                    | r       |                                                                                             | Сроки                      |                                | 1 |
| Заказчик (наименование,<br>Реквизиты договора адрес, контактное лицо с<br>(номер и дата) указанием должности,<br>контактные телефоны) |                                                             | Описание договора (предмет, объём и состав<br>работ, описание основных условий договора) | Сумма договора, рублей   |              | В т.ч. стоимость выполненных<br>в 2015 - 2021 гг. подрядных<br>работ по документам,<br>подтверждающих<br>исполнение, руб. |         | подрядных<br>работ (год и<br>месяц<br>начала<br>выполнения -<br>год и месяц<br>фактического | Операции                   |                                |   |
|                                                                                                    |                                                             |                                                                                          |                          | без НДС      | с ндС                                                                                                    | без НДС | с НДС                                                                                       | окончания<br>выполнения)   |                                |   |
| 1                                                                                                    | Участник "ООО "Первый"                                      |                                                                                          |                          | 20000        | 24000                                                                                                    | 0       | 0                                                                                           |                            | +                              |   |
| 1.1                                                                                                    | Договор "Договор<br>"Поставка материалов"" от<br>03.02.2019 | ООО "10-й"                                                                               | поставка стройматериалов | 20000        | 24000                                                                                                    | 0       | 0                                                                                           | 01.09.2019 -<br>01.11.2020 | <b>∕</b>   <b>X</b>  ∰         |   |
| Работы '                                                                                                    | "2019"                                                      |                                                                                          |                          |              |                                                                                                    |         |                                                                                             |                            | <b>∕</b>   <b>X</b>   <b>∛</b> |   |
| 1.1.1                                                                                                    | Справка о стоимости выпол                                   | ненных работ "Поставка кабег                                                             | ть - каналов"            |              |                                                                                                    | 0       | 0                                                                                           | 11.09.2019 -<br>24.11.2019 | <b>∕</b>   <b>X</b>   <b>4</b> |   |
| итого                                                                                                    |                                                             |                                                                                          |                          | 20000        | 24000                                                                                                    | 0       | 0                                                                                           |                            |                                |   |
| 4                                                                                                    |                                                             |                                                                                          |                          |              |                                                                                                    |         |                                                                                             |                            |                                | Þ |

Рис.134

| дактировать справку о стоимости выполне                                                             | нных работ "Поставка кабель-каналов" |          |
|----------------------------------------------------------------------------------------------------|--------------------------------------|----------|
| Наименование:                                                                                       | Поставка кабель-каналов              |          |
| Сроки выполнения подрядных работ (год и<br>месяц начала выполнения):                                | 11.01.2019                           |          |
| Сроки выполнения подрядных работ (год и<br>месяц фактического окончания<br>выполнения):             | 24.10.2019                           |          |
| Стоимость выполненных подрядных работ<br>по документам, подтверждающим<br>исполнение, руб. без НДС: |                                      |          |
| Стоимость выполненных подрядных работ<br>по документам, подтверждающим<br>исполнение, руб. с НДС:   |                                      |          |
| _ договир заключался в инои валюте                                                                  |                                      |          |
|                                                                                                    |                                      | Сохранит |

- 14) Для удаления справки о стоимости выполненных работ из таблицы участник нажимает кнопку «Ж» («Удалить») (Рис.134), в открывшемся окне подтверждения нажимает кнопку «Да» (Рис.126).
- 15) В случае если при добавлении справки о стоимости выполненных работ был указан признак «Планируется акт о приемке выполненных работ», участник добавляет акт о приемке выполненных работ нажатием на кнопку « («Добавить акт о приемке выполненных работ»). В открывшейся форме

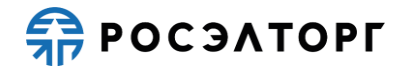

«Добавить акт о приемке выполненных работ» заполняет все поля (Рис.136). Стоимость выполненных подрядных работ с НДС должна быть выше или равна стоимости выполненных подрядных работ без НДС, а также не должна превышать, но может быть равна сумме договора с НДС. Срок начала выполнения подрядных работ может быть не ранее или равен сроку начала выполнения подрядных работ в справке о стоимости выполненных работ и не позднее или равен сроку фактического окончания выполнения подрядных работ в справке о стоимости выполненных работ. Срок окончания выполнения подрядных работ в справке о стоимости выполненных работ. Срок окончания выполнения подрядных работ в справке о стоимости выполнения подрядных работ в справке о стоимости выполненных работ и не позднее или равен сроку фактического окончания работ и не позднее или выполненных работ. Выполненных работ и не позднее или равен сроку фактического окончания выполнения подрядных работ в справке о стоимости выполненных работ и не позднее или равен сроку фактического окончания выполнения подрядных работ в выполненных работ.

| обавить акт о приемке выполненных работ                                                             | ""Поставка кабель-каналов"" |
|----------------------------------------------------------------------------------------------------|-----------------------------|
| Наименование:                                                                                       |                             |
| Сроки выполнения подрядных работ (год и<br>месяц начала выполнения):                                |                             |
| Сроки выполнения подрядных работ (год и<br>месяц фактического окончания<br>выполнения):             |                             |
| Стоимость выполненных подрядных работ<br>по документам, подтверждающим<br>исполнение, руб. с НДС:   |                             |
| Стоимость выполненных подрядных работ<br>то документам, подтверждающим<br>исполнение, руб. без НДС: |                             |
| Договор заключался в иной валюте                                                                    |                             |
|                                                                                                    |                             |
|                                                                                                    |                             |
|                                                                                                    |                             |
|                                                                                                    |                             |
|                                                                                                    |                             |
|                                                                                                    |                             |
|                                                                                                    | Сохрани                     |

#### Рис.136

16) В случае если договор заключался в иностранной валюте, в форме отображается блок для заполнения стоимости выполненных подрядных работ в иностранной валюте (Рис.137). Выбор валюты на данном этапе невозможен.

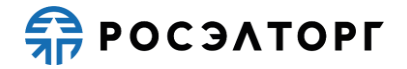

| Добавить акт о приемке выполненных работ                                                            | "Поставка кабель-каналов" | ×        |
|----------------------------------------------------------------------------------------------------|---------------------------|----------|
| Наименование:                                                                                       | Загрузка                  |          |
| Сроки выполнения подрядных работ (год и<br>месяц начала выполнения):                                | 20.02.2019                |          |
| Сроки выполнения подрядных работ (год и<br>месяц фактического окончания<br>выполнения):             | 20.03.2019                |          |
| Стоимость выполненных подрядных работ<br>по документам, подтверждающим<br>исполнение, руб. с НДС:   | 600,00                    |          |
| Стоимость выполненных подрядных работ<br>по документам, подтверждающим<br>исполнение, руб. без НДС: | 500,00                    |          |
| 🛛 Договор заключался в иной валюте                                                                  |                           |          |
| Валюта:                                                                                             | Евро                      | ~        |
| Стоимость выполненных подрядных работ                                                               | 50,00                     |          |
| по документам, подтверждающим<br>исполнение без НДС:                                                |                           |          |
| Стоимость выполненных подрядных работ                                                               | 60,00                     |          |
| по документам, подтверждающим<br>исполнение с НДС:                                                  |                           |          |
|                                                                                                    |                           |          |
|                                                                                                    |                           |          |
|                                                                                                    |                           |          |
|                                                                                                    | c                         | охранить |

17) В случае если срок начала выполнения подрядных работ окажется позже срока окончания выполнения подрядных работ, при нажатии на кнопку «Сохранить» появится окно предупреждения (Рис.138).

| Внимание                                   |                                   | × |
|--------------------------------------------|-----------------------------------|---|
| Срок окончания выполнения может выполнения | быть равен или позже Срока начала |   |
|                                            | ОК                                |   |

#### Рис.138

18) После заполнения данных участник нажимает кнопку «Сохранить» (Рис.136). Информация об акте о приемке выполненных работ появляется в строке таблицы. участник может редактировать информацию нажатием на кнопку « /» («Редактировать») (Рис.139). Откроется форма редактирования акта (Рис.140).

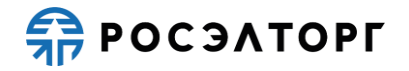

| аявка на                                   | Заявка на участие в процедуре                               |                                                                                                    |                                                                                          |                        |                 |                                                                                                    |       |                                                                                             |                                |  |
|--------------------------------------------|-------------------------------------------------------------|----------------------------------------------------------------------------------------------------|------------------------------------------------------------------------------------------|------------------------|-----------------|----------------------------------------------------------------------------------------------------|-------|---------------------------------------------------------------------------------------------|--------------------------------|--|
| Опыт договоров на подрядные работы         |                                                             |                                                                                                    |                                                                                          |                        |                 |                                                                                                    |       |                                                                                             |                                |  |
| Одобавить субподрядчика 🗙 Очистить таблицу |                                                             |                                                                                                    |                                                                                          |                        |                 |                                                                                                    |       |                                                                                             |                                |  |
|                                            |                                                             |                                                                                                    |                                                                                          | Стоимость ра           | бот по договору |                                                                                                    |       | Сроки                                                                                       |                                |  |
| Nº n/n                                     | Реквизиты договора<br>(номер и дата)                        | Заказчик (наименование,<br>адрес, контактное лицо с<br>указанием должности,<br>контактные телефоны) | Описание договора (предмет, объём и состав<br>работ, описание основных условий договора) | Сумма договора, рублей |                 | В т.ч. стоимость выполненных<br>в 2015 - 2021 гг. пофрядных<br>работ по документам,<br>подтерядающих<br>исполнение, руб. |       | подрядных<br>работ (год и<br>месяц<br>начала<br>выполнения -<br>год и месяц<br>фактического | Операции                       |  |
|                                            |                                                             |                                                                                                    |                                                                                          | без ҢДС                | с НДС           | без НДС                                                                                                    | с НДС | окончания<br>выполнения)                                                                    |                                |  |
| 1 Участник "ООО "Первый""                  |                                                             | 20000                                                                                               | 24000                                                                                    | 500                    | 600             |                                                                                                    | +     |                                                                                             |                                |  |
| 1.1                                        | Договор "Договор<br>"Поставка материалов"" от<br>03.02.2019 | 000 "10-й"                                                                                          | поставка стройматериалов                                                                 | 20000                  | 24000           | 500                                                                                                    | 600   | 01.09.2019 -<br>01.11.2020                                                                  | <b>∕</b> ¦ <b>X</b>  ≢         |  |
| Работы "                                   | 2019"                                                       |                                                                                                    |                                                                                          |                        |                 |                                                                                                    |       |                                                                                             | <b>∕</b>   <b>X</b>   <b>4</b> |  |
| 1.1.1                                      | Справка о стоимости выпол                                   | ненных работ "Поставка кабе.                                                                        | пь - каналов"                                                                            |                        |                 | 500                                                                                                    | 600   | 11.09.2019 -<br>24.11.2019                                                                  | <b>∕</b>   <b>X</b>   <b>4</b> |  |
| 1.1.1.1                                    | Акт о приемке выполненных                                   | к работ "Загрузка"                                                                                  |                                                                                          |                        |                 | 500                                                                                                    | 600   | 20.09.2019 -<br>24.10.2019                                                                  | <b>∦</b> 1 <b>X</b>            |  |
| UTOFO 2000 24000 500 600                   |                                                             |                                                                                                    |                                                                                          |                        |                 |                                                                                                    |       |                                                                                             |                                |  |

Рис.139

| едактировать акт о приемке выполненных                                                            | работ "Поставка кабель-каналов" |          |
|---------------------------------------------------------------------------------------------------|---------------------------------|----------|
| Наименование:                                                                                     | Загрузка                        |          |
| Сроки выполнения подрядных работ (год и<br>месяц начала выполнения):                              | 20.02.2019                      |          |
| Сроки выполнения подрядных работ (год и<br>месяц фактического окончания<br>выполнения):           | 20.03.2019                      |          |
| Стоимость выполненных подрядных работ<br>по документам, подтверждающим<br>исполнение, руб. с НДС: | 600,00                          |          |
| Стоимость выполненных подрядных работ<br>по документам, подтверждающим                            | 500,00                          |          |
|                                                                                                   |                                 |          |
|                                                                                                   |                                 | Сохранит |

- 19) Для удаления акта о приемке выполненных работ из таблицы участник нажимает кнопку «Х» («Удалить») (Рис.139), в открывшемся окне подтверждения нажимает кнопку «Да» (Рис.126).
- 20) После заполнения всей информации, в строке «Итого» отображаются суммы договора без НДС и с НДС по всем договорам организации, а также суммы

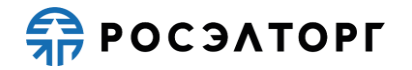

стоимости выполненных подрядных работ по документам с НДС и без НДС по всем договорам организации.

21) Затем участник определяет субподрядчиков, добавив их нажатием на кнопку «Добавить субподрядчика» (Рис.141).

| явка на                                     | участие в процедуре                                         |                                                                                                    |                                                                                          | аявка на участие в процедуре |                 |                                                                                                    |       |                                                                                             |                                |  |  |
|---------------------------------------------|-------------------------------------------------------------|----------------------------------------------------------------------------------------------------|------------------------------------------------------------------------------------------|------------------------------|-----------------|----------------------------------------------------------------------------------------------------|-------|---------------------------------------------------------------------------------------------|--------------------------------|--|--|
| Опыт договоров на подрядные работы          |                                                             |                                                                                                    |                                                                                          |                              |                 |                                                                                                    |       |                                                                                             |                                |  |  |
| 🚱 добавить сублодрядчика 🗶 Очистить таблицу |                                                             |                                                                                                    |                                                                                          |                              |                 |                                                                                                    |       |                                                                                             |                                |  |  |
|                                             |                                                             |                                                                                                    |                                                                                          | Стоимость ра                 | бот по договору |                                                                                                    |       | Сроки                                                                                       |                                |  |  |
| l⁰ n/n                                      | Реквизиты договора<br>(номер и дата)                        | Заказчик (наименование,<br>адрес, контактное лицо с<br>указанием должности,<br>контактные телефоны) | Описание договора (предмет, объём и состав<br>работ, описание основных условий договора) | Сумма договора, рублей       |                 | В т.ч. стоимость выполненных<br>в 2015 - 2021 гг. побрядных<br>работ по документам,<br>подтерждающих<br>исполнение, руб. |       | подрядных<br>работ (год и<br>месяц<br>начала<br>выполнения -<br>год и месяц<br>фактического | Операции                       |  |  |
|                                             |                                                             |                                                                                                    |                                                                                          | без НДС                      | с НДС           | без НДС                                                                                                    | с НДС | окончания<br>выполнения)                                                                    |                                |  |  |
| 1                                           | Участник "ООО "Первый"                                      |                                                                                                    | *                                                                                        | 20000                        | 24000           | 500                                                                                                    | 600   |                                                                                             | +                              |  |  |
| 1.1                                         | Договор "Договор<br>"Поставка материалов"" от<br>03.02.2019 | ООО "10-й"                                                                                          | поставка стройматериалов                                                                 | 20000                        | 24000           | 500                                                                                                    | 600   | 01.09.2019 -<br>01.11.2020                                                                  | <b>∕</b> ¦ <b>X</b>   <b>‡</b> |  |  |
| аботы "                                     | 2019"                                                       | 2                                                                                                   |                                                                                          |                              | č               |                                                                                                    |       |                                                                                             | <b>∕</b>   <b>X</b>  ♣         |  |  |
| 1.1.1                                       | Справка о стоимости выпол                                   | ненных работ "Поставка кабе;                                                                        | пь - каналов"                                                                            |                              |                 | 500                                                                                                    | 600   | 11.09.2019 -<br>24.11.2019                                                                  | <b>∕</b>   <b>X</b>   <b>‡</b> |  |  |
| .1.1.1                                      | Акт о приемке выполненных                                   | < работ "Загрузка"                                                                                  |                                                                                          |                              |                 | 500                                                                                                    | 600   | 20.09.2019 -<br>24.10.2019                                                                  | <b>∦</b>   <b>X</b>            |  |  |
| итого                                       |                                                             |                                                                                                    |                                                                                          |                              |                 |                                                                                                    |       |                                                                                             |                                |  |  |

#### Рис.141

22) В открывшейся форме «Добавить организацию» участник вводит наименование организации, нажимает кнопку «Сохранить» (Рис.142).

| обавить организацию | ×         |
|---------------------|-----------|
| Наименование:       |           |
|                     |           |
|                     |           |
|                     |           |
|                     |           |
|                     |           |
|                     | Сохранить |

- Рис.142
- 23) Информация о субподрядчике появляется в строке таблицы. Участник может редактировать наименование субподрядчика нажатием на кнопку « » («Редактировать») (Рис.143). Откроется форма редактирования организации (Рис.144).

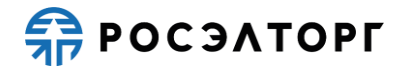

| Заявка на участие в процедуре               |                                                             |                                                                                                    |                                                                                          |                        |                 |                                                                                                    |       |                                                                                             |                                |      |
|---------------------------------------------|-------------------------------------------------------------|----------------------------------------------------------------------------------------------------|------------------------------------------------------------------------------------------|------------------------|-----------------|----------------------------------------------------------------------------------------------------|-------|---------------------------------------------------------------------------------------------|--------------------------------|------|
| Опыт договоров на подрядные работы          |                                                             |                                                                                                    |                                                                                          |                        |                 |                                                                                                    |       |                                                                                             |                                |      |
| 🚱 Добавить сублодрядчика 🗙 Очистить таблицу |                                                             |                                                                                                    |                                                                                          |                        |                 |                                                                                                    |       |                                                                                             |                                |      |
|                                             |                                                             |                                                                                                    |                                                                                          | Стоимость ра           | бот по договору |                                                                                                    |       | Сроки                                                                                       |                                | ^    |
| Nº n/n                                      | Реквизиты договора<br>(номер и дата)                        | Заказчик (наименование,<br>адрес, контактное лицо с<br>указанием должности,<br>контактные телефоны) | Описание договора (предмет, объём и состав<br>работ, описание основных условий договора) | Сумма договора, рублей |                 | В т.ч. стоимость выполненных<br>в 2015 - 2021 гг. подрядных<br>Сумма договора, рублей<br>подтеврждающих<br>исполнение, руб. |       | подрядных<br>работ (год и<br>месяц<br>начала<br>выполнения -<br>год и месяц<br>фактического | Операции                       |      |
|                                             |                                                             |                                                                                                    |                                                                                          | без НДС                | с НДС           | без НДС                                                                                                    | с НДС | окончания<br>выполнения)                                                                    |                                |      |
| 1                                           | Участник "ООО "Первый"                                      |                                                                                                    | 20000                                                                                    | 24000                  | 500             | 600                                                                                                    |       | ÷                                                                                           |                                |      |
| 1.1                                         | Договор "Договор<br>"Поставка материалов"" от<br>03.02.2019 | 000 "10-й"                                                                                          | поставка стройматериалов                                                                 | 20000                  | 24000           | 500                                                                                                    | 600   | 01.09.2019 -<br>01.11.2020                                                                  | <b>∕</b> ¦ <b>X</b>   <b>∔</b> |      |
| Работы '                                    | '2019''                                                     | ,                                                                                                   |                                                                                          | ,                      |                 |                                                                                                    |       |                                                                                             | <b>∦</b>   <b>X</b>   <b>‡</b> | -    |
| 1.1.1                                       | Справка о стоимости выпол                                   | пненных работ "Поставка кабе                                                                        | ль - каналов"                                                                            |                        |                 | 500                                                                                                    | 600   | 11.09.2019 -<br>24.11.2019                                                                  | <b>∕</b>   <b>X</b>   <b>‡</b> | _    |
| 1.1.1.1                                     | Акт о приемке выполненны:                                   | х работ "Загрузка"                                                                                  |                                                                                          |                        |                 | 500                                                                                                    | 600   | 20.09.2019 -<br>24.10.2019                                                                  | <b>∦</b>   <b>X</b>            | -    |
| итого                                       | ·                                                           |                                                                                                    |                                                                                          | 20000                  | 24000           | 500                                                                                                    | 600   |                                                                                             |                                |      |
| 2                                           | Субподрядчик "ООО "Второ                                    | ой™                                                                                                 |                                                                                          | 0                      | 0               | 0                                                                                                    | 0     |                                                                                             | <b>∕</b>   <b>X</b>   <b>‡</b> | 1    |
| итого                                       |                                                             |                                                                                                    |                                                                                          | 0                      | 0               | 0                                                                                                    | 0     |                                                                                             |                                |      |
|                                             |                                                             |                                                                                                    |                                                                                          |                        |                 |                                                                                                    |       |                                                                                             |                                | Ŧ    |
| •                                           |                                                             |                                                                                                    |                                                                                          |                        |                 |                                                                                                    |       |                                                                                             |                                | ►    |
|                                             |                                                             |                                                                                                    |                                                                                          |                        |                 |                                                                                                    |       | Вернуться к за                                                                              | аявке Сохра                    | нить |

Рис.143

| Редактировать организацию " | '000 "Первый"" | ×         |
|-----------------------------|----------------|-----------|
| Наименование:               | ООО "Первый"   |           |
|                             |                |           |
|                             |                |           |
|                             |                |           |
|                             |                |           |
|                             |                | Сохранить |

#### Рис.144

24) Для удаления субподрядчика из таблицы участник нажимает кнопку «Х» («Удалить») (Рис.143), в открывшемся окне подтверждения нажимает кнопку «Да» (Рис.145).

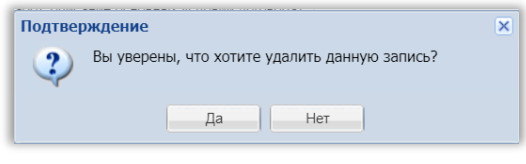

#### Рис.145

25) Затем участник добавляет договор нажатием на кнопку «\*\*» («Добавить договор») (Рис.143). В открывшейся форме «Добавить договор к организации» заполняет все данные по договору, добавляет соответствующую документацию (Рис.146). Сумма договора с НДС может быть выше или равна сумме договора без НДС. Срок окончания выполнения подрядных работ может быть равен или позже срока начала выполнения подрядных работ. При выборе признака «Договор заключался в иной валюте» появляется блок для заполнения суммы в иностранной валюте (Рис.147).

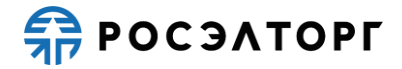

| Добавить договор к организации "ООО "Пер                                                          | вый""                    |
|---------------------------------------------------------------------------------------------------|--------------------------|
| Наименование:                                                                                     |                          |
| Дата заключения договора:                                                                         |                          |
| Заказчик (наименование, адрес,<br>контактное лицо с указанием должности,<br>контактные телефоны): |                          |
| Описание договора (предмет, объем и<br>состав работ, описание основных условий<br>договора):      |                          |
| Сумма договора, руб. с НДС:                                                                       |                          |
| Сумма договора, руб. без НДС:                                                                     |                          |
| Сроки выполнения подрядных работ (год и<br>месяц начала выполнения):                              |                          |
| Сроки выполнения подрядных работ (год и<br>месяц фактического окончания<br>выполнения):           | 3                        |
| 🗌 Договор заключался в иной валюте                                                                |                          |
| Документы                                                                                         |                          |
| Описание документа:                                                                               |                          |
| Путь до файла:                                                                                    | Выбрать и загрузить файл |
|                                                                                                   |                          |
|                                                                                                   |                          |
|                                                                                                   |                          |
|                                                                                                   |                          |
|                                                                                                   | Сохранить                |

| Добавить договор к организации "ООО "Первый""                                                     |                          |
|---------------------------------------------------------------------------------------------------|--------------------------|
| Наименование:                                                                                     |                          |
| Дата заключения договора:                                                                         |                          |
| Заказчик (наименование, адрес,<br>контактное лицо с указанием должности,<br>контактные телефоны): |                          |
| Описание договора (предмет, объем и<br>состав работ, описание основных условий<br>договора):      |                          |
| Сумма договора, руб. с НДС:                                                                       |                          |
| Сумма договора, руб. без НДС:                                                                     |                          |
| Сроки выполнения подрядных работ (год и<br>месяц начала выполнения):                              |                          |
| Сроки выполнения подрядных работ (год и<br>месяц фактического окончания<br>выполнения):           | B                        |
| Договор заключался в иной валюте                                                                  |                          |
| Валюта:                                                                                           | Евро                     |
| Сумма договора без НДС в валюте:                                                                  |                          |
| Сумма договора с НДС в валюте:                                                                    |                          |
| Документы                                                                                         |                          |
| Описание документа:                                                                               |                          |
| Путь до файла:                                                                                    | Выбрать и загрузить файл |
|                                                                                                   | Сохранить                |

- Рис.147
- 26) В случае если срок начала выполнения подрядных работ окажется позже срока окончания выполнения подрядных работ, при нажатии на кнопку «Сохранить» появится окно предупреждения (Рис.148).

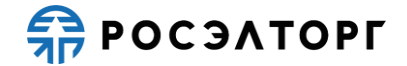

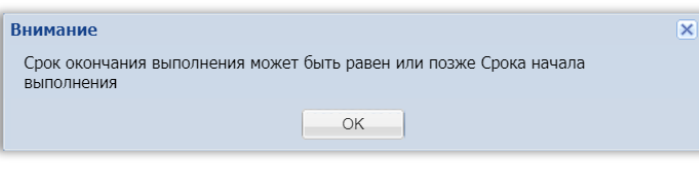

Рис.148

27) В случае если сумма договора с НДС окажется ниже суммы договора без НДС, при нажатии на кнопку «Сохранить» появится окно предупреждения (Рис.149).

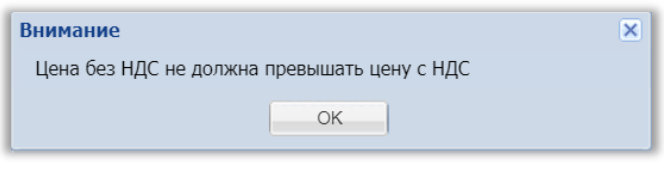

Рис.149

28) После заполнения данных участник нажимает кнопку «Сохранить» (Рис.146). Информация о договоре появляется в строке таблицы. Участник может редактировать информацию нажатием на кнопку « » («Редактировать») (Рис.150). Откроется форма редактирования договора (Рис.151).

| Заявка на участие в процедуре             |                                                             |                                                                                                    |                                                                                          |                                    |                 |                                                                                                    |       |                                                                                             |                                |       |
|-------------------------------------------|-------------------------------------------------------------|----------------------------------------------------------------------------------------------------|------------------------------------------------------------------------------------------|------------------------------------|-----------------|----------------------------------------------------------------------------------------------------|-------|---------------------------------------------------------------------------------------------|--------------------------------|-------|
| Опыт договоров на подрядные работы        |                                                             |                                                                                                    |                                                                                          |                                    |                 |                                                                                                    |       |                                                                                             |                                |       |
| Одобавить субподрядчика ХОчистить таблицу |                                                             |                                                                                                    |                                                                                          |                                    |                 |                                                                                                    |       |                                                                                             |                                |       |
|                                           |                                                             |                                                                                                    |                                                                                          | Стоимость ра                       | бот по договору |                                                                                                    |       | Сроки                                                                                       |                                | ^     |
| № n/n                                     | Реквизиты договора<br>(номер и дата)                        | Заказчик (наименование,<br>адрес, контактное лицо с<br>указанием должности,<br>контактные телефоны) | Описание договора (предмет, объём и состав<br>работ, описание основных условий договора) | и состав<br>Сумма договора, рублей |                 | В т.ч. стоимость<br>выполненных в 2015 - 2021 гг.<br>лодоядных работ по<br>документам,<br>подтверждающих<br>иополнение, руб. |       | подрядных<br>работ (год и<br>месяц<br>начала<br>выполнения -<br>год и месяц<br>фактического | Операции                       |       |
|                                           |                                                             |                                                                                                    |                                                                                          | без ҢДС                            | с НДС           | без HДC                                                                                                    | с НДС | окончания<br>выполнения)                                                                    |                                |       |
| 1                                         | 1 Участник "ООО "Первый""                                   |                                                                                                    |                                                                                          | 20000                              | 24000           | 500                                                                                                    | 600   |                                                                                             | •                              |       |
| 1.1                                       | Договор "Договор<br>"Поставка материалов"" от<br>03.02.2019 | 000 "10-й"                                                                                          | поставка стройматериалов                                                                 | 20000                              | 24000           | 500                                                                                                    | 600   | 01.09.2019 -<br>01.11.2020                                                                  | <b>∕</b>   <b>×</b>  ⊕         |       |
| Работы "                                  | 2019"                                                       |                                                                                                    |                                                                                          |                                    |                 |                                                                                                    |       |                                                                                             | <b>∦</b>   <b>X</b>   <b>∳</b> |       |
| 1.1.1                                     | Справка о стоимости выпол                                   | ненных работ "Поставка кабе                                                                         | пь - каналов"                                                                            |                                    |                 | 500                                                                                                    | 600   | 11.09.2019 -<br>24.11.2019                                                                  | <b>∕</b>   <b>X</b>  ⊕         |       |
| 1.1.1.1                                   | Акт о приемке выполненных                                   | к работ "Загрузка"                                                                                  |                                                                                          |                                    |                 | 500                                                                                                    | 600   | 20.09.2019 -<br>24.10.2019                                                                  | <b>⊿</b> 1 <b>×</b>            |       |
| итого                                     |                                                             |                                                                                                    |                                                                                          | 20000                              | 24000           | 500                                                                                                    | 600   |                                                                                             |                                |       |
| 2                                         | Субподрядчик "ООО "Второ                                    | й'''                                                                                                |                                                                                          | 22000                              | 23000           | 0                                                                                                    | 0     |                                                                                             | <b>∦</b>   <b>X</b>   <b>∳</b> |       |
| 2.1                                       | Договор "Договор" от<br>23.10.2019                          | 000 "20-й"                                                                                          | повтавка стройматериалов                                                                 | 22000                              | 23000           | 0                                                                                                    | 0     | 29.10.2020 -<br>31.10.2020                                                                  | <b>∕</b> 1 <b>×</b> 1⊕         |       |
| итого                                     |                                                             |                                                                                                    |                                                                                          | 22000                              | 23000           | 0                                                                                                    | 0     |                                                                                             |                                | -     |
| 4                                         |                                                             |                                                                                                    |                                                                                          |                                    |                 |                                                                                                    |       |                                                                                             |                                | ۱.    |
|                                           |                                                             |                                                                                                    |                                                                                          |                                    |                 |                                                                                                    |       | Вернуться к з                                                                               | сохра                          | анить |

Рис.150

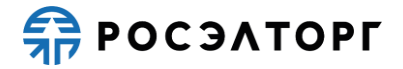

| Редактировать договор организации "дого                                                           | овор" Х                  |
|---------------------------------------------------------------------------------------------------|--------------------------|
| Наименование:                                                                                     | договор                  |
| Дата заключения договора:                                                                         | 23.10.2020               |
| Заказчик (наименование, адрес,<br>контактное лицо с указанием должности,<br>контактные телефоны): | ООО "20-й"               |
| Описание договора (предмет, объем и<br>состав работ, описание основных условий<br>договора):      | поставка стройматериалов |
| Сумма договора, руб. с НДС:                                                                       | 23 000,00                |
| Сумма договора, руб. без НДС:                                                                     | 22 000,00                |
| Сроки выполнения подрядных работ (год месяц начала выполнения):                                   | и 29.10.2020             |
| Сроки выполнения подрядных работ (год<br>месяц фактического окончания<br>выполнения):             | и 31.10.2020             |
| 🗌 Договор заключался в иной валюте                                                                |                          |
| Документы                                                                                         |                          |
| Описание документа:                                                                               |                          |
| Путь до файла:                                                                                    | Выбрать и загрузить файл |
|                                                                                                   |                          |
|                                                                                                   |                          |
|                                                                                                   |                          |
|                                                                                                   | Сохранить                |

29) В случае если не все поля были заполнены, при нажатии на кнопку «Сохранить» появляется уведомление о том, что не все поля заполнены (Рис.152).

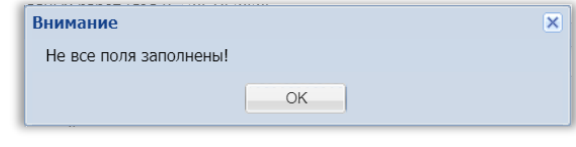

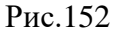

- 30) Для удаления договора из таблицы участник нажимает кнопку «<sup>×</sup>» («Удалить») (Рис.150), в открывшемся окне подтверждения нажимает кнопку «Да» (Рис.145).
- 31) Затем участник добавляет год работ по договору нажатием на кнопку « («Добавить год работ») (Рис.150). В открывшейся форме «Добавить год работ к договору» указывает год выполненных работ по договору, нажимает кнопку «Сохранить» (Рис.153).

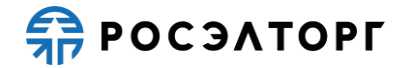

| Добавить год работ к договору "договор"                      |           | × |
|--------------------------------------------------------------|-----------|---|
| Укажите год выполненных работ по<br>договору в формате гггг: |           |   |
|                                                              |           |   |
|                                                              | Сохранить |   |

32) Информация о годе работ по договору появляется в строке таблицы. Участник может редактировать год нажатием на кнопку « У» («Редактировать») (Рис.154). Откроется форма редактирования года работ (Рис.155).

| анака па учасние в процедуре       |                                                                                                    |                             |                                                                                          |                        |       |                                                                                                    |                                |                                                                                             |                                |
|------------------------------------|----------------------------------------------------------------------------------------------------|-----------------------------|------------------------------------------------------------------------------------------|------------------------|-------|----------------------------------------------------------------------------------------------------|--------------------------------|---------------------------------------------------------------------------------------------|--------------------------------|
| Опыт договоров на подрядные работы |                                                                                                    |                             |                                                                                          |                        |       |                                                                                                    |                                |                                                                                             |                                |
| ⊙ Добае<br>№ п/п                   | обавить сублюдрядчика 🗙 Очистить таблицу<br>/п Реквизиты договора<br>(номер и дата) Заказчик (наименование,<br>адрес, контактное лицо с<br>указанием должности,<br>контактные телефоны) |                             | Описание договора (предмет, объём и состав<br>работ, описание основных условий договора) | Сумма договора, рублей |       | В т.ч. стоимость выполненных<br>в 2015 - 2021 гг. подрядных<br>работ по документам,<br>подтверждающих<br>исполнение, руб. |                                | пооряоных<br>работ (год и<br>месяц<br>начала<br>выполнения -<br>год и месяц<br>фактического | Операции                       |
|                                    |                                                                                                    |                             |                                                                                          | без НДС                | с НДС | без НДС                                                                                                    | с НДС                          | окончания<br>выполнения)                                                                    |                                |
| 1                                  | Участник "ООО "Первый"                                                                                                    |                             |                                                                                          | 20000                  | 24000 | 500                                                                                                    | 600                            |                                                                                             | ÷                              |
| 1.1                                | Договор "Договор<br>"Поставка материалов"" от<br>03.02.2019                                                                                                    | 000 "10-й"                  | поставка стройматериалов                                                                 | 20000                  | 24000 | 500                                                                                                    | 600                            | 01.09.2019 -<br>01.11.2020                                                                  | <b>∕</b>   <b>X</b>   <b>∔</b> |
| Работы "                           | 2019"                                                                                                    |                             | ·                                                                                        |                        |       | ·                                                                                                    |                                |                                                                                             | <b>∦</b>   <b>¥</b>   <b>∔</b> |
| 1.1.1                              | Справка о стоимости выпол                                                                                                    | ненных работ "Поставка кабе | ль - каналов"                                                                            |                        |       | 500                                                                                                    | 600                            | 11.09.2019 -<br>24.11.2019                                                                  | <b>∕</b>   <b>X</b>   <b>‡</b> |
| 1.1.1.1                            | Акт о приемке выполненных                                                                                                    | х работ "Загрузка"          |                                                                                          |                        |       | 500                                                                                                    | 600                            | 20.09.2019 -<br>24.10.2019                                                                  | <b>∦</b>   <b>X</b>            |
| итого                              |                                                                                                    |                             |                                                                                          | 20000                  | 24000 | 500                                                                                                    | 600                            |                                                                                             |                                |
| 2                                  | Субподрядчик "ООО "Второ                                                                                                    | й'''                        |                                                                                          | 22000                  | 23000 | 0                                                                                                    | 0                              |                                                                                             | <b>∦</b>   <b>X</b>   <b>‡</b> |
| 2.1                                | Договор "Договор" от<br>23.10.2019                                                                                                    | 000 "20-й"                  | повтавка стройматериалов                                                                 | 22000                  | 23000 | 0                                                                                                    | 0                              | 29.10.2020 -<br>31.10.2020                                                                  | <b>∕</b>   <b>X</b>  ≢         |
| Работы "2020"                      |                                                                                                    |                             |                                                                                          |                        |       |                                                                                                    | <b>∕</b>   <b>X</b>   <b>‡</b> |                                                                                             |                                |
| UTOFO 22000 23000 0 0              |                                                                                                    |                             |                                                                                          |                        |       |                                                                                                    |                                |                                                                                             |                                |

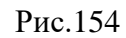

| Редактировать год работ договора "2020" |          | × |
|-----------------------------------------|----------|---|
| Укажите год выполненных работ по        | 2020     |   |
| договору в форматеттт.                  |          |   |
|                                         |          |   |
|                                         |          |   |
|                                         |          |   |
|                                         |          |   |
|                                         | Сохранит | ь |

Рис.155

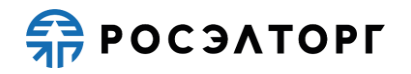

- 33) Для удаления года работ по договору из таблицы участник нажимает кнопку « » («Удалить») (Рис.154), в открывшемся окне подтверждения нажимает кнопку «Да» (Рис.145).
- 34) Затем участник добавляет справку о стоимости выполненных работ по договору нажатием на кнопку « )» («Добавить справку о стоимости выполненных работ») (Рис.154). В открывшейся форме «Добавить справку о стоимости выполненных работ» заполняет все поля (Рис.156). Стоимость выполненных подрядных работ с НДС должна быть выше или равна стоимости выполненных подрядных работ без НДС, а также не должна превышать, но может быть равна сумме договора с НДС. Срок начала выполнения подрядных работ может быть не ранее или равен сроку начала выполнения договора и не позднее или равен сроку фактического окончания выполнения договора. Срок окончания выполнения работ может быть не ранее или равен сроку начала выполнения договора.
- 35) В случае если договор заключался в иностранной валюте, в форме отображается блок для заполнения стоимости выполненных подрядных работ в иностранной валюте (Рис.157). Выбор валюты на данном этапе невозможен.

| обавить справку о стоимости выполненных ра                                                          | абот "2020" |
|----------------------------------------------------------------------------------------------------|-------------|
| Наименование:                                                                                       |             |
| Сроки выполнения подрядных работ (год и месяц начала выполнения):                                   |             |
| Сроки выполнения подрядных работ (год и<br>месяц фактического окончания<br>выполнения):             |             |
| Стоимость выполненных подрядных работ<br>по документам, подтверждающим<br>исполнение, руб. без НДС: |             |
| Стоимость выполненных подрядных работ<br>по документам, подтверждающим<br>исполнение, руб. с НДС:   |             |
| Планируется акт о приемке выполненных ра                                                            | абот        |
| Договор заключался в иной валюте                                                                    |             |
|                                                                                                    |             |
|                                                                                                    |             |
|                                                                                                    |             |
|                                                                                                    |             |
|                                                                                                    |             |
|                                                                                                    |             |
|                                                                                                    |             |
|                                                                                                    |             |
|                                                                                                    |             |
|                                                                                                    |             |
|                                                                                                    | Сохранит    |

Рис.156

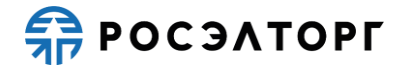

| Добавить справку о стоимости выполненных                                                            | а работ "2020" | ×   |
|----------------------------------------------------------------------------------------------------|----------------|-----|
| Наименование:                                                                                       |                |     |
| Сроки выполнения подрядных работ (год и<br>месяц начала выполнения):                                |                |     |
| Сроки выполнения подрядных работ (год и<br>месяц фактического окончания<br>выполнения):             |                |     |
| Стоимость выполненных подрядных работ<br>по документам, подтверждающим<br>исполнение, руб. без НДС: |                |     |
| Стоимость выполненных подрядных работ<br>по документам, подтверждающим<br>исполнение, руб. с НДС:   |                |     |
| Планируется акт о приемке выполненных                                                               | работ          |     |
| 💟 Договор заключался в иной валюте                                                                  |                |     |
| Валюта:                                                                                             | Евро           | ~   |
| Стоимость выполненных подрядных работ<br>по документам, подтверждающим<br>исполнение без НДС:       |                |     |
| Стоимость выполненных подрядных работ<br>по документам, подтверждающим<br>исполнение с НДС:         |                |     |
|                                                                                                    |                |     |
|                                                                                                    | Сохран         | ить |

36) В случае если срок начала выполнения подрядных работ окажется позже срока окончания выполнения подрядных работ, при нажатии на кнопку «Сохранить» появится окно предупреждения (Рис.158).

| Внимание                                                                     | × |
|------------------------------------------------------------------------------|---|
| Срок окончания выполнения может быть равен или позже Срока начала выполнения |   |
| OK                                                                           |   |

#### Рис.158

37) В случае если участник будет прикладывать акт о приемке выполненных работ, он устанавливает галочку напротив признака «Планируется акт о приемке выполненных работ» (Рис.159), таким образом ему не нужно будет заполнять поля стоимости выполненных подрядных работ, эту информацию участник заполнит в акте о приемке выполненных работ. После заполнения данных участник нажимает кнопку «Сохранить».

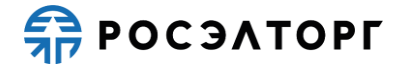

| Добавить справку о стоимости выполненных                                                | работ "2020" | ×   |
|-----------------------------------------------------------------------------------------|--------------|-----|
| Наименование:                                                                           |              | -   |
| Сроки выполнения подрядных работ (год и<br>месяц начала выполнения):                    |              | •   |
| Сроки выполнения подрядных работ (год и<br>месяц фактического окончания<br>выполнения): |              |     |
| Планируется акт о приемке выполненных                                                   | работ        |     |
|                                                                                         |              |     |
|                                                                                         |              |     |
|                                                                                         |              |     |
|                                                                                         |              |     |
|                                                                                         |              |     |
|                                                                                         |              |     |
|                                                                                         |              |     |
|                                                                                         |              |     |
|                                                                                         | Сохран       | ить |

Рис.159

38) Информация о справке о стоимости выполненных работ появляется в строке таблицы. Участник может редактировать информацию нажатием на кнопку « »» («Редактировать») (Рис.160). Откроется форма редактирования справки (Рис.161).

| Заявка на участие в процедуре                                                                        |                                                             |                              |                                                                                                    |         |                        |         |                                |                                                       |                                |  |  |
|----------------------------------------------------------------------------------------------------|-------------------------------------------------------------|------------------------------|----------------------------------------------------------------------------------------------------|---------|------------------------|---------|--------------------------------|-------------------------------------------------------|--------------------------------|--|--|
| Опыт до                                                                                              | говоров на подрядные раб                                    | боты                         |                                                                                                    |         |                        |         |                                |                                                       |                                |  |  |
| 😳 Добав                                                                                              | 🕲 Добавить субподрядчика 💥 Очистить таблицу                 |                              |                                                                                                    |         |                        |         |                                |                                                       |                                |  |  |
| Nº n/n                                                                                               | (номер и дата) указанием должности,<br>контактные телефоны) |                              | ала до собра одроч, конститица о сласти до собра (проднок, особи посота<br>з и дата) указанием должности,<br>контактные телефоны) |         | Сумма договора, рублей |         | ментам,<br>цих<br>уб.          | начала<br>выполнения -<br>год и месяц<br>фактического | Операции                       |  |  |
|                                                                                                    |                                                             |                              |                                                                                                    | без НДС | с НДС                  | без НДС | с НДС                          | окончания<br>выполнения)                              |                                |  |  |
| 1                                                                                                    | Участник "ООО "Первый"                                      |                              |                                                                                                    | 20000   | 24000                  | 500     | 600                            |                                                       | +                              |  |  |
| 1.1                                                                                                  | Договор "Договор<br>"Поставка материалов"" от<br>03.02.2019 | 000 =10-й=                   | поставка стройматериалов                                                                                                    | 20000   | 24000                  | 500     | 600                            | 01.09.2019 -<br>01.11.2020                            | <b>∕</b>   <b>X</b>   <b>‡</b> |  |  |
| Работы "                                                                                             | 2019"                                                       |                              | ·                                                                                                    |         |                        |         |                                |                                                       | <b>∕</b>   <b>X</b>   <b>‡</b> |  |  |
| 1.1.1                                                                                                | Справка о стоимости выпол                                   | ненных работ "Поставка кабе) | пь - каналов"                                                                                                    |         |                        | 500     | 600                            | 11.09.2019 -<br>24.11.2019                            | <b>∕</b>   <b>×</b>   <b>+</b> |  |  |
| 1.1.1.1                                                                                              | Акт о приемке выполненных                                   | сработ "Загрузка"            |                                                                                                    |         |                        | 500     | 600                            | 20.09.2019 -<br>24.10.2019                            | <i>I</i> <b>X</b>              |  |  |
| ИТОГО                                                                                                |                                                             |                              |                                                                                                    | 20000   | 24000                  | 500     | 600                            |                                                       |                                |  |  |
| 2                                                                                                    | Субподрядчик "ООО "Второ                                    | й'''                         |                                                                                                    | 22000   | 23000                  | 0       | 0                              |                                                       | <b>∕</b>   <b>X</b>   <b>‡</b> |  |  |
| 2.1                                                                                                  | Договор "Договор" от<br>23.10.2019                          | 000 "20-й"                   | повтавка стройматериалов                                                                                                    | 22000   | 23000                  | 0       | 0                              | 29.10.2020 -<br>31.10.2020                            | <b>∕</b> ( <b>X</b>   <b>+</b> |  |  |
| Работы "                                                                                             | 2020"                                                       |                              |                                                                                                    |         |                        |         |                                |                                                       | <b>∕</b>   <b>X</b>   <b>‡</b> |  |  |
| 2.1.1 Справка о стоимости выполненных работ "Поставка кабель-каналов" 0 0 30.10.2020 -<br>30.10.2020 |                                                             |                              |                                                                                                    |         |                        |         | <b>∕</b>   <b>×</b>   <b>+</b> |                                                       |                                |  |  |
| итого 22000 23000 0 0                                                                                |                                                             |                              |                                                                                                    |         |                        |         |                                |                                                       |                                |  |  |
| •                                                                                                    |                                                             |                              |                                                                                                    |         |                        |         |                                |                                                       | ×                              |  |  |
|                                                                                                    |                                                             |                              |                                                                                                    |         |                        |         |                                | Вернуться к з                                         | аявке Сохранит                 |  |  |

Рис.160

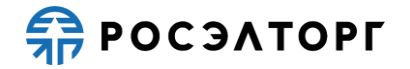

| Редактировать справку о стоимости выполне                                                           | енных работ ""Поставка кабель-каналов"" | ×     |
|----------------------------------------------------------------------------------------------------|-----------------------------------------|-------|
| Наименование:                                                                                       | "Поставка кабель-каналов"               |       |
| Сроки выполнения подрядных работ (год и<br>месяц начала выполнения):                                | 29.10.2020                              |       |
| Сроки выполнения подрядных работ (год и<br>месяц фактического окончания<br>выполнения):             | 31.10.2020                              | •     |
| Стоимость выполненных подрядных работ<br>по документам, подтверждающим<br>исполнение, руб. без НДС: |                                         |       |
| Стоимость выполненных подрядных работ<br>по документам, подтверждающим<br>исполнение, руб. с НДС:   |                                         |       |
| Планируется акт о приемке выполненных                                                               | к работ                                 |       |
| Договор заключался в иной валюте                                                                    |                                         |       |
|                                                                                                    | Сохр                                    | анить |

- 39) Для удаления справки о стоимости выполненных работ из таблицы участник нажимает кнопку «Ж» («Удалить») (Рис.160), в открывшемся окне подтверждения нажимает кнопку «Да» (Рис.145).
- 40) В случае если при добавлении справки о стоимости выполненных работ был указан признак «Планируется акт о приемке выполненных работ», участник добавляет акт о приемке выполненных работ нажатием на кнопку «+» («Добавить акт о приемке выполненных работ»). В открывшейся форме «Добавить акт о приемке выполненных работ» заполняет все поля (Рис.162). Стоимость выполненных подрядных работ с НДС должна быть выше или равна стоимости выполненных подрядных работ без НДС, а также не должна превышать, но может быть равна сумме договора с НДС. Срок начала выполнения подрядных работ может быть не ранее или равен сроку начала выполнения подрядных работ в справке о стоимости выполненных работ и не позднее или равен сроку фактического окончания выполнения подрядных работ в справке о стоимости выполненных работ. Срок окончания выполнения подрядных работ может быть не ранее или равен сроку начала выполнения подрядных работ в справке о стоимости выполненных работ и не позднее или равен сроку фактического окончания выполнения подрядных работ в справке о стоимости выполненных работ.

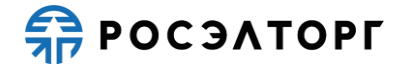

| Добавить акт о приемке выполненных работ                                                            | ""Поставка кабель-каналов"" | ×   |
|----------------------------------------------------------------------------------------------------|-----------------------------|-----|
| Наименование:                                                                                       |                             |     |
| Сроки выполнения подрядных работ (год и<br>месяц начала выполнения):                                |                             |     |
| Сроки выполнения подрядных работ (год и<br>месяц фактического окончания<br>выполнения):             |                             |     |
| Стоимость выполненных подрядных работ<br>по документам, подтверждающим<br>исполнение, руб. с НДС:   |                             |     |
| Стоимость выполненных подрядных работ<br>по документам, подтверждающим<br>исполнение, руб. без НДС: |                             |     |
| 🗌 Договор заключался в иной валюте                                                                  |                             |     |
|                                                                                                    |                             |     |
|                                                                                                    |                             |     |
|                                                                                                    |                             |     |
|                                                                                                    |                             |     |
|                                                                                                    |                             |     |
|                                                                                                    | Сохран                      | ить |

41) В случае если договор заключался в иностранной валюте, в форме отображается блок для заполнения стоимости выполненных подрядных работ в иностранной валюте (Puc.163). Выбор валюты на данном этапе невозможен.

| Добавить акт о приемке выполненных рабо                                                             | r ""Поставка кабель-каналов"" | ×    |
|----------------------------------------------------------------------------------------------------|-------------------------------|------|
| Наименование:                                                                                       | Упаковка                      |      |
| Сроки выполнения подрядных работ (год и месян начала выполнения):                                   | 29.10.2020                    | •    |
| Сроки выполнения подрядных работ (год и<br>месяц фактического окончания<br>выполнения)              | 30.10.2020                    | •    |
| Стоимость выполненных подрядных работ<br>по документам, подтверждающим<br>исполнение, руб. с НДС:   | 9 900,00                      |      |
| Стоимость выполненных подрядных работ<br>по документам, подтверждающим<br>исполнение, руб. без НДС: | 9 100,00                      |      |
| 🗹 Договор заключался в иной валюте                                                                  |                               |      |
| Валюта:                                                                                             | Доллар США                    | ~    |
| Стоимость выполненных подрядных работ<br>по документам, подтверждающим<br>исполнение без НДС:       | 1 500,00                      |      |
| Стоимость выполненных подрядных работ<br>по документам, подтверждающим<br>исполнение с НДС:         | 1 600,00                      |      |
|                                                                                                    |                               |      |
|                                                                                                    |                               |      |
|                                                                                                    |                               |      |
|                                                                                                    | Сохра                         | нить |

#### Рис.163

42) В случае если срок начала выполнения подрядных работ окажется позже срока окончания выполнения подрядных работ, при нажатии на кнопку «Сохранить» появится окно предупреждения (Рис.164).

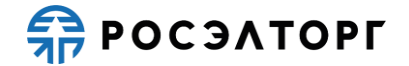

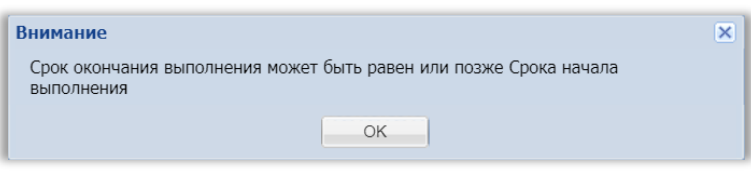

Рис.164

43) После заполнения данных участник нажимает кнопку «Сохранить» (Рис.162). Информация об акте о приемке выполненных работ появляется в строке таблицы. участник может редактировать информацию нажатием на кнопку « / » («Редактировать») (Рис.165). Откроется форма редактирования акта (Рис.166).

| Заявка на                                                                                 | а участие в процедуре                                                                                  |                             |                          |         |       |                   |       |                                |                                |
|-------------------------------------------------------------------------------------------|----------------------------------------------------------------------------------------------------|-----------------------------|--------------------------|---------|-------|-------------------|-------|--------------------------------|--------------------------------|
| Опыт до                                                                                   | говоров на подрядные раб                                                                               | боты                        |                          |         |       |                   |       |                                |                                |
| 💮 Доба                                                                                    | вить субподрядчика 💢 Очис                                                                              | тить таблицу                |                          |         |       |                   |       |                                |                                |
|                                                                                           |                                                                                                    |                             |                          |         |       |                   |       | фактического                   |                                |
|                                                                                           |                                                                                                    |                             |                          | без НДС | с НДС | без НДС           | с НДС | выполнения)                    |                                |
| 1                                                                                         | Участник "ООО "Первый"                                                                                 |                             |                          | 20000   | 24000 | 500               | 600   |                                | +                              |
| 1.1                                                                                       | Договор "Договор<br>"Поставка материалов"" от<br>03.02.2019                                            | 000 "10-й"                  | поставка стройматериалов | 20000   | 24000 | 500               | 600   | 01.09.2019 -<br>01.11.2020     | <b>∕</b>   <b>X</b>   <b>∔</b> |
| Работы '                                                                                  | '2019"                                                                                                 |                             |                          |         | -     | -                 | -     |                                | <b>∕</b>   <b>X</b>   <b>‡</b> |
| 1.1.1                                                                                     | Справка о стоимости выпол                                                                              | ненных работ "Поставка кабе | ъ - каналов"             |         |       | 500               | 600   | 11.09.2019 -<br>24.11.2019     | <b>∕</b>   <b>X</b>   <b>‡</b> |
| 1.1.1.1                                                                                   | Акт о приемке выполненных                                                                              | с работ "Загрузка"          |                          |         |       | 500               | 600   | 20.09.2019 -<br>24.10.2019     | <b>∕</b>   <b>X</b>            |
| ИТОГО                                                                                     |                                                                                                    |                             |                          | 20000   | 24000 | 500               | 600   |                                |                                |
| 2                                                                                         | Субподрядчик "ООО "Второ                                                                               | й'''                        |                          | 22000   | 23000 | 22000             | 23000 |                                | <b>∕</b>   <b>X</b>  ♣         |
| 2.1                                                                                       | Договор "Договор" от<br>23.10.2019                                                                     | 000 "20-й"                  | повтавка стройматериалов | 22000   | 23000 | 22000             | 23000 | 29.10.2020 -<br>31.10.2020     | <b>∕</b>   <b>X</b>   <b>‡</b> |
| Работы '                                                                                  | '2020"                                                                                                 |                             |                          |         |       |                   |       |                                | <b>∕</b>   <b>X</b>   <b>⊕</b> |
| 2.1.1                                                                                     | 2.1.1 Справка о стоимости выполненных работ "Поставка кабель-каналов" 22000 30.10.2020 -<br>30.10.2020 |                             |                          |         |       |                   |       | <b>∕</b>   <b>X</b>   <b>‡</b> |                                |
| 2.1.1.1 Акт о приемке выполненных работ "Упаковка" 22000 23000 30.10.2020 -<br>30.10.2020 |                                                                                                    |                             |                          |         |       | <i>I</i> <b>∦</b> |       |                                |                                |
| итого                                                                                     | NTOFO 22000 23000 22000 23000                                                                          |                             |                          |         |       |                   |       |                                |                                |
| 4                                                                                         |                                                                                                    |                             |                          |         |       |                   |       |                                | ۱.                             |
|                                                                                           |                                                                                                    |                             |                          |         |       |                   |       | Вернуться к з                  | аявке Сохранитн                |

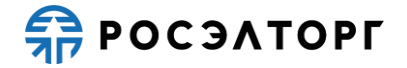

| Редактировать акт о приемке выполненных                                 | работ ""Поставка кабель-каналов"" | ×         |
|-------------------------------------------------------------------------|-----------------------------------|-----------|
| Наименование:                                                           | "Упаковка"                        |           |
| Сроки выполнения подрядных работ (год и месяц начала выполнения).       | 29.10.2020                        | •         |
| Сроки выполнения подрядных работ (год и<br>месяц фактического окончания | 30.10.2020                        | •         |
| выполнения):<br>Стоимость выполненных подрядных работ                   | 9 900,00                          |           |
| исполнение, руб. с НДС:                                                 |                                   |           |
| Стоимость выполненных подрядных работ по документам, подтверждающим     | 9 100,00                          |           |
| Договор заключался в иной валюте                                        |                                   |           |
|                                                                         |                                   |           |
|                                                                         |                                   |           |
|                                                                         |                                   |           |
|                                                                         |                                   |           |
|                                                                         |                                   |           |
|                                                                         |                                   |           |
|                                                                         |                                   |           |
|                                                                         |                                   |           |
|                                                                         |                                   | Сохранить |

- 44) Для удаления акта о приемке выполненных работ из таблицы участник нажимает кнопку «Ж» («Удалить») (Рис.165), в открывшемся окне подтверждения нажимает кнопку «Да» (Рис.145).
- 45) После заполнения всей информации, в строке «Итого» отображаются суммы договора без НДС и с НДС по всем договорам организации, а также суммы стоимости выполненных подрядных работ по документам с НДС и без НДС по всем договорам организации (Рис.165). Участник нажимает кнопку «Вернуться к заявке», в открывшемся окне нажимает на кнопку «Да, сохранить» (Рис.167) и возвращается на форму подачи заявки.

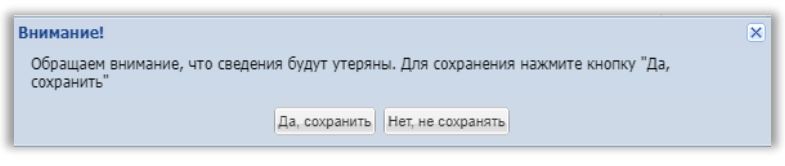

#### Рис.167

46) Участник может очистить форму справки об опыте выполнения договоров на подрядные работы, для этого он нажимает на кнопку «Очистить таблицу» (Рис.165). В открывшемся окне уведомления нажимает кнопку «Да» (Рис.168).

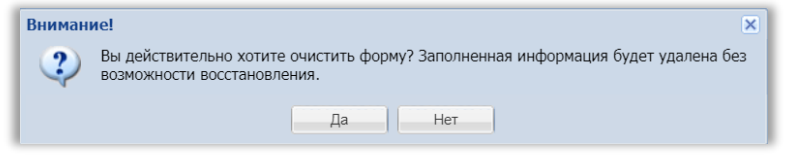

Рис.168

47) Все ранее заполненные данные будут очищены. Для сохранения результата участник нажимает на кнопку «Сохранить» (Рис.165).

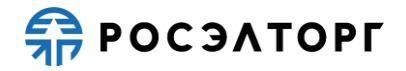

#### 19.4.2. Справка об опыте выполнения договоров на поставку товара

1) Для заполнения данных по опыту договоров на поставку товара участник добавляет договор по опыту участника, нажатием на кнопку « +» («Добавить договор») (Рис.169).

| Заявка н | Заявка на участие в процедуре        |                                                                                                    |                                                                                                    |                              |        |                                                                                                    |        |                                                                                               |                                |                              |
|----------|--------------------------------------|----------------------------------------------------------------------------------------------------|----------------------------------------------------------------------------------------------------|------------------------------|--------|----------------------------------------------------------------------------------------------------|--------|-----------------------------------------------------------------------------------------------|--------------------------------|------------------------------|
| Опыт до  | Опыт договоров на поставку товара    |                                                                                                    |                                                                                                    |                              |        |                                                                                                    |        |                                                                                               |                                |                              |
| 💢 Очис   | 🗙 Очистить таблицу                   |                                                                                                    |                                                                                                    |                              |        |                                                                                                    |        |                                                                                               |                                |                              |
|          | Реквизиты договора<br>(номер и дата) | Заказчик (наименование,<br>адрес, контактное лицо с<br>указанием должности,<br>контактные телефоны) | Описание договора (описание основных<br>условий договора, наименование<br>изготовленного оборудования в рамках<br>данного договора) | Стоимость поставок по догово |        | ру                                                                                                    |        | Срок<br>завершения<br>поставок<br>товара<br>(число,<br>месяц и год<br>фактической<br>передачи | Операции                       | ^                            |
| Nº n/n   |                                      |                                                                                                    |                                                                                                    | Сумма договора, рублей       |        | В т.ч. стоимость<br>поставленного в 2015 - 2020 гг<br>товара по документам,<br>подтверждающим<br>исполнение, руб. |        |                                                                                               |                                |                              |
|          |                                      |                                                                                                    |                                                                                                    | без НДС                      | с НДС  | без НДС                                                                                                    | с НДС  | товара<br>заказчику)                                                                          |                                |                              |
| 1        | Участник "ООО "Первый""              |                                                                                                    |                                                                                                    | 200.2                        | 240.24 | 200.2                                                                                                    | 240.24 |                                                                                               | +                              |                              |
| 1.1      | Договор "АА" от 01.01.2019           | Вася, ул. Кофейная                                                                                  | поставка кофе                                                                                                    | 200.2                        | 240.24 | 200.2                                                                                                    | 240.24 | 01.11.2020                                                                                    | <b>∕</b>   <b>X</b>   <b>‡</b> |                              |
| 1.1.1    | Спецификация "Арабика 100%"          |                                                                                                    |                                                                                                    |                              |        | 0                                                                                                    | 0      | 31.05.2020                                                                                    | <i>I</i> <b>X</b>              |                              |
| 1.1.2    | Спецификация "Рабуста"               |                                                                                                    |                                                                                                    |                              |        | 0                                                                                                    | 0      | 30.07.2020                                                                                    | 1×1                            |                              |
| 1.1.3    | Товарная накладная "Арабика 100%"    |                                                                                                    |                                                                                                    |                              |        | 100.1                                                                                                    | 120.12 | 31.05.2020                                                                                    | 1 🗶 🖉                          |                              |
| 1.1.4    | Товарная накладная "Рабуста"         |                                                                                                    |                                                                                                    |                              |        | 100.1                                                                                                    | 120.12 | 30.07.2020                                                                                    | 1 🗶 🖉                          |                              |
| ИТОГО    |                                      |                                                                                                    |                                                                                                    | 200.2                        | 240.24 | 200.2                                                                                                    | 240.24 |                                                                                               |                                |                              |
|          |                                      |                                                                                                    |                                                                                                    |                              |        |                                                                                                    |        |                                                                                               |                                |                              |
|          |                                      |                                                                                                    |                                                                                                    |                              |        |                                                                                                    |        |                                                                                               |                                |                              |
|          |                                      |                                                                                                    |                                                                                                    |                              |        |                                                                                                    |        |                                                                                               |                                |                              |
| 4        |                                      |                                                                                                    |                                                                                                    |                              |        |                                                                                                    |        |                                                                                               |                                | <ul><li>▼</li><li></li></ul> |
|          | Вернуться к заявке) Сохранить        |                                                                                                    |                                                                                                    |                              |        |                                                                                                    |        |                                                                                               | ить                            |                              |

Рис.169

2) В открывшейся форме «Добавить договор к организации» участник заполняет все данные по договору, добавляет соответствующую документацию (Рис.170). Сумма договора с НДС может быть выше или равна сумме договора без НДС. При выборе признака «Договор заключался в иной валюте» появляется блок для заполнения суммы в иностранной валюте (Рис.171).

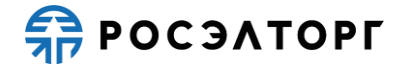

| Добавить договор к организа                                                                                       | ации "ООО "Перв                       | ый"" |  | ×                        |
|----------------------------------------------------------------------------------------------------|---------------------------------------|------|--|--------------------------|
| Наименование:                                                                                                    |                                       |      |  |                          |
| Дата заключения договора:                                                                                         |                                       |      |  |                          |
| Заказчик (наименование, ад<br>контактное лицо с указание<br>контактные телефоны):                                 | ірес,<br>м должности,                 |      |  |                          |
| Описание договора (описан<br>условий договора, наименов<br>объемов поставляемого обо<br>рамках данного договора): | ие основных<br>зание и<br>рудования в |      |  |                          |
| Сумма договора, руб. с НДС                                                                                        | :                                     |      |  |                          |
| Сумма договора, руб. без НД                                                                                       | цC:                                   |      |  |                          |
| Срок завершения изготовле<br>оборудования (число, месяц                                                           | ния<br>ц и год):                      |      |  | •                        |
| 🗌 Договор заключался в ин                                                                                         | юй валюте                             |      |  |                          |
| Документы                                                                                                    |                                       |      |  |                          |
| Описание документа:                                                                                               |                                       |      |  |                          |
| Путь до файла:                                                                                                    |                                       |      |  | Выбрать и загрузить файл |
|                                                                                                    |                                       |      |  |                          |
|                                                                                                    |                                       |      |  |                          |
|                                                                                                    |                                       |      |  |                          |
|                                                                                                    |                                       |      |  |                          |
|                                                                                                    |                                       |      |  | Сохранить                |

| Добавить договор к организации "ООО "Первый""                                                                                                 |                       |      |  |  |
|----------------------------------------------------------------------------------------------------|-----------------------|------|--|--|
| Наименование:                                                                                                    |                       |      |  |  |
| Дата заключения договора:                                                                                                    |                       |      |  |  |
| Заказчик (наименование, адрес,<br>контактное лицо с указанием должности,<br>контактные телефоны):                                             |                       | -    |  |  |
| Описание договора (описание основных<br>условий договора, наименование и<br>объемов поставляемого оборудования в<br>рамках данного договора): |                       |      |  |  |
| Сумма договора, руб. с НДС:                                                                                                    |                       |      |  |  |
| Сумма договора, руб. без НДС:                                                                                                    |                       |      |  |  |
| Срок завершения изготовления<br>оборудования (число, месяц и год):                                                                            |                       |      |  |  |
| Договор заключался в иной валюте                                                                                                    |                       |      |  |  |
| Валюта:                                                                                                    | Евро                  | ~    |  |  |
| Сумма договора без НДС в валюте:                                                                                                    |                       |      |  |  |
| Сумма договора с НДС в валюте:                                                                                                    |                       |      |  |  |
| Документы                                                                                                    |                       | _    |  |  |
| Описание документа:                                                                                                    |                       |      |  |  |
| Путь до файла:                                                                                                    | Выбрать и загрузить ф | айл  |  |  |
|                                                                                                    |                       |      |  |  |
|                                                                                                    | Сохра                 | нить |  |  |

- Рис.171
- 3) В случае если сумма договора с НДС окажется ниже суммы договора без НДС, при нажатии на кнопку «Сохранить» появится окно предупреждения (Рис.172).
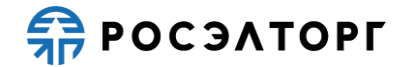

| Внимание                         | ×          |
|----------------------------------|------------|
| Цена без НДС не должна превышать | цену с НДС |
| ОК                               |            |

Рис.172

4) После заполнения данных участник нажимает кнопку «Сохранить» (Рис.170). Информация о договоре появляется в строке таблицы. Участник может редактировать информацию нажатием на кнопку « » («Редактировать») (Рис.173). Откроется форма редактирования договора (Рис.174).

| Опыт договоров на поставку товара Хонистить таблицу Хонистить таблицу |                                      |                                                                                                    |                                                                                                    |                        |                 |                                                                                                    |        |                                                                                   |                                |
|-----------------------------------------------------------------------|--------------------------------------|----------------------------------------------------------------------------------------------------|----------------------------------------------------------------------------------------------------|------------------------|-----------------|----------------------------------------------------------------------------------------------------|--------|-----------------------------------------------------------------------------------|--------------------------------|
|                                                                       |                                      |                                                                                                    |                                                                                                    |                        |                 |                                                                                                    |        |                                                                                   |                                |
|                                                                       |                                      |                                                                                                    |                                                                                                    | Стоимость по           | ставок по догов | ору                                                                                                    |        | Срок                                                                              |                                |
| № n/n                                                                 | Реквизиты договора<br>(номер и дата) | Заказчик (наименование,<br>адрес, контактное лицо с<br>указанием должности,<br>контактные телефоны) | Описание договора (описание основных<br>условий договора, наименование<br>изготовленного оборудования в рамках<br>данного договора) | Сумма договора, рублей |                 | В т.ч. стоимость<br>поставленного в 2015 - 2020 г<br>товара по документам,<br>подтверждающим<br>исполнение, руб. |        | поставок<br>товара<br>(число,<br>месяц и год<br>фактической<br>передачи<br>товара | Операции                       |
|                                                                       |                                      |                                                                                                    |                                                                                                    | без НДС                | с НДС           | без НДС                                                                                                    | с НДС  | заказчику)                                                                        |                                |
| 1                                                                     | Участник "ООО "Первый""              |                                                                                                    |                                                                                                    | 1600.2                 | 1740.24         | 200.2                                                                                                    | 240.24 |                                                                                   | +                              |
| 1.1                                                                   | Договор "АА" от 01.01.2019           | Вася, ул. Кофейная                                                                                  | поставка кофе                                                                                                    | 200.2                  | 240.24          | 200.2                                                                                                    | 240.24 | 01.11.2020                                                                        | 1×1+                           |
| 1.1.1                                                                 | Спецификация "Арабика 10             | 0%"                                                                                                 |                                                                                                    |                        |                 | 0                                                                                                    | 0      | 31.05.2020                                                                        | 1×1                            |
| 1.1.2                                                                 | Спецификация "Рабуста"               |                                                                                                    |                                                                                                    |                        |                 | 0 0                                                                                                    | 0      | 30.07.2020                                                                        | 1×1                            |
| 1.1.3                                                                 | Товарная накладная "Араби            | ка 100%"                                                                                            |                                                                                                    |                        |                 | 100.1                                                                                                    | 120.12 | 31.05.2020                                                                        | <i>I</i> <b>X</b> −            |
| 1.1.4                                                                 | Товарная накладная "Рабус            | та"                                                                                                 |                                                                                                    |                        |                 | 100.1                                                                                                    | 120.12 | 30.07.2020                                                                        | <i>I</i> <b>X</b> −            |
| 1.2                                                                   | Договор "Договор" от<br>30.10.2020   | Игорь, ул Савушкина                                                                                 | поставка еды                                                                                                    | 1400                   | 1500            | 0                                                                                                    | 0      | 19.11.2020                                                                        | <b>∦</b>   <b>X</b>   <b>∳</b> |
| итого                                                                 |                                      |                                                                                                    |                                                                                                    | 1600.2                 | 1740.24         | 200.2                                                                                                    | 240.24 |                                                                                   |                                |

Рис.173

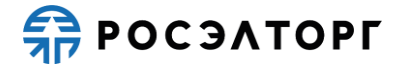

| Редактировать договор "Договор"                                                                       |                    | ×                        |
|----------------------------------------------------------------------------------------------------|--------------------|--------------------------|
| Наименование:                                                                                         | Договор            |                          |
| Дата заключения договора:                                                                             | 30.10.2020         |                          |
| Заказчик (наименование, адрес,<br>контактное лицо с указанием должности,<br>контактные телефоны):     | Игорь,ул Савушкина |                          |
| Описание договора (описание основных                                                                  | поставка еды       |                          |
| условий договора, наименование и<br>объемов поставляемого оборудования в<br>рамках данного договора): |                    |                          |
| Сумма договора, руб. с НДС:                                                                           | 1 500,00           |                          |
| Сумма договора, руб. без НДС:                                                                         | 1 400,00           |                          |
| Срок завершения изготовления                                                                          | 19.11.2020         |                          |
| Остовор заключался в иной валюте                                                                      |                    |                          |
| Документы                                                                                             |                    |                          |
| Описание документа:                                                                                   |                    |                          |
| Путь до файла:                                                                                        |                    | Выбрать и загрузить файл |
|                                                                                                    |                    |                          |
|                                                                                                    |                    | Сохранить                |

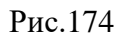

5) В случае если не все поля были заполнены, при нажатии на кнопку «Сохранить» появляется уведомление о том, что не все поля заполнены (Рис.175).

| Знимание               |    | × |
|------------------------|----|---|
| Не все поля заполнены! |    |   |
|                        | OK |   |

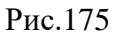

6) Для удаления договора из таблицы участник нажимает кнопку «<sup>¥</sup>» («Удалить») (Рис.173), в открывшемся окне подтверждения нажимает кнопку «Да» (Рис.176).

| Подтвеј | ождение                                       | × |
|---------|-----------------------------------------------|---|
| ?       | Вы уверены, что хотите удалить данную запись? |   |
|         | Да Нет                                        |   |

### Рис.176

7) Затем участник добавляет спецификацию/накладную к договору нажатием на кнопку « \* » («Добавить спецификацию/накладную») (Рис.173). В открывшейся форме «Добавить спецификацию/накладную к договору» выбирает тип документа «Спецификация» или «Товарная накладная» и заполняет все поля (Рис.177). Срок завершения изготовления оборудования может быть не позднее или равен сроку завершения изготовления оборудования договора. Стоимость поставленного товара с НДС должна быть выше или равна стоимости поставленного товара без НДС, а также не должна превышать, но может быть равна сумме договора с НДС.

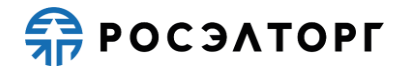

8) В случае если договор заключался в иностранной валюте, в форме отображается блок для заполнения стоимости поставленного товара в иностранной валюте (Рис.178). Выбор валюты на данном этапе невозможен.

| ſ | Добавить спецификацию/накладную к дого                                                       | вору "Договор"     | ×    |
|---|----------------------------------------------------------------------------------------------|--------------------|------|
| l | Тип:                                                                                         | Товарная накладная | ~    |
| l | Наименование:                                                                                | Спецификация       |      |
| l | Срок завершения изготовления<br>оборудования (число, месяц и год):                           | Товарная накладная |      |
|   | Стоимость поставленного товара по<br>документам, подтверждающим<br>исполнение, руб. с НДС:   |                    |      |
|   | Стоимость поставленного товара по<br>документам, подтверждающим<br>исполнение, руб. без НДС: |                    |      |
|   | Договор заключался в иной валюте                                                             |                    |      |
|   |                                                                                              | Сохран             | нить |

Рис.177

| Добавить спецификацию/накладную к дого                                                                                                    | вору "Договор"                                           | ×         |
|----------------------------------------------------------------------------------------------------|----------------------------------------------------------|-----------|
| Тип:<br>Наименование:<br>Срок завершения изготовления<br>оборудования (число, месяц и год):<br>Стоимость поставленного товара по<br>документам, подтверждающим<br>исполнение, руб. с НДС:<br>Стоимость поставленного товара по<br>документам, подтверждающим<br>исполнение, руб. в ИЛС: | Говарная накладная<br>Спецификация<br>Товарная накладная | ×         |
| Исполнение, рус. сез где.<br>Договор заключался в иной валюте<br>Валюта:                                                                                                    | Fano                                                     | ~         |
| В т.ч. стоимость поставленного товара по<br>документам, подтверждающим исполнение<br>без НДС:                                                                                                    |                                                          |           |
| В т.ч. стоимость поставленного товара по<br>документам, подтверждающим исполнение<br>с НДС:                                                                                                    |                                                          |           |
|                                                                                                    |                                                          |           |
|                                                                                                    |                                                          |           |
|                                                                                                    |                                                          |           |
|                                                                                                    |                                                          | Сохранить |

Рис.178

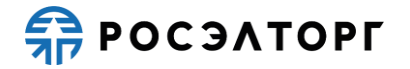

9) В случае если срок завершения изготовления оборудования окажется позже срока завершения изготовления оборудования договора, при нажатии на кнопку «Сохранить» появится окно предупреждения (Рис.179).

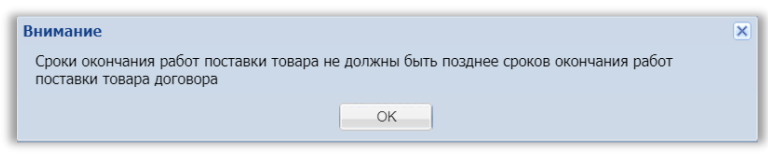

Рис.179

10) В случае если **с**тоимость поставленного товара с НДС окажется ниже суммы договора с НДС, при нажатии на кнопку «Сохранить» появится окно предупреждения (Рис.180).

| Внимание                                                                        | × |
|---------------------------------------------------------------------------------|---|
| Суммарная цена по работам не должна превышать итоговую стоимость по<br>договору |   |
| OK                                                                              |   |

Рис.180

11) В случае если стоимость поставленного товара с НДС окажется ниже стоимости поставленного товара без НДС, при нажатии на кнопку «Сохранить» появится окно предупреждения (Рис.181).

| Внимание                                    | × |
|---------------------------------------------|---|
| Цена без НДС не должна превышать цену с НДС |   |
| ОК                                          |   |

Рис.181

- 12) После заполнения данных участник нажимает кнопку «Сохранить» (Рис.177).
- 13) Информация о спецификации/накладной появляется в строке таблицы. Участник может редактировать информацию нажатием на кнопку « У» («Редактировать») (Рис.182). Откроется форма редактирования спецификации/накладной (Рис.183).

| Заявка н          | Заявка на участие в процедуре        |                                                                                                    |                                                                                                    |                        |                  |                                                                                                    |         |                                                                         |                                |      |
|-------------------|--------------------------------------|----------------------------------------------------------------------------------------------------|----------------------------------------------------------------------------------------------------|------------------------|------------------|----------------------------------------------------------------------------------------------------|---------|-------------------------------------------------------------------------|--------------------------------|------|
| Опыт до           | оговоров на поставку това            | ра                                                                                                  |                                                                                                    |                        |                  |                                                                                                    |         |                                                                         |                                |      |
| ХОчистить таблицу |                                      |                                                                                                    |                                                                                                    |                        |                  |                                                                                                    |         |                                                                         |                                |      |
|                   |                                      |                                                                                                    |                                                                                                    | Стоимость по           | ставок по догово | ру                                                                                                    |         | Срок                                                                    |                                | ^    |
| Nº n/n            | Реквизиты договора<br>(номер и дата) | Заказчик (наименование,<br>адрес, контактное лицо с<br>указанием должности,<br>контактные телефоны) | Описание договора (описание основных<br>условий договора, наименование<br>изготовленного оборудования в рамках<br>данного договора) | Сумма договора, рублей |                  | В т.ч. стоимость<br>поставленного в 2015 - 2020 го<br>товара по документам,<br>подтверждающим<br>исполнение, руб. |         | поставок<br>товара<br>(число,<br>месяц и год<br>фактической<br>передачи | Операции                       |      |
|                   |                                      |                                                                                                    |                                                                                                    | без ҢДС                | с НДС            | без НДС                                                                                                    | с НДС   | товара<br>заказчику)                                                    |                                |      |
| 1                 | Участник "ООО "Первый""              |                                                                                                    |                                                                                                    | 1600.2                 | 1740.24          | 950.2                                                                                                    | 1040.24 |                                                                         | +                              |      |
| 1.1               | Договор "АА" от 01.01.2019           | Вася, ул. Кофейная                                                                                  | поставка кофе                                                                                                    | 200.2                  | 240.24           | 200.2                                                                                                    | 240.24  | 01.11.2020                                                              | <b>∥</b>   <b>X</b>   <b>‡</b> |      |
| 1.1.1             | Спецификация "Арабика 10             | 0%"                                                                                                 |                                                                                                    |                        |                  | 0                                                                                                    | 0       | 31.05.2020                                                              | 1 📈                            | _    |
| 1.1.2             | Спецификация "Рабуста"               |                                                                                                    |                                                                                                    |                        |                  | 0                                                                                                    | 0       | 30.07.2020                                                              | 1 📈                            | -    |
| 1.1.3             | Товарная накладная "Араби            | ıка 100%"                                                                                           |                                                                                                    |                        |                  | 100.1                                                                                                    | 120.12  | 31.05.2020                                                              | <i>I</i> 📈                     | -    |
| 1.1.4             | Товарная накладная "Рабус            | та"                                                                                                 |                                                                                                    |                        |                  | 100.1                                                                                                    | 120.12  | 30.07.2020                                                              | 1 🗶 🖉                          | -    |
| 1.2               | Договор "Договор" от<br>30.10.2020   | Игорь, ул Савушкина                                                                                 | поставка еды                                                                                                    | 1400                   | 1500             | 750                                                                                                    | 800     | 19.11.2020                                                              | <b>∕</b>   <b>X</b>   <b>‡</b> |      |
| 1.2.1             | Спецификация "продукты"              |                                                                                                    |                                                                                                    |                        |                  | 750                                                                                                    | 800     | 05.11.2020                                                              | 1 🗶 🖉                          | 1    |
| ИТОГО             | ИТОГО 1600.2 1740.24                 |                                                                                                    |                                                                                                    |                        |                  |                                                                                                    | 1040.24 |                                                                         |                                |      |
|                   |                                      |                                                                                                    |                                                                                                    |                        |                  |                                                                                                    |         |                                                                         |                                | ~    |
|                   |                                      |                                                                                                    |                                                                                                    |                        |                  |                                                                                                    |         |                                                                         | 1                              | Þ.   |
|                   |                                      |                                                                                                    |                                                                                                    |                        |                  |                                                                                                    |         | Вернуться к                                                             | заявке Сохран                  | нить |

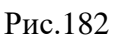

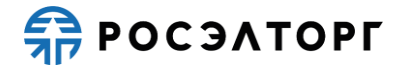

| Редактировать спецификацию/накладную "                                                       | продукты"    | ×         |
|----------------------------------------------------------------------------------------------|--------------|-----------|
| Тип:                                                                                         | Спецификация | ~         |
| Наименование:                                                                                | продукты     |           |
| Срок завершения изготовления<br>оборудования (число, месяц и год):                           | 05.11.2020   | •         |
| Стоимость поставленного товара по<br>документам, подтверждающим<br>исполнение, руб. с НДС:   | 800,00       |           |
| Стоимость поставленного товара по<br>документам, подтверждающим<br>исполнение, руб. без НЛС: | 750,00       |           |
| Договор заключался в иной валюте                                                             |              |           |
|                                                                                              |              | Сохранить |

Рис.183

- 15) После заполнения всей информации, в строке «Итого» отображаются суммы договора без НДС и с НДС по всем договорам организации, а также суммы стоимости поставленного товара по документам с НДС и без НДС по всем договорам организации. Участник нажимает кнопку «Вернуться к заявке», в открывшемся окне нажимает на кнопку «Да, сохранить» (Рис.184) и возвращается на форму подачи заявки.

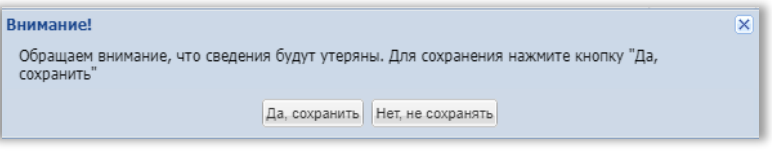

Рис.184

16) Участник может очистить форму справки об опыте выполнения договоров на поставку товара, для этого он нажимает на кнопку «Очистить таблицу» над таблицей (Рис.182). В открывшемся окне уведомления нажимает кнопку «Да» (Рис.185).

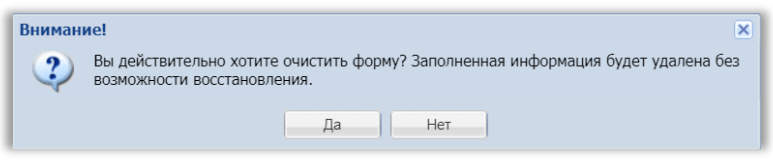

Рис.185

17) Все ранее заполненные данные будут очищены. Для сохранения результата участник нажимает на кнопку «Сохранить» (Рис.182).

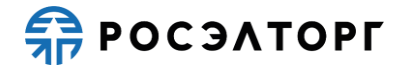

### 19.4.2.1. Справка об опыте выполнения договоров на поставку товара и опыт изготовителя в количественном выражении

1) При заполнении данных по опыту договоров на поставку товара участник в случае необходимости заполняет также информацию по опыту изготовителя в количественном выражении. Для этого участник нажимает на кнопку «Добавить изготовителя» (Рис. 186).

| 1 | Заявка на участие в процедуре                                                                                                    |                                                                                                    |                                                                                                    |                     |                        |               |                                                                                                    |                               |                                                                                   |                                                                     |                             |          |   |
|---|----------------------------------------------------------------------------------------------------|----------------------------------------------------------------------------------------------------|----------------------------------------------------------------------------------------------------|---------------------|------------------------|---------------|----------------------------------------------------------------------------------------------------|-------------------------------|-----------------------------------------------------------------------------------|---------------------------------------------------------------------|-----------------------------|----------|---|
|   | Опыт до                                                                                                    | говоров на поставку товај                                                                                                    | ра                                                                                                    |                     |                        |               |                                                                                                    |                               |                                                                                   |                                                                     |                             |          |   |
|   | 🗙 Очис                                                                                                    | гить таблицу                                                                                                    |                                                                                                    |                     |                        |               |                                                                                                    |                               |                                                                                   |                                                                     |                             |          |   |
|   |                                                                                                    |                                                                                                    |                                                                                                    |                     |                        | Стоимость пос | тавок по догово                                                                                                   | ру                            | Срок                                                                              |                                                                     |                             | ^        |   |
|   | № п/п         Реквизиты договора<br>(номер и дата)         Заказчик (наименование,<br>адрес, контактное лицо с<br>указанием должности,<br>контактные телефоны)         Описа<br>с<br>услові<br>указанием должности,<br>контактные телефоны)         Описа |                                                                                                    | Эписание договора (описание основных<br>сповий договора, наименование<br>лаготовленного оборудования в рамках<br>данного договора) |                     | Сумма договора, рублей |               | В т.ч. стоимость<br>поставленного в 2015 - 2020 гг<br>товара по документам,<br>подтверждающим<br>исполнение, руб. |                               | поставок<br>товара<br>(число,<br>месяц и год<br>фактической<br>передачи<br>товара | One                                                                 | рации                       |          |   |
|   | Ges HДC C HДC                                                                                                    |                                                                                                    |                                                                                                    |                     | без НДС                | с НДС         | заказчику)                                                                                                    |                               |                                                                                   |                                                                     |                             |          |   |
|   | 1                                                                                                    | Участник "ООО "Первый""                                                                                                    |                                                                                                    |                     |                        | 2000.2        | 2400.24                                                                                                    | 1100.2                        | 1320.24                                                                           |                                                                     | +                           |          |   |
|   | 1.1                                                                                                    | Договор "АА" от 01.01.2019                                                                                                    | Вася, ул. Кофейная                                                                                                    | поставка кофе-машин |                        | 2000.2        | 2400.24                                                                                                    | 1100.2                        | 1320.24                                                                           | 01.11.2020                                                          | 1                           | × 🕂      |   |
|   | 1.1.1                                                                                                    | Спецификация "Кофе-маши                                                                                                    | на с автокапучинатором"                                                                                                    |                     |                        |               |                                                                                                    | 0                             | 0                                                                                 | 31.08.2020                                                          | 1                           | ×        |   |
|   | 1.1.2                                                                                                    | Спецификация "Кофе-маши                                                                                                    | на с ручным капучинатором"                                                                                                    |                     |                        |               |                                                                                                    | 0                             | 0                                                                                 | 01.11.2020                                                          | 1                           | ×        |   |
|   | 1.1.3 Товарная накладная "Кофе-машина с автокапучинатором"                                                                                                    |                                                                                                    |                                                                                                    |                     |                        | 1000.1        | 1200.12                                                                                                    | 31.08.2020                    | 1                                                                                 | ×                                                                   |                             |          |   |
|   | 1.1.4                                                                                                    | Товарная накладная "Кофе-                                                                                                    | машина с ручным капучинато                                                                                                    | ром"                |                        |               |                                                                                                    | 100.1                         | 120.12                                                                            | 01.11.2020                                                          | 1                           | ×        |   |
|   | ИТОГО                                                                                                    |                                                                                                    |                                                                                                    |                     |                        | 2000.2        | 2400.24                                                                                                    | 1100.2                        | 1320.24                                                                           |                                                                     |                             |          |   |
|   | 4                                                                                                    |                                                                                                    |                                                                                                    |                     |                        |               |                                                                                                    |                               |                                                                                   |                                                                     |                             | •        | Ŧ |
|   | 💮 Доба                                                                                                    | зить изготовителя 💢 Очисти                                                                                                    | ить таблицу                                                                                                    |                     |                        |               |                                                                                                    |                               |                                                                                   |                                                                     |                             |          |   |
|   | № n/n                                                                                                    | Ne n/n Реквизиты договора (номер и дата) Заказчик (наименование, вдрес, контактное лицо с<br>указанием должности, контактные телефоны) Описание договора, наименование изготовленн<br>рамках данного договора) |                                                                                                    |                     |                        |               | писание основнь<br>ие изготовленно<br>ира)                                                                        | іх условий<br>го оборудования | Количество<br>изготовленн<br>оборудовани<br>по договору                           | Срок<br>завершен<br>изготовле<br>ия оборудов<br>(число, м<br>и год) | чия<br>ения<br>ания<br>есяц | Операции | ^ |
|   |                                                                                                    |                                                                                                    |                                                                                                    |                     |                        |               |                                                                                                    |                               |                                                                                   |                                                                     |                             |          |   |

- Рис. 186
- 2) В открывшейся форме «Добавить изготовителя» участник вводит наименование изготовителя, нажимает кнопку «Сохранить» (Рис.187).

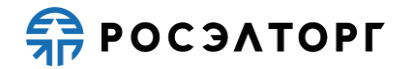

| Добавить изготовителя | 1         | < |
|-----------------------|-----------|---|
| Наименование:         |           |   |
|                       |           |   |
|                       |           |   |
|                       |           |   |
|                       |           |   |
|                       |           |   |
|                       |           |   |
|                       |           |   |
|                       | Сохранить | ] |

Рис.187

3) Информация об изготовителе появляется в строке таблицы. Участник может редактировать наименование изготовителя нажатием на кнопку « » («Редактировать») (Рис.188). Откроется форма редактирования изготовителя (Рис.189).

| 1.61   | Договор "АА" от 01.01.2019 Вася, ул | п. Кофеиная                             | поставка кофе-машин                                        | _                                   | 2000.2                                               | 2400.24                                   | 1100.2                | 1320.24                                                     | 01.11.2020                                                                    | 1.4.7                                         |   |
|--------|-------------------------------------|-----------------------------------------|------------------------------------------------------------|-------------------------------------|------------------------------------------------------|-------------------------------------------|-----------------------|-------------------------------------------------------------|-------------------------------------------------------------------------------|-----------------------------------------------|---|
| 1.1.1  | Спецификация "Кофе-машина с авто    | капучинатором"                          |                                                            |                                     |                                                      |                                           | 0                     | 0                                                           | 31.08.2020                                                                    | 1 ×                                           | - |
| 1.1.2  | Спецификация "Кофе-машина с ручн    | ным капучинатором"                      |                                                            |                                     |                                                      |                                           | 0                     | 0                                                           | 01.11.2020                                                                    | <i>I</i> X                                    | - |
| 1.1.3  | Товарная накладная "Кофе-машина     | с автокапучинатором"                    |                                                            |                                     |                                                      |                                           | 1000.1                | 1200.12                                                     | 31.08.2020                                                                    | <i>I</i> X                                    | - |
| 1.1.4  | Товарная накладная "Кофе-машина     | с ручным капучинатор                    | юм"                                                        |                                     |                                                      |                                           | 100.1                 | 120.12                                                      | 01.11.2020                                                                    | <i>I</i> X                                    | - |
| ИТОГО  | ,                                   |                                         |                                                            |                                     | 2000.2                                               | 2400.24                                   | 1100.2                | 1320.24                                                     |                                                                               |                                               |   |
|        |                                     |                                         |                                                            |                                     |                                                      |                                           |                       |                                                             |                                                                               |                                               |   |
| 4      |                                     |                                         |                                                            |                                     |                                                      |                                           |                       |                                                             |                                                                               |                                               | Ŧ |
| 🕢 Доба | вить изготовителя 💢 Очистить табли  | цу                                      |                                                            |                                     |                                                      |                                           |                       |                                                             |                                                                               |                                               | P |
| N₂ n/n | Реквизиты договора (номер и дата)   | Заказчик (наименов<br>указанием должнос | ание, адрес, контактное лицо с<br>ги, контактные телефоны) | Описание<br>договора,<br>в рамках д | договора (описа<br>наименование и<br>анного договора | иние основных у<br>ізготовленного о<br>а) | словий<br>борудования | Количество<br>изготовленного<br>оборудования<br>по договору | Срок<br>завершения<br>изготовления<br>оборудования<br>(число, месяц<br>и год) | Операции                                      | - |
| 1      | 14                                  |                                         |                                                            |                                     |                                                      |                                           |                       | 0                                                           |                                                                               | 1. 🗶 📥                                        |   |
|        | Изготовитель ООО Ромашка            |                                         |                                                            |                                     |                                                      |                                           |                       | U U                                                         |                                                                               | 💌 i 🕶 i 🔽                                     |   |
| итого  | Изготовитель ОСО Ромашка            |                                         |                                                            |                                     |                                                      |                                           |                       | 0                                                           |                                                                               | <b>7   00   T</b>                             |   |
| итого  | Изполенитель ООО Ромашка            |                                         |                                                            |                                     |                                                      |                                           |                       | 0                                                           |                                                                               |                                               |   |
| итого  | Изпотовитель ООО Ромашка            |                                         |                                                            |                                     |                                                      |                                           |                       | 0                                                           |                                                                               |                                               |   |
| итого  |                                     |                                         |                                                            |                                     |                                                      |                                           |                       | 0                                                           |                                                                               |                                               |   |
| ИТОГО  |                                     |                                         |                                                            |                                     |                                                      |                                           |                       | 0                                                           |                                                                               |                                               |   |
| итого  |                                     |                                         |                                                            |                                     |                                                      |                                           |                       | 0                                                           |                                                                               |                                               |   |
| итого  |                                     |                                         |                                                            |                                     |                                                      |                                           |                       | 0                                                           |                                                                               |                                               |   |
| ИТОГО  |                                     |                                         |                                                            |                                     |                                                      |                                           |                       | 0                                                           |                                                                               |                                               |   |
| ИТОГО  |                                     |                                         |                                                            |                                     |                                                      |                                           |                       | 0                                                           |                                                                               |                                               |   |
| ИТОГО  |                                     |                                         |                                                            |                                     |                                                      |                                           |                       | 0                                                           |                                                                               | 2 0 1                                         |   |
| ИТОГО  |                                     |                                         |                                                            |                                     |                                                      |                                           |                       | 0                                                           |                                                                               | <u>, , , , , , , , , , , , , , , , , , , </u> |   |
| ИТОГО  |                                     |                                         |                                                            |                                     |                                                      |                                           |                       | 0                                                           |                                                                               | 2 (0) 1                                       | ~ |

Рис.188

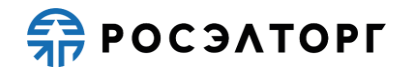

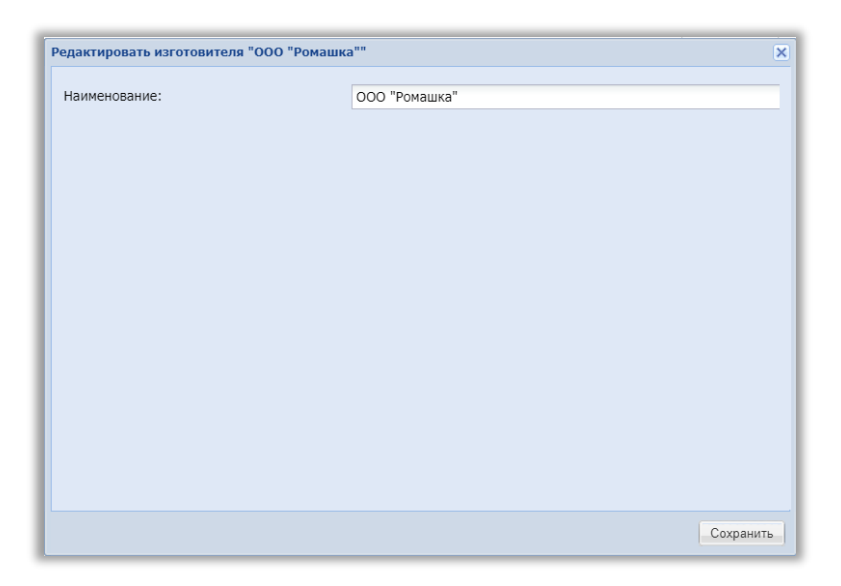

- Рис.189
- 4) Для удаления изготовителя из таблицы участник нажимает кнопку «Х» («Удалить») (Рис.188), в открывшемся окне подтверждения нажимает кнопку «Да» (Рис.190).

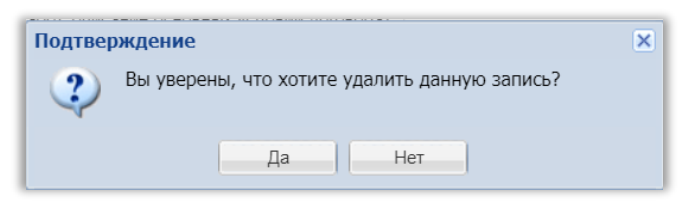

5) Затем участник добавляет договор нажатием на кнопку « »» («Добавить договор») (Рис.188). В открывшейся форме «Добавить договор к изготовителю» заполняет все данные по договору, добавляет соответствующую документацию (Рис.191). После заполнения данных участник нажимает кнопку «Сохранить».

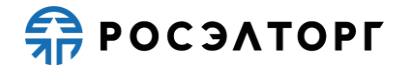

| Добавить договор к изготовителю "ООО "Ро                                                                                             | чашка"" X                |
|----------------------------------------------------------------------------------------------------|--------------------------|
| Наименование:                                                                                                    |                          |
| Дата заключения договора:                                                                                                    |                          |
| Заказчик (наименование, адрес,<br>контактное лицо с указанием должности,<br>контактные телефоны):                                    |                          |
| Описание договора (описание основных<br>условий договора, наименование<br>изготовленного оборудования в рамках<br>данного договора): |                          |
| Срок завершения изготовления<br>оборудования (число, месяц и год):                                                                   | 3                        |
| Документы                                                                                                    |                          |
| Описание документа:                                                                                                    |                          |
| Путь до файла:                                                                                                    | Выбрать и загрузить файл |
|                                                                                                    |                          |
|                                                                                                    | Сохранить                |

6) Информация о договоре появляется в строке таблицы. Участник может редактировать информацию нажатием на кнопку « » («Редактировать») (Рис.192). Откроется форма редактирования договора (Рис.193).

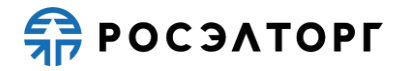

| 1.1                      | договор АА от от. 01.2019 Бася, у    | п. кофеиная поставка кофе-машин                                                               |                                    | 2000.2                                               | 2400.24                                    | 1100.2                | 1320.24                                                     | 01.11.2020                                                                    | - <b>1</b>              | -           |
|--------------------------|--------------------------------------|-----------------------------------------------------------------------------------------------|------------------------------------|------------------------------------------------------|--------------------------------------------|-----------------------|-------------------------------------------------------------|-------------------------------------------------------------------------------|-------------------------|-------------|
| 1.1.1                    | Спецификация "Кофе-машина с авто     | жапучинатором"                                                                                |                                    |                                                      |                                            | 0                     | 0                                                           | 31.08.2020                                                                    | <i>I</i>   X            |             |
| 1.1.2                    | Спецификация "Кофе-машина с ручн     | ным капучинатором"                                                                            |                                    |                                                      |                                            | 0                     | 0                                                           | 01.11.2020                                                                    | <b>∦</b>   <b>X</b>     |             |
| 1.1.3                    | Товарная накладная "Кофе-машина      | с автокапучинатором"                                                                          |                                    |                                                      |                                            | 1000.1                | 1200.12                                                     | 31.08.2020                                                                    | <b>∥</b>   <b>X</b>     |             |
| 1.1.4                    | Товарная накладная "Кофе-машина      | с ручным капучинатором"                                                                       |                                    |                                                      |                                            | 100.1                 | 120.12                                                      | 01.11.2020                                                                    | <b>∦</b> ∣ <b>X</b>     |             |
| ИТОГО                    |                                      |                                                                                               |                                    | 2000.2                                               | 2400.24                                    | 1100.2                | 1320.24                                                     |                                                                               | -                       |             |
|                          |                                      |                                                                                               |                                    |                                                      |                                            |                       |                                                             |                                                                               |                         |             |
|                          |                                      |                                                                                               |                                    |                                                      |                                            |                       |                                                             |                                                                               |                         |             |
|                          |                                      |                                                                                               |                                    |                                                      |                                            |                       |                                                             |                                                                               |                         |             |
|                          |                                      |                                                                                               |                                    |                                                      |                                            |                       |                                                             |                                                                               |                         |             |
| <ul> <li>Доба</li> </ul> | вить изготовителя 🛛 У Очистить табли | 1W                                                                                            |                                    |                                                      |                                            |                       |                                                             |                                                                               |                         |             |
| N₂ n/n                   | Реквизиты договора (номер и дата)    | заказчик (наименование, адрес, контактное лицо с<br>указанием должности, контактные телефоны) | Описание<br>договора,<br>в рамках, | договора (описа<br>наименование и<br>данного договор | ание основных у<br>изготовленного о<br>ра) | словий<br>борудования | Количество<br>изготовленного<br>оборудования<br>по договору | Срок<br>завершения<br>изготовления<br>оборудования<br>(число, месяц<br>и год) | Операции                | -           |
| 1                        | Изготовитель "ООО "Ромашка""         | ·                                                                                             |                                    |                                                      |                                            |                       | 0                                                           |                                                                               | <i>.</i> ∕ ⊧ <b>X</b> ⊧ | •           |
| 1.1                      | Договор "ББ " от 30.11.2020          | Петр, ул Кабельная                                                                            | изготовле                          | ние кофе-машик                                       | н                                          |                       | 0                                                           | 20.07.2020                                                                    | <i>I</i>   <b>X</b>     | •           |
| ИТОГО                    |                                      |                                                                                               |                                    |                                                      |                                            |                       | 0                                                           |                                                                               |                         |             |
|                          |                                      |                                                                                               |                                    |                                                      |                                            |                       |                                                             |                                                                               |                         |             |
|                          |                                      |                                                                                               |                                    |                                                      |                                            |                       |                                                             |                                                                               |                         |             |
|                          |                                      |                                                                                               |                                    |                                                      |                                            |                       |                                                             |                                                                               |                         |             |
|                          |                                      |                                                                                               |                                    |                                                      |                                            |                       |                                                             |                                                                               |                         |             |
|                          |                                      |                                                                                               |                                    |                                                      |                                            |                       |                                                             |                                                                               |                         |             |
|                          |                                      |                                                                                               |                                    |                                                      |                                            |                       |                                                             |                                                                               |                         |             |
|                          |                                      |                                                                                               |                                    |                                                      |                                            |                       |                                                             |                                                                               |                         |             |
|                          |                                      |                                                                                               |                                    |                                                      |                                            |                       |                                                             |                                                                               |                         |             |
|                          |                                      |                                                                                               |                                    |                                                      |                                            |                       |                                                             |                                                                               |                         |             |
|                          |                                      |                                                                                               |                                    |                                                      |                                            |                       |                                                             |                                                                               |                         | -           |
| •                        |                                      |                                                                                               |                                    |                                                      |                                            |                       |                                                             |                                                                               |                         | •           |
|                          |                                      |                                                                                               |                                    |                                                      |                                            |                       |                                                             | Corney                                                                        | ить Пол                 | ATL 2000101 |
|                          |                                      |                                                                                               |                                    |                                                      |                                            |                       |                                                             | Сохран                                                                        | под                     | ать заявку  |

Рис.192

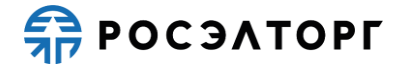

| Редактировать договор организации "ББ "                                | ×                        |
|------------------------------------------------------------------------|--------------------------|
| Наименование:                                                          | ББ                       |
| Дата заключения договора:                                              | 30.11.2020               |
| Заказчик (наименование, адрес,                                         | Петр, ул Кабельная       |
| контактные телефоны):                                                  |                          |
| Описание договора (описание основных<br>условий договора, наименование | изготовление кофе-машин  |
| изготовленного оборудования в рамках<br>данного договора):             |                          |
| Срок завершения изготовления                                           | 20.07.2020               |
| оборудования (число, месяц и год).                                     |                          |
| Документы                                                              |                          |
| Описание документа:                                                    |                          |
| Путь до файла:                                                         | Выбрать и загрузить файл |
|                                                                        |                          |
|                                                                        |                          |
|                                                                        |                          |
|                                                                        |                          |
|                                                                        |                          |
|                                                                        |                          |
|                                                                        |                          |
|                                                                        | Сохранить                |
|                                                                        |                          |

Рис.193

7) В случае если не все поля были заполнены, при нажатии на кнопку «Сохранить» появляется уведомление о том, что не все поля заполнены (Рис.194).

| Внимание               |    | × |
|------------------------|----|---|
| Не все поля заполнены! |    |   |
|                        | ОК |   |
|                        |    |   |

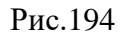

- 8) Для удаления договора из таблицы участник нажимает кнопку «<sup>✗</sup>» («Удалить») (Рис.192), в открывшемся окне подтверждения нажимает кнопку «Да» (Рис.190).
- 9) Затем участник добавляет спецификацию/накладную к договору нажатием на кнопку «♣» («Добавить спецификацию/накладную») (Рис.192). В открывшейся форме «Добавить спецификацию/накладную к договору» выбирает тип документа «Спецификация», «Товарная накладная» или «План качества» и заполняет все поля (Рис.195, Рис.196, Рис.197). Срок завершения изготовления оборудования может быть не позднее или равен сроку завершения изготовления оборудования договора.

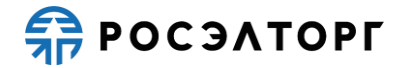

| Добавить спецификацию/накладную к дого                                                                                                    | вору "ББ " | × |
|----------------------------------------------------------------------------------------------------|------------|---|
| Добавить спецификацию/накладную к дого<br>Тип:<br>Наименование:<br>Количество изготовленного оборудования<br>по договору:<br>Срок завершения изготовления<br>оборудования (число, месяц и год): | вору "ББ " |   |
|                                                                                                    | Сохранить  | ] |

Рис.195

| Добавить спецификацию/накладную к дого              | вору "ББ "   | ×       |
|-----------------------------------------------------|--------------|---------|
| Тип:                                                | Спецификация | ~       |
| Наименование:                                       |              |         |
| Количество изготовленного оборудования по договору: |              |         |
| оборудования (число, месяц и год):                  |              |         |
|                                                     |              |         |
|                                                     | Co           | хранить |

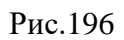

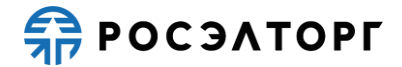

| Добавить спецификацию/накладную к дого                             | вору "ББ "    | ×        |
|--------------------------------------------------------------------|---------------|----------|
| Тип:                                                               | План качества | ~        |
| Наименование:                                                      |               |          |
| Срок завершения изготовления<br>оборудования (число, месяц и год): |               | •        |
|                                                                    |               |          |
|                                                                    |               |          |
|                                                                    |               |          |
|                                                                    |               |          |
|                                                                    |               |          |
|                                                                    |               |          |
|                                                                    |               |          |
|                                                                    |               |          |
|                                                                    |               |          |
|                                                                    |               |          |
|                                                                    |               |          |
|                                                                    |               |          |
|                                                                    | c             | охранить |

10) В случае если срок завершения изготовления оборудования окажется позже срока завершения изготовления оборудования договора, при нажатии на кнопку «Сохранить» появится окно предупреждения (Рис.198).

| Внимание                                                                                                    | × |
|----------------------------------------------------------------------------------------------------|---|
| Сроки окончания работ поставки товара не должны быть позднее сроков окончания работ поставки товара договора |   |
| OK                                                                                                    |   |

Рис.198

11) После заполнения данных участник нажимает кнопку «Сохранить» (Рис.197). Информация о спецификации/накладной появляется в строке таблицы. Участник может редактировать информацию нажатием на кнопку « »» («Редактировать») (Рис.199). Откроется форма редактирования спецификации/накладной (Рис.200).

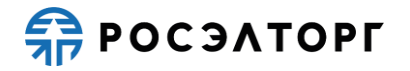

| 1.1    | Договор АА от 01.01.2019 Вася, ул  | п. кофеиная                           | поставка кофе-машин                                          | _                                   | 2000.2                                                | 2400.24                                   | 1100.2                | 1320.24                                                     | 01.11.2020                                                                    | 1.                  |             |
|--------|------------------------------------|---------------------------------------|--------------------------------------------------------------|-------------------------------------|-------------------------------------------------------|-------------------------------------------|-----------------------|-------------------------------------------------------------|-------------------------------------------------------------------------------|---------------------|-------------|
| 1.1.1  | Спецификация "Кофе-машина с авто   | капучинатором"                        |                                                              |                                     | с                                                     | с                                         | 0                     | 0                                                           | 31.08.2020                                                                    | <b>∦</b> ∣ <b>X</b> |             |
| 1.1.2  | Спецификация "Кофе-машина с ручн   | ым капучинатором"                     |                                                              |                                     |                                                       |                                           | 0                     | 0                                                           | 01.11.2020                                                                    | 1×1                 |             |
| 1.1.3  | Товарная накладная "Кофе-машина с  | с автокапучинатором                   | r                                                            |                                     |                                                       |                                           | 1000.1                | 1200.12                                                     | 31.08.2020                                                                    | <i>I</i>   X        |             |
| 1.1.4  | Товарная накладная "Кофе-машина о  | с ручным капучинато                   | ром"                                                         |                                     |                                                       |                                           | 100.1                 | 120.12                                                      | 01.11.2020                                                                    | <i>I</i>   X        |             |
| итого  | ·                                  |                                       |                                                              |                                     | 2000.2                                                | 2400.24                                   | 1100.2                | 1320.24                                                     |                                                                               |                     |             |
|        |                                    |                                       |                                                              |                                     |                                                       |                                           |                       |                                                             |                                                                               |                     | Ŧ           |
|        |                                    |                                       |                                                              |                                     |                                                       |                                           |                       |                                                             |                                                                               |                     |             |
| 📀 Доба | вить изготовителя 💢 Очистить табли | цу                                    |                                                              |                                     |                                                       |                                           |                       |                                                             |                                                                               |                     |             |
| № n/n  | Реквизиты договора (номер и дата)  | Заказчик (наимено<br>указанием должно | вание, адрес, контактное лицо с<br>сти, контактные телефоны) | Описание<br>договора,<br>в рамках , | договора (описа<br>наименование и<br>данного договора | ание основных у<br>ізготовленного о<br>а) | словий<br>борудования | Количество<br>изготовленного<br>оборудования<br>по договору | Срок<br>завершения<br>изготовления<br>оборудования<br>(число, месяц<br>и год) | Операци             | и           |
| 1      | Изготовитель "ООО "Ромашка""       |                                       |                                                              |                                     |                                                       |                                           |                       | 64                                                          |                                                                               | <i>I</i> ∣ <b>X</b> | +           |
| 1.1    | Договор "ББ " от 30.11.2020        | Петр, ул Кабельна                     | я                                                            | изготовле                           | ние кофе-машин                                        | 1                                         |                       | 64                                                          | 20.07.2020                                                                    | <i>I</i> ∣ <b>X</b> | +           |
| 1.1.1  | Спецификация "Кофе-машина с авто   | капучинатором"                        |                                                              |                                     |                                                       |                                           |                       | 64                                                          | 31.05.2020                                                                    | <b>∥</b>   <b>X</b> |             |
| итого  |                                    |                                       |                                                              |                                     |                                                       |                                           |                       | 64                                                          |                                                                               |                     |             |
| 4      |                                    |                                       |                                                              |                                     |                                                       |                                           |                       |                                                             |                                                                               |                     | *           |
|        |                                    |                                       |                                                              |                                     |                                                       |                                           |                       |                                                             |                                                                               |                     |             |
|        |                                    |                                       |                                                              |                                     |                                                       |                                           |                       |                                                             | Сохран                                                                        | ить По,             | дать заявку |

Рис.199

| дактировать спецификацию/накладную '                               | Кофе-машина с автокапучинатором" |           |
|--------------------------------------------------------------------|----------------------------------|-----------|
| Тип:                                                               | Спецификация                     |           |
| Наименование:                                                      | Кофе-машина с автокапучинатором  |           |
| Количество изготовленного оборудования<br>по договору:             | 64                               |           |
| Срок завершения изготовления<br>оборудования (число, месяц и год): | 31.05.2020                       |           |
|                                                                    |                                  |           |
|                                                                    |                                  |           |
|                                                                    |                                  |           |
|                                                                    |                                  |           |
|                                                                    |                                  |           |
|                                                                    |                                  |           |
|                                                                    |                                  |           |
|                                                                    |                                  |           |
|                                                                    |                                  |           |
|                                                                    |                                  | Сохранить |

- Рис.200

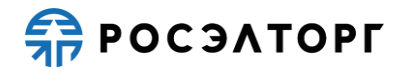

- 13) После заполнения всей информации, в строке «Итого» отображается общее количество изготовленного оборудования по всем договорам организации.
- 14) Участник может очистить форму справки об опыте изготовителя в количественном выражении, для этого он нажимает на кнопку «Очистить таблицу» рядом с кнопкой добавления изготовителя (Рис.199). В открывшемся окне уведомления нажимает кнопку «Да» (Рис.201).

| Ī | Внимани | ne! ×                                                                                                    |
|---|---------|----------------------------------------------------------------------------------------------------|
|   | ?       | Вы действительно хотите очистить форму? Заполненная информация будет удалена без<br>возможности восстановления. |
| l |         | Да Нет                                                                                                    |

15) Все ранее заполненные данные будут очищены без возможности сохранения. Для сохранения результата Участник нажимает на кнопку «Сохранить» (Рис.199). Для возврата к заявке нажмите на кнопку «Вернуться к заявке». В открывшемся окне выберите возможность сохранения сведений, нажав на соответствующую кнопку (Рис. 202). Произойдет переход на форму подачи заявки.

| 1 | Внимание!                                                                                       | × |  |
|---|-------------------------------------------------------------------------------------------------|---|--|
| I | Обращаем внимание, что сведения будут утеряны. Для сохранения нажмите кнопку "Да,<br>сохранить" |   |  |
|   | Да, сохранить Нет, не сохранять                                                                 |   |  |
|   | Рис. 202                                                                                        |   |  |

### 19.4.2.2. Справка об опыте выполнения договоров на поставку товара и опыт изготовителя в стоимостном выражении

1) При заполнении данных по опыту договоров на поставку товара участник в случае необходимости заполняет также информацию по опыту изготовителя в стоимостном выражении. Для этого участник нажимает на кнопку «Добавить изготовителя» (Рис.203).

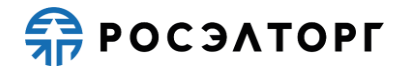

| Заяв     | а на участи         | ие в процедуре           |                                                                                                    |                                                                                                    |               |                  |                                                                                      |                                                                  |                                                                                   |                           |    |
|----------|---------------------|--------------------------|----------------------------------------------------------------------------------------------------|----------------------------------------------------------------------------------------------------|---------------|------------------|--------------------------------------------------------------------------------------|------------------------------------------------------------------|-----------------------------------------------------------------------------------|---------------------------|----|
| Опы      | г договоров         | в на поставку товар      | a                                                                                                   |                                                                                                    |               |                  |                                                                                      |                                                                  |                                                                                   |                           |    |
| ×        | чистить табл        | лицу                     |                                                                                                    |                                                                                                    |               |                  |                                                                                      |                                                                  |                                                                                   |                           |    |
|          |                     |                          |                                                                                                    |                                                                                                    | Стоимость пос | ставок по догово | ру                                                                                   |                                                                  | Срок                                                                              |                           | ^  |
| N≏n      | п Реквиза<br>(номер | иты договора<br>и дата)  | Заказчик (наименование,<br>адрес, контактное лицо с<br>указанием должности,<br>контактные телефоны) | Описание договора (описание основных<br>условий договора, наименование<br>изготовленного оборудования в рамках<br>данного договора) | Сумма догово  | ра, рублей       | В т.ч. стоимост<br>поставленного<br>товара по доку<br>подтверждающ<br>исполнение, ру | ь<br>в 2015 - 2020 гг<br>ментам,<br>µим<br>иб.                   | поставок<br>товара<br>(число,<br>месяц и год<br>фактической<br>передачи<br>товара | Операции                  |    |
|          |                     |                          |                                                                                                    |                                                                                                    | без НДС       | с НДС            | без НДС                                                                              | с НДС                                                            | заказчику)                                                                        |                           |    |
| 1        | Участн              | ик "ООО "Первый""        |                                                                                                    |                                                                                                    | 2000.2        | 2400.24          | 1100.2                                                                               | 1320.24                                                          |                                                                                   | +                         |    |
| 1.1      | Догово              | р "АА" от 01.01.2019     | Вася, ул. Кофейная                                                                                  | поставка кофе-машин                                                                                                    | 2000.2        | 2400.24          | 1100.2                                                                               | 1320.24                                                          | 01.11.2020                                                                        | 14                        |    |
| 1.1.1    | Специо              | фикация "Кофе-машин      | на с автокапучинатором"                                                                             |                                                                                                    |               |                  | 0                                                                                    | 0                                                                | 31.08.2020                                                                        | 1 🗶 🖉                     |    |
| 1.1.2    | Специо              | фикация "Кофе-машин      | на с ручным капучинатором"                                                                          |                                                                                                    |               |                  | 0                                                                                    | 0                                                                | 01.11.2020                                                                        | 1 <b>X</b>                |    |
| 1.1.3    | Товарн              | ая накладная "Кофе-і     | иашина с автокапучинатором"                                                                         |                                                                                                    |               |                  | 1000.1                                                                               | 1200.12                                                          | 31.08.2020                                                                        | 1×1                       |    |
| 1.1.4    | Товарн              | ая накладная "Кофе-і     | иашина с ручным капучинатор                                                                         | юм"                                                                                                    |               |                  | 100.1                                                                                | 120.12                                                           | 01.11.2020                                                                        | 1×1                       |    |
| ИТО      | го                  |                          |                                                                                                    |                                                                                                    | 2000.2        | 2400.24          | 1100.2                                                                               | 1320.24                                                          |                                                                                   |                           |    |
| 4<br>0 F | обавить изго        | отовителя 🗙 Очисти       | ть таблицу                                                                                          |                                                                                                    |               |                  |                                                                                      |                                                                  |                                                                                   |                           | •  |
|          |                     |                          |                                                                                                    |                                                                                                    | Стоимость     | поставок по дог  | овору                                                                                |                                                                  | -                                                                                 |                           | -  |
| N≌ ni    | Реквизи<br>и дата)  | иты договора (номер<br>) | Заказчик (наименование,<br>адрес, контактное лицо с<br>указанием должности,<br>контактные телефоны) | Описание договора (описание основных<br>условий договора, наименование<br>изготовленного оборудования в рамках данно<br>договора)   | го Сумма дог  | овора, рублей    | В т.ч. стоим<br>в 2015 - 20<br>документал<br>исполнения                              | юсть поставленн<br>20 гг товара по<br>и, подтверждающ<br>а, руб. | Срок<br>завершен<br>изготовле<br>им оборудов<br>(число, м                         | ия<br>ния<br>ания<br>есяц | ии |
|          |                     |                          |                                                                                                    |                                                                                                    | без НДС       | с НДС            | без НДС                                                                              | с НДС                                                            | и год)                                                                            |                           |    |
|          |                     |                          |                                                                                                    |                                                                                                    |               |                  |                                                                                      |                                                                  |                                                                                   |                           |    |

### Рис.203

2) В открывшейся форме «Добавить изготовителя» участник вводит наименование изготовителя, нажимает кнопку «Сохранить» (Рис.204).

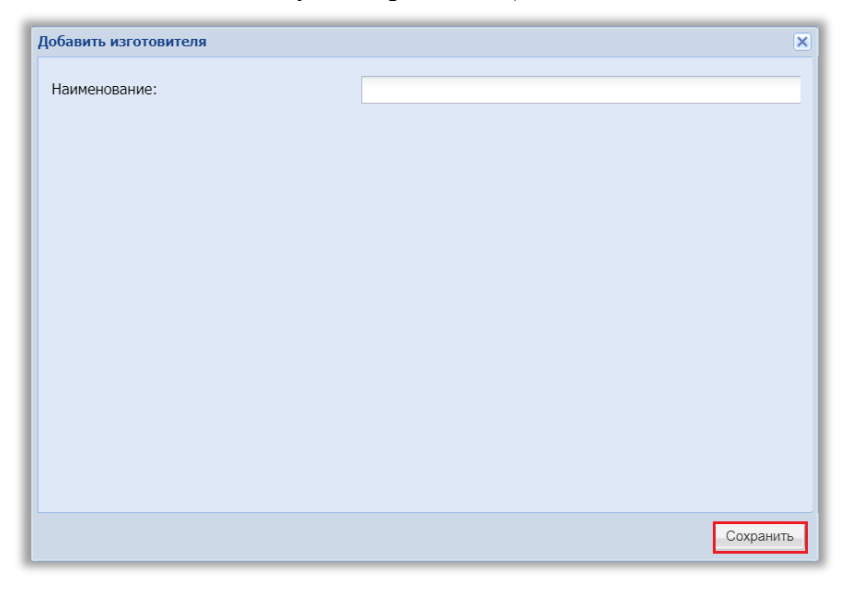

Рис.204

3) Информация об изготовителе появляется в строке таблицы. Участник может редактировать наименование изготовителя нажатием на кнопку «У»

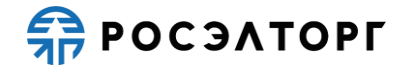

(«Редактировать») (Рис.205). Откроется форма редактирования организации (Рис.206).

| .1.1 Cne<br>.1.2 Cne<br>.1.3 Tos | пецификация "Кофе-маши            |                                                                                                    |                                                                                                    |              |            |                                                                                      | 1520.24                                       | 01.11.2020                                                                    | - P   T   T                    |
|----------------------------------|-----------------------------------|----------------------------------------------------------------------------------------------------|----------------------------------------------------------------------------------------------------|--------------|------------|--------------------------------------------------------------------------------------|-----------------------------------------------|-------------------------------------------------------------------------------|--------------------------------|
| .1.2 Спе                         |                                   | на с автокапучинатором"                                                                             |                                                                                                    |              |            | 0                                                                                    | 0                                             | 31.08.2020                                                                    | 1 X                            |
| .1.3 Тов                         | пецификация "Кофе-маши            | на с ручным капучинатором"                                                                          |                                                                                                    |              |            | 0                                                                                    | 0                                             | 01.11.2020                                                                    | 1 X                            |
|                                  | оварная накладная "Кофе           | машина с автокапучинатором                                                                          | и                                                                                                    |              |            | 1000.1                                                                               | 1200.12                                       | 31.08.2020                                                                    | <i>I</i> X                     |
| .1.4 Іов                         | оварная накладная "Кофе           | -машина с ручным капучинато                                                                         | ром"                                                                                                    |              |            | 100.1                                                                                | 120.12                                        | 01.11.2020                                                                    | <i>I</i> X                     |
| ΙΤΟΓΟ                            |                                   |                                                                                                    |                                                                                                    | 2000.2       | 2400.24    | 1100.2                                                                               | 1320.24                                       |                                                                               |                                |
| 0.5                              |                                   |                                                                                                    |                                                                                                    |              |            |                                                                                      |                                               |                                                                               | )                              |
| ) Добавить                       | гь изготовителя 💢 Очисти          | ть таблицу                                                                                          |                                                                                                    | CTOWNOOTL TO |            | <b>D</b> //                                                                          |                                               |                                                                               | 1                              |
| № п/п (ног                       | еквизиты договора<br>юмер и дата) | Заказчик (наименование,<br>адрес, контактное лицо с<br>указанием должности,<br>контактные телефоны) | Описание договора (описание основных<br>условий договора, наименование<br>изготовленного оборудования в рамках<br>данного договора) | Сумма догово | ра, рублей | В т.ч. стоимост<br>поставленного<br>товара по доку<br>подтверждающ<br>исполнение, ру | ь<br>в 2015 - 2020 гг<br>ментам,<br>µм<br>юб. | Срок<br>завершения<br>изготовления<br>оборудования<br>(число, месяц<br>и год) | Операции                       |
|                                  |                                   |                                                                                                    |                                                                                                    | без НДС      | с НДС      | без НДС                                                                              | с НДС                                         | ,                                                                             |                                |
| Изг                              | зготовитель "ООО "Петров          |                                                                                                    |                                                                                                    | 0            | 0          | 0                                                                                    | 0                                             |                                                                               | <b>∕</b>   <b>X</b>   <b>‡</b> |
| ТОГО                             |                                   |                                                                                                    |                                                                                                    | 0            | 0          | 0                                                                                    | 0                                             |                                                                               |                                |

Рис.205

| Редактировать организацию "ООО "Петров" |              | ×   |
|-----------------------------------------|--------------|-----|
| Наименование:                           | ООО "Петров" | - 1 |
|                                         |              | 1   |
|                                         |              |     |
|                                         |              |     |
|                                         |              |     |
|                                         |              |     |
|                                         |              |     |
|                                         |              |     |
|                                         |              |     |
|                                         |              |     |
|                                         |              |     |
|                                         |              |     |
|                                         |              |     |
|                                         |              | _   |
|                                         | Сохранит     | ъ   |

Рис.206

4) Для удаления изготовителя из таблицы участник нажимает кнопку «<sup>×</sup>» («Удалить») (Рис.205), в открывшемся окне подтверждения нажимает кнопку «Да» (Рис.207).

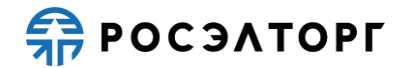

| Подтве | рждение                                       | × |
|--------|-----------------------------------------------|---|
| ?      | Вы уверены, что хотите удалить данную запись? |   |
|        | Да Нет                                        |   |

5) Затем участник добавляет договор нажатием на кнопку « > » («Добавить договор») (Рис.205). В открывшейся форме «Добавить договор к организации» заполняет все данные по договору, добавляет соответствующую документацию (Рис.208). Сумма договора с НДС может быть выше или равна сумме договора без НДС. При выборе признака «Договор заключался в иной валюте» появляется блок для заполнения суммы в иностранной валюте (Рис.209).

| Добавить договор к организации "ООО "П                                                                                                    | етров"" | ×                        |
|----------------------------------------------------------------------------------------------------|---------|--------------------------|
| Наименование:                                                                                                    |         |                          |
| Дата заключения договора:                                                                                                    |         | •                        |
| Заказчик (наименование, адрес,<br>контактное лицо с указанием должности,<br>контактные телефоны):                                             |         |                          |
| Описание договора (описание основных<br>условий договора, наименование и<br>объемов поставляемого оборудования в<br>рамках данного договора): |         |                          |
| Сумма договора, руб. с НДС:                                                                                                    |         |                          |
| Сумма договора, руб. без НДС:                                                                                                    |         |                          |
| Срок завершения изготовления<br>оборудования (число, месяц и год):                                                                            |         |                          |
| Договор заключался в иной валюте                                                                                                    |         |                          |
| Документы                                                                                                    |         |                          |
| Описание документа:                                                                                                    |         |                          |
| Путь до файла:                                                                                                    |         | Выбрать и загрузить файл |
|                                                                                                    |         |                          |
|                                                                                                    |         | Сохранить                |

Рис.208

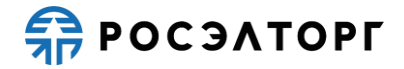

| Добавить договор к организации "ООО "Пет                                                                                                    | poB"" | ×                        |
|----------------------------------------------------------------------------------------------------|-------|--------------------------|
| Наименование:                                                                                                    |       |                          |
| Дата заключения договора:                                                                                                    |       |                          |
| Заказчик (наименование, адрес,<br>контактное лицо с указанием должности,<br>контактные телефоны):                                             |       |                          |
| Описание договора (описание основных<br>условий договора, наименование и<br>объемов поставляемого оборудования в<br>рамках данного договора): |       |                          |
| Сумма договора, руб. с НДС:                                                                                                    |       |                          |
| Сумма договора, руб. без НДС:                                                                                                    |       |                          |
| Срок завершения изготовления<br>оборудования (число, месяц и год):                                                                            |       |                          |
| Договор заключался в иной валюте                                                                                                    |       |                          |
| Валюта:                                                                                                    | Евро  | ¥                        |
| Сумма договора без НДС в валюте:                                                                                                    |       |                          |
| Сумма договора с НДС в валюте:                                                                                                    |       |                          |
| Документы                                                                                                    |       |                          |
| Описание документа:                                                                                                    |       |                          |
| Путь до файла:                                                                                                    |       | Выбрать и загрузить файл |
|                                                                                                    |       |                          |
|                                                                                                    |       | Сохранить                |

6) В случае если сумма договора с НДС окажется ниже суммы договора без НДС, при нажатии на кнопку «Сохранить» появится окно предупреждения (Рис.210).

| 1 | Внимание                                    | × |
|---|---------------------------------------------|---|
|   | Цена без НДС не должна превышать цену с НДС |   |
|   | ОК                                          |   |
| 1 |                                             |   |

### Рис.210

7) После заполнения данных участник нажимает кнопку «Сохранить» (Рис.208). Информация о договоре появляется в строке таблицы. Участник может редактировать информацию нажатием на кнопку « » («Редактировать») (Рис.211). Откроется форма редактирования договора (Рис.212).

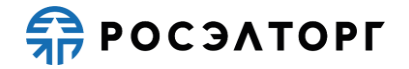

|        |                                      |                                                                                                    |                                                                                                    |                        |                 |                                                                                                    |         |                                                                               |                                | 17 |
|--------|--------------------------------------|----------------------------------------------------------------------------------------------------|----------------------------------------------------------------------------------------------------|------------------------|-----------------|----------------------------------------------------------------------------------------------------|---------|-------------------------------------------------------------------------------|--------------------------------|----|
| 1.1.1  | Спецификация "Кофе-маш               | ина с автокапучинатором"                                                                                        | )                                                                                                    |                        |                 | 0                                                                                                    | 0       | 31.08.2020                                                                    | 1×1                            | 1  |
| 1.1.2  | Спецификация "Кофе-маши              | ина с ручным капучинатором"                                                                                     |                                                                                                    |                        |                 | 0                                                                                                    | 0       | 01.11.2020                                                                    | 1 🗶 🖉                          | 1  |
| 1.1.3  | Товарная накладная "Кофе             | -машина с автокапучинатором                                                                                     | r                                                                                                    |                        |                 | 1000.1                                                                                                    | 1200.12 | 31.08.2020                                                                    | 1 🗶 🖉                          | 1  |
| 1.1.4  | Товарная накладная "Кофе             | -машина с ручным капучинато                                                                                     | ром"                                                                                                    |                        |                 | 100.1                                                                                                    | 120.12  | 01.11.2020                                                                    | 1 🗶 🖉                          | 1  |
| ИТОГО  |                                      |                                                                                                    |                                                                                                    | 2000.2                 | 2400.24         | 1100.2                                                                                                    | 1320.24 |                                                                               |                                |    |
| <<br>↓ | вить изготовителя 💢 Очист            | ить таблицу                                                                                                    |                                                                                                    |                        |                 |                                                                                                    |         |                                                                               | Þ                              | •  |
|        |                                      |                                                                                                    |                                                                                                    | Стоимость по           | ставок по догов | ору                                                                                                    |         |                                                                               |                                | 1- |
| Nº n/n | Реквизиты договора<br>(номер и дата) | Заказчик (наименование,<br>адрес, контактное лицо с<br>указанием должности,<br>контактные телефоны) данного дог | Описание договора (описание основных<br>условий договора, наименование<br>изготовленного оборудования в рамках<br>данного договора) | Сумма договора, рублей |                 | В т.ч. стоимость<br>поставленного в 2015 - 2020 гг<br>товара по документам,<br>подтверждающим<br>исполнение, руб. |         | Срок<br>завершения<br>изготовления<br>оборудования<br>(число, месяц<br>и гол) | Операции                       |    |
|        |                                      |                                                                                                    |                                                                                                    | без НДС                | с НДС           | без НДС                                                                                                    | с НДС   |                                                                               |                                |    |
| 1      | Изготовитель "ООО "Петров            | 8***                                                                                                    |                                                                                                    | 1800                   | 2000            | 0                                                                                                    | 0       |                                                                               | <b>∕</b>   <b>X</b>   <b>‡</b> |    |
| 1.1    | Договор "ББ" от 30.07.2020           | Петр, ул Кабельная                                                                                              | изготовление кофе-машин                                                                                                    | 1800                   | 2000            | 0                                                                                                    | 0       | 15.05.2020                                                                    | <b>∕</b>   <b>X</b>   <b>‡</b> |    |
| итого  |                                      |                                                                                                    |                                                                                                    | 1800                   | 2000            | 0                                                                                                    | 0       |                                                                               |                                |    |
|        |                                      |                                                                                                    |                                                                                                    |                        |                 |                                                                                                    |         |                                                                               |                                |    |
| 4      |                                      |                                                                                                    |                                                                                                    |                        |                 |                                                                                                    |         |                                                                               | h.                             |    |

Рис.211

| Редактировать договор "ББ"                                                                            |                         | ×                        |
|----------------------------------------------------------------------------------------------------|-------------------------|--------------------------|
| Наименование:                                                                                         | ББ                      |                          |
| Дата заключения договора:                                                                             | 30.07.2020              |                          |
| Заказчик (наименование, адрес,<br>контактное лицо с указанием должности,<br>контактные телефоны):     | Петр, ул Кабельная      |                          |
| Описание договора (описание основных                                                                  | изготовление кофе-машин |                          |
| условий договора, наименование и<br>объемов поставляемого оборудования в<br>рамках данного договора): |                         |                          |
| Сумма договора, руб. с НДС:                                                                           | 2 000,00                |                          |
| Сумма договора, руб. без НДС:                                                                         | 1 800,00                |                          |
| Срок завершения изготовления<br>оборудования (число, месяц и год):                                    | 15.05.2020              |                          |
| Договор заключался в иной валюте                                                                      |                         |                          |
| Документы                                                                                             |                         |                          |
| Описание документа:                                                                                   |                         |                          |
| Путь до файла:                                                                                        |                         | Выбрать и загрузить файл |
|                                                                                                    |                         |                          |

Рис.212

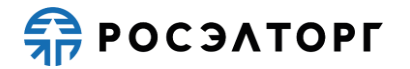

8) В случае если не все поля были заполнены, при нажатии на кнопку «Сохранить» появляется уведомление о том, что не все поля заполнены (Рис.213).

|    | ×  |
|----|----|
|    |    |
| OK |    |
|    | OK |

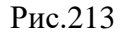

- 9) Для удаления договора из таблицы участник нажимает кнопку «<sup>▲</sup>» («Удалить») (Рис.211), в открывшемся окне подтверждения нажимает кнопку «Да» (Рис.207).
- 10) Затем участник добавляет спецификацию/накладную к договору нажатием на кнопку « )» («Добавить спецификацию/накладную») (Рис.211). В открывшейся форме «Добавить спецификацию/накладную к договору» выбирает тип документа «Спецификация», «Товарная накладная» или «План качества» и заполняет все поля (Рис.214, Рис.215, Рис.216). Срок завершения изготовления оборудования может быть не позднее или равен сроку завершения изготовления оборудования договора. Стоимость поставленного товара с НДС должна быть выше или равна стоимости поставленного товара без НДС, а также не должна превышать, но может быть равна сумме договора с НДС.

| Добавить спецификацию/накладную к дог                                                        | овору "ББ" 🛛 🗙                      |
|----------------------------------------------------------------------------------------------|-------------------------------------|
| Тип:                                                                                         | Товарная накладная 🗸                |
| Наименование:                                                                                | Спецификация                        |
| Срок завершения изготовления<br>оборудования (число, месяц и год):                           | Товарная накладная<br>План качества |
| Стоимость поставленного товара по<br>документам, подтверждающим<br>исполнение, руб. с НДС:   |                                     |
| Стоимость поставленного товара по<br>документам, подтверждающим<br>исполнение, руб. без НДС: |                                     |
| 🗌 Договор заключался в иной валюте                                                           |                                     |
|                                                                                              |                                     |
|                                                                                              |                                     |
|                                                                                              |                                     |
|                                                                                              |                                     |
|                                                                                              |                                     |
|                                                                                              |                                     |
|                                                                                              |                                     |
|                                                                                              |                                     |
|                                                                                              | Сохранить                           |

Рис.214

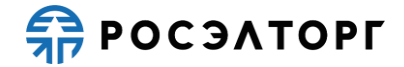

| Добавить спецификацию/накладную к дого                                                       | вору "ББ"          | ×     |
|----------------------------------------------------------------------------------------------|--------------------|-------|
| Тип:                                                                                         | Товарная накладная | ~     |
| Наименование:                                                                                |                    |       |
| Срок завершения изготовления<br>оборудования (число, месяц и год):                           |                    | •     |
| Стоимость поставленного товара по<br>документам, подтверждающим<br>исполнение, руб. с НДС:   |                    |       |
| Стоимость поставленного товара по<br>документам, подтверждающим<br>исполнение, руб. без НДС: |                    |       |
| 🗌 Договор заключался в иной валюте                                                           |                    |       |
|                                                                                              |                    |       |
|                                                                                              |                    |       |
|                                                                                              |                    |       |
|                                                                                              |                    |       |
|                                                                                              |                    |       |
|                                                                                              |                    |       |
|                                                                                              |                    |       |
|                                                                                              | Сохр               | анить |

Рис.215

| обавить спецификацию/накладную к до                                | говору "ББ"   |         |
|--------------------------------------------------------------------|---------------|---------|
| Гип:                                                               | План качества |         |
| Наименование:                                                      |               |         |
| Срок завершения изготовления<br>оборудования (число, месяц и год): |               |         |
|                                                                    |               |         |
|                                                                    |               |         |
|                                                                    |               |         |
|                                                                    |               |         |
|                                                                    |               |         |
|                                                                    |               |         |
|                                                                    |               |         |
|                                                                    |               |         |
|                                                                    |               |         |
|                                                                    |               |         |
|                                                                    |               | Company |
|                                                                    |               | Сохрани |

### Рис.216

11) В случае если договор заключался в иностранной валюте, в форме отображается блок для заполнения стоимости поставленного товара в иностранной валюте (Рис.217). Выбор валюты на данном этапе невозможен.

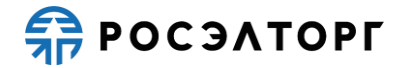

| Добавить спецификацию/накладную к дого                                                       | вору "ББ"          | ×    |
|----------------------------------------------------------------------------------------------|--------------------|------|
| Тип:                                                                                         | Товарная накладная | ~    |
| Наименование:                                                                                |                    |      |
| Срок завершения изготовления<br>оборудования (число, месяц и год):                           |                    | •    |
| Стоимость поставленного товара по<br>документам, подтверждающим<br>исполнение, руб. с НДС:   |                    |      |
| Стоимость поставленного товара по<br>документам, подтверждающим<br>исполнение, руб. без НДС: |                    |      |
| 🗹 Договор заключался в иной валюте                                                           |                    |      |
| Валюта:                                                                                      | Евро               | ~    |
| В т.ч. стоимость поставленного товара по                                                     |                    |      |
| документам, подтверждающим исполнение<br>без HДC:                                            |                    |      |
| В т.ч. стоимость поставленного товара по                                                     |                    |      |
| документам, подтверждающим исполнение с НДС:                                                 |                    |      |
|                                                                                              |                    |      |
|                                                                                              | Сохран             | нить |

Рис.217

12) В случае если срок завершения изготовления оборудования окажется позже срока завершения изготовления оборудования договора, при нажатии на кнопку «Сохранить» появится окно предупреждения (Рис.218).

| Внимание                                                                                                    | × | l |
|----------------------------------------------------------------------------------------------------|---|---|
| Сроки окончания работ поставки товара не должны быть позднее сроков окончания работ поставки товара договора |   | l |
| OK                                                                                                    |   | J |

Рис.218

13) В случае если стоимость поставленного товара с НДС ниже стоимости поставленного товара без НДС, при нажатии на кнопку «Сохранить» появится окно предупреждения (Рис.219).

| Внимание               |                      | × |
|------------------------|----------------------|---|
| Цена без НДС не должна | превышать цену с НДС |   |
|                        | OK                   |   |
|                        |                      |   |

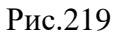

14) После заполнения данных участник нажимает кнопку «Сохранить» (Рис.216). Информация о спецификации/накладной появляется в строке таблицы. Участник может редактировать информацию нажатием на кнопку « » («Редактировать») (Рис.220). Откроется форма редактирования спецификации/накладной (Рис.221).

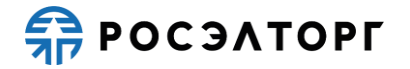

|                                                         |                                                                                                    |                                                                                                    |                                                                                                    |                                                                                                    | 0                                                                                                    | 0                                                                                                    | 31.08.2020                                                                                                    | I 📈                                                                                                    |                                                                                                    |
|---------------------------------------------------------|----------------------------------------------------------------------------------------------------|----------------------------------------------------------------------------------------------------|----------------------------------------------------------------------------------------------------|----------------------------------------------------------------------------------------------------|----------------------------------------------------------------------------------------------------|----------------------------------------------------------------------------------------------------|----------------------------------------------------------------------------------------------------|----------------------------------------------------------------------------------------------------|----------------------------------------------------------------------------------------------------|
| 1.1.2 Спецификация "Кофе-машина с ручным капучинатором" |                                                                                                    |                                                                                                    |                                                                                                    |                                                                                                    | 0                                                                                                    | 0                                                                                                    | 01.11.2020                                                                                                    | J 📈                                                                                                    | -                                                                                                    |
| Товарная накладная "Кофе-                               | машина с автокапучинатором                                                                                                    | n                                                                                                    |                                                                                                    |                                                                                                    | 1000.1                                                                                                    | 1200.12                                                                                                    | 31.08.2020                                                                                                    | <i>I</i> X                                                                                                    | -                                                                                                    |
| Товарная накладная "Кофе-                               | машина с ручным капучинато                                                                                                    | ром"                                                                                                    |                                                                                                    |                                                                                                    | 100.1                                                                                                    | 120.12                                                                                                    | 01.11.2020                                                                                                    | <i>.</i> ∕ <b>, X</b>                                                                                                    |                                                                                                    |
|                                                         |                                                                                                    |                                                                                                    | 2000.2                                                                                                    | 2400.24                                                                                                    | 1100.2                                                                                                    | 1320.24                                                                                                    |                                                                                                    |                                                                                                    |                                                                                                    |
|                                                         |                                                                                                    |                                                                                                    |                                                                                                    |                                                                                                    |                                                                                                    |                                                                                                    |                                                                                                    |                                                                                                    |                                                                                                    |
|                                                         |                                                                                                    |                                                                                                    |                                                                                                    |                                                                                                    |                                                                                                    |                                                                                                    |                                                                                                    |                                                                                                    |                                                                                                    |
|                                                         |                                                                                                    |                                                                                                    |                                                                                                    |                                                                                                    |                                                                                                    |                                                                                                    |                                                                                                    |                                                                                                    | -                                                                                                    |
|                                                         |                                                                                                    |                                                                                                    |                                                                                                    |                                                                                                    |                                                                                                    |                                                                                                    |                                                                                                    | )                                                                                                    | •                                                                                                    |
| зить изготовителя 💢 Очисти                              | нь таблицу                                                                                                    |                                                                                                    | 0                                                                                                    |                                                                                                    |                                                                                                    |                                                                                                    |                                                                                                    |                                                                                                    |                                                                                                    |
| Реквизиты договора<br>(номер и дата)                    | Заказчик (наименование,<br>адрес, контактное лицо с<br>указанием должности,<br>контактные телефоны)                                                                                                    | (наименование,<br>нтактное лицо с условий договора (описание основных<br>нтактное лицо с условий договора, наименование<br>изготовленного оборудования в рамках<br>в тапефоны) данного договора)                                                                                                    |                                                                                                    | ставок по догово<br>ра, рублей                                                                                                    | зору<br>В т.ч. стоимость<br>поставленного в 2015 - 2020 гг<br>товара по документам,<br>подтверждающим<br>исполнение, руб. |                                                                                                    | Срок<br>завершения<br>изготовления<br>оборудования<br>(число, месяц                                                                                                    | Операции                                                                                                    |                                                                                                    |
|                                                         |                                                                                                    | без НДС                                                                                                    | с НДС                                                                                                    | без НДС                                                                                                    | с НДС                                                                                                    | и тод)                                                                                                    |                                                                                                    |                                                                                                    |                                                                                                    |
| Изготовитель "ООО "Петров                               |                                                                                                    |                                                                                                    | 1800                                                                                                    | 2000                                                                                                    | 1500                                                                                                    | 1600                                                                                                    |                                                                                                    | <b>∕</b>   <b>X</b>   <b>‡</b>                                                                                                    |                                                                                                    |
| Договор "ББ" от 30.07.2020                              | Петр, ул Кабельная                                                                                                    | изготовление кофе-машин                                                                                                    | 1800                                                                                                    | 2000                                                                                                    | 1500                                                                                                    | 1600                                                                                                    | 15.05.2020                                                                                                    | <b>∕</b>   <b>X</b>   <b>‡</b>                                                                                                    |                                                                                                    |
| Спецификация "кофе-маши                                 | на с автокапучинатором"                                                                                                    |                                                                                                    |                                                                                                    |                                                                                                    | 1500                                                                                                    | 1600                                                                                                    | 15.04.2020                                                                                                    | <i>I</i>   X                                                                                                    | ]                                                                                                    |
|                                                         |                                                                                                    |                                                                                                    | 1800                                                                                                    | 2000                                                                                                    | 1500                                                                                                    | 1600                                                                                                    |                                                                                                    |                                                                                                    |                                                                                                    |
|                                                         |                                                                                                    |                                                                                                    |                                                                                                    |                                                                                                    |                                                                                                    |                                                                                                    |                                                                                                    |                                                                                                    |                                                                                                    |
|                                                         |                                                                                                    |                                                                                                    |                                                                                                    |                                                                                                    |                                                                                                    |                                                                                                    |                                                                                                    | 1                                                                                                    |                                                                                                    |
|                                                         | Товарная накладная "Кофе-<br>Товарная накладная "Кофе-<br>ить изготовителя 💥 Очисти<br>Реквизиты договора<br>(номер и дата)<br>Изготовитель "ООО "Петров<br>Договор "ББ" от 30.07.2020<br>Спецификация "кофе-маци | Товарная накладная "Кофе-машина с автокалучинатором<br>Товарная накладная "Кофе-машина с аручным калучинатор<br>ить изготовителя 💓 Очистить таблицу<br>Реквизить договора<br>(номер и дата)<br>Изготовитель "ООО "Петрое"<br>Договор "ББ" от 30.07.2020 Петр, ул Кабельная<br>Спецификация "кофе-машина с автокалучинатором" | Товарная накладная "Кофе-машина с автокалучинатором"<br>Товарная накладная "Кофе-машина с ручным калучинатором"<br>ить изготовителя № Очистить таблицу<br>Реквизить договора<br>(номер и дата)<br>Изготовитель "ООО Петрое""<br>Договор ТББ" от 30.07.2020 Петр, ул Кабельная изготовление кофе-машин<br>Спецификация "кофе-машина с автокалучинатором" | Товарная накладная "Кофе-машина с автокалучинатором"<br>Товарная накладная "Кофе-машина с ручным калучинатором"<br>2000.2<br>ить изготовителя № Очистить таблицу<br>Реквизить договора<br>(номер и дата)<br>Изготовитель "ООО Петрое"<br>Договор ТБЕ" от 30.07.2020 Петр, ул Кабельная изготовление кофе-машин<br>Спидфикация "кофе-машина с автокалучинатором"<br>1800<br>Спидание договора (описание основных<br>условий договора (описание основных<br>условий договора (описание основных<br>условий договора (описание основных<br>условий договора (описание основных<br>условий договора (описание основных<br>условий договора (описание основных<br>условий договора)<br>Сумма догово<br>Сумма договор<br>1800<br>Соцификация "кофе-машина с автокалучинатором"<br>1800 | Товарная накладная "Кофе-машина с ветокапучинатором"<br>Товарная накладная "Кофе-машина с ручным капучинатором"           | Товарная насладная "Кофе-машина с автокалучинатором"         100.1           Товарная насладная "Кофе-машина с ручным калучинатором"         200.2         240.24         1100.2 | Товерная накладная "Кофе-машина с автокалучинатором" 100.1 120.12<br>Товерная накладная "Кофе-машина с ручныя калучинатором" 100.1 120.12<br>2000.2 2400.24 1100.2 1320.24<br>ити изготовителя № Очистить таблицу<br>Развизить договора<br>(можар и дата) 0<br>указание договора (описание договора (описание основых<br>уклавние договора (описание основых<br>уклавние договора (описание восновых<br>изготовенное обрудования в рамках<br>данного договора) 1800 2000 1500 1600 1600<br>Иготовитель "ООО Петрое" 1800 2000 1500 1600<br>Спецификация "кофе-машина с автокалучинатором" 1800 2000 1500 1600<br>Спецификация "кофе-машина с автокалучинатором" 1800 2000 1500 1600 | Товерная нагладная "Кофенящина с ватокалучинаторои" 1000,1 1200,12 31.08.2020<br>Товерная нагладная "Кофенящина с ручным калучинаторои" 1000,1 120,12 01,11.2020<br>2000,2 2440,24 1100,2 1320,24 1100,2 1320,24 100,2 1320,24 10,24 10,24 10,24 10,24 10,24 10,24 10,24 10,24 10,24 10,24 1 | Таварная накладная "Кофе-Иашина с вятокалучнатором" 100.1 120.12 31.08.202<br>Товарная накладная "Кофе-Иашина с вучных калучнатором" 100.1 120.12 0.111.2020<br>2000.2 2400.24 1100.2 1320.24<br>1100.1 120.12 0.111.2020<br>2000.2 2400.24 1100.2 1320.24<br>Transition of the second second |

Рис.220

| Редактировать спецификацию/накладную                                                         | кофе-машина с автокапучинатором" | ×         |
|----------------------------------------------------------------------------------------------|----------------------------------|-----------|
| Тип:                                                                                         | Спецификация                     | ~         |
| Наименование:                                                                                | кофе-машина с автокапучинатором  |           |
| Срок завершения изготовления<br>оборудования (число, месяц и год):                           | 20.03.2020                       |           |
| Стоимость поставленного товара по<br>документам, подтверждающим<br>исполнение, руб. с НДС:   | 1 600,00                         |           |
| Стоимость поставленного товара по<br>документам, подтверждающим<br>исполнение, руб. без НДС: | 1 500,00                         |           |
| Договор заключался в инои валюте                                                             |                                  |           |
|                                                                                              |                                  | Сохранить |

- Рис.221
- 16) После заполнения всей информации, в строке «Итого» отображаются суммы договора без НДС и с НДС по всем договорам организации, а также суммы

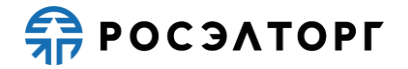

стоимости поставленного товара по документам с НДС и без НДС по всем договорам организации.

17) Участник может очистить форму справки об опыте изготовителя в стоимостном выражении, для этого он нажимает на кнопку «Очистить таблицу» рядом с кнопкой добавления изготовителя (Рис.220). В открывшемся окне уведомления нажимает кнопку «Да» (Рис.222).

| B | Внимание! |                                                                                                    |  |  |  |  |  |
|---|-----------|----------------------------------------------------------------------------------------------------|--|--|--|--|--|
|   | ?         | Вы действительно хотите очистить форму? Заполненная информация будет удалена без<br>возможности восстановления. |  |  |  |  |  |
|   |           | Да Нет                                                                                                    |  |  |  |  |  |

Рис.222

18) Все ранее заполненные данные будут очищены без возможности восстановления. Для сохранения результата участник нажимает на кнопку «Сохранить» (Рис.220). Для возврата к заявке нажмите на кнопку «Вернуться к заявке». В открывшемся окне выберите возможность сохранения сведений, нажав на соответствующую кнопку (Рис. 223). Произойдет переход на форму подачи заявки.

| Внимание!                                                                                       | × |
|-------------------------------------------------------------------------------------------------|---|
| Обращаем внимание, что сведения будут утеряны. Для сохранения нажмите кнопку "Да,<br>сохранить" |   |
| Да, сохранить Нет, не сохранять                                                                 |   |
| Рис. 223                                                                                        |   |

### 19.4.3. Справка об опыте выполнения договоров на выполнение ПИР/оказание услуг

1) Для заполнения данных по опыту договоров на выполнение ПИР/оказание услуг участник в случае необходимости определяет соисполнителей, добавив их нажатием на кнопку «Добавить соисполнителя» (Рис.224).

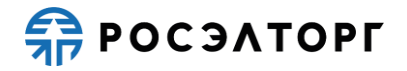

| Заявка       | аявка на участие в процедуре               |                                                                                                    |                                                                                 |               |                             |                                                                          |                                               |                                                                                                    |                        |    |
|--------------|--------------------------------------------|----------------------------------------------------------------------------------------------------|---------------------------------------------------------------------------------|---------------|-----------------------------|--------------------------------------------------------------------------|-----------------------------------------------|----------------------------------------------------------------------------------------------------|------------------------|----|
| Опыт р       | Опыт договоров на оказание услуг           |                                                                                                    |                                                                                 |               |                             |                                                                          |                                               |                                                                                                    |                        |    |
| 🕜 Доб        | Одобавить соисполнителя 🗶 Очистить таблицу |                                                                                                    |                                                                                 |               |                             |                                                                          |                                               |                                                                                                    |                        |    |
|              |                                            |                                                                                                    |                                                                                 | Стоимость усг | Стоимость услуг по договору |                                                                          |                                               | Сроки<br>завершения                                                                                                   |                        | Î  |
| № n/n        | Реквизиты договора (номер<br>и дата)       | Заказчик (наименование,<br>адрес, контактное лицо с<br>указанием должности,<br>контактные телефоны) | Описание договора (объём и состав услуг,<br>описание основных условий договора) | Сумма догово  | ра, рублей                  | В т.ч. стоимост<br>2015 - 2020 гг<br>документам,<br>подтверждаюц<br>руб. | гь оказанных в<br>услуг по<br>цих исполнение, | оказания<br>услуг (год и<br>месяц<br>начала<br>оказания<br>услуг - число,<br>месяц и год<br>фактического<br>окончания | Операции               |    |
|              |                                            |                                                                                                    |                                                                                 | без НДС       | с НДС                       | без НДС                                                                  | с НДС                                         | оказания<br>услуг)                                                                                                    |                        |    |
| 1            | Участник "ООО "Первый""                    |                                                                                                    |                                                                                 | 200.2         | 240.24                      | 200.2                                                                    | 240.24                                        |                                                                                                    | +                      |    |
| 1.1          | Договор "АА" от 01.01.2019                 | Вася, ул. Строителей                                                                                | доставка кофе                                                                   | 200.2         | 240.24                      | 200.2                                                                    | 240.24                                        | 01.01.2019 -<br>01.11.2020                                                                                            | <b>∕</b>   <b>X</b>  ♣ |    |
| <u>a1s2[</u> | 9 <u>9].txt</u>                            |                                                                                                    |                                                                                 |               |                             |                                                                          |                                               |                                                                                                    |                        |    |
| 1.1.1        | Акт сдачи-приёмки услуг "Ре                | емонт кофе машины"                                                                                  |                                                                                 |               |                             | 100.1                                                                    | 120.12                                        | 01.01.2019 -<br>31.05.2020                                                                                            | <b>∥</b>   <b>X</b>    |    |
| 1.1.2        | Акт сдачи-приёмки услуг "О                 | бслуживание кофе-машины"                                                                            |                                                                                 |               |                             | 100.1                                                                    | 120.12                                        | 22.02.2019 -<br>30.07.2020                                                                                            | <b>∦</b> ∣ <b>X</b>    |    |
| итого        |                                            |                                                                                                    |                                                                                 | 200.2         | 240.24                      | 200.2                                                                    | 240.24                                        |                                                                                                    |                        |    |
| 2            | Соисполнитель "Сашка"                      |                                                                                                    |                                                                                 | 200.2         | 240.24                      | 200.2                                                                    | 240.24                                        |                                                                                                    | <b>∕</b>   <b>X</b>  ♣ |    |
| 2.1          | Договор "ББ" от 22.03.2018                 | Петя, пр. Кабельный                                                                                 | доставка кофе                                                                   | 200.2         | 240.24                      | 200.2                                                                    | 240.24                                        | 01.04.2018 -<br>01.11.2020                                                                                            | <b>∕</b>   <b>X</b>  ♣ |    |
| 4            |                                            |                                                                                                    |                                                                                 |               |                             |                                                                          |                                               |                                                                                                    | Þ                      |    |
|              |                                            |                                                                                                    |                                                                                 |               |                             |                                                                          |                                               | Вернуться к за                                                                                                    | явке Сохрани           | ть |

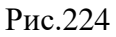

2) В открывшейся форме «Добавить организацию» участник вводит наименование, нажимает кнопку «Сохранить» (Рис.225).

| Добавить организацию | ×         |
|----------------------|-----------|
| Наименование:        |           |
|                      |           |
|                      |           |
|                      |           |
|                      |           |
|                      | Сохранить |

Рис.225

3) Информация о соисполнителе появляется в строке таблицы. Участник может редактировать наименование соисполнителя нажатием на кнопку « » («Редактировать») (Рис.226). Откроется форма редактирования организации (Рис.227).

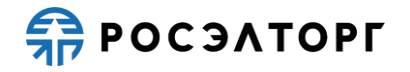

| Заявка н | Заявка на участие в процедуре                                                                                                    |                          |                                                                                 |                        |                 |                                                                                                    |        |                                                                                                    |                                |   |
|----------|----------------------------------------------------------------------------------------------------|--------------------------|---------------------------------------------------------------------------------|------------------------|-----------------|----------------------------------------------------------------------------------------------------|--------|----------------------------------------------------------------------------------------------------|--------------------------------|---|
| Опыт до  | Опыт договоров на оказание услуг                                                                                                    |                          |                                                                                 |                        |                 |                                                                                                    |        |                                                                                                    |                                |   |
| 🗿 Доба   | 🚱 Добавить соисполнителя 🗙 Очистить таблицу                                                                                                 |                          |                                                                                 |                        |                 |                                                                                                    |        |                                                                                                    |                                |   |
|          |                                                                                                    |                          |                                                                                 | Стоимость усл          | пуг по договору |                                                                                                    |        | Сроки<br>завершения                                                                                      |                                | ^ |
| N₂ n/n   | Заказчик (наименование,<br>Реквизиты договора адрес, контактное лицо с<br>(номер и дата) указанием должности, описи<br>контактные телефоны) |                          | Описание договора (объем и состав услуг,<br>описание основных условий договора) | Сумма договора, рублей |                 | В т.ч. стоимость оказанных в<br>2015 - 2020 гг услуг по<br>документам, подтверждающих<br>исполнение, руб. |        | оказания<br>услуг (год и<br>месяц<br>начала<br>оказания<br>услуг - число,<br>месяц и год<br>фактического | Операции                       |   |
|          |                                                                                                    |                          |                                                                                 | без НДС                | с НДС           | без НДС                                                                                                   | с НДС  | оказания<br>услуг)                                                                                       |                                |   |
| 1        | Участник "ООО "Первый""                                                                                                    |                          |                                                                                 | 200.2                  | 240.24          | 200.2                                                                                                    | 240.24 |                                                                                                    | +                              |   |
| 1.1      | Договор "АА" от 01.01.2019                                                                                                    | Вася, ул. Строителей     | доставка кофе                                                                   | 200.2                  | 240.24          | 200.2                                                                                                    | 240.24 | 01.01.2019 -<br>01.11.2020                                                                               | <b>∕</b>   <b>X</b>   <b>‡</b> |   |
| 1.1.1    | Акт сдачи-приёмки услуг "Ре                                                                                                    | емонт кофе машины"       |                                                                                 |                        |                 | 100.1                                                                                                    | 120.12 | 01.01.2019 -<br>31.05.2020                                                                               | <b>∦</b>   <b>X</b>            | - |
| 1.1.2    | Акт сдачи-приёмки услуг "О                                                                                                    | бслуживание кофе-машины" |                                                                                 |                        |                 | 100.1                                                                                                    | 120.12 | 22.02.2019 -<br>30.07.2020                                                                               | <b>∦</b>   <b>X</b>            |   |
| ИТОГО    |                                                                                                    |                          |                                                                                 | 200.2                  | 240.24          | 200.2                                                                                                    | 240.24 |                                                                                                    |                                |   |
| 2        | Соисполнитель "Сашка"                                                                                                    |                          |                                                                                 | 0                      | 0               | 0                                                                                                    | 0      |                                                                                                    | <b>∕</b>   <b>X</b>   <b>‡</b> | I |
| ИТОГО    | ИТОГО 0                                                                                                    |                          |                                                                                 |                        |                 | 0                                                                                                    | 0      |                                                                                                    |                                |   |
|          |                                                                                                    |                          |                                                                                 |                        |                 |                                                                                                    |        |                                                                                                    |                                |   |

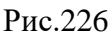

| дактировать организацию "Са | шка"  |         |
|-----------------------------|-------|---------|
| Наименование:               | Сашка |         |
|                             |       |         |
|                             |       |         |
|                             |       |         |
|                             |       |         |
|                             |       |         |
|                             |       |         |
|                             |       | Сохрани |

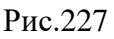

4) Для удаления соисполнителя из таблицы участник нажимает кнопку «Ж» («Удалить») (Рис.226), в открывшемся окне подтверждения нажимает кнопку «Да» (Рис.228).

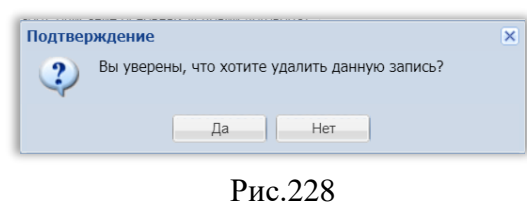

5) Затем участник добавляет договор нажатием на кнопку « («Добавить договор») (Рис.226). В открывшейся форме «Добавить договор к организации» заполняет все данные по договору, добавляет соответствующую документацию (Рис.229). Сумма договора с НДС может быть выше или равна сумме договора без НДС. Срок окончания оказания услуг может быть равен или позже срока начала оказания услуг. При выборе признака «Договор заключался в иной валюте» появляется блок для заполнения суммы в иностранной валюте (Рис.230).

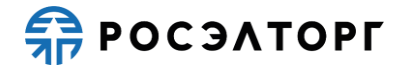

| Добавить договор к организации "Сашка"                                                            | ×                        |
|---------------------------------------------------------------------------------------------------|--------------------------|
| Наименование:                                                                                     |                          |
| Дата заключения договора:                                                                         |                          |
| Заказчик (наименование, адрес,<br>контактное лицо с указанием должности,<br>контактные телефоны): |                          |
| Описание договора (объём и состав услуг<br>описание основных условий договора):                   |                          |
| Сумма договора, руб. с НДС:                                                                       |                          |
| Сумма договора, руб. без НДС:                                                                     |                          |
| Сроки завершения оказания услуг (число,<br>месяц и год начала оказания услуг):                    | 3                        |
| Сроки завершения оказания услуг (число,<br>месяц и год фактического окончания<br>оказания услуг): | C                        |
| 🗌 Договор заключался в иной валюте                                                                |                          |
| Документы                                                                                         |                          |
| Описание документа:                                                                               |                          |
| Путь до файла:                                                                                    | Выбрать и загрузить файл |
|                                                                                                   |                          |
|                                                                                                   |                          |
|                                                                                                   |                          |
|                                                                                                   |                          |
|                                                                                                   | Сохранить                |

Рис.229

| Добавить договор к организации "Сашка"                                                                       | ×                        |
|----------------------------------------------------------------------------------------------------|--------------------------|
| Наименование:                                                                                                |                          |
| Дата заключения договора:                                                                                    |                          |
| Заказчик (наименование, адрес, контактное лицо с указанием должности, контактное лицо с указанием должности, |                          |
| контактные телефоны).<br>Описание договора (объём и состав услуг,<br>описание основных условий договора):    |                          |
| Сумма договора, руб. с НДС:                                                                                  |                          |
| Сумма договора, руб. без НДС:                                                                                |                          |
| Сроки завершения оказания услуг (число,<br>месяц и год начала оказания услуг):                               | 3                        |
| Сроки завершения оказания услуг (число,<br>месяц и год фактического окончания<br>оказания услуг):            | 3                        |
| 🗹 Договор заключался в иной валюте                                                                           |                          |
| Валюта:                                                                                                    | Евро                     |
| Сумма договора без НДС в валюте:                                                                             |                          |
| Сумма договора с НДС в валюте:                                                                               |                          |
| Документы                                                                                                    |                          |
| Описание документа:                                                                                          |                          |
| Путь до файла:                                                                                               | Выбрать и загрузить файл |
|                                                                                                    |                          |
|                                                                                                    | Сохранить                |

- Рис.230
- 6) В случае если срок начала оказания услуг окажется позже срока окончания оказания услуг, при нажатии на кнопку «Сохранить» появится окно предупреждения (Рис.231).

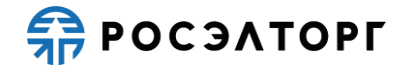

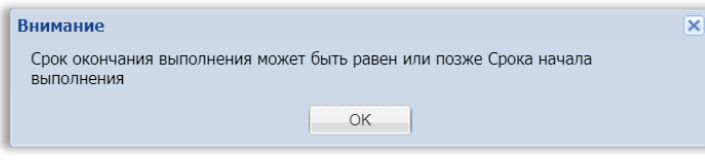

Рис.231

7) В случае если сумма договора с НДС окажется ниже суммы договора без НДС, при нажатии на кнопку «Сохранить» появится окно предупреждения (Рис.232).

| Внимание                 |              | ×         |
|--------------------------|--------------|-----------|
| Цена без НДС не должна г | превышать це | ену с НДС |
|                          | OK           |           |
|                          |              |           |

Рис.232

8) После заполнения данных участник нажимает кнопку «Сохранить» (Рис.229). Информация о договоре появляется в строке таблицы. Участник может редактировать информацию нажатием на кнопку « » («Редактировать») (Рис.233). Откроется форма редактирования договора (Рис.234).

| аявка на | а участие в процедуре                |                                                                                                    |                                                                                 |                                      |                                                                    |                                                                                                    |                     |                                                       |                                |
|----------|--------------------------------------|----------------------------------------------------------------------------------------------------|---------------------------------------------------------------------------------|--------------------------------------|--------------------------------------------------------------------|----------------------------------------------------------------------------------------------------|---------------------|-------------------------------------------------------|--------------------------------|
| Опыт до  | оговоров на оказание услуг           |                                                                                                    |                                                                                 |                                      |                                                                    |                                                                                                    |                     |                                                       |                                |
| 😳 Доба   | вить соисполнителя 💢 Очис            | тить таблицу                                                                                        |                                                                                 |                                      |                                                                    |                                                                                                    |                     |                                                       |                                |
|          |                                      |                                                                                                    |                                                                                 | Стоимость ус                         | пуг по договору                                                    |                                                                                                    | Сроки<br>завершения |                                                       |                                |
| № n/n    | Реквизиты договора<br>(номер и дата) | Заказчик (наименование,<br>адрес, контактное лицо с<br>указанием должности,<br>контактные телефоны) | Описание договора (объём и состав услуг,<br>описание основных условий договора) | <sup>г,</sup> Сумма договора, рублей | В т.ч. стоимос<br>2015 - 2020 гг<br>документам, г<br>исполнение, р | илазанных в<br>115 - 2020 гг услуг (п<br>кументам, подтверждающих<br>полнение, руб.<br>месяц и<br>фастичн |                     | Операции                                              |                                |
|          |                                      |                                                                                                    |                                                                                 | без НДС                              | с НДС                                                              | без НДС                                                                                                   | с НДС               | <ul> <li>окончания<br/>оказания<br/>услуг)</li> </ul> |                                |
| 1        | Участник "ООО "Первый""              |                                                                                                    |                                                                                 | 200.2                                | 240.24                                                             | 200.2                                                                                                    | 240.24              |                                                       | +                              |
| 1.1      | Договор "АА" от 01.01.2019           | Вася, ул. Строителей                                                                                | доставка кофе                                                                   | 200.2                                | 240.24                                                             | 200.2                                                                                                    | 240.24              | 01.01.2019 -<br>01.11.2020                            | <b>∕</b>   <b>X</b>   <b>‡</b> |
| 1.1.1    | Акт сдачи-приёмки услуг "Ре          | монт кофе машины"                                                                                   |                                                                                 |                                      |                                                                    | 100.1                                                                                                    | 120.12              | 01.01.2019 -<br>31.05.2020                            | <b>∦</b>   <b>X</b>            |
| 1.1.2    | Акт сдачи-приёмки услуг "Об          | ослуживание кофе-машины"                                                                            |                                                                                 |                                      |                                                                    | 100.1                                                                                                    | 120.12              | 22.02.2019 -<br>30.07.2020                            | <b>∦</b> ∣ <b>X</b>            |
| итого    |                                      |                                                                                                    |                                                                                 | 200.2                                | 240.24                                                             | 200.2                                                                                                    | 240.24              |                                                       |                                |
| 2        | Соисполнитель "Сашка"                |                                                                                                    |                                                                                 |                                      | 1000                                                               | 0                                                                                                    | 0                   |                                                       | <b>∕</b>   <b>X</b>   <b>‡</b> |
| 2.1      | Договор "ББ" от 22.03.2018           | Петя, пр. Кабельный                                                                                 | доставка кофе                                                                   | 970                                  | 1000                                                               | 0                                                                                                    | 0                   | 01.04.2018 -<br>31.10.2020                            | <b>∕</b>   <b>X</b>   <b>‡</b> |
| итого    |                                      |                                                                                                    |                                                                                 | 970                                  | 1000                                                               | 0                                                                                                    | 0                   |                                                       |                                |

Рис.233

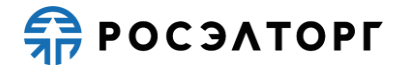

| Редактировать договор "ББ"                                                                        | ×                        |
|---------------------------------------------------------------------------------------------------|--------------------------|
| Наименование:                                                                                     | ББ                       |
| Дата заключения договора:                                                                         | 22.03.2018               |
| Заказчик (наименование, адрес,<br>контактное лицо с указанием должности,<br>контактные телефоны): | Петя, пр. Кабельный      |
| Описание договора (объём и состав услуг,<br>описание основных условий договора):                  | доставка кофе            |
| Сумма договора, руб. с НДС:                                                                       | 1 000,00                 |
| Сумма договора, руб. без НДС:                                                                     | 970,00                   |
| Сроки завершения оказания услуг (число,<br>месяц и год начала оказания услуг):                    | 01.04.2018               |
| Сроки завершения оказания услуг (число,<br>месяц и год фактического окончания<br>оказания услуг): | 31.10.2020               |
| Договор заключался в инои валюте<br>Документы                                                     |                          |
| Описание документа:                                                                               |                          |
| Путь до файла:                                                                                    | Выбрать и загрузить файл |
|                                                                                                   |                          |
|                                                                                                   |                          |
|                                                                                                   |                          |
|                                                                                                   | Сохранить                |

Рис.234

9) В случае если не все поля были заполнены, при нажатии на кнопку «Сохранить» появляется уведомление о том, что не все поля заполнены (Рис.235).

|    | ×  |
|----|----|
|    |    |
| OK |    |
|    | OK |

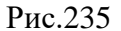

- 10) Для удаления договора из таблицы участник нажимает кнопку «<sup>★</sup>» («Удалить») (Рис.233), в открывшемся окне подтверждения нажимает кнопку «Да» (Рис.228).
- 11) Затем участник добавляет акт сдачи-приемки услуг по договору нажатием на кнопку «♣» («Добавить акт сдачи-приемки услуг»). В открывшейся форме «Добавить акт сдачи-приемки услуг по договору» заполняет все поля (Рис.236). Стоимость оказанных услуг с НДС должна быть выше или равна стоимости оказанных услуг без НДС, а также не должна превышать, но может быть равна сумме договора с НДС. Срок начала оказания услуг может быть не ранее или равен сроку начала выполнения договора и не позднее или равен сроку фактического окончания выполнения договора. Срок окончания оказания услуг может быть не ранее или равен сроку начала выполнения договора.

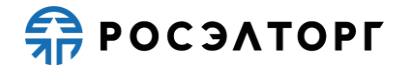

| обавить акт сдачи-приёмки услуг по догово                                                         | ру "ББ"  |
|---------------------------------------------------------------------------------------------------|----------|
| Наименование:                                                                                     |          |
| Сроки завершения оказания услуг (число,<br>месяц и год начала оказания услуг):                    |          |
| Сроки завершения оказания услуг (число,<br>месяц и год фактического окончания<br>оказания услуг): |          |
| Стоимость оказанных услуг по документам,<br>подтверждающим исполнение, руб. с НДС:                |          |
| Стоимость оказанных услуг по документам,<br>подтверждающим исполнение, руб. без<br>НДС:           |          |
|                                                                                                   |          |
|                                                                                                   | Сохранит |

12) В случае если договор заключался в иностранной валюте, в форме отображается блок для заполнения стоимости оказанных услуг в иностранной валюте (Рис.237). Выбор валюты на данном этапе невозможен.

| Добавить акт сдачи-приёмки услуг по догово                                                        | рру "ББ"   | ×    |
|---------------------------------------------------------------------------------------------------|------------|------|
| Наименование:                                                                                     |            |      |
| Сроки завершения оказания услуг (число,<br>месяц и год начала оказания услуг):                    |            | •    |
| Сроки завершения оказания услуг (число,<br>месяц и год фактического окончания<br>оказания услуг): |            |      |
| Стоимость оказанных услуг по документам,<br>подтверждающим исполнение, руб. с НДС:                |            |      |
| Стоимость оказанных услуг по документам,<br>подтверждающим исполнение, руб. без<br>НДС:           |            |      |
| 🗹 Договор заключался в иной валюте                                                                |            |      |
| Валюта:                                                                                           | Доллар США | ~    |
| Стоимость оказанных услуг по документам, подтверждающим исполнение без НДС:                       |            |      |
| Стоимость оказанных услуг по документам,<br>подтверждающим исполнение с НДС:                      |            |      |
|                                                                                                   |            |      |
|                                                                                                   |            |      |
|                                                                                                   |            |      |
|                                                                                                   |            |      |
|                                                                                                   |            |      |
|                                                                                                   | Сохран     | нить |

- Рис.237
- 13) В случае если срок начала оказания услуг окажется позже срока оказания услуг, при нажатии на кнопку «Сохранить» появится окно предупреждения (Рис.238).

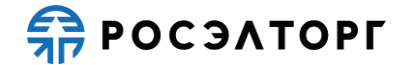

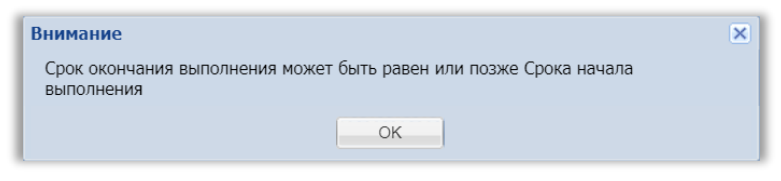

Рис.238

14) В случае если стоимость оказанных услуг с НДС окажется ниже стоимости оказанных услуг без НДС, при нажатии на кнопку «Сохранить» появится окно предупреждения (Рис.239).

| Внимание                                    | × |
|---------------------------------------------|---|
| Цена без НДС не должна превышать цену с НДС |   |
| ОК                                          |   |
|                                             |   |

Рис.239

15) После заполнения данных участник нажимает кнопку «Сохранить» (Рис.236). Информация об акте сдачи-приемки услуг появляется в строке таблицы. Участник может редактировать информацию нажатием на кнопку « » («Редактировать») (Рис.240). Откроется форма редактирования акта (Рис.241).

| Заявка на | аника на участие в процедуре                                                                                                    |                           |                                            |              |                |                                                                                                    |        |                                                                                                    |                                |
|-----------|----------------------------------------------------------------------------------------------------|---------------------------|--------------------------------------------|--------------|----------------|----------------------------------------------------------------------------------------------------|--------|----------------------------------------------------------------------------------------------------|--------------------------------|
| Оощие се  | Осоцие севјенио о логе Завика на участике Цетализации предложении                                                                                                    |                           |                                            |              |                |                                                                                                    |        |                                                                                                    |                                |
| Требован  | ния к участникам    Требован                                                                                                    | ния к продукции Сводная т | аблица стоимости подрядных работ    График | оплаты Спра  | авки по догово | орам                                                                                                    |        |                                                                                                    |                                |
| Опыт до   | говоров на оказание услуг                                                                                                    | ,                         |                                            |              |                |                                                                                                    |        |                                                                                                    |                                |
| ОДоба     | вить соисполнителя 💢 Очис                                                                                                    | тить таблицу              |                                            |              |                |                                                                                                    |        | завершения                                                                                               |                                |
| Nº n/n    | 8 п/п Реквизиты договора заказчик (наименование, адрес, контактное лицо с описание договора (объём и состав усл<br>(номер и дата) указанием должности, описание основных условий договора) |                           |                                            | Сумма догово | ра, рублей     | ока<br>усл<br>усл<br>В т.ч. стоимость оказанных в<br>2015 - 2020 г услуг по<br>документам, подтверждающих<br>исполнение, руб.<br>мес |        | оказания<br>услуг (год и<br>месяц<br>начала<br>оказания<br>услуг - число,<br>месяц и год<br>фактического | Операции<br>р,                 |
|           |                                                                                                    |                           |                                            | без НДС      | с НДС          | без НДС                                                                                                    | с НДС  | окончания<br>оказания<br>услуг)                                                                          |                                |
| 1         | Участник "ООО "Первый""                                                                                                    |                           |                                            | 200.2        | 240.24         | 200.2                                                                                                    | 240.24 |                                                                                                    | +                              |
| 1.1       | Договор "АА" от 01.01.2019                                                                                                    | Вася, ул. Строителей      | доставка кофе                              | 200.2        | 240.24         | 200.2                                                                                                    | 240.24 | 01.01.2019 -<br>01.11.2020                                                                               | <b>∕</b>   <b>X</b>   <b>‡</b> |
| 1.1.1     | Акт сдачи-приёмки услуг "Ре                                                                                                    | емонт кофе машины"        |                                            |              |                | 100.1                                                                                                    | 120.12 | 01.01.2019 -<br>31.05.2020                                                                               | <b>∦</b> ∣ <b>X</b>            |
| 1.1.2     | Акт сдачи-приёмки услуг "Об                                                                                                    | ослуживание кофе-машины"  |                                            |              |                | 100.1                                                                                                    | 120.12 | 22.02.2019 -<br>30.07.2020                                                                               | <b>∦</b> ∣ <b>X</b>            |
| ИТОГО     |                                                                                                    |                           |                                            | 200.2        | 240.24         | 200.2                                                                                                    | 240.24 |                                                                                                    |                                |
| 2         | Соисполнитель "Сашка"                                                                                                    |                           |                                            | 970          | 1000           | 450                                                                                                    | 500    |                                                                                                    | 1×1+                           |
| 2.1       | Договор "ББ" от 22.03.2018                                                                                                    | Петя, пр. Кабельный       | доставка кофе                              | 970          | 1000           | 450                                                                                                    | 500    | 01.04.2018 -<br>31.10.2020                                                                               | <b>∕</b>   <b>X</b>   <b>‡</b> |
| 2.1.1     | Акт сдачи-приёмки услуг "Б1                                                                                                    | п                         |                                            |              |                | 450                                                                                                    | 500    | 01.04.2018 -<br>11.08.2020                                                                               | <b>∮</b>   <b>X</b>            |
| ИТОГО     |                                                                                                    |                           |                                            | 970          | 1000           | 450                                                                                                    | 500    |                                                                                                    |                                |
|           |                                                                                                    |                           |                                            |              |                |                                                                                                    |        |                                                                                                    | F                              |
|           | Сохранить Подать заявку                                                                                                    |                           |                                            |              |                |                                                                                                    |        |                                                                                                    |                                |

Рис.240

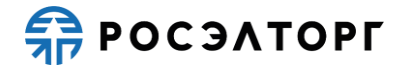

| едактировать акт сдачи-приёмки услуг "Б1                                                          | n          | 5      |
|---------------------------------------------------------------------------------------------------|------------|--------|
| Наименование:                                                                                     | Б1         |        |
| Сроки завершения оказания услуг (число,<br>месяц и год начала оказания услуг):                    | 01.04.2018 | •      |
| Сроки завершения оказания услуг (число,<br>месяц и год фактического окончания<br>оказания услуг): | 11.08.2020 |        |
| Стоимость оказанных услуг по документам, подтверждающим исполнение, руб. с НДС:                   | 500,00     |        |
| Стоимость оказанных услуг по документам,<br>подтверждающим исполнение, руб. без<br>НДС:           | 450,00     |        |
|                                                                                                   |            |        |
|                                                                                                   | Cox        | фанить |

- 17) После заполнения всей информации, в строке «Итого» отображаются суммы договора без НДС и с НДС по всем договорам организации, а также суммы стоимости оказанных услуг по документам с НДС и без НДС по всем договорам организации.
- 18) Участник может очистить форму справки об опыте выполнения договоров на Выполнение ПИР/Оказание услуг, для этого он нажимает на кнопку «Очистить таблицу» (Рис.240). В открывшемся окне уведомления нажимает кнопку «Да» (Рис.242).

| Внимание! 🛛 🗙 |                                                                                                    |  |  |  |  |
|---------------|----------------------------------------------------------------------------------------------------|--|--|--|--|
| 2             | Вы действительно хотите очистить форму? Заполненная информация будет удалена без возможности восстановления. |  |  |  |  |
|               |                                                                                                    |  |  |  |  |

#### Рис.242

19) Все ранее заполненные данные будут очищены без возможности редактирования. Для сохранения результата участник нажимает на кнопку «Сохранить» (Рис.240). Для возврата к заявке нажмите на кнопку «Вернуться к заявке». В открывшемся окне выберите возможность сохранения сведений, нажав на соответствующую кнопку (Рис. 243). Произойдет переход на форму подачи заявки.

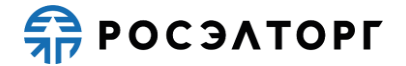

| Внимание!                     |                                                                     | × |
|-------------------------------|---------------------------------------------------------------------|---|
| Обращаем вниман<br>сохранить" | ние, что сведения будут утеряны. Для сохранения нажмите кнопку "Да, |   |
|                               | Да, сохранить Нет, не сохранять                                     |   |

Рис. 243

## 19.5. Анкета производителя / предприятия-подрядчика / сервисного предприятия

 В случае установленных признаков «Критически важная продукция» и «Требуется проведение аудита» в извещении процедуры, участник на форме подачи заявки в блоке «Структурированные формы заявки» в поле «Анкета по аудиту достоверности данных» может нажать на кнопку «Заполнить форму» для перехода к заполнению анкеты производителей / предприятия-подрядчика / сервисного предприятия в составе заявки (Рис. 244).

Примечание 11. Участнику не обязательно заполнять анкету, он может подать заявку без нее.

Примечание 12. Участник может заполнить анкету только после заполнения декларации о соответствии требованиям.

| -Структурированные формы заявки                                                                |                                                                      |
|------------------------------------------------------------------------------------------------|----------------------------------------------------------------------|
| Требования к участникам                                                                        | Заполнить форму                                                      |
| Требования к продукции                                                                         | Заполнить форму                                                      |
| Сводная таблица стоимости на поставку товаров*                                                 | Заполнить форму                                                      |
| План распределения видов и объемов выполнения работ/<br>оказания услуг*                        | Заполнить форму                                                      |
| График оплаты*                                                                                 | Заполнить форму                                                      |
| График поставки товара*                                                                        | Заполнить форму                                                      |
| Данные бух. учета                                                                              | Заполнить форму                                                      |
| Справка о материально-технических ресурсах на выполнение<br>НИР, ПИР, ОКР, оказание услуг      | Заполнить форму                                                      |
| Справки по договорам*                                                                          | Заполнить форму                                                      |
| Анкета по аудиту достоверности данных                                                          | Заполнить форму                                                      |
| Цена предложения                                                                               |                                                                      |
| Предложение рассчитается автоматически исходя из данных, г<br>заявки "Детализация предложения" | введенных в форму Спецификация / Сводная таблица стоимости в разделе |
| Цена предложения в валюте начальной цены договора 🚸: 600 000,4                                 | 18                                                                   |

### Рис. 244

2) Открывается окно «Анкеты производителей/подрядных организаций/сервисных организаций». В случае если изготовитель указан в несколько позициях лота с разным типом запрашиваемых анкет, то должны заполняться как анкета производителя, так и анкета предприятия-подрядчика / сервисного подразделения. При нажатии на ссылку, участник попадает на форму заполнения анкеты (Рис. 245). Для возврата к заявке участник нажимает на кнопку «Вернуться к заявке».

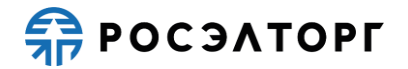

Анкеты являются оценкой степени соответствия производителя/ предприятия-подрядчика/ сервисного предприятия требованиям. Заполнение анкет по аудиту достоверности данных является опциональным, для заполнения выберите соответствующую анкету. Анкеты 1 <u>000 "Первый"</u> Анкета производителя 1/691 – П 2 <u>000 "Первый"</u> Анкета предприятия-подрядчика / сервисного подразделения 1/691 – П Вернуться к заявие

Рис. 245

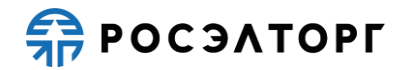

Примечание 13. В случае если вы являетесь производителем товаров процедуры закупки, необходимо заполнить анкету на себя.

- 3) Тип анкеты для заполнения участником при приеме заявок определяется значением в столбце «Изготовитель товара» в форме «Сводная таблица стоимостей поставок, работ и услуг» (Рис.80).
- 4) В поле «Полное наименование юридического лица» анкеты указано наименование изготовителя товара (Рис. 246).
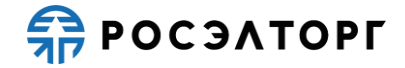

| икета                                                                                                    |                                                                     |                                                      |                          |                                                                                             |                                                                                           |                          |  |  |
|----------------------------------------------------------------------------------------------------|---------------------------------------------------------------------|------------------------------------------------------|--------------------------|---------------------------------------------------------------------------------------------|-------------------------------------------------------------------------------------------|--------------------------|--|--|
| Vyasatic reenquire of auver                                                                                                    | re e doomanuooeuu                                                   | IOM BHOD                                             | 2                        |                                                                                             |                                                                                           |                          |  |  |
| Название анкеты:                                                                                                    | те в формализовани                                                  | том виде:                                            | 000                      | 2000 "Remarks"                                                                              |                                                                                           |                          |  |  |
| Полное наименование юю                                                                                                    | илического лица:                                                    |                                                      | CCC Trepelin             |                                                                                             |                                                                                           |                          |  |  |
| Сокрашенное наименован                                                                                                    | ие юрилического ли                                                  | 408:                                                 | 000                      | Пепеый                                                                                      |                                                                                           |                          |  |  |
| Типология партнера:                                                                                                    |                                                                     |                                                      |                          |                                                                                             |                                                                                           | ¥                        |  |  |
| ИНН/Налоговый номер (д                                                                                                    | пя нерезидента):                                                    |                                                      |                          |                                                                                             |                                                                                           | _                        |  |  |
| кпп:                                                                                                    |                                                                     |                                                      |                          | 1587                                                                                        |                                                                                           |                          |  |  |
| Сайт в интернете:                                                                                                    |                                                                     |                                                      | http:/                   | /oubweifhi.ru/                                                                              |                                                                                           |                          |  |  |
| Обоснование непроведени                                                                                                    | ия аудита:                                                          |                                                      | ( Teap of                | ( cannen an ag                                                                              |                                                                                           | *                        |  |  |
|                                                                                                    | and a paper to .                                                    |                                                      |                          |                                                                                             |                                                                                           |                          |  |  |
| Вид продукции:                                                                                                    |                                                                     |                                                      |                          |                                                                                             |                                                                                           |                          |  |  |
| Выберите позиции из с                                                                                                    | водной таблицы (                                                    | стоимости, для                                       | которых анкет            | ируемая орган                                                                               | изация является произ                                                                     | водителем                |  |  |
| (изготовителем).                                                                                                    |                                                                     |                                                      |                          |                                                                                             |                                                                                           |                          |  |  |
| 🔘 Добалить                                                                                                    |                                                                     |                                                      |                          |                                                                                             |                                                                                           |                          |  |  |
| Вид продукции                                                                                                    |                                                                     |                                                      |                          |                                                                                             |                                                                                           | Операции                 |  |  |
|                                                                                                    |                                                                     |                                                      |                          |                                                                                             |                                                                                           |                          |  |  |
| Адреса (юридиче                                                                                                    | ского лица, ос                                                      | сновного пр                                          | оизводства               | , всех фили                                                                                 | алов и площадок                                                                           | ):                       |  |  |
| 🕥 Добавить                                                                                                    |                                                                     |                                                      |                          |                                                                                             |                                                                                           |                          |  |  |
| Тип Стра                                                                                                    | на Область                                                          | Город                                                | Почтовый индекс          | Kog OKTMO                                                                                   | Адрес (Улица/номер<br>дома/номер офиса)                                                   | Операции                 |  |  |
| Номер телефона:<br>Номер факса:<br>Е-mail:<br>ФИО руководителя органи<br>Представъте, при отсут<br>установленными в Един<br>данных) информацию с | тации:<br>ствии необходим<br>ных отраслевых м<br>об этом, а также ( | ости проведени<br>тетодических уг<br>(при наличии) г | + /<br>+<br>test.o       | ( 950 ))<br>( ))<br>одпітис (фуанцех,<br>раверности дани<br>урпорации «Ро-<br>иє данную инф | 111111<br>лі<br>ных (в соответствии с и<br>сатом» по зудиту досто<br>роргацию документы Ф | сключениями,<br>верности |  |  |
|                                                                                                    |                                                                     |                                                      |                          |                                                                                             |                                                                                           |                          |  |  |
| Описание документа:                                                                                                    |                                                                     |                                                      |                          |                                                                                             |                                                                                           | samoare doğu             |  |  |
| nyio go quinti.                                                                                                    |                                                                     |                                                      |                          |                                                                                             |                                                                                           | Surpy Serie spanning     |  |  |
| Укажите виды предлагаем                                                                                                    | ых работ/услуг:                                                     |                                                      |                          |                                                                                             |                                                                                           | ~                        |  |  |
| Предоставьте организа                                                                                                    | щионную структу                                                     | ру Вашей орган                                       | илации:                  |                                                                                             |                                                                                           |                          |  |  |
|                                                                                                    |                                                                     |                                                      |                          |                                                                                             |                                                                                           |                          |  |  |
| Описание документа:                                                                                                    |                                                                     |                                                      |                          |                                                                                             | 1                                                                                         |                          |  |  |
| Названия и адрес<br>и виды работ/усл<br>предприятием                                                                                             | а наиболее кр<br>уг, осуществл                                      | рупных по д<br>іяемые на н                           | оле участи<br>их предпри | я действую<br>іятием-поді                                                                   | щих объектов стр<br>эядчиком/сервисі                                                      | оительства<br>чым        |  |  |
| Пазвание объекта                                                                                                    | Адрес                                                               | Виды рабо                                            | i/yciiyi                 |                                                                                             | Приметание                                                                                | Операции                 |  |  |
| Субподряд (переч                                                                                                    | ень субподря                                                        | ідных орган                                          | изаций, ко               | горые Вы б                                                                                  | удете привлекать                                                                          | ):                       |  |  |
| Добавить                                                                                                    | 141.0.101                                                           |                                                      |                          |                                                                                             |                                                                                           |                          |  |  |
| Паименование                                                                                                    | инниналогорый<br>номер(для                                          | KHITI                                                | Виды работ/уст           | iyr                                                                                         | Тип организации                                                                           | Операции                 |  |  |
| Заполненные документ                                                                                                    | норезидента)                                                        |                                                      |                          |                                                                                             |                                                                                           |                          |  |  |
|                                                                                                    | ы с анкетой:                                                        |                                                      |                          |                                                                                             |                                                                                           |                          |  |  |
|                                                                                                    | ъ с анкетой:                                                        |                                                      |                          |                                                                                             |                                                                                           |                          |  |  |
| Описание документа:                                                                                                    | ы с анкетой:                                                        |                                                      |                          |                                                                                             |                                                                                           |                          |  |  |
| Описание документа:<br>Путь до файла:                                                                                                    | ы с анкетой:                                                        |                                                      |                          |                                                                                             | Выбрать и                                                                                 | загрузить файл           |  |  |
| Описание документа:<br>Путь до файла:                                                                                                    | ы с анкетой:                                                        |                                                      |                          |                                                                                             | Выбрать и                                                                                 | sarpysim, файл           |  |  |
| Описание документа:<br>Путь до файла:                                                                                                    | ы с анкетой:                                                        |                                                      |                          |                                                                                             | Выбрать и                                                                                 | aarpyaxm, qaakn          |  |  |
| Описание документа:<br>Путь до файла:                                                                                                    | лы с анкетой:                                                       |                                                      |                          |                                                                                             | Выбрать и                                                                                 | .aarpysens doeiin        |  |  |

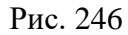

5) Участник заполняет общие сведения об организации (поля обязательны для заполнения). В блоке «Вид продукции» выбирает позиции из сводной таблицы

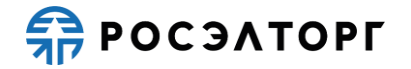

стоимости, нажатием на кнопку «Добавить» и выбором значений в открывшейся форме «Новая запись» (Рис. 247).

| а продукции |                                       | Укажите класс безопасности продукции | Операции |
|-------------|---------------------------------------|--------------------------------------|----------|
| Ho          | вая запись                            |                                      | ×        |
|             | Вид продукции:                        | Росэлторг тест верификация           | ~        |
|             | Укажите класс безопасности продукции: |                                      | ~        |
|             |                                       |                                      |          |
|             |                                       |                                      |          |

Рис. 247

6) В случае если поле «Основание отсутствия адреса производства/выполнения работ/оказания услуг» не заполнено, участник заполняет блок «Адреса (юридического лица, основного производства, всех филиалов и площадок)», нажатием на кнопку «Добавить» и выбором значений в открывшейся форме «Новая запись» (Рис. 248).

| Тип                 | Страна | Область | Город | Почтовый индекс | Код ОКТМО | Адрес (Улица/номер<br>дома/номер офиса) | Операции |
|---------------------|--------|---------|-------|-----------------|-----------|-----------------------------------------|----------|
| 20.2204/5           |        |         |       |                 |           |                                         |          |
| - *.                |        |         |       |                 |           |                                         |          |
|                     |        | _       |       |                 |           |                                         |          |
| рана:               |        | _       |       |                 |           |                                         |          |
| Mac 15:             |        |         |       |                 |           |                                         |          |
|                     |        |         |       |                 |           |                                         |          |
| род:                |        |         |       |                 |           |                                         |          |
| род:<br>ічтовый инд | екс:   |         |       |                 |           |                                         |          |

Рис. 248

7) Участник указывает виды предлагаемых работ/услуг (в случае если он является предприятием-подрядчиком / сервисным предприятием) либо работы,

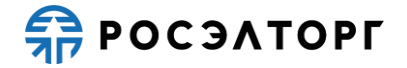

необходимые для выполнения требований организации-заказчика при производстве продукции (в случае если он является производителем) (Рис. 249).

| Представьте, при отсутствии необходимости проведения аудита достоверности данных (в соответствии с исключениями,<br>установленными в Единых отраслевых методических указаниях Госкорпорации «Росатом» по аудиту достоверности<br>данных) информацию об этом, а также (при наличии) подтверждающие данную информацию документы: �                                                                                                    |                                                            |                               |                          |  |  |  |
|----------------------------------------------------------------------------------------------------|------------------------------------------------------------|-------------------------------|--------------------------|--|--|--|
| <u>ContractExperience2[3].pr</u><br>Описание документа:                                                                                                    | 19, размер 1.19 Мб, добавлен 21.11.2019 15:                | 52 [GMT +3]                   |                          |  |  |  |
| Путь до файла:                                                                                                    |                                                            |                               | Выбрать и загрузить файл |  |  |  |
| Укажите работы, необходи<br>организации-заказчика пр                                                                                                    | мые для выполнения требований<br>и производстве продукции: | Опытно-конструкторские работы | *                        |  |  |  |
| Предоставьте организа                                                                                                    | ционную структуру Вашей организации:                       | :                             |                          |  |  |  |
| ContractExperience3.png,                                                                                                    | размер 1.02 Мб, добавлен 21.11.2019 15:52                  | [GMT +3]                      | 0                        |  |  |  |
| and the second second sec |                                                            |                               |                          |  |  |  |

Рис. 249

8) В случае если выставлен чек-бокс «Указать сведения об анкете в формализованном виде», участник прикладывает документ в блок «Заполненные документы с анкетой» (Рис. 250). Затем заполняет остальные поля в случае необходимости, нажимает кнопку «Ок» на форме анкеты. Анкета успешно заполнена.

В случае если не все обязательные поля были заполнены, откроется окно ошибки с информацией о заполнении полей.

| Заполненные документы с анкетой:      |                         |  |  |  |  |  |
|---------------------------------------|-------------------------|--|--|--|--|--|
| Описание документа:<br>Путь до файла: | Выбрать и загрузить фай |  |  |  |  |  |
|                                       |                         |  |  |  |  |  |
|                                       | Отмена                  |  |  |  |  |  |

Рис. 250

### 19.6. Справка о материально-технических ресурсах

 Справка о материально-технических ресурсах бывает 2-х типов, в зависимости от выбранного типа Сводной таблицы стоимости: Справка о материальнотехнических ресурсах на выполнение НИР, ПИР, ОКР, оказание услуг, Справка о материально-технических ресурсах на выполнение подрядных работ.

### 19.6.1. Справка о материально-технических ресурсах на выполнение НИР, ПИР, ОКР, оказание услуг

 Для заполнения справки о материально-технических ресурсах на выполнение НИР, ПИР, ОКР, оказание услуг на форме «Заявка на участие в процедуре», в блоке «Структурированные формы заявки» в поле «Справка о материальнотехнических ресурсах на выполнение НИР, ПИР, ОКР, оказание услуг» нажмите на кнопку «Заполнить форму» (Рис.251).

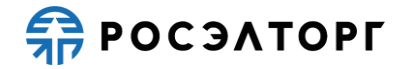

| -Система налогообложения                                                                  |                 |
|-------------------------------------------------------------------------------------------|-----------------|
| Система налогообложения 🏼 Общая система налогообложения                                   | ×               |
|                                                                                           |                 |
| -Структурированные формы заявки                                                           |                 |
| Требования к участникам                                                                   | Заполнить форму |
| Требования к продукции                                                                    | Заполнить форму |
| Сводная таблица стоимости на поставку товаров*                                            | Заполнить форму |
| План распределения видов и объемов выполнения работ/<br>оказания услуг*                   | Заполнить форму |
| График оплаты*                                                                            | Заполнить форму |
| График поставки товара*                                                                   | Заполнить форму |
| Данные бух. учета                                                                         | Заполнить форму |
| Справка о материально-технических ресурсах на выполнение<br>НИР, ПИР, ОКР, оказание услуг | Заполнить форму |
| Справки по договорам*                                                                     | Заполнить форму |
| Анкета по аудиту достоверности данных                                                     | Заполнить форму |
| Пена предложения                                                                          |                 |

Рис.251

- 2) В открывшейся форме участник нажимает на кнопку «Добавить» для заполнения таблицы (Рис.252), в открывшемся окне заполняет поля (Рис.253).
- 3) В поле «Глава МТР» участник указывает главу в соответствии со структурой сводного сметного расчета, при наведении на значок 😵 появляется всплывающая подсказка (Рис.254).

| Заявка          | на участие в проц                                                                                                    | Заявка на участие в процедуре |              |                                                                                               |                                 |                                                              |           |                  |                |               |
|-----------------|----------------------------------------------------------------------------------------------------|-------------------------------|--------------|-----------------------------------------------------------------------------------------------|---------------------------------|--------------------------------------------------------------|-----------|------------------|----------------|---------------|
| Доку            | мент из состава де                                                                                                    | тализированных требовани      | Й            |                                                                                               |                                 |                                                              |           |                  |                |               |
| Для р<br>.jpeg, | Для размещения файлов документации загружайте их по одному с помощью формы ниже. Принимаются файлы размером до 10 Мбайт в следующих форматах: .doc, .xls, .pdf, .ppt, .txt, .zip, .7z, .jpg, .jpeg, .gif, .rar, .swf, .tif, .tiff, .pps, .docx, .xlsx, .png. |                               |              |                                                                                               |                                 |                                                              |           |                  |                |               |
| Спра            | Cnpaska o MTP                                                                                                    |                               |              |                                                                                               |                                 |                                                              |           |                  |                |               |
| Опис            | ание документа:                                                                                                    |                               |              |                                                                                               |                                 |                                                              |           |                  |                |               |
| Путь            | до файла:                                                                                                    |                               |              |                                                                                               |                                 |                                                              |           |                  | Выбрать и загр | узить файл    |
|                 |                                                                                                    |                               |              |                                                                                               |                                 |                                                              |           | Прикрепить       | файлы из лично | ого кабинета  |
| 🛈 Доб           | јавить 💾 Скачать 🕽                                                                                                    | Ķ Очистить таблицу            |              |                                                                                               |                                 |                                                              |           |                  |                |               |
| Nº n/n          | Глава МТР                                                                                                    | Наименование                  | Местонахожде | Право собственности или<br>иное право<br>(хозяйственного ведения,<br>оперативного управления) | Номер и дата<br>договора аренды | Предназначение<br>(с точки зрения<br>выполнения<br>Договора) | Состояние | Примечание       | Операции       |               |
|                 |                                                                                                    |                               |              |                                                                                               |                                 |                                                              |           | Загрузить из шаб | лона) Сохранит | ть как шаблон |
|                 |                                                                                                    |                               |              |                                                                                               |                                 |                                                              |           | Верн             | уться к заявке | Сохранить     |

Рис.252

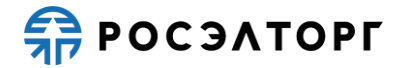

| Новая запись                                                                                | ×         | 0 |
|---------------------------------------------------------------------------------------------|-----------|---|
| № n/n:                                                                                      |           |   |
| Глава МТР 🛞 :                                                                               |           |   |
| Наименование:                                                                               |           |   |
| Местонахождение:                                                                            |           |   |
| Право собственности или иное право<br>(хозяйственного ведения, оперативного<br>управления): | <b></b>   |   |
| Номер и дата договора аренды:                                                               |           |   |
| Предназначение (с точки зрения<br>выполнения Договора):                                     |           |   |
| Состояние:                                                                                  |           |   |
| Примечание:                                                                                 |           |   |
|                                                                                             | Сохранить |   |

Рис.253

| Новая запись                                      |                                                                                        |                                           |          | × |
|---------------------------------------------------|----------------------------------------------------------------------------------------|-------------------------------------------|----------|---|
| № n/n:                                            |                                                                                        |                                           |          | 1 |
| Глава МТР 😍 :                                     |                                                                                        |                                           |          |   |
| Наименование:                                     | Глава в соответствии со структ<br>расчета, например «Глава 1. По                       | урой сводного сметного<br>одготовительные |          |   |
| Местонахожден                                     | работы», согласно разделу «СП<br>МАТЕРИАЛЬНО-ТЕХНИЧЕСКИХ Р                             | ІРАВКА О<br>РЕСУРСАХ» документа           |          |   |
| Право собствен<br>(хозяйственного<br>управления): | «Приложение № 15.3» к Едино<br>стандарту закупок (Положению<br>Госкорпорации «Росатом» | му отраслевому<br>о закупке)              | <b>•</b> |   |
| Номер и дата до                                   | оговора аренды:                                                                        |                                           |          |   |
| Предназначение<br>выполнения Дог                  | е (с точки зрения<br>говора):                                                          |                                           |          |   |
| Состояние:                                        |                                                                                        |                                           |          |   |
| Примечание:                                       |                                                                                        |                                           |          | - |
|                                                   |                                                                                        |                                           | Сохранит | ъ |

#### Рис.254

- 4) В поле «Право собственности или иное право (хозяйственного ведения, оперативного управления)» участник выбирает в выпадающем списке одно из значений: «Собственное» или «Аренда». В случае выбора «Аренда» необходимо заполнить поле «Номер и дата договора аренды». После заполнения данных участник нажимает на кнопку «Сохранить» (Рис.254).
- 5) В таблице появляется строка с заполненными данными (Рис.255). Для удаления нужно нажать на кнопку <sup>⋈</sup>. Для редактирования строки участник нажимает на

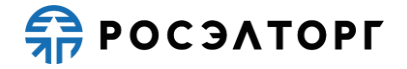

кнопку , в открывшейся форме редактирования редактирует необходимые поля, нажимает на кнопку «Сохранить» (Рис.256).

| Почренит на состава деталовированных требований<br>Для размещено войлов документации затухнати ис по одному с понощью формы ниже. Принимаются файлы размерон до 10 Мбайт в следующих форматах: .doc, .xis, .pdf, .pdt, .bt, .zip, .7z, .jpg,<br>                                                                                                    | Заявка                                                                                                    | на участие в проце | едуре              |              |                                                                                               |                                 |                                                              |           |                  |                   |              |
|----------------------------------------------------------------------------------------------------|----------------------------------------------------------------------------------------------------|--------------------|--------------------|--------------|-----------------------------------------------------------------------------------------------|---------------------------------|--------------------------------------------------------------|-----------|------------------|-------------------|--------------|
| Для разчещена файла документация затружайте их по одному с помощью формы нихе. Принимаются файлы размерон до 10 Мбайт в следующих форматах: .doc, .xls, .pdf, .put, .td, .zip, .7z, .jpg, .jpg, .gd, .rs, .sw, .tdf, .dff, .pps, .doc, .xlsx, .pdf, .ppt, .td, .zip, .7z, .jpg, .jpg, .gd, .st, .wd, .ff, .gd, .doc, .xlsx, .pdf, .ppt, .td, .zip, .7z, .jpg, .gd, .gd, .st, .wd, .ff, .gd, .doc, .xlsx, .pdf, .ppt, .td, .zip, .7z, .jpg, .doc, .xlsx, .pdf, .ppt, .td, .zip, .7z, .jpg, .doc, .stsx, .pdf, .ppt, .td, .zip, .7z, .jpg, .doc, .stsx, .pdf, .pdf, .doc, .stsx, .pdf, .pdf, .doc, .stsx, .pdf, .doc, .doc, .pdf, .doc, .doc, .pdf, .doc, .pdf, .doc, .doc, .pdf, .doc,                                                                                                    | Документ из состава детализированных требований                                                                                                    |                    |                    |              |                                                                                               |                                 |                                                              |           |                  |                   |              |
| Соранка о МТР Описание документа:  Путь до файла:                                                                                                    | Для размещения файлов документации загружайте их по одному с помощью формы ниже. Принимаются файлы размером до 10 Мбайт в следующих форматах: .doc, .xls, .pdf, .ppt, .txt, .zip, .7z, .jpg, .jpeg, .gif, .rar, .swf, .tif, .tiff, .pps, .docx, .xlsx, .png. |                    |                    |              |                                                                                               |                                 |                                                              |           |                  |                   |              |
| Описание документа:<br>Путь до файла:<br>Выбрать и запучното кабината<br>Прикрепить файла из личного кабината<br>Прикрепить файла из личного кабината<br>по пава МТР Наименование Местонахожде.<br>Na nin Глава МТР Наименование Местонахожде.<br>123 наименование Россия Собственности или<br>оперативного управления<br>оперативного управления<br>Осеора а раскур<br>Договора)<br>Состояние Примечание Операции<br>Договора)<br>Состояние Примечание Операции<br>Договора)<br>Состояние Состояние Состояние Примечание Сестояние Сестояние Примечание Сестояние Примечание Сестояние Сестояние                                                                                                    | Спра                                                                                                    | вка о МТР          |                    |              |                                                                                               |                                 |                                                              |           |                  |                   |              |
| Описание документа:<br>Путь до файла:<br>Выбрать из загрузить dailin<br>Прикрепить файны из личного кабинета<br>Особственности или<br>Na nin Traas MTP Наименование Местонахохда                                                                                                    |                                                                                                    |                    |                    |              |                                                                                               |                                 |                                                              |           |                  |                   |              |
| Путь до файла:<br>Выбрать из затурать файл<br>Применлить файлы из личного кабинета<br>Остояние Применание Местонахохд<br>иное право<br>оперативного управления)<br>123 наименование Россия Собственное<br>Вабрить из шаблона, Сопранить как шаблона<br>Собственное<br>Вабрить из шаблона, Сопранить как шаблона<br>Вабрить из шаблона, Сопранить как шаблона<br>Вабрить из шаблона, Сопранить как шаблона<br>Соранить как шаблона, Сопранить как шаблона<br>Вабрить из шаблона, Сопранить как шаблона<br>Соранить как шаблона, Сопранить как шаблона<br>Вабрить из шаблона, Сопранить как шаблона<br>Соранить как шаблона, Сопранить как шаблона<br>Соранить как шаблона, Сопранить как шаблона<br>Соранить как шаблона, Сопранить как шаблона<br>Соранить как шаблона, Сопранить как шаблона<br>Соранить как шаблона, Сопранить как шаблона<br>Соранить как шаблона, Сопранить как шаблона<br>Соранить как шаблона, Сопранить как шаблона<br>Соранить как шаблона<br>Соранить к                                                                                           | Описание документа:                                                                                                    |                    |                    |              |                                                                                               |                                 |                                                              |           |                  |                   |              |
| Прикрепить файлы из личного кабинета<br>Одобавить Скачать Х Очистить таблицу<br>Ni nin Глава МТР Наименование Местонахожде Право собственности или<br>Иное право<br>(созяйственности или<br>Иное право<br>(созяйственности или<br>Иное право<br>(созяйственности или<br>Примечание Осперации<br>Договора аренд<br>Договора аренд | Путь до файла:                                                                                                    |                    |                    |              |                                                                                               |                                 |                                                              |           |                  |                   |              |
| Состояние состояние состо                                                                                                    |                                                                                                    |                    |                    |              |                                                                                               |                                 |                                                              |           |                  |                   |              |
| Одобавить № Скачать Х Очистить таблицу       Право собственности или иное право (сознителению седения, сознителению седения, договора ареды)       Предназначение (сточки зрения состояние примечание Операции       Операции         123       наименование       Россия       Собственное       Гобора ареды договора ареды договора ареды договора ареды состояние выполнения договора       Примечание Операции       Операции         123       наименование       Россия       Собственное       Гобора ареды договора       Состояние выполнения договора       Примечание Операции         123       наименование       Россия       Собственное       Гобора ареды договора       Состояние выполнения договора       Примечание Операции         123       наименование       Россия       Собственное       Гобора ареды договора       Состояние выполнения договора       Примечание Операции         123       наименование       Россия       Собственное       Гобора ареды договора       Состояние выполнения договора         123       наименование       Россия       Собственное       Гобора ареды договора       Сосранить как шаблена         123       наименование       Сосранить как шаблена       Сосранить как шаблена       Сосранить как шаблена       Сосранить как шаблена                                                                                                    |                                                                                                    |                    |                    |              |                                                                                               |                                 |                                                              |           | Прикрепить       | файлы из лично    | ого кабинета |
| Q добавить № Скачать Х Очистить таблицу       Ме спонахохиде       Право собственности или иное право (козайственного ведения, оперативного управления)       Помер и дата договра аренды       Состояние       Примечание       Операции         123       наименование       Россия       Собственное       Собственное       Гочиства урения выполнения договора аренды       Состояние       Примечание       Операции       Состояние       Примечание       Операции       Состояние       Примечание       Примечание       Примечание       Примечание       Примечание       Примечание       Примечание       Примечание       Примечание       Примечание       Примечание                                                                                                    |                                                                                                    | _                  |                    |              |                                                                                               |                                 |                                                              |           |                  |                   |              |
| № п/п         Глава МТР         Наименование         Местонахожде         Право собственности или имое право<br>(хозяйственного управления)<br>оперативного управления)         Помер и дата<br>догосроа аренда<br>Догосроа)         Состояние         Примечание         Операции           123         наименование         Россия         Собственное                                                                                                    | 😳 Доба                                                                                                    | авить 💾 Скачать 🕽  | 🕻 Очистить таблицу |              |                                                                                               |                                 |                                                              |           |                  |                   |              |
| Г 123 Гнаименование Россия Собственное Г<br>Загрузить из шаблона Сохранить как шабло<br>Вернуться к заявке Сохранить                                                                                                    | N≌ n/n                                                                                                    | Глава МТР          | Наименование       | Местонахожде | Право собственности или<br>иное право<br>(хозяйственного ведения,<br>оперативного управления) | Номер и дата<br>договора аренды | Предназначение<br>(с точки зрения<br>выполнения<br>Договора) | Состояние | Примечание       | Операции          |              |
| Загрузить из шаблона) Сохранить как шабло<br>Вернуться к заявке) Сохранить                                                                                                    | 123                                                                                                    |                    | наименование       | Россия       | Собственное                                                                                   |                                 |                                                              |           |                  | <i>I</i> <b>X</b> |              |
| Вернуться к заявке Сохраните                                                                                                    |                                                                                                    |                    |                    |              |                                                                                               |                                 |                                                              |           | Загрузить из шаб | ілона Сохранит    | ъ как шаблон |
|                                                                                                    |                                                                                                    |                    |                    |              |                                                                                               |                                 |                                                              |           | Верн             | уться к заявке    | Сохранить    |

Рис.255

| едактировать запись                                                                         |              | 8  |
|---------------------------------------------------------------------------------------------|--------------|----|
| № n/n:                                                                                      | 123          | ľ  |
| Глава МТР 😍 :                                                                               | 13           |    |
| Наименование:                                                                               | наименование |    |
| Местонахождение:                                                                            | Россия       |    |
| Право собственности или иное право<br>(хозяйственного ведения, оперативного<br>управления): | ×            |    |
| Номер и дата договора аренды:                                                               |              |    |
| Предназначение (с точки зрения<br>выполнения Договора):                                     |              |    |
| Состояние:                                                                                  |              |    |
| Примечание:                                                                                 |              | ,  |
|                                                                                             | Сохранит     | гь |

Рис.256

6) Также данные в таблицу можно загрузить из шаблона. Для этого участник нажимает на кнопку «Загрузить из шаблона» (Рис.255), в открывшемся окне

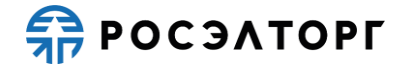

выбирает необходимый шаблон, нажимает на кнопку 🕒 (Рис.257). Данные из шаблона будут загружены в таблицу.

| Шаблоны справок                                                                                                    | ×                  |
|----------------------------------------------------------------------------------------------------|--------------------|
| Наименование шаблона                                                                                                    | Операции           |
| wa6noH1                                                                                                    | × 🛃                |
| новый                                                                                                    | <b>X</b> 🔒         |
| MTP                                                                                                    | ×B                 |
| новый шаблон                                                                                                    | ×B                 |
| новый шаблон2                                                                                                    | XB                 |
| wa6nor1                                                                                                    | ×B                 |
| Вы можете переименовать шаблон, деажды клижнув по его имени в списке. Для загрузки или сокранения шаблона выберите его в списке и нажмите<br>соответствующую кнопку. |                    |
|                                                                                                    | Загрузить Отменить |

Рис.257

7) Заполненные вручную данные в таблице можно сохранить в виде шаблона, для этого после заполнения данных участник нажимает на кнопку «Сохранить как шаблон» (Рис.255). В открывшемся окне выбирает необходимый шаблон, нажимает на кнопку (Рис.258). В открывшемся окне вводит имя шаблона, нажимает «OK» (Рис.259).

| Шаблоны справок                                                                                                    |                                                                                                    |  |
|----------------------------------------------------------------------------------------------------|----------------------------------------------------------------------------------------------------|--|
| Наименование шаблона                                                                                                    | Операции                                                                                                    |  |
| [Новый шаблон]                                                                                                    | La contra contra |  |
| шаблон1                                                                                                    | 🗶 🖻                                                                                                    |  |
| новый                                                                                                    | 🗶 🖻                                                                                                    |  |
| MTP                                                                                                    | 💥 🖻                                                                                                    |  |
| новый шаблон                                                                                                    | 🗶 🖻                                                                                                    |  |
| новый шаблон2                                                                                                    | 🗶 🖻                                                                                                    |  |
| шаблон1                                                                                                    | 💥 🖻                                                                                                    |  |
|                                                                                                    |                                                                                                    |  |
| Вы можете переименовать шаблон, дважды кликнув по его имени в описке. Для загрузки или сохранения шаблона выберите его в описке и нажмите<br>соответствующую кнопку. | Сохранить Отмен                                                                                                    |  |

Рис.258

| Сохранени | ие нов | вого ц | аблона | × |
|-----------|--------|--------|--------|---|
| Введите и | мя для | я шабл | тона   |   |
|           |        |        |        |   |
|           | ок     |        | Отмена |   |

Рис.259

- 8) Участник может скачать шаблон, где будут отображены все поля таблицы, нажатием на кнопку «Скачать» (Рис.255).
- 9) Шаблон для заполнения скачивается в формате excel-файла, заполняется и сохраняется на локальном компьютере (Рис.260).

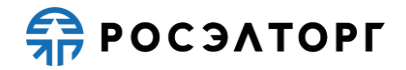

| s. | 4      | A     | в         | с            | D               | E                                                                                          | F                            | G                                                      | н         | 1          | J B          | 1 |
|----|--------|-------|-----------|--------------|-----------------|--------------------------------------------------------------------------------------------|------------------------------|--------------------------------------------------------|-----------|------------|--------------|---|
| I  | 1      | № n/n | Глава МТР | Наименование | Местонахождение | Право собственности или иное право<br>(хозяйственного ведения, оперативного<br>управления) | Номер и дата договора аренды | Предназначение (с точки зрения выполнения<br>Договора) | Состояние | Примечание | Позиция замя |   |
| ł  | 2<br>3 | 1111  | 888       | наименование | место           | право                                                                                      |                              | предназначение                                         | состояние | примечание |              | l |

#### Рис.260

- 10) Участник в блоке «Справка о МТР» может приложить необходимые файлы, для этого нужно заполнить поле «Описание документа», затем нажать на кнопку «Выбрать и загрузить файл» и в открывшейся форме прикрепить документ (Puc.255).
- 11) Для очистки таблицы нажмите на кнопку «Очистить таблицу» (Рис.255). В открывшейся форме нажмите «Да» (Рис.261). Информация в таблице будет удалена без возможности сохранения.

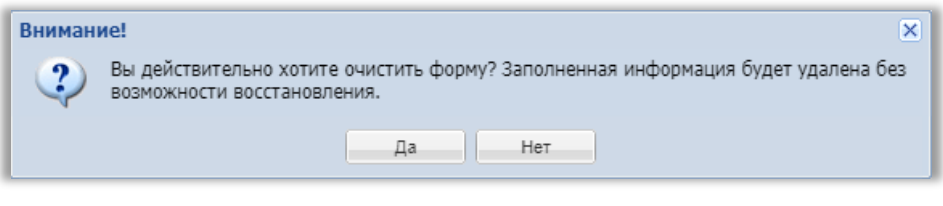

#### Рис.261

12) После заполнения данных нажмите на кнопку «Сохранить» (Рис.255). Для возврата к заявке нажмите на кнопку «Вернуться к заявке». В открывшемся окне выберите возможность сохранения сведений, нажав на соответствующую кнопку (Рис.262). Произойдет переход на форму подачи заявки.

| l | Внимание!                                                                                       | × |
|---|-------------------------------------------------------------------------------------------------|---|
|   | Обращаем внимание, что сведения будут утеряны. Для сохранения нажмите кнопку "Да,<br>сохранить" |   |
| l | Да, сохранить Нет, не сохранять                                                                 |   |

Рис.262

### 19.6.2. Справка о материально-технических ресурсах на выполнение подрядных работ

 Для заполнения справки о материально-технических ресурсах на выполнение подрядных работ на форме «Заявка на участие в процедуре», в блоке «Структурированные формы заявки» в поле «Справка о материальнотехнических ресурсах на выполнение подрядных работ» нажмите на кнопку «Заполнить форму» (Рис.263).

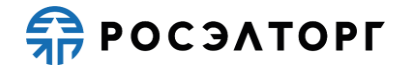

|                 | Система налогообложения                                                      |
|-----------------|------------------------------------------------------------------------------|
| ~               | Система налогообложения 🔮 Общая система налогообложения                      |
|                 |                                                                              |
|                 | Структурированные формы заявки                                               |
| Заполнить форму | Требования к участникам                                                      |
| Заполнить форму | Требования к продукции                                                       |
| Заполнить форму | Критерии оценки                                                              |
| Заполнить форму | Сводная таблица стоимости на выполнение подрядных работ*                     |
| Заполнить форму | План распределения видов и объемов выполнения работ/<br>оказания услуг*      |
| Заполнить форму | График оплаты*                                                               |
| Заполнить форму | График выполнения работ*                                                     |
| Заполнить форму | Справка о материально-технических ресурсах на выполнение<br>подрядных работ* |
| Заполнить форму | Кадровые ресурсы*                                                            |
| Заполнить форму | Справки по договорам*                                                        |
| Заполнить форму | Справка по бенефициарам                                                      |
| Заполнить форму | Анкета по аудиту достоверности данных                                        |
| Заполнить форму | Анкета по аудиту достоверности данных                                        |

Рис.263

- 2) В открывшейся форме участник нажимает на кнопку «Добавить» для заполнения таблицы (Рис.264), в открывшемся окне заполняет поля (Рис.265).
- 3) В поле «Глава МТР» участник указывает главу в соответствии со структурой сводного сметного расчета, при наведении на значок <sup>3</sup> появляется всплывающая подсказка (Рис.266).

| Заявка           | на участие в проц                              | едуре                                                        |                    |                 |                                           |                                                                                                    |                                 |                            |                                                                                 |                                                |
|------------------|------------------------------------------------|--------------------------------------------------------------|--------------------|-----------------|-------------------------------------------|----------------------------------------------------------------------------------------------------|---------------------------------|----------------------------|---------------------------------------------------------------------------------|------------------------------------------------|
| — Докун          | мент из состава де                             | тализированных требованиі                                    | й                  |                 |                                           |                                                                                                    |                                 |                            |                                                                                 |                                                |
| Для ра<br>.jpeg, | азмещения файлов<br>.gif, .rar, .swf, .tif, .t | документации загружайте и<br>tiff, .pps, .docx, .xlsx, .png. | с по одному с помо | щью формы ниже. | . Принимаются фаі                         | йлы размером до 10 Мбайт                                                                                                    | в следующих форм                | иатах: .doc, .xls, .p      | df, .ppt, .txt, .zip, .7                                                        | 7z, .jpg,                                      |
| Спра             | вка о МТР                                      |                                                              |                    |                 |                                           |                                                                                                    |                                 |                            |                                                                                 |                                                |
| Опис             | ание документа:                                |                                                              |                    |                 |                                           |                                                                                                    |                                 |                            |                                                                                 |                                                |
| Путь             | до файла:                                      |                                                              |                    |                 |                                           |                                                                                                    |                                 |                            | Выбрать и загрузит                                                              | ъ файл                                         |
|                  |                                                |                                                              |                    |                 |                                           |                                                                                                    |                                 | Прикрепите                 | » файлы из личного к                                                            | кабинета                                       |
| 🛈 Доб            | авить 📙 Скачать 🕽                              | 🗙 Очистить таблицу                                           |                    |                 |                                           |                                                                                                    |                                 |                            |                                                                                 |                                                |
| Nº n/n           | Глава МТР                                      | Наименование МТР                                             | Местонахожде       | Марка           | Основные<br>технические<br>характеристики | Право собственности или<br>иное право<br>(хозяйственного ведения,<br>оперативного управления,<br>№ договора аренды в<br>случае аренды МТР) | Номер и дата<br>договора аренды | Собственник<br>(арендатор) | Идентификаци<br>учетные данные<br>МТР (инв. №, №<br>гос. регистрации<br>и т.п.) | Предназн<br>(с точки з<br>выполнен<br>Договора |
|                  |                                                |                                                              |                    |                 |                                           |                                                                                                    |                                 | Загрузить из шаб           | 5лона) (Сохранить ка                                                            | ак шаблон                                      |
|                  |                                                |                                                              |                    |                 |                                           |                                                                                                    |                                 | Bep                        | нуться к заявке                                                                 | охранить                                       |

Рис.264

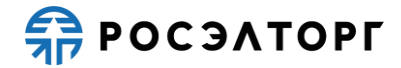

| Новая запись                                                                 |          | × |
|------------------------------------------------------------------------------|----------|---|
| № n/n:                                                                       |          | - |
| Глава МТР 😵 :                                                                |          |   |
| Наименование МТР:                                                            |          |   |
| Местонахождение:                                                             |          |   |
| Марка:                                                                       |          |   |
| Основные технические характеристики:                                         |          |   |
|                                                                              |          |   |
|                                                                              |          |   |
| Право собственности или иное право<br>(хозяйственного ведения, оперативного  | ×        |   |
| управления, № договора аренды в случае<br>аренды МТР):                       |          |   |
| Номер и дата договора аренды:                                                |          |   |
| Собственник (арендатор):                                                     | <b>~</b> |   |
| Идентификационные учетные данные МТР<br>(инв. №, № гос. регистрации и т.п.): |          |   |
| Предназначение (с точки зрения                                               |          |   |
|                                                                              |          |   |
|                                                                              |          | - |
|                                                                              | Сохранит | ъ |

Рис.265

| Новая запись                                                                                                    | 3                                | ×  |
|----------------------------------------------------------------------------------------------------|----------------------------------|----|
| № n/n:                                                                                                    |                                  | ь. |
| Глава МТР 🏵 :                                                                                                    |                                  |    |
| Наименовани Глава в соответствии со структур                                                                                                    | ой сводного сметного             |    |
| расчета, например «Глава 1. Под<br>местонахожд работы», согласно разделу «СПРА                                                                                                    | готовительные<br>АВКА О          |    |
| Марка: МАТЕРИАЛЬНО-ТЕХНИЧЕСКИХ РЕ<br>«Приложение № 15.3» к Единому                                                                                                    | СУРСАХ» документа<br>отраслевому |    |
| Основные те: Госкорпорации «Росатом»                                                                                                    | Sakylike)                        |    |
| Право собственности или иное право<br>(хозяйственного ведения, оперативного<br>управления, № договора аренды в случае<br>аренды МТР):<br>Номер и дата договора аренды:<br>Собственник (арендатор):<br>Идентификационные учетные данные МТР<br>(инв. №, № гос. регистрации и т.п.):<br>Предназначение (с точки зрения | ✓                                |    |
| выполнения договора).                                                                                                    |                                  | ,  |
|                                                                                                    | Сохранить                        |    |

### Рис.266

4) В поле «Право собственности или иное право (хозяйственного ведения, оперативного управления)» участник выбирает в выпадающем списке одно из значений: «Собственное» или «Аренда». В случае выбора «Аренда» необходимо заполнить поле «Номер и дата договора аренды». В поле «Собственник (арендатор)» участник выбирает в выпадающем списке одно из значений: «Собственное» или «Аренда». После заполнения данных участник нажимает на кнопку «Сохранить» (Рис.266).

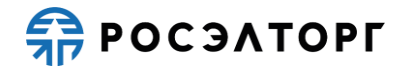

5) В таблице появляется строка с заполненными данными (Рис.267). Для удаления нужно нажать на кнопку *×*. Для редактирования строки участник нажимает на кнопку *√*, в открывшейся форме редактирования редактирует необходимые поля, нажимает на кнопку «Сохранить» (Рис.268).

| вка на участие в процеду                                     | ype                                               | ×                     |                                           |                                                                                                    |                                 |                            |                                                                                 |                                                              |               |
|--------------------------------------------------------------|---------------------------------------------------|-----------------------|-------------------------------------------|----------------------------------------------------------------------------------------------------|---------------------------------|----------------------------|---------------------------------------------------------------------------------|--------------------------------------------------------------|---------------|
| окумент из состава детал                                     | изированных треоов                                | ании                  |                                           |                                                                                                    |                                 |                            |                                                                                 |                                                              |               |
| я размещения файлов до<br>eg, .gif, .rar, .swf, .tif, .tiff, | кументации загружай<br>, .pps, .docx, .xlsx, .png | те их по одному<br>]. | r с помощью формы н                       | иже. Принимаются файлы                                                                                                    | размером до 10 М                | райт в следующи            | х форматах: .doc, .x                                                            | ds, .pdf, .ppt, .txt, .                                      | zip, .7z, .jp |
| правка о МТР                                                 |                                                   |                       |                                           |                                                                                                    |                                 |                            |                                                                                 |                                                              |               |
| писание документа:                                           |                                                   |                       |                                           |                                                                                                    |                                 |                            |                                                                                 |                                                              |               |
| уть до файла:                                                |                                                   |                       |                                           |                                                                                                    |                                 |                            |                                                                                 | Выбрать и заг                                                | рузить фа     |
|                                                              |                                                   |                       |                                           |                                                                                                    |                                 |                            | Прикр                                                                           | епить файлы из лич                                           | ного кабин    |
| Добавить 🔚 Скачать 💢 (                                       | Очистить таблицу                                  |                       |                                           |                                                                                                    |                                 |                            |                                                                                 |                                                              |               |
| Наименование МТР                                             | Местонахожде                                      | Марка                 | Основные<br>технические<br>характеристики | Право собственности или<br>иное право<br>(хозяйственного ведения,<br>оперативного управления,<br>№ договора аренды в<br>случае аренды МТР) | Номер и дата<br>договора аренды | Собственник<br>(арендатор) | Идентификаци<br>учетные данные<br>МТР (инв. №, №<br>гос. регистрации<br>и т.п.) | Предназначение<br>(с точки зрения<br>выполнения<br>Договора) | Операци       |
| Наименование                                                 | Россия                                            | марка                 | технические<br>характеристики             | Собственное                                                                                                    |                                 | Собственник                | 34534543454432                                                                  |                                                              | 🥒 I 🗶         |
|                                                              |                                                   |                       |                                           |                                                                                                    |                                 |                            |                                                                                 |                                                              |               |
|                                                              |                                                   |                       | _                                         |                                                                                                    |                                 |                            | Загрузить и                                                                     | з шаблона Сохран                                             | ить как ша    |
|                                                              |                                                   |                       |                                           |                                                                                                    |                                 |                            |                                                                                 | Вернуться к заявке                                           | Coxpa         |

Рис.267

| Редактировать запись                                                                                                    | ×                          |
|----------------------------------------------------------------------------------------------------|----------------------------|
| № n/n:                                                                                                    | 123                        |
| Глава МТР 🏶 :                                                                                                    | 321                        |
| Наименование МТР:                                                                                                    | Наименование               |
| Местонахождение:                                                                                                    | Россия                     |
| Марка:                                                                                                    | марка                      |
| Основные технические характеристики:                                                                                                  | технические характеристики |
| Право собственности или иное право<br>(хозяйственного ведения, оперативного<br>управления, № договора аренды в случае<br>аренды МТР): | Собственное                |
| Номер и дата договора аренды:                                                                                                    |                            |
| Собственник (арендатор):                                                                                                    | Собственник                |
| Идентификационные учетные данные МТР<br>(инв. №, № гос. регистрации и т.п.):                                                          | 34534543454432             |
| Предназначение (с точки зрения<br>выполнения Договора):                                                                               |                            |
|                                                                                                    | Сохранить                  |

Рис.268

6) Также данные в таблицу можно загрузить из шаблона. Для этого участник нажимает на кнопку «Загрузить из шаблона» (Рис.267), в открывшемся окне

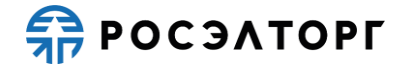

выбирает необходимый шаблон, нажимает на кнопку 🕒 (Рис.269). Данные из шаблона будут загружены в таблицу.

| Шаблоны справок                                                                                                    | ×                  |
|----------------------------------------------------------------------------------------------------|--------------------|
| Наименование шаблона                                                                                                    | Операции           |
| wa6noH1                                                                                                    | × 🛃                |
| новый                                                                                                    | <b>X</b> 🔒         |
| MTP                                                                                                    | ×B                 |
| новый шаблон                                                                                                    | ×B                 |
| новый шаблон2                                                                                                    | XB                 |
| wa6nor1                                                                                                    | ×B                 |
| Вы можете переименовать шаблон, деажды клижнув по его имени в списке. Для загрузки или сокранения шаблона выберите его в списке и нажмите<br>соответствующую кнопку. |                    |
|                                                                                                    | Загрузить Отменить |

Рис.269

7) Заполненные вручную данные в таблице можно сохранить в виде шаблона, для этого после заполнения данных участник нажимает на кнопку «Сохранить как шаблон» (Рис.267). В открывшемся окне выбирает необходимый шаблон, нажимает на кнопку (Рис.270). В открывшемся окне вводит имя шаблона, нажимает «ОК» (Рис.271).

| Наименование шаблона         Операции           [Новый шаблон]         []]           шаблон1         []]           новый         []]           повый шаблон         []]]           новый шаблон         []]]           шаблон1         []]]           шаблон1         []]]                                                                                                    |       |
|----------------------------------------------------------------------------------------------------|-------|
| [Hoesik wašnow]     Image: Comparison of the second of the second of the s |       |
| шаблон1         Image: Comparison of the comparison of the comparison        |       |
| новый Каранананананананананананананананананана                                                                                                    |       |
| MTP         Image: Compare the second second s        |       |
| новый шаблон<br>новый шаблон2<br>шаблон1                                                                                                    |       |
| новый шаблон2 🔀 🗟<br>шаблон1 🔀 🗟                                                                                                    |       |
| ua6nox1 🔀 🗟                                                                                                    |       |
|                                                                                                    |       |
|                                                                                                    |       |
| Dы можете переиметовать шиашоть, дважды клижнув по его имени в слиске. Для запрузки кли сохранения шаолона выобрите его в слиске и кажмите<br>соответствующих кнопку.                                                                                                    |       |
| Сора                                                                                                    | анить |

Рис.270

| Сохранение нового ша  | аблона 🛛 🗵 |
|-----------------------|------------|
| Введите имя для шабло | на         |
|                       |            |
| ОК                    | Отмена     |

Рис.271

- Участник может заполнить таблицу также с помощью импорта заполненного Excel-файла. Для этого нужно скачать шаблон, где будут отображены все поля таблицы, нажатием на кнопку «Скачать» (Рис.267).
- 9) Шаблон для заполнения скачивается в формате excel-файла, заполняется и сохраняется на локальном компьютере (Puc.272).

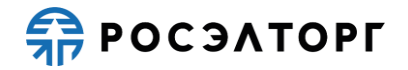

|        | A      | в         | c                | D               | E     | F                                      | G                                                                                                    | н                            | 1                       | jî.                                                                         |           |
|--------|--------|-----------|------------------|-----------------|-------|----------------------------------------|----------------------------------------------------------------------------------------------------|------------------------------|-------------------------|-----------------------------------------------------------------------------|-----------|
| 1      | Ne n/n | Глава МТР | Наименование МТР | Местонахождение | Марка | Основные технические<br>характеристики | Право собственности или иное право<br>(хозяйственного ведения, оперативного<br>управления, № договора аренды в случае<br>аренды МТР) | Номер и дата договора аренды | Собственник (арендатор) | Идентификационные учетные данные МТР<br>(инв. №, № гос. регистрации и т.п.) | Предназна |
| 2<br>3 |        | 1 XXX1    | XXX2             | XXX3            | XXX4  | XXX5                                   | Собственное                                                                                                    | 3006                         | Собственник             | 30036                                                                       | XXX7      |

Рис.272

- 10) Участник в блоке «Справка о МТР» может приложить необходимые файлы, для этого нужно заполнить поле «Описание документа», затем нажать на кнопку «Выбрать и загрузить файл» и в открывшейся форме прикрепить документ (Рис.267).
- 11) Для очистки таблицы нажмите на кнопку «Очистить таблицу» (Рис.267). В открывшейся форме нажмите «Да» (Рис.273). Информация в таблице будет удалена без возможности удаления.

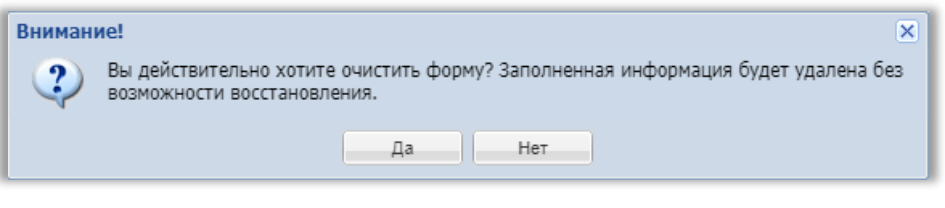

Рис.273

12) После заполнения данных нажмите на кнопку «Сохранить» (Рис.267). Для возврата к заявке нажмите на кнопку «Вернуться к заявке». В открывшемся окне выберите возможность сохранения сведений, нажав на соответствующую кнопку (Рис.274). Произойдет переход на форму подачи заявки.

| l | Внимание!                                                                                    | × |
|---|----------------------------------------------------------------------------------------------|---|
|   | Обращаем внимание, что сведения будут утеряны. Для сохранения нажмите кнопку "Да, сохранить" |   |
| ļ | Да, сохранить Нет, не сохранять                                                              |   |

Рис.274

### 19.7. Справка по бенефициарам

- 1) Справка по бенефициарам может быть заполнена участником либо на этапе подачи заявки, либо на этапе подведения итогов.
- 2) Для заполнения справки по бенефициарам на форме «Заявка на участие в процедуре», в блоке «Структурированные формы заявки» в поле «Справка по бенефициарам» нажмите на кнопку «Заполнить форму» (Рис.275).

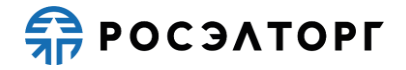

| -Структурированные формы заявки                                              |                 |
|------------------------------------------------------------------------------|-----------------|
| Требования к участникам                                                      | Заполнить форму |
| Требования к продукции                                                       | Заполнить форму |
| Критерии оценки                                                              | Заполнить форму |
| Сводная таблица стоимости на выполнение подрядных работ*                     | Заполнить форму |
| План распределения видов и объемов выполнения работ/<br>оказания услуг*      | Заполнить фориу |
| График оплаты*                                                               | Заполнить форму |
| График выполнения работ*                                                     | Заполнить форму |
| Справка о материально-технических ресурсах на выполнение<br>подрядных работ* | Заполнить форму |
| Кадровые ресурсы*                                                            | Заполнить форму |
| Справки по договорам*                                                        | Заполнить форму |
| Справка по бенефициарам                                                      | Заполнить форму |
| Анкета по аудиту достоверности данных                                        | Заполнить форму |
| Цена предложения                                                             |                 |

Рис.275

3) В открывшейся форме отображается поле с информацией об участнике (Рис.276). При нажатии на кнопку и в открывшемся окне редактирования участник редактирует информацию, прикладывает документацию нажатием на кнопку

|           |                | 1 V           |               |               | C              | $(\mathbf{D}  \mathbf{O} = \mathbf{O} = \mathbf{O})$ |
|-----------|----------------|---------------|---------------|---------------|----------------|------------------------------------------------------|
| «Выорать  | и загрузить    | фаил» зате    | м нажимает на | KHOUKA (      | (Сохранить»    | (Рис 277)                                            |
| (DDIoparb | in sur pyshirb | quilling sure |               | , KIIOIIK J ( | (Compannin D// | (1  me(2 / 7))                                       |

| Заявка на | участие в процедур | e    |        |                    |                   |                                              |                                                                                      |                     |                 |              |           |
|-----------|--------------------|------|--------|--------------------|-------------------|----------------------------------------------|--------------------------------------------------------------------------------------|---------------------|-----------------|--------------|-----------|
| Справка   | по бенефициарам    |      |        |                    |                   |                                              |                                                                                      |                     |                 |              |           |
| N₽        | инн                | огрн | Страна | Наименование / ФИО | Адрес регистрации | Тип документа<br>удостоверяющего<br>личность | Серия и номер<br>документа,<br>удостоверяющего<br>личность (для<br>физического лица) | Тип<br>собственника | Доля<br>участия | Операции     | *         |
| 1         | ООО "Первый"       |      |        |                    |                   |                                              |                                                                                      |                     |                 | 1÷           |           |
|           |                    |      |        |                    |                   |                                              |                                                                                      |                     |                 |              |           |
|           |                    |      |        |                    |                   |                                              |                                                                                      |                     |                 |              |           |
|           |                    |      |        |                    |                   |                                              |                                                                                      |                     |                 |              |           |
|           |                    |      |        |                    |                   |                                              |                                                                                      |                     |                 |              |           |
|           |                    |      |        |                    |                   |                                              |                                                                                      |                     |                 |              |           |
|           |                    |      |        |                    |                   |                                              |                                                                                      |                     |                 |              |           |
|           |                    |      |        |                    |                   |                                              |                                                                                      |                     |                 |              |           |
|           |                    |      |        |                    |                   |                                              |                                                                                      |                     |                 |              |           |
|           |                    |      |        |                    |                   |                                              |                                                                                      |                     |                 |              |           |
|           |                    |      |        |                    |                   |                                              |                                                                                      |                     |                 |              |           |
|           |                    |      |        |                    |                   |                                              |                                                                                      |                     |                 |              |           |
|           |                    |      |        |                    |                   |                                              |                                                                                      |                     |                 |              |           |
|           |                    |      |        |                    |                   |                                              |                                                                                      |                     |                 |              |           |
|           |                    |      |        |                    |                   |                                              |                                                                                      |                     |                 |              | -         |
| 4         |                    |      |        |                    |                   |                                              |                                                                                      |                     |                 |              | •         |
|           |                    |      |        |                    |                   |                                              |                                                                                      | Загрузить и         | з шаблона       | Сохранить ка | к шаблон  |
|           |                    |      |        |                    |                   |                                              |                                                                                      |                     | Вернутьс        | я к заявке   | Сохранить |

Рис.276

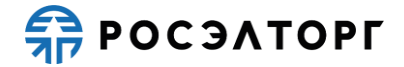

| Изменить                                                                        |                                         | ×                        |
|---------------------------------------------------------------------------------|-----------------------------------------|--------------------------|
| ИНН:                                                                            | 7842033539                              |                          |
| ОГРН:                                                                           | 1097746299353                           |                          |
| Наименование краткое:                                                           | ООО "Первый"                            |                          |
| Фамилия, имя, отчество руководителя:                                            |                                         |                          |
| Тип документа удостоверяющего личность:                                         |                                         | ~                        |
| Серия и номер документа,<br>удостоверяющего личность (для<br>физического лица): |                                         |                          |
| Тип собственника:                                                               | Руководитель участника                  |                          |
| ОКВЭД (через запятую):<br>Информация о подтверждающих докун                     | ментах (наименование, реквизиты и т.д.) |                          |
| Описание документа:                                                             |                                         |                          |
| Путь до файла:                                                                  |                                         | Выбрать и загрузить файл |
|                                                                                 |                                         |                          |

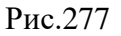

4) В случае если не все поля были заполнены, при нажатии на кнопку «Сохранить» появляется окно с информацией о том, что не все поля были заполнены (Рис.278).

| Изменить                                                                                                    | ×                        |
|----------------------------------------------------------------------------------------------------|--------------------------|
| ИНН:                                                                                                    |                          |
| OFPH:                                                                                                    |                          |
| Наименование краткое:                                                                                                    |                          |
| Фамилия, имя, отчество руководителя:                                                                                                    |                          |
| Тип документа удостоверяющего личность:                                                                                                    | *                        |
| Серия и номер документа,<br>удостоверяющего личность (для<br>физического лица):                                                               |                          |
| Тип собственника:                                                                                                    |                          |
| Российское физичест     Внимание     ОКВЭД (через запятую)     Не все поля запол     Информация о подтверждающих докум     Осистике заеместах | нены!                    |
| Путь до файла:                                                                                                    | Выбрать и загрузить файл |
|                                                                                                    | Сохранить                |

#### Рис.278

5) Затем участник заполняет данные по собственнику, для этого нажимает на кнопку ✤ (Рис.276). В открывшейся форме заполняет поля, в поле «Тип собственника» выбирает одно из следующих значений: «Руководитель участника», «Руководитель», «Участник», «Акционер», «Бенефициар» (Рис.280). Затем прикладывает документацию нажатием на кнопку «Выбрать и загрузить файл», нажимает на кнопку «Сохранить» (Рис.279).

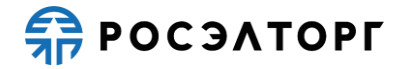

| Добавить собственника                                                           | ×                                       |
|---------------------------------------------------------------------------------|-----------------------------------------|
|                                                                                 |                                         |
| инн:                                                                            |                                         |
| OFPH:                                                                           |                                         |
| Страна:                                                                         |                                         |
| Наименование / ФИО:                                                             |                                         |
| Адрес регистрации:                                                              |                                         |
| Тип документа удостоверяющего личность:                                         | Паспорт РФ                              |
| Серия и номер документа,<br>удостоверяющего личность (для<br>физического лица): |                                         |
| Тип собственника:                                                               | Руководитель участника                  |
| Доля участия:                                                                   |                                         |
| Информация о подтверждающих доку<br>Описание документа:                         | ментах (наименование, реквизиты и т.д.) |
|                                                                                 |                                         |
| Путь до файла.                                                                  | выорать и загрузить фаил                |
|                                                                                 |                                         |
|                                                                                 | Сохранить                               |

Рис.279

| Добавить собственника                                                           | ×                        |
|---------------------------------------------------------------------------------|--------------------------|
| ИНН:                                                                            |                          |
| OFPH:                                                                           |                          |
| Страна:                                                                         |                          |
| Наименование / ФИО:                                                             |                          |
| Адрес регистрации:                                                              |                          |
| Тип документа удостоверяющего личн                                              | ность: Паспорт РФ        |
| Серия и номер документа,<br>удостоверяющего личность (для<br>физического лица): |                          |
| Тип собственника:                                                               | Руководитель участника   |
| Доля участия:                                                                   | Руководитель участника   |
|                                                                                 | Руководитель             |
| информация о подтверждающих                                                     | Акционер                 |
| Описание документа:                                                             | Бенефициар               |
| Путь до файла:                                                                  | Выбрать и загрузить файл |
|                                                                                 |                          |
|                                                                                 | Сохранить                |

### Рис.280

6) Строка с заполненной информацией отобразится в таблице (Рис.281). При нажатии на кнопку ✓ в открывшемся окне редактирования участник редактирует информацию (Рис.282). При нажатии на кнопку × появляется окно подтверждения удаления записи, где нужно нажать на кнопку «ДА» (Рис.283).

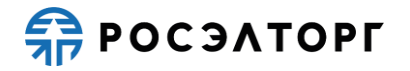

| Заявка на | участие в процедур   | oe            |        |                    |                   |                                              |                                                                                      |                     |                 |               |          |
|-----------|----------------------|---------------|--------|--------------------|-------------------|----------------------------------------------|--------------------------------------------------------------------------------------|---------------------|-----------------|---------------|----------|
| Справка   | по бенефициарам      |               |        |                    |                   |                                              |                                                                                      |                     |                 |               |          |
| Nº        | инн                  | огрн          | Страна | Наименование / ФИО | Адрес регистрации | Тип документа<br>удостоверяющего<br>личность | Серия и номер<br>документа,<br>удостоверяющего<br>личность (для<br>физического лица) | Тип<br>собственника | Доля<br>участия | Операции      | <b>^</b> |
| 1         | ООО "Первый"         |               |        |                    |                   |                                              |                                                                                      |                     |                 | 1+            |          |
| MTRSer    | vice 20210513 161005 | <u>5.xls</u>  |        |                    |                   |                                              |                                                                                      |                     |                 |               |          |
| 1.1       | 3857463829           | 3432342342433 | Россия | Иванов П.М.        | Россия            | Паспорт РФ                                   | 4023432332                                                                           | Бенефициар          | 50              | 1 🖌 🖉         |          |
| MTRSer    | vice 20210513 175234 | 4.xls         |        |                    |                   |                                              |                                                                                      |                     |                 |               |          |
|           |                      |               |        |                    |                   |                                              |                                                                                      |                     |                 |               | _        |
|           |                      |               |        |                    |                   |                                              |                                                                                      |                     |                 |               |          |
|           |                      |               |        |                    |                   |                                              |                                                                                      |                     |                 |               |          |
|           |                      |               |        |                    |                   |                                              |                                                                                      |                     |                 |               |          |
|           |                      |               |        |                    |                   |                                              |                                                                                      |                     |                 |               |          |
|           |                      |               |        |                    |                   |                                              |                                                                                      |                     |                 |               |          |
|           |                      |               |        |                    |                   |                                              |                                                                                      |                     |                 |               |          |
|           |                      |               |        |                    |                   |                                              |                                                                                      |                     |                 |               |          |
|           |                      |               |        |                    |                   |                                              |                                                                                      |                     |                 |               | -        |
| 4         |                      |               |        |                    |                   |                                              |                                                                                      |                     |                 |               | •        |
|           |                      |               |        |                    |                   |                                              |                                                                                      | Загрузить и         | з шаблона       | Сохранить кан | шаблон   |
|           |                      |               |        |                    |                   |                                              |                                                                                      |                     | Вернутьс        | ся к заявке   | хранить  |

Рис.281

| ИНН: 3857463829<br>ОГРН: 3432342342433<br>Страна: Россия<br>Наименование / ФИО: Иванов П.М.<br>Адрес регистрации: Россия<br>Тип документа удостоверяющего личность: Паспорт РФ<br>Фосия<br>Пип документа, 402343232<br>удостоверяющего личность (для<br>ризического лица):<br>Гип собственника: Бенефициар<br>Цоля участия: 50<br>Информация о подтверждающих документах (наименование, реквизиты и т.д.)<br>МТКService 20210513 175234.xls, размер 10 кб, добавлен 17.05.2021 14:56 [GMT +3]                                                                                                    |                                                                                                    |                                                                                               |                                      |
|----------------------------------------------------------------------------------------------------|----------------------------------------------------------------------------------------------------|-----------------------------------------------------------------------------------------------|--------------------------------------|
| ОГРН:         3432342342433           Страна:         Россия           Наименование / ФИО:         Иванов П.М.           Адрес регистрации:         Россия           Гип документа удостоверяющего личность:         Паспорт РФ           Серия и номер документа,<br>фостоверяющего личность (для<br>ризического лица):         4023432332           Гип собственника:         Бенефициар           Доля участия:         50           Информация о подтверждающих документах (наименование, реквизиты и т.д.)           МТКService 20210513 175234.xls, размер 10 кб, добавлен 17.05.2021 14:56 [GMT +3]           Описание документа:           Путь до файла:         Выбрать и загрузить файл | инн:                                                                                                    | 3857463829                                                                                    |                                      |
| Страна: Россия<br>Наименование / ФИО: Иванов П.М.<br>Адрес регистрации: Россия<br>Тип документа удостоверяющего личность: Паспорт РФ<br>Серия и номер документа, 4023432332<br>достоверяющего личность (для<br>ризического лица):<br>Тип собственника: Бенефициар<br>20ля участия: 50<br>Информация о подтверждающих документах (наименование, реквизиты и т.д.)<br>МТКService 20210513 175234.xls, размер 10 кб, добавлен 17.05.2021 14:56 [GMT +3]<br>Лигсание документа:<br>Путь до файла: Выбрать и загрузить файл                                                                                                    | OFPH:                                                                                                    | 3432342342433                                                                                 |                                      |
| Наименование / ФИО: Иванов П.М.<br>Адрес регистрации: Россия<br>Тип документа удостоверяющего личность: Паспорт РФ У<br>Серия и номер документа, 4023432332<br>достоверяющего личность (для<br>ризического лица):<br>Тип собственника: Бенефициар<br>10ля участия: 50<br>Информация о подтверждающих документах (наименование, реквизиты и т.д.)<br>МТКService 20210513 175234.xls, размер 10 кб, добавлен 17.05.2021 14:56 [GMT +3] У<br>Описание документа:<br>Путь до файла: Выбрать и загрузить файл                                                                                                    | Страна:                                                                                                    | Россия                                                                                        |                                      |
| Адрес регистрации: Россия Тип документа удостоверяющего личность: Паспорт РФ Серия и номер документа, идостоверяющего личность (для ризического лица): Тип собственника: Бенефициар цоля участия: 50 Информация о подтверждающих документах (наименование, реквизиты и т.д.) МТRService 20210513 175234.xls, размер 10 кб, добавлен 17.05.2021 14:56 [GMT +3] Описание документа: Путь до файла: Выбрать и загрузить файл                                                                                                    | Наименование / ФИО:                                                                                                    | Иванов П.М.                                                                                   |                                      |
| Тип документа удостоверяющего личность: Паспорт РФ У<br>Серия и номер документа,<br>удостоверяющего личность (для<br>физического лица):<br>Тип собственника: Бенефициар<br>Доля участия: 50<br>Информация о подтверждающих документах (наименование, реквизиты и т.д.)<br>МТRService 20210513 175234.xls, размер 10 кб, добавлен 17.05.2021 14:56 [GMT +3]<br>Описание документа:<br>Путь до файла: Выбрать и загрузить файл                                                                                                    | Адрес регистрации:                                                                                                    | Россия                                                                                        |                                      |
| Серия и номер документа,<br>достоверяющего личность (для<br>физического лица):<br>Тип собственника: Бенефициар У<br>Доля участия: 50<br>Информация о подтверждающих документах (наименование, реквизиты и т.д.)<br>МТRService 20210513 175234.xls, размер 10 кб, добавлен 17.05.2021 14:56 [GMT +3] У<br>Описание документа:<br>Путь до файла: Выбрать и загрузить файл                                                                                                    | Тип документа удостоверяющего личность                                                                                                    | Паспорт РФ                                                                                    | ~                                    |
| /достоверяющего личность (для<br>физического лица):<br>Тип собственника: Бенефициар<br>Фоля участия: 50<br>Информация о подтверждающих документах (наименование, реквизиты и т.д.)<br><u>МТRService 20210513 175234.xls</u> , размер 10 кб, добавлен 17.05.2021 14:56 [GMT +3]<br>Описание документа:<br>Путь до файла: Выбрать и загрузить файл                                                                                                    | Серия и номер документа,                                                                                                    | 4023432332                                                                                    |                                      |
| Тип собственника: Бенефициар ✓<br>Доля участия: 50<br>Информация о подтверждающих документах (наименование, реквизиты и т.д.)<br>МTRService 20210513 175234.xls, размер 10 кб, добавлен 17.05.2021 14:56 [GMT +3] ✓<br>Описание документа:<br>Путь до файла: Выбрать и загрузить файл                                                                                                    | удостоверяющего личность (для<br>физического лица):                                                                                                    |                                                                                               |                                      |
| Доля участия: 50<br>Информация о подтверждающих документах (наименование, реквизиты и т.д.)<br><u>МТRService 20210513 175234.xls</u> , размер 10 кб, добавлен 17.05.2021 14:56 [GMT +3]<br>Описание документа:<br>Путь до файла: Выбрать и загрузить файл                                                                                                    |                                                                                                    | Бенефициар                                                                                    | ~                                    |
| Информация о подтверждающих документах (наименование, реквизиты и т.д.) <u>MTRService 20210513 175234.xls</u> , размер 10 кб, добавлен 17.05.2021 14:56 [GMT +3]  Oписание документа:  Путь до файла:  Выбрать и загрузить файл                                                                                                    | тип сооственника.                                                                                                    | Denechridhab                                                                                  |                                      |
| Путь до файла: Выбрать и загрузить файл                                                                                                    | тип сооственняка.<br>Доля участия:<br>Информация о подтверждающих доку                                                                                            | 50<br>ументах (наименование, реквизиты и т.д.)                                                |                                      |
| Путь до фаила: Выбрать и загрузить файл                                                                                                    | Лин сооственника.<br>Доля участия:<br>Информация о подтверждающих доку<br><u>MTRService_20210513_175234.xls</u> , размер                                          | 50<br>ументах (наименование, реквизиты и т.д.)<br>> 10 кб, добавлен 17.05.2021 14:56 [GMT +3] | ٦                                    |
|                                                                                                    | ПП сооснеенника.<br>Доля участия:<br>Информация о подтверждающих доку<br><u>MTRService 20210513 175234.xls</u> , размер<br>Описание документа:                    | 50<br>ументах (наименование, реквизиты и т.д.)<br>р 10 кб, добавлен 17.05.2021 14:56 [GMT +3] |                                      |
|                                                                                                    | алт сооственника.<br>Доля участия:<br>Информация о подтверждающих доку<br><u>MTRService 20210513 175234.xls</u> , размер<br>Описание документа:<br>Путь до файла: | 50<br>ументах (наименование, реквизиты и т.д.)<br>р 10 кб, добавлен 17.05.2021 14:56 [GMT +3] | <b>о</b><br>Выбрать и загрузить файл |
|                                                                                                    | Тип сооственника.<br>Доля участия:<br>Информация о подтверждающих док<br><u>MTRService 20210513 175234.xls</u> , размер<br>Описание документа:<br>Путь до файла:  | 50<br>ументах (наименование, реквизиты и т.д.)<br>р 10 кб, добавлен 17.05.2021 14:56 [GMT +3] | <b>б</b><br>Выбрать и загрузить файл |
|                                                                                                    | ЛП сооственника.<br>Доля участия:<br>Информация о подтверждающих док<br>МТRService 20210513 175234.xls, размер<br>Описание документа:<br>Путь до файла:           | 50<br>ументах (наименование, реквизиты и т.д.)<br>р 10 кб, добавлен 17.05.2021 14:56 [GMT +3] | <b>Б</b> ыбрать и загрузить файл     |
|                                                                                                    | Тит сооственника.<br>Доля участия:<br>Информация о подтверждающих док<br><u>МТRService 20210513 175234.xls</u> , размер<br>Описание документа:<br>Путь до файла:  | 50<br>ументах (наименование, реквизиты и т.д.)<br>о 10 кб, добавлен 17.05.2021 14:56 [GMT +3] | <b>Выбрать и загрузить файл</b>      |

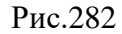

| Подтверждение |                                               |    |     |  |  |  |  |  |  |
|---------------|-----------------------------------------------|----|-----|--|--|--|--|--|--|
| 2             | Вы уверены, что хотите удалить данную запись? |    |     |  |  |  |  |  |  |
|               |                                               | Дa | Нет |  |  |  |  |  |  |
|               |                                               |    |     |  |  |  |  |  |  |

Рис.283

7) Также данные в таблицу можно загрузить из шаблона. Для этого участник нажимает на кнопку «Загрузить из шаблона» (Рис.281), в открывшемся окне выбирает необходимый шаблон, нажимает на кнопку 🕞 (Рис.284). Данные из шаблона будут загружены в таблицу.

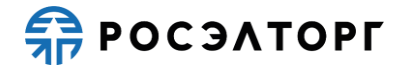

| Шаблоны справок                                                                                                    | ×                  |
|----------------------------------------------------------------------------------------------------|--------------------|
| Наименование шаблона                                                                                                    | Операции           |
| เพลธิกดห1                                                                                                    | × 🗟                |
| новый                                                                                                    | ¥ 🗟                |
| MTP                                                                                                    | ×B                 |
| новый шаблон                                                                                                    | × 🗟                |
| новый шаблон2                                                                                                    | × 🗟                |
| แลอีกดห1                                                                                                    | ×B                 |
|                                                                                                    |                    |
|                                                                                                    |                    |
|                                                                                                    |                    |
|                                                                                                    |                    |
|                                                                                                    |                    |
|                                                                                                    |                    |
|                                                                                                    |                    |
|                                                                                                    |                    |
|                                                                                                    |                    |
|                                                                                                    |                    |
| Вы можете переименовать шаблон, дважды кликнув по его имени в списке. Для загрузки или сохранения шаблона выберите его в списке и нажмите |                    |
| соответствующую кнопку.                                                                                                    |                    |
|                                                                                                    | Загрузить Отменить |

Рис.284

8) Заполненные вручную данные в таблице можно сохранить в виде шаблона, для этого после заполнения данных участник нажимает на кнопку «Сохранить как шаблон» (Рис.281). В открывшемся окне выбирает необходимый шаблон, нажимает на кнопку (Рис.285). В открывшемся окне вводит имя шаблона, нажимает «ОК» (Рис.286).

| Шаблоны справок                                                                                                    | ×                                                                                                    |  |  |  |  |
|----------------------------------------------------------------------------------------------------|----------------------------------------------------------------------------------------------------|--|--|--|--|
| Наименование шаблона                                                                                                    | Операции                                                                                                    |  |  |  |  |
| [Новый шаблон]                                                                                                    | La contra contra |  |  |  |  |
| шаблон1                                                                                                    | 💥 🕞                                                                                                    |  |  |  |  |
| новый                                                                                                    | 💥 📭                                                                                                    |  |  |  |  |
| MTP                                                                                                    | 💥 🖻                                                                                                    |  |  |  |  |
| новый шаблон                                                                                                    | 💥 🕞                                                                                                    |  |  |  |  |
| новый шаблон2                                                                                                    | 💥 🖳                                                                                                    |  |  |  |  |
| шаблон1                                                                                                    | 💥 🖻                                                                                                    |  |  |  |  |
| Вы можете переименовать шаблон, дважды кликнув по его имени в сликке. Для загрузки или сохранения шаблона выберите его в слиске и нажмите |                                                                                                    |  |  |  |  |
| соответствующую кнопку.                                                                                                    |                                                                                                    |  |  |  |  |
|                                                                                                    | Сохранить Отменить                                                                                                    |  |  |  |  |
| Рис.285                                                                                                    |                                                                                                    |  |  |  |  |

| × |
|---|
|   |
|   |
|   |
|   |

#### Рис.286

9) После заполнения данных в таблице нажмите на кнопку «Сохранить» (Рис.281). Для возврата к заявке нажмите на кнопку «Вернуться к заявке». В открывшемся окне выберите возможность сохранения сведений, нажав на соответствующую кнопку (Рис.287). Произойдет переход на форму подачи заявки.

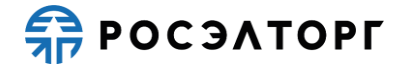

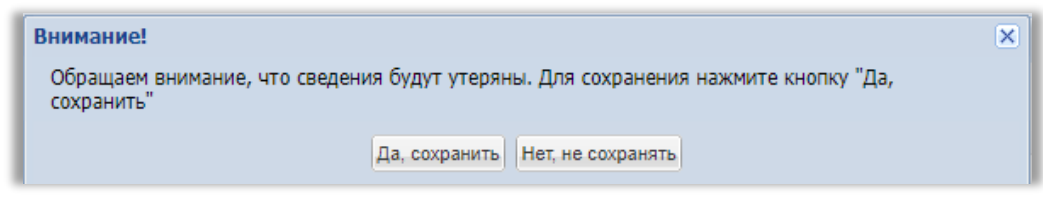

Рис.287

 В случае если справка по бенефициару должна быть заполнена после публикации протокола подведения итогов, победителю приходит уведомление с ссылкой для заполнения формы (Рис.288).

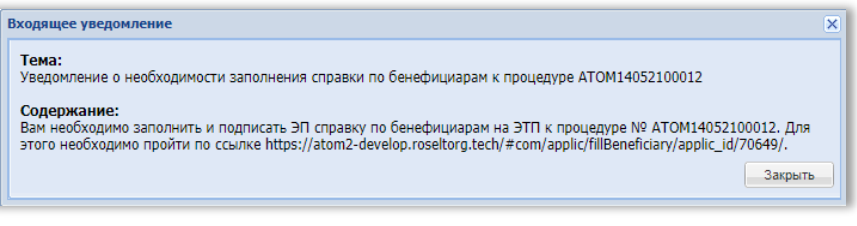

Рис.288

11) При переходе по ссылке открывается форма «Справка по бенефициарам» (Рис.289), которая заполняется аналогично справке по бенефициарам при подаче заявки (Рис.276 - Рис.286).

| Справка | правка по бенефициарам |      |        |                    |                   |                                              |                                                                                      |                     |                 |                       |  |  |
|---------|------------------------|------|--------|--------------------|-------------------|----------------------------------------------|--------------------------------------------------------------------------------------|---------------------|-----------------|-----------------------|--|--|
| N₽      | инн                    | огрн | Страна | Наименование / ФИО | Адрес регистрации | Тип документа<br>удостоверяющего<br>личность | Серия и номер<br>документа,<br>удостоверяющего<br>личность (для<br>физического лица) | Тип<br>собственника | Доля<br>участия | Операции              |  |  |
| 1       | Александр 937          |      |        |                    |                   |                                              |                                                                                      |                     |                 | 1+                    |  |  |
|         |                        |      |        |                    |                   |                                              |                                                                                      |                     |                 | . <u> </u>            |  |  |
|         |                        |      |        |                    |                   |                                              |                                                                                      |                     |                 |                       |  |  |
|         |                        |      |        |                    |                   |                                              |                                                                                      |                     |                 |                       |  |  |
|         |                        |      |        |                    |                   |                                              |                                                                                      |                     |                 |                       |  |  |
|         |                        |      |        |                    |                   |                                              |                                                                                      |                     |                 |                       |  |  |
|         |                        |      |        |                    |                   |                                              |                                                                                      |                     |                 |                       |  |  |
|         |                        |      |        |                    |                   |                                              |                                                                                      |                     |                 |                       |  |  |
|         |                        |      |        |                    |                   |                                              |                                                                                      |                     |                 |                       |  |  |
|         |                        |      |        |                    |                   |                                              |                                                                                      |                     |                 |                       |  |  |
|         |                        |      |        |                    |                   |                                              |                                                                                      |                     |                 |                       |  |  |
|         |                        |      |        |                    |                   |                                              |                                                                                      |                     |                 |                       |  |  |
|         |                        |      |        |                    |                   |                                              |                                                                                      |                     |                 |                       |  |  |
| 4       |                        |      |        |                    |                   |                                              |                                                                                      |                     |                 | ▼<br>►                |  |  |
|         |                        |      |        |                    |                   |                                              | Загрузить из шаблона                                                                 | а Сохранить ка      | ак шаблон       | Подписать и направить |  |  |

#### Рис.289

12) После заполнения данных в таблице нажмите на кнопку «Подписать и направить» (Рис.289). В открывшейся форме подтверждения нажмите «Подписать» (Рис.290). Таблица будет отправлена. В случае если не все поля были заполнены, появляется окно предупреждения (Рис.291).

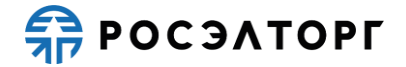

| E | Знимательно перечитайте и проверьте подписываемые данные                                                                                                |
|---|----------------------------------------------------------------------------------------------------|
|   | Внимательно перечитайте и проверьте подписываемые данные                                                                                                |
|   | Настоящим сообщаем о своем намерении подать справку по бенефициарам АТОМ14052100012                                                                     |
|   | Заявитель Александр 937                                                                                                    |
|   | Контактные данные заявителя: Петров Петр Петрович, zasovzdv@gmail.com, 111-962-9958589                                                                  |
|   | Способ закупки: Открытый запрос котировок в электронной форме                                                                                           |
|   | Название процедуры: Открытый запрос котировок в электронной форме на право заключения договора на Автотест ЗЦ                                           |
|   | Реестровый номер процедуры: АТОМ14052100012                                                                                                    |
|   | Лот №: 1                                                                                                    |
|   |                                                                                                    |
|   | документы                                                                                                    |
|   | Документы, приложенные к справке:                                                                                                    |
|   | 1. описание - MTRService_20210514_104209.xls (контрольная сумма ГОСТ Р34.11-94:                                                                         |
|   | d461/adte569d059b926512tt88a6tcdU/act901eaeb4/34c/d66a1654a30860)                                                                                       |
|   | 2. описание - MTRService_20210513_175321[1].xis (контрольная сумма ГОСТ Р34.11-94:<br>3bdfec91c117022395f439241fa78a12fae02d6614289d1ce57dba8ece27d1ae) |
|   |                                                                                                    |
|   |                                                                                                    |
|   |                                                                                                    |
|   |                                                                                                    |
|   |                                                                                                    |
|   |                                                                                                    |
|   |                                                                                                    |
|   |                                                                                                    |
|   | Назад Подписать                                                                                                    |
| 1 | B 200                                                                                                    |
|   | Рис.290                                                                                                    |
|   | Внимание                                                                                                    |
|   |                                                                                                    |
|   | не все поля заполнены!                                                                                                    |
|   | 01                                                                                                    |
|   | UK                                                                                                    |
|   | P 201                                                                                                    |

#### Рис.291

# 19.8. План распределения видов и объемов выполнения работ/оказания услуг

 Для заполнения плана распределения видов и объемов выполнения работ/оказания услуг на форме «Заявка на участие в процедуре», в блоке «Структурированные формы заявки» в поле «План распределения видов и объемов выполнения работ/оказания услуг» нажмите на кнопку «Заполнить форму» (Рис.292).

| -Структурированные формы заявки                                                           |                 |
|-------------------------------------------------------------------------------------------|-----------------|
| Требования к участникам                                                                   | Заполнить форму |
| Требования к продукции                                                                    | Заполнить форму |
| Сводная таблица стоимости на поставку товаров*                                            | Заполнить форму |
| План распределения видов и объемов выполнения работ/<br>оказания услуг*                   | Заполнить форму |
| График оплаты*                                                                            | Заполнить форму |
| График поставки товара*                                                                   | Заполнить форму |
| Данные бух. учета                                                                         | Заполнить форму |
| Справка о материально-технических ресурсах на выполнение<br>НИР, ПИР, ОКР, оказание услуг | Заполнить форму |
| Справки по договорам*                                                                     | Заполнить форму |
| Цена предложения                                                                          |                 |

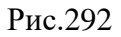

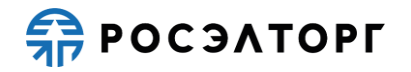

2) В открывшейся форме участник может указать сведения о себе и о субподрядчиках/соисполнителях (Рис.293). Заполняет значение в поле «Наименование работ/услуг», указывает стоимость в % от общей стоимости работ/услуг (сумма полей «Стоимость в % от общей стоимости работ / услуг» по всем подрядчикам должна составлять 100%, обязательна для заполнения). Также Участник может заполнить поле «Дочерние зависимые предприятия участника» (необязательное для заполнения), при нажатии на строку откроется справочник субподрядчиков/изготовителей, в котором Участник выбирает одного или нескольких субподрядчиков/изготовителей, установив галочку (Рис. 294), затем нажимает на кнопку «Выбрать».

Для удаления добавленного ранее субподрядчика/исполнителя, в справочнике субподрядчиков/изготовителей снимите галочку с выбранного субподрядчика, затем нажмите кнопку «Выбрать».

3) Для добавления документов в блок «Требуемые документы» Участник заполняет описание документа и нажимает на кнопку «Выбрать и загрузить файл».

| заявка на участие в процедуре                              |                                       |                                                                 |
|------------------------------------------------------------|---------------------------------------|-----------------------------------------------------------------|
| Организация, выполняющая                                   | /оказывающая данны                    | ий объем работ/услуг                                            |
| Наименование организации *                                 | :                                     | ООО "Первый"                                                    |
| ИHH:                                                       |                                       | 3397631275                                                      |
| кпп:                                                       |                                       | 435344587                                                       |
| OFPH:                                                      |                                       | 4343436545436                                                   |
| Сведения об отношении орган                                | низации к субъектам                   | Малый бизнес 🗸                                                  |
| малого и среднего предприни<br>Необходимо проверить актуал | мательства:<br>1ьность сведений о при | инадлежности к МСП. При необходимости отредактируйте сведения.  |
|                                                            |                                       |                                                                 |
| Наименование работ/услуг:                                  |                                       |                                                                 |
|                                                            |                                       |                                                                 |
| Стоимость в % от общей стоим                               | ости работ/услуг:                     |                                                                 |
| Дочерние зависимые предприят                               | гия участника:                        |                                                                 |
| Субподрядчики/соисполните                                  | ли будут выбраны в сос                | ответствии с 44-ФЗ                                              |
|                                                            |                                       |                                                                 |
| треоуемые документы                                        |                                       |                                                                 |
| Описание документа:                                        |                                       |                                                                 |
| Путь до файла:                                             |                                       | Выбрать и загрузить файл                                        |
|                                                            |                                       | Прикрепить файлы из личного хабинета                            |
|                                                            |                                       |                                                                 |
|                                                            |                                       | Удалить подрядчика                                              |
|                                                            |                                       |                                                                 |
|                                                            |                                       | Хочистить форму Просмотреть форму в таблице Добавить подрядчика |
|                                                            |                                       |                                                                 |
|                                                            |                                       | Вернуться к заявке Сохранить                                    |

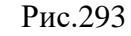

| Спр | Справочник субподрядчиков/изготовителей |                              |                            |         |           |                     |                  |                                   |                                   |  |  |
|-----|-----------------------------------------|------------------------------|----------------------------|---------|-----------|---------------------|------------------|-----------------------------------|-----------------------------------|--|--|
|     | N₂                                      | Тип                          | Краткое наименование / ФИО | ИНН     | кпп       | Страна изготовления | Принадлежность к | Местонахождение изготови          | Фактический адрес изготов         |  |  |
|     | 1                                       | субподрядчик/<br>исполнитель | Артур Менкс                | 9876543 | 987654321 | Россия              | Да               | Россия, Москва, Москва,<br>Москва | Россия, Москва, Москва,<br>Москва |  |  |
|     | 2                                       | изготовитель                 | Тор                        | 1234567 | 123456789 | Россия              | Да               | Россия, Москва, Москва,<br>Москва | Россия, Москва, Москва,<br>Москва |  |  |
|     |                                         |                              |                            |         |           |                     |                  |                                   |                                   |  |  |
|     |                                         |                              |                            |         |           |                     |                  |                                   |                                   |  |  |
|     |                                         |                              |                            |         |           |                     |                  |                                   |                                   |  |  |
|     |                                         |                              |                            |         |           |                     |                  |                                   |                                   |  |  |
| Вь  | брать                                   |                              |                            |         |           |                     |                  |                                   |                                   |  |  |

Рис. 294

4) Для добавления подрядчика участник нажимает на кнопку «Добавить подрядчика» (Рис.293). Откроется блок с полями по заполнению информации на подрядчика (Рис.295).

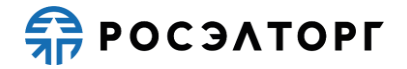

| Стоимость в % от общей стои | мости работ/услуг:      | 100 %                                                          |
|-----------------------------|-------------------------|----------------------------------------------------------------|
| Субполоялчики/соисполнит    | гели булут выбраны в со | ответствии с 44-ФЗ                                             |
|                             |                         |                                                                |
| Требуемые документы         |                         |                                                                |
| Описание документа:         |                         |                                                                |
| Путь до файла:              |                         | Выбрать и загрузить файл                                       |
|                             |                         | Прикрепить файлы из личного кабинета                           |
|                             |                         |                                                                |
|                             |                         | Удалить подрядчика                                             |
|                             |                         |                                                                |
| Организация, выполняющ      | ая/оказывающая данны    | ий объем работ/услуг                                           |
| Наименование опсанизации    | *.                      |                                                                |
|                             | •                       |                                                                |
| инн-                        |                         |                                                                |
| кии.                        |                         |                                                                |
|                             |                         |                                                                |
|                             | אראראט פאט אווויבאוויב  |                                                                |
| малого и среднего предприн  | имательства:            |                                                                |
|                             |                         |                                                                |
| аименование работ/услуг:    |                         |                                                                |
|                             |                         |                                                                |
| гонмость в % от общой стои  | MOCTU DOBOT/VCDVC       |                                                                |
| Требуемые документы         | noerw paoory yenyr.     |                                                                |
|                             |                         |                                                                |
| Описание документа:         |                         |                                                                |
| Путь до файла:              |                         | Выбрать и загрузить файл                                       |
|                             |                         | Прикрепить файлы из личного кабинета                           |
|                             |                         |                                                                |
|                             |                         | Удалить подрядчика                                             |
|                             |                         | ХОчистить форму) Просмотреть форму в таблице Добавить подрядчи |
|                             |                         |                                                                |
|                             |                         | Вернуться к заявке Сохрани                                     |

#### Рис.295

- 5) Участник заполняет сведения по подрядчику, указывает наименование организации, отношение организации к субъектам малого и среднего предпринимательства (Рис.295). Заполняет значение в поле «Наименование работ/услуг», указывает стоимость в % от общей стоимости работ/услуг (обязательна для заполнения). Для добавления документов в блок «Требуемые документы» участник заполняет описание документа и нажимает на кнопку «Выбрать и загрузить файл».
- 6) Для удаления подрядчика участник нажимает на кнопку «Удалить подрядчика» (Рис.295). Блок с полями для заполнения исчезает.
- 7) Для очистки формы участник нажимает на кнопку «Очистить форму» (Рис.295). В открывшемся окне подтверждения нажимает «Да» (Рис.296).

| Внимани                                                                                              | ie! |    |     | × |  |  |  |
|----------------------------------------------------------------------------------------------------|-----|----|-----|---|--|--|--|
| Вы действительно хотите очистить форму? Заполненная информация будет уда возможности восстановления. |     |    |     |   |  |  |  |
|                                                                                                    |     | Да | Нет |   |  |  |  |
|                                                                                                    |     |    |     |   |  |  |  |

#### Рис.296

8) После заполнения данных в таблице нажмите на кнопку «Сохранить» (Рис.295). Для возврата к заявке нажмите на кнопку «Вернуться к заявке». В открывшемся окне выберите возможность сохранения сведений, нажав на соответствующую кнопку (Рис.297). Произойдет переход на форму подачи заявки.

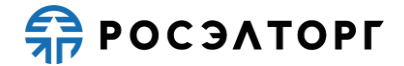

| Внимание!                                                                                       | × |
|-------------------------------------------------------------------------------------------------|---|
| Обращаем внимание, что сведения будут утеряны. Для сохранения нажмите кнопку "Да,<br>сохранить" |   |
| Да, сохранить Нет, не сохранять                                                                 |   |
| Due 207                                                                                         |   |

Рис.297

### 19.9. Данные бухгалтерского учета

1) Для заполнения данных бухгалтерского учета на форме «Заявка на участие в процедуре», в блоке «Структурированные формы заявки» в поле «Данные бух. учета» нажмите на кнопку «Заполнить форму» (Рис.298).

| Структурированные формы заявки                                                            |                 |
|-------------------------------------------------------------------------------------------|-----------------|
| Требования к участникам                                                                   | Заполнить форму |
| Требования к продукции                                                                    | Заполнить форму |
| Сводная таблица стоимости на поставку товаров*                                            | Заполнить форму |
| План распределения видов и объемов выполнения работ/<br>оказания услуг*                   | Заполнить форму |
| График оплаты*                                                                            | Заполнить форму |
| График поставки товара*                                                                   | Заполнить форму |
| Данные бух. учета                                                                         | Заполнить форму |
| Справка о материально-технических ресурсах на выполнение<br>НИР, ПИР, ОКР, оказание услуг | Заполнить форму |
| Справки по договорам*                                                                     | Заполнить форму |
| Цена предложения                                                                          |                 |

Рис.298

2) В открывшейся форме участник указывает в таблице показатели деятельности, содержащиеся в бухгалтерском балансе, в отчете о прибылях и убытках (Рис.299), для этого заполняет данные в столбцах «Значение за последний завершенный отчетный период» и «Значение за последний завершенный год».

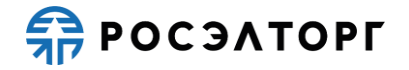

| Заявка на участие в процедуре                                                                                                    |                                |                                                            |                                             |                         |                                                                                         |
|----------------------------------------------------------------------------------------------------|--------------------------------|------------------------------------------------------------|---------------------------------------------|-------------------------|-----------------------------------------------------------------------------------------|
| Документ из состава детализированных                                                                                                    | требований                     |                                                            |                                             |                         |                                                                                         |
| Для размещения файлов документации заг<br>.jpeg, .gif, .rar, .swf, .tif, .tiff, .pps, .docx, .xk                                                                        | ружайте их по одн<br>sx, .png. | ному с помощью фо                                          | ормы ниже. Прини                            | маются файлы ра         | змером до 10 Мбайт в следующих форматах: .doc, .xls, .pdf, .ppt, .txt, .zip, .7z, .jpg, |
| Данные бухгалтерского учета                                                                                                    |                                |                                                            |                                             |                         |                                                                                         |
|                                                                                                    |                                |                                                            |                                             |                         |                                                                                         |
|                                                                                                    |                                |                                                            |                                             |                         |                                                                                         |
| Путь до фаила:                                                                                                    |                                |                                                            |                                             |                         | Выорать и загрузить фаил                                                                |
|                                                                                                    |                                |                                                            |                                             |                         | Прикрепить файлы из личного кабинета                                                    |
| Последний завершенный год: 0.<br>Последний отчетный период текущего года:<br>Последний отчетный период текущего года:                                                   | 0.<br>0.                       |                                                            |                                             |                         |                                                                                         |
| <b>—</b> Скачать                                                                                                    |                                |                                                            |                                             |                         |                                                                                         |
| Наименование показателя                                                                                                    | Номер строки                   | Значение за<br>последний<br>завершенный<br>отчетный период | Значение за<br>последний<br>завершенный год | Документ-<br>источник   |                                                                                         |
| Укажите основные показатели<br>деятельности, содержащиеся в<br>бухгалтерском балансе                                                                                    |                                |                                                            |                                             |                         | Î                                                                                       |
| Итоговое значение по разделу I<br>«Внеоборотные активы», указывается на<br>окончание отчетного периода.                                                                 | 190                            |                                                            |                                             | Бухгалтерский<br>баланс |                                                                                         |
| Итоговое значение по разделу II «Оборотные<br>активы», указывается на окончание отчетного<br>периода.                                                                   | 290                            |                                                            |                                             | Бухгалтерский<br>баланс |                                                                                         |
| Баланс, сумма итоговых значений раздела I<br>«Внеоборотные активы» стр. 190 и раздела II<br>«Оборотные активы» стр. 290, указывается на<br>окончание отчетного периода. | 300                            |                                                            |                                             | Бухгалтерский<br>баланс |                                                                                         |
| Итоговое значение по разделу III «Капитал и<br>резервы» бухгалтерского баланса,<br>указывается на окончание отчетного периода.                                          | 490                            |                                                            |                                             | Бухгалтерский<br>баланс |                                                                                         |
| Укажите основные показатели<br>деятельности, содержащиеся в отчете о<br>прибылях и убытках.                                                                             |                                |                                                            |                                             |                         |                                                                                         |
| P                                                                                                    | 040                            |                                                            |                                             | 0                       | ·                                                                                       |
|                                                                                                    |                                |                                                            |                                             |                         | Вернуться к заявке Сохранить                                                            |

Рис.299

- 3) Участник может скачать шаблон, где будут отображены все поля таблицы, нажатием на кнопку «Скачать» (Рис.299).
- 4) Шаблон для заполнения скачивается в формате excel-файла, заполняется и сохраняется на локальном компьютере (Рис.300).

| 1 | A                                                                                                    | В            | С                                                    | D                                     | E                            | F              | G                | н          |
|---|----------------------------------------------------------------------------------------------------|--------------|------------------------------------------------------|---------------------------------------|------------------------------|----------------|------------------|------------|
| 1 | Наименование показателя                                                                                                    | Номер строки | Значение за последний завершенный<br>отчетный период | Значение за последний завершенный год | Документ-источник            | Позиция замены | Версия извещения | Номер лота |
|   | Итоговое значение по разделу I                                                                                                    |              |                                                      |                                       |                              |                |                  |            |
|   | «Внеоборотные активы», указывается на                                                                                                    |              |                                                      |                                       |                              |                |                  |            |
| 2 | окончание отчетного периода.                                                                                                    | 190          |                                                      |                                       | Бухгалтерский баланс         |                |                  |            |
|   | Итоговое значение по разделу II «Оборотные                                                                                                    |              |                                                      |                                       |                              |                |                  |            |
|   | активы», указывается на окончание отчетного                                                                                                    |              |                                                      |                                       |                              |                |                  |            |
| 3 | периода.                                                                                                    | 290          |                                                      |                                       | Бухгалтерский баланс         |                |                  |            |
|   | Баланс, сумма итоговых значений раздела I                                                                                                    |              |                                                      |                                       |                              |                |                  |            |
|   | «Внеоборотные активы» стр. 190 и раздела II                                                                                                    |              |                                                      |                                       |                              |                |                  |            |
|   | «Оборотные активы» стр. 290, указывается на                                                                                                    |              |                                                      |                                       |                              |                |                  |            |
| 4 | окончание отчетного периода.                                                                                                    | 300          |                                                      |                                       | Бухгалтерский баланс         |                |                  |            |
| 5 | Итоговое значение по разделу III «Капитал и<br>резервы» бухгалтерского баланса, указывается                                                                                                    | 400          |                                                      |                                       | Бихгаларский балаце          |                |                  |            |
| - | Ra okonsanie orsernoro reproza.                                                                                                    | *            |                                                      |                                       | вухгалтерский баланс         |                |                  |            |
|   | получини работ ислуг (за минисом излога из                                                                                                    |              |                                                      |                                       |                              |                |                  |            |
|   | продукции, расст, услуг (за жилусом налога на                                                                                                    |              |                                                      |                                       |                              |                |                  |            |
| 6 | аналогичных обязательных платежей)                                                                                                    | 010          |                                                      |                                       | Отнет о прибылях и убытиах   |                |                  |            |
| 7 | Проценты к уплате.                                                                                                    | 070          |                                                      |                                       | Отчет о прибылях и убытках   |                |                  |            |
| 8 | Прибыль (убыток) до надогообложения                                                                                                    | 140          |                                                      |                                       | Отчет о прибылях и убытках   |                |                  |            |
|   | in the second second se | 2.40         |                                                      |                                       | er ter e tipteet til foarman |                |                  |            |

Рис.300

- 5) Участник в блоке «Данные бухгалтерского учета» может приложить необходимые файлы, для этого нужно заполнить поле «Описание документа», затем нажать на кнопку «Выбрать и загрузить файл» и в открывшейся форме прикрепить документ (Рис.299).
- 6) После заполнения данных в таблице нажмите на кнопку «Сохранить» (Рис.299). Для возврата к заявке нажмите на кнопку «Вернуться к заявке». В открывшемся окне выберите возможность сохранения сведений, нажав на соответствующую кнопку (Рис.301). Произойдет переход на форму подачи заявки.

| Внимание!                                                                                       | × |
|-------------------------------------------------------------------------------------------------|---|
| Обращаем внимание, что сведения будут утеряны. Для сохранения нажмите кнопку "Да,<br>сохранить" |   |
| Да, сохранить Нет, не сохранять                                                                 |   |

Рис.301

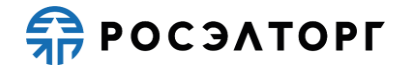

### 19.10. Требования к участникам закупки

 Для заполнения требований к участнику закупки на форме «Заявка на участие в процедуре», в блоке «Структурированные формы заявки» в поле «Требования к участникам» нажмите на кнопку «Заполнить форму» (Рис.302).

| -Структурированные формы заявки                                          |                 |
|--------------------------------------------------------------------------|-----------------|
| Требования к участникам                                                  | Заполнить форму |
| Требования к продукции                                                   | Заполнить форму |
| Критерии оценки                                                          | Заполнить форму |
| Сводная таблица стоимости на поставку товаров*                           | Заполнить форму |
| План распределения видов и объемов выполнения работ/<br>оказания услуг*  | Заполнить форму |
| График оплаты*                                                           | Заполнить форму |
| График поставки товара*                                                  | Заполнить форму |
| Справка о материально-технических ресурсах на выполнение подрядных работ | Заполнить форму |
| Кадровые ресурсы*                                                        | Заполнить форму |
| Справки по договорам*                                                    | Заполнить форму |
| Справка по бенефициарам                                                  | Заполнить форму |
| Анкета по аудиту достоверности данных                                    | Заполнить форму |

Рис.302

2) В открывшейся форме отображаются требования к участникам, а также описание документов, подтверждающих соответствие установленным требованиям (Рис.303). В столбце «Подтверждение соответствия требованию» участник прикладывает файл либо заполняет электронную форму или декларативную часть заявки.

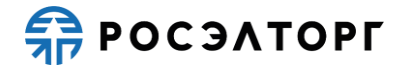

| Заявка на участие в процедуре                                                                                                    |                                                                                                    |                                                                                                    |
|----------------------------------------------------------------------------------------------------|----------------------------------------------------------------------------------------------------|----------------------------------------------------------------------------------------------------|
| Требования к участникам                                                                                                    | Документы, подтверждающие соответствие установленным<br>требованиям                                                                                                    | Подтверждение соответствия требованию                                                                                                    |
| быть зарегистрированным в качестве юридического лица в<br>установленном в РФ порядке (для российских юридических<br>лиц);<br>быть зарегистрированным в качестве индивидуального<br>предприничателя в установленном в РФ породке (для<br>российских индивидуальных предпринимателей);<br>быть зарегистрированным в качестве субъекта гражданского<br>права в соответствии с законодательствои государства по месту<br>накождения (для иностранных участников); | заполненное участником закупки по форме 1 «Заявка на<br>участие в закупке» заявление о применении участником<br>закупки упрощенной системы налогообложения (для<br>участников закупки, применяющих ее);                                                                                                    | Также для подтверждения требования вы можете<br>загрузить файл:<br>Загрузить файл 🀓 🛛 Выберите файл                                                                                                    |
|                                                                                                    | копии учредительных документов в действующей редакции<br>(для юридических лиц);                                                                                                    | Также для подтверждения требования вы можете<br>загрузить файл:<br>Загрузить файл 🀓 🛛 Выберите файл                                                                                                    |
|                                                                                                    | копия документа, подтверждающего полномочия лица на<br>подписание заявки на участие в закупке от имени участника<br>закупки (документы, подтверждающие полномочия лица,<br>выполняющоте функции единоличного исполнительного<br>органа (для коридического лица); если заявка на участие в<br>закупке подписывается по доверенность, то в соствее заявки<br>также предоставляется такая доверенность). Сели заявка на<br>участие в закупке и (или) входящие в ее состав документы<br>подписаны разными лицани, то документы, подтверждающие<br>полномочия лица на подписание заявки и (или) входящие в ее<br>состав документов, должны быть представлены на каждого<br>подписавшего в соответствии с полномочиялии;                                                                                                    | Также для подтверждения требования вы можете<br>загрузить файл:<br>Загрузить файл 🀓 (Выберите файл)                                                                                                    |
|                                                                                                    | заполненное участником закупки по форме 1 «Заявка на<br>участие в закупке» обязательство в случае заключения с ним<br>договора представить до нолекта заключения договора: -<br>решение об одобрении или о совершени крупной сдело,<br>если требование о необходимости наличия такого решения<br>для совершения крупной сделои установлено<br>законодательством РФ, учредительными документами<br>оридического лица и если ля участике заключение<br>договора или предоставление обеслечения заяки на участие<br>в закулке, обеслечения договорая явлются крупной сделкой; -<br>решение об одобрения или о совершении сделои с<br>заинтересованностью, если требование о наличии такого<br>одобрения установлено законодательством РФ,<br>учредительными документами купцанеского лица и если для<br>участика закупки выполнение договора или предоставление<br>обеспечения заявки на участие в закупки, обеспечение<br>договора является сделко для такого участника закупки в делки для<br>участика: закупки выполнение договора или предоставление<br>обеспечения заявки на участие в закупки, обеспечение<br>договора является сделко для такого участника закупки высотавление<br>обеспечения заявки на участие в закупки, обеспечение<br>азинтересованностью, ото ого огранизация не попадает под<br>действие требования законодательства о необходимости<br>наличия решения об адобрени или о совершении крупной<br>сделки и/или сделкой с заинтересованностью носкольку<br>единственный участики (кационер) является единоличным<br>исполнительным органом.                                                                                                    | Также для подтверждения требования вы можете<br>загрузить файл<br>Загрузить файл 🐓 (Выберите файл)                                                                                                    |
|                                                                                                    | копии документов о государственной регистрации из<br>следующих: - для юридических лиц - копия выписки из<br>единого государственного реестра юридических лиц (далее -<br>выписка из ЕГРКОЛ): - для индивидуальных предприничетелей<br>индивидуальных предприничателей (далее - выписка ЕГРКП).<br>Выписка из ЕГРКОЛ или выписка из ЕГРКП должна быть<br>получена не ранее чен за 6 месяцев (а если были изменения<br>- то не ранее внесения такки изменений в соответствующий<br>реестр) до дня официальной публикации извещения о<br>проведении закупки; долускается предоствеление указанных<br>выписок, сформированных с помощью сайта<br>http://gerul.nalogr.u/; - для иных физических лиц - копии<br>документов, удостоверяющих личность; - для иностранных<br>лиц - копии документов о государственной регистрации в<br>качестве субекта гражданского права в сответствии с<br>законодательством государстве по месту нахождения,<br>сопровождения, предосавляемой форм, данные<br>документы предоставляемой букументации в<br>соответствии с требованиями закупочной документации; в<br>соответствии, стребованиями закупочной документации;<br>в соответствии, с требованиями закупочной документации;<br>в соответствии с требованиями закупочной документации;<br>в соответствии с требованиями закупочной документации;<br>в соответствии с тоебованиями закупочной документации;<br>в соответствии с требованиями закупочной документации;<br>в соответствии с требованиями закупочной документации;<br>в соответствии с требованиями закупочной документации;<br>в соответствии с требованиями закупочной документации;<br>в соответствии с требованиями закупочной документации;<br>в соответствии с требованиями закупочной документации;<br>в соответствии с требованиями закупочной документации;<br>в соответствии с требованиями закупочной документации;<br>в соответствии с требованиями закупочной документации;<br>в соответствии с требованиями закупочной документации;<br>в соответствии с требованиями закупочной документации;<br>в соответствии с требованиями закупочной документации;<br>в соответствии с требованиями закупочной документации; | Для подтверждения требования необходимо<br>заполнить форму:<br>Заявка на участие в закупке Заполнить форму<br>Для подтверждения требования необходимо<br>заполнить декларативную часть заявки:<br>Настоящим подтверждаем, что: |
| если исполнение договора предусмотрено на территории РФ:                                                                                                    | заполненное участником закупки по форме 1 «Заявка на                                                                                                    | Лля полтверждения требования необходимо                                                                                                    |

#### Рис.303

3) Чтобы приложить файл, нажмите на кнопку «Выберите файл» (Рис.303), в открывшейся форме введите описание документа, нажмите на кнопку «Выбрать и загрузить файл» и в открывшейся форме прикрепите документ (Рис.304).

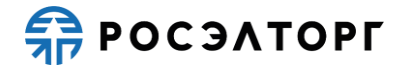

| орма загрузки файла                              |                                                                                                    | (                                |
|--------------------------------------------------|----------------------------------------------------------------------------------------------------|----------------------------------|
| заполненное участником<br>участником закупки упр | и закупки по форме 1 «Заявка на участие в закупке» заявление<br>ощенной системы налогообложения (для участников закупки, г | о применении<br>применяющих ее); |
| Описание документа:                              |                                                                                                    |                                  |
| Путь до файла:                                   |                                                                                                    | Выбрать и загрузить файл         |
|                                                  | Прикрепит                                                                                                    | ь файлы из личного кабинет       |
|                                                  |                                                                                                    |                                  |
|                                                  |                                                                                                    |                                  |
|                                                  |                                                                                                    |                                  |
|                                                  |                                                                                                    |                                  |
|                                                  |                                                                                                    |                                  |
|                                                  |                                                                                                    |                                  |
|                                                  |                                                                                                    |                                  |
|                                                  |                                                                                                    |                                  |
|                                                  |                                                                                                    |                                  |
|                                                  |                                                                                                    | Сохранить                        |

#### Рис.304

 После прикладывания файла участник нажимает на кнопку «Сохранить» (Рис.304). Файл появится в строке таблицы (Рис.305). При нажатии на гиперссылку файл можно скачать на локальный компьютер.

| Заявка на участие в процедуре                                                                                                    |                                                                                                    |                                                                                                    |  |  |
|----------------------------------------------------------------------------------------------------|----------------------------------------------------------------------------------------------------|----------------------------------------------------------------------------------------------------|--|--|
| Требования к участникам                                                                                                    | Документы, подтверждающие соответствие установленным<br>требованиям                                                                                                    | Подтверждение соответствия требованию                                                                                   |  |  |
| быть зарегистрированным в качестве юридического лица в<br>установленном в РФ порядке (для российских юридических<br>лиц);<br>быть зарегистрированным в качестве индивидуального<br>предпринимателя в установленном в РФ порядке (для<br>российских индивидуальных предпринимателей);<br>быть зарегистрированным в качестве субъекта гражданского<br>права в соответствии с законодательствои государства по месту<br>нахождения (для иностранных участников); | заполненное участником закупки по форме 1 «Заявка на<br>участие в закупке» заявление о применении участником<br>закупки уприщениой системы напогообложения (для<br>участников закупки, применяющих ее); | Также для подтверждения требования вы можете<br>загрузить файл ∲ Выберите файл<br>МTRService 20210513 175321[1],xis 📫 🥡 |  |  |
|                                                                                                    | копии учредительных документов в действующей редакции<br>(для юридических лиц);                                                                                                    | Также для подтверждения требования вы можете<br>загрузить файл:<br>Загрузить файл � Выберите файл                       |  |  |
|                                                                                                    | копия документа, подтверждающего полномочия лица на<br>подписание заявки на участие в закупке от имени участника                                                                                        | Также для подтверждения требования вы можете<br>загрузить файл:                                                         |  |  |

Рис.305

5) Для добавления файла в личный кабинет участник нажимает на кнопку 📌, в открывшемся окне подтверждения нажимает на кнопку «Да» (Рис.306).

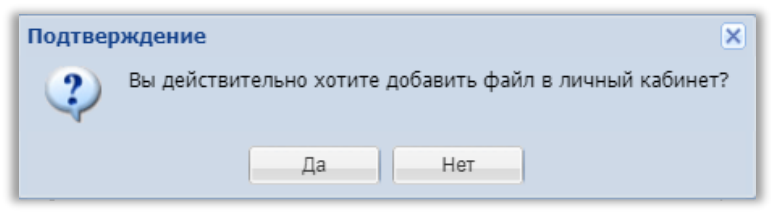

#### Рис.306

6) Для удаления файла из формы участник нажимает на кнопку <sup>™</sup>, в открывшемся окне подтверждения нажимает на кнопку «Да» (Рис.307).

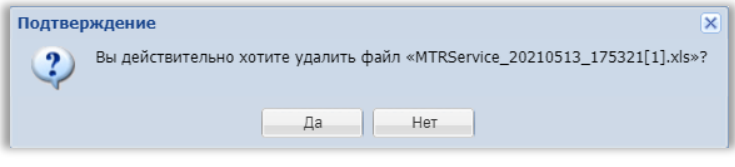

#### Рис.307

7) Чтобы заполнить форму, напротив соответствующей формы нажмите на кнопку «Заполнить форму» (Рис.308). В открывшемся окне подтверждения выберите

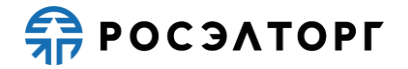

вариант сохранения формы перед закрытием (Рис.309). Происходит переход на форму для дальнейшего заполнения. Подробнее о заполнении форм представлено в п. 19 настоящего документа.

| Прохождение аудита достоверности данных:<br>производитель (изготовитель, указанный в заяке участника<br>закупки как изготовитель, указанный в заяке участника<br>соответствии. С Порадом продедита вулот оборудования, далее –<br>производитель или изготовитель), в отношении которого в<br>соответствии. С Порадом продедита вулота достоверносто<br>данный зудит, должны<br>проезратов мудита достоверности данкы получить оценку<br>не ниже 75 балове согласно методике расчета бальной ценки<br>при зудита достоверности данных,<br>на прией простоверности данных,<br>на прией простоверности данных,<br>на прией притов по зудиту в заявленный приод овремени при<br>соблодении данной группой пропуского и внутриобъектового<br>рекимов, тревуденные локальными нормативными астами<br>проверженого производителя (для организации или<br>организаций Корпорации) у/или нормативными правовыми<br>актами РФ и/или страны по окасту в катом Корпористель,<br>на фотог и видеофиксацию выявляемых в ходе зудита<br>поразативными правовыми астами Корпорации или<br>организаций корпорации) у/или нормативными правовыми<br>актами РФ и/или страны по осту нахождения производителя,<br>на фотог и видеофиксацию выявляемых в ходе зудита<br>поразтивными правовыми актами Корпорации или<br>организаций астоми борсовальных поразителя,<br>на фотог и видеосъемку на объекте, установленным правовыми<br>актами МР и/или страны по организации или<br>организаций астомной ограсли - подальными проязодителя,<br>на фотог и видеосъемку на объекте, установленных локальными<br>нормативными стами проезраносто, поризодителя (для<br>организаций астомной ограсли - подальными ормативными<br>на таким Корпорации пли организаций (или<br>ормативными стерена си в объркътата зарита<br>на фотог и видеосъеми на вами рекорнътатах<br>и арита достоверности данных,<br>на проязодиения с серени и в отерутьтатах орозидения дита<br>достоверности данных, ко внутренных отрохождения в орезультатах<br>информационах сстеренах и в отерультато ворхите, на пореверни | отчет о результатах аудита достоверности данных (в составе<br>заявки не предоставляется, Данный отчет составляется по<br>итоган аудита, проведенного коответствии С порядком<br>проведения аудита достоверности данных (часть 4 Тома 1<br>документации заядитей) о начета производителя кон<br>(закупки по форме 1 - Заякак на участия в закупке)<br>документации закупке) с актоломи какрото из<br>производителей на выполнение всех условий, указанных в<br>столбце «Требования» данного пункта.                                                                                                    | Для подтверждения требования необходимо заполнить<br>форму:<br>Анкета производителя/<br>предприятия-подрядчика/<br>сервисного предприятия<br>Для подтверждения требования необходимо заполнить<br>декларативную часть заявки:<br>какдый из производителей согласем Не заполнено<br>Заполнить значение<br>наша заявка будет отклонена в случае Не заполнено<br>отказа и/или неподтверждения согласия<br>любого из любого из пр |
|----------------------------------------------------------------------------------------------------|----------------------------------------------------------------------------------------------------|----------------------------------------------------------------------------------------------------|
| участник закупки должен выполнить собственными оилами не<br>менее _е со общего объем выполнямых по договору<br>строительно-монтажных работ (в денежном выражении от<br>общей стоимости строительно-монтажных работ).                                                                                                    | аполненный участником закупки план распределения видов и<br>обнемов выполнения работ: Сели участник закупки является<br>управляющей компанией, возглавляющей организации,<br>осущестлялей финкци организации, координалии, управления<br>и контроля действий данных организации, котривления<br>и контроля действий данных организации, то при<br>данному требованию объемы работ, выполняемые такими<br>организациими учатвыяются, как работы, выполняемые<br>собственными силами участника закупки, при условии<br>предоставлени участника закупки, при условии<br>предоставления документов, подтверждающих, при условии<br>предоставления документов, подтверждающих<br>принадлежность субподрядников к донерним зависмым<br>работь, выполняемые собственными силами участника. | Для подтверждения требования необходимо заполнить<br>форму:<br>План распределения<br>выполнения видов и объемов<br>поставожавлолнения работ/<br>оказ.усп<br>Также для подтверждения требования вы можете<br>загрузить файл ♥ Выберите файл                                                                                                    |
| наличие системы управления охраной труда (СУОТ).                                                                                                    | подтверждение по форме 1 «Заявка на участие в закупке»<br>документации о закупке, о наличии у участника закупки<br>системы управления охраной труда (СУОТ)                                                                                                    | Для подтверждения требования необходимо заполнить<br>форму:<br>Заявка на участие в закупке<br>Заполнить форму<br>Для подтверждения требования необходимо заполнить<br>декларативную часть заявки:                                                                                                    |

Рис.308

| Внимание!                                                                                                    | × | l |
|----------------------------------------------------------------------------------------------------|---|---|
| Вы хотите сохранить изменения на форме "Требования к участникам" перед закрытием? При<br>выборе варианта «Нет, не сохранять» внесенные данные не будут сохранены. |   |   |
| Да, сохранить Нет, не сохранять                                                                                                    |   |   |

Рис.309

8) Чтобы заполнить декларативную часть заявки, участник нажимает на кнопку «Заполнить значение» (Рис.310). В открывшемся окне подтверждения выберите вариант сохранения формы перед закрытием (Рис.311). Происходит переход на форму заявки для дальнейшего заполнения декларативной части. Подробнее о заполнении декларативной части заявки представлено в п. 18 настоящего документа. После заполнения значения в таблице напротив заполненного требования отображается значение «Да» (Рис.310).

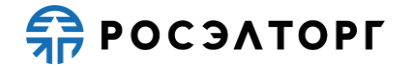

| В случае недостаточности требуемого уровня обеспеченности<br>финаносовыми рекурсами (в интреале от 20 включительно до 30<br>единиц) участика закулки представляет увелиненное<br>обеспечение исполнения договора на условиях на порядка,<br>учазаника в соответствующем по извещению о превсеми<br>обеспечение стоятствующем по извещению о превсеми<br>обеспечение и случаетника (приложние 3 к настоящей<br>методике), в случае принятия решения о заключении с ним<br>договора. | Узеличенное обеспечение                                                                                                    | Аля подтверждения требования необходимо заполнить<br>форму:<br>Заявка на участие в закупке Заполнить форму<br>Аля подтверждения требования необходино заполнить<br>декларативную часть заввки:<br>Настоящия подтверждения и требования необходино заполнить<br>настоящия подтверждения учо при<br>победителена и солгасы с усовенем, Да<br>что в случае признания нас<br>победителена закупки, либо при пос.<br>Фалонить значение<br>Ма уеводмены и солгасы с усовенем, Да<br>что в случае признания нас<br>победителена закупки, либо при пос.<br>Фалонить значение<br>Валонить значение<br>загрузить файл ♥ Выберите файл |
|----------------------------------------------------------------------------------------------------|----------------------------------------------------------------------------------------------------|----------------------------------------------------------------------------------------------------|
| отсутствие сведений об участнике закупки в следующих<br>ревстрях недобросоветных поставщиков:<br>в врестрь едущиеся в соответствии с положениями<br>Федерального закина от 18 июля 2011 года № 223-03 × 0<br>закупках товаров, работ, куслу годальными выдачи оридических<br>лици?<br>в ревстре, ведущенся в соответствии с положениями<br>закиюдительства РФ о размещении государственных и<br>мулицитальных заказов.                                                             | документы не предоставляются. Проверка на соответствие<br>данному требованию осуществляется по данным реестрам<br>организатором закупки (заказчиком) самостоятельно. |                                                                                                    |

Рис.310

| Внимание!                                                                                       | × |
|-------------------------------------------------------------------------------------------------|---|
| Обращаем внимание, что сведения будут утеряны. Для сохранения нажмите кнопку "Да,<br>сохранить" |   |
| Да, сохранить Нет, не сохранять                                                                 |   |

#### Рис.311

9) После заполнения данных в таблице нажмите на кнопку «Сохранить» (Рис.312). Для возврата к заявке нажмите на кнопку «Вернуться к заявке». В открывшемся окне выберите возможность сохранения сведений, нажав на соответствующую кнопку (Рис.313). Произойдет переход на форму подачи заявки.

|                                                                                                    | до овору и како очен сели не предского реко привленение<br>какого уполноченното органа. ПОВ Селл оценка<br>соответствия оборудевания осуществлялася в форме<br>опратераждения соответствия (областными) сертификации) –<br>де/ствроций сертифика; осответствия в области<br>и опользованая отночей энергии и кон состене СПП; при этом<br>на инфактиодаются и раско и констрана. СПП; при этом<br>на инфактиодаются раско у принадший, подната выдам<br>сримникае и сделятия на долоке провышать трак пет<br>(предпусматривается только если в требования по опъту<br>изотоголения в а тонцении какоро мада оборудования<br>указано кне менее 1 (орной) единицы»).                                       |                                                                                                    |
|----------------------------------------------------------------------------------------------------|----------------------------------------------------------------------------------------------------|----------------------------------------------------------------------------------------------------|
| наличие опыта поставок (учитывается только опыт участника;<br>опыт иных, лиц, придлакаеных, участником для инблотнения<br>договоры, ему читывается); участником для инблотнения<br>(последника 3 года) постаяни товаров в соответствии с члассом<br>хус/ подлиском XXX = общеросийском и классийнактором<br>продукции по видая зоономической деятельности (ОКПД 2) ОК<br>034-2014 «КПЕС 2008» на общую сумму не менее                                                                | справка об опыте выполнения договоров с обязательным<br>приложением колий Спедулоциих докунестов, оформленных в<br>осответствии с прикратили була просотозу читата з куличетов,<br>договора, подписанных сторонами договора, содержащих<br>спедуощие сваниеми: - реквизати договора (чомер и дата);<br>перечень поставленного товара; - документов,<br>партевсядащих исполнение пестабок, составленных в<br>рамках договора для бинансовой отчетности, подписанных<br>сторонами договора, сдержащих сторонами, подписанных<br>ревсияты договора (момер и дата); - перечены переданието и<br>перичатох заязанимом па договору товара; - спочены переданието и<br>перичатох заязанимом па договору товара; | Дла подтверждения требования необходимо заполнить<br>форму:<br>Справка об опыте выполнения Заполнить форму<br>договоров<br>Также для подтверждения требования вы можете<br>загрузить файл ♥ (Выберите файл) |
| Ненахождение участников закупки и/или ис сублодрядных<br>организаций (соисполнителей), изготовителей в перечикх<br>физическок пиц, ородическоми и поридическими лицамо организаций,<br>в отнощеник и оторых принемалотся специальных экономические<br>меры в соответствии с постановлением Правительства<br>российской Федерации от 01.11.2018 № 3100 о мерах по<br>реализации Указа Президента Российской Федерации ит 22.<br>оклябоя 2018 г. № 592 (далее – Постановление № 1300). | информация от участника закупки, его сублодрядников<br>(соисполнителей), изготовителей, в отношения всей целоки<br>осоственников, акточка бенефириаров с указание долей<br>участия в организации – по форме в соответствии с<br>иструкацяям, приведенными в закупоченй долументации<br>(подрадет 5.1, Форма 1.2); справка об информированности<br>об полнонении у справнени участиков закупко в служае<br>применения к ним специальных закономическохи мер в<br>соответствии с (псструкациям, приведенькия в закупочной<br>документации (подрадет 5.1, Форма 1.3);                                                                                                    |                                                                                                    |
|                                                                                                    |                                                                                                    | Вернуться к заявке Сохранить                                                                                                    |

Рис.312

| Внимание!                                    |                                                     | × |
|----------------------------------------------|-----------------------------------------------------|---|
| Обращаем внимание, что сведени<br>сохранить" | я будут утеряны. Для сохранения нажмите кнопку "Да, |   |
|                                              | Да, сохранить Нет, не сохранять                     |   |

Рис.313

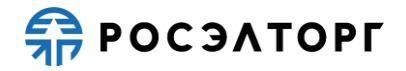

### 19.11. Требования к продукции

1) Для заполнения требований к продукции на форме «Заявка на участие в процедуре», в блоке «Структурированные формы заявки» в поле «Требования к продукции» нажмите на кнопку «Заполнить форму» (Рис.314).

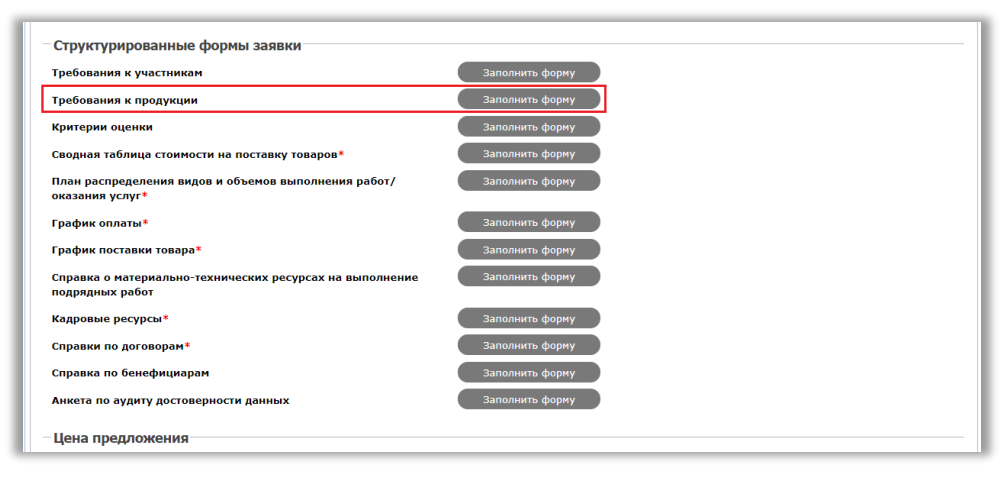

Рис.314

2) В открывшейся форме отображаются требования к продукции, а также описание документов, подтверждающих соответствие установленным требованиям (Рис.315). В столбце «Подтверждение соответствия требованию» участник прикладывает файл либо заполняет электронную форму или декларативную часть заявки.

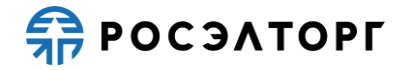

| Заявка на участие в процедуре                                                                                                    |                                                                                                    |                                                                                                    |
|----------------------------------------------------------------------------------------------------|----------------------------------------------------------------------------------------------------|----------------------------------------------------------------------------------------------------|
| Требования к продукции                                                                                                    | Документы, подтверждающие соответствие установленным<br>требованиям                                                                                                    | Подтверждение соответствия требованию                                                                                                    |
| Продукция должна соответствовать требованиям, указанным в<br>томе 2 «Техническая часть».                                                                                                    | Техническое предложение, подтверждающее выполнение каждого требования, предусмотренного технической частью закупонной документации (то 2), в соответствии с инструкциями, приведенными в закупонной документации (соответствукцая Форма), в том числе сооржащее:<br>спецификации оборудования и материалов, предлагаемые<br>технические решения, сметь, чертежи, семен;<br>— наименование изготовителя и страны проихсождения товара;<br>— предоставлях, указанных в Икодных техническох требованиях,<br>установления в ИТТ. В стоходных техническох требованиях,<br>(ИТТ) Тома 2 «Техническия часть» закупочной документации<br>предоставлях указанных в Исодных техническох требованиях,<br>(ИТТ) Тома 2 «Техническия часть» закупочной документации<br>предоставлях и указанных в Ипорект 3 (ТУ) и в оборудование,<br>соответствующее техническия часть» закупочной документации<br>установленные В ИТТ. В случае предоставления в составе<br>заявки участника закупки проект 3 ТУ), продукции, проект<br>ТЗ должен формированью, поректот STУ, структура<br>предоставляето проекта ТУ, чарихтрания в ИТТ. В случае предоставления в<br>составе заявки участника закупки проекта ТУ, структура<br>предоставляето проекта ТУ, отруктура<br>предоставляето проекта ТУ, структура<br>предоставляето проекта STV, структура<br>предоставляето проекта ТУ, структура<br>предоставляето проекта STV, структура<br>предоставляето проекта STV, структура<br>предоставляето проекта STV, структура<br>предоставляето предока СТ 2.114-2016 (на изделяя<br>15 (ТО), не отвенования предокрамия требования ПТ, в<br>случае е предоставляето ST ОГСТ 2.114-2016 (на изделяя<br>проемов робования предокрамия на требования подраждения<br>вополнечии требования разделе S и БОССТ Р 51240-2016 (на подража в логично в требования МТТ, в<br>случае предоставляето то ТС 2.114-2016 (на изделяя<br>проемоставля составе заяком и честика закупки тобых<br>говара Систика техническом предоклими ВТТ, е<br>случае предоставляето то ТС 2.114-2016 (на изделяя на<br>случае предоставляето то ТС 2.114-2016 (на изделяя на<br>проемоставля техносом предоклими и ТТ, е | Для подтверждения требования необходимо заполнить<br>форму:<br>Техническое предложение Заполнить форму                                                                                                    |
| В случае поставки товаров импортного производства и/или<br>применения импортного оборудования, изделий,<br>комплектузики, материалов и полудабрикитов в составе<br>поставлиемого товара, должны быть выполнены требования<br>НП-071. | заполненное участником закутки по форме 1 «Заявка на<br>участие в закутке» подтверждение: - в случае поставки<br>товаров импортного проказодства и/или поуменения<br>импортного оборудования, изделий, комплектующих,<br>материалов и полуфабрикатов в составе поставлемного<br>товара – о выполнении требований НІ-Ю71 в случае<br>отсутствия поставки товоров импортного производства и/или<br>применения импортных оборудования, изделий,<br>комплектующих, материалов и полуфабрикатов – об<br>отсутствии оборудования, изделий, материалов и<br>комплектующих импортного призводства в составе<br>поставляемой продукции.                                                                                                    | Для подтверждения требования необходимо заполнить<br>форму:<br>Заявка на участие в закупке Заполнить форму<br>Для подтверждения требования необходимо заполнить<br>декларативную часть заявки:<br>предпагается оборудование,<br>комплектуоше, матерокалы и<br>полуфабрикаты импортного<br>производства в сос ∳<br>выполнение требований НП-071 ∳ Не заполнено<br>Заполнить значение |
|                                                                                                    |                                                                                                    | Вернуться к заявке Сохранить                                                                                                    |

#### Рис.315

3) Чтобы приложить файл, нажмите на кнопку «Выберите файл» (Рис.316), в открывшейся форме введите описание документа, нажмите на кнопку «Выбрать и загрузить файл» и в открывшейся форме прикрепите документ (Рис.317).

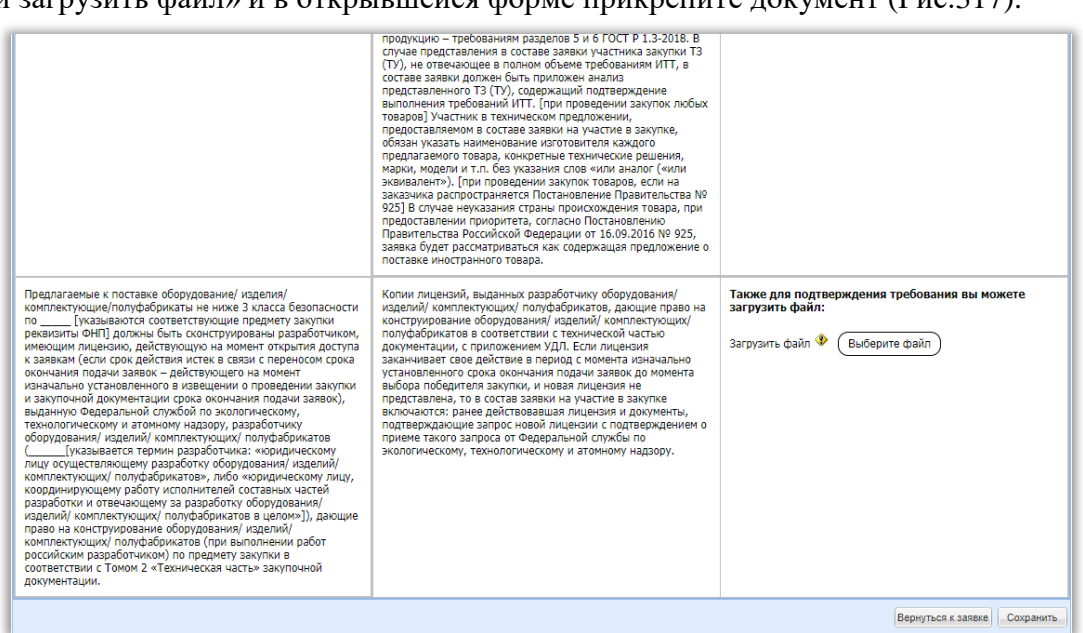

Рис.316

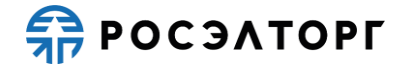

| Копии лицензий, выдан<br>дающие право на констј<br>соответствии с техничес<br>действие в период с мом<br>победителя закупки, и н<br>ранее действовавшая ли<br>приеме такого запроса с | ых разработчику оборудования/ изделий/ комплектующих/ п<br>ирование оборудования/ изделий/ комплектующих/ полуфа<br>ой частью документации, с приложением УДЛ. Если лицензия<br>ента изначально установленного срока окончания подачи заяв<br>вая лицензия не представлена, то в состав заявки на участие<br>цензия и документы, подтверждающие запрос новой лицензии<br>Федеральной службы по экологическому, технологическому | юлуфабрикатов,<br>брикатов в<br>заканчивает свое<br>зок до момента выбора<br>в закупке включаются:<br>и с подтверждением о<br>и атомному надзору. |
|----------------------------------------------------------------------------------------------------|----------------------------------------------------------------------------------------------------|----------------------------------------------------------------------------------------------------|
| Описание документа:                                                                                                    |                                                                                                    |                                                                                                    |
| Путь до файла:                                                                                                    |                                                                                                    | Выбрать и загрузить файл                                                                                                    |
|                                                                                                    | Прикрепить                                                                                                    | файлы из личного кабинет                                                                                                    |

Рис.317

4) После прикладывания файла участник нажимает на кнопку «Сохранить» (Рис.317). Файл появится в строке таблицы (Рис.318). При нажатии на гиперссылку файл можно скачать на локальный компьютер.

| Предлагаемые к поставке оборудование/ изделия/<br>комплектующие/полуфабрикаты не нике 3 класса безопасности<br>по         | правлятыства чессикской чедерации от ть силуило ни ч2-<br>закана будет праскатриваться как содержащая предложение о<br>поставке иностранного товара. Колии лицензий, выданных разработчику оборудования/<br>изделий/ комплектующих/ полубабрикатов, дающие право на<br>конструиораание оборудовании уделий/ комплектующих/<br>полубабрикатов в соответствии. Транов на констру<br>заканиваят сове райствие в поряд с имонети канально<br>выбора побрителя закупки, и новая лицензия и канально<br>установленного срока конснания подячи заявок до момента<br>выбора побрителя закупки, и новая лицензия и канальных<br>подтверждающие запрос новой лицензии с подтверждением о<br>примен такого запрос а то бедельной службы по<br>экологическому, технологическому и атомному надору. | Также для подтверждения требования вы можете<br>загрузить файл:<br>Загрузить файл 🔮 (Выберите файл)<br>Delivery 20210428 113137.xls 🛖 🥡 |
|----------------------------------------------------------------------------------------------------|----------------------------------------------------------------------------------------------------|----------------------------------------------------------------------------------------------------|
| российским разработчиком) по предмету закупки в<br>соответствии с Томом 2 «Техническая часть» закупочной<br>документации. |                                                                                                    | Вернуться к заявке                                                                                                    |

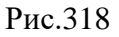

5) Для добавления файла в личный кабинет участник нажимает на кнопку +, в открывшемся окне подтверждения нажимает на кнопку «Да» (Рис.319).

| Подтвер | ждение 🗙                                                |
|---------|---------------------------------------------------------|
| 2       | Вы действительно хотите добавить файл в личный кабинет? |
|         | Да Нет                                                  |

Рис.319

6) Для удаления файла из формы участник нажимает на кнопку *s*, в открывшемся окне подтверждения нажимает на кнопку «Да» (Рис.320).

| Подтвер | ждение Х                                                                  | 1 |
|---------|---------------------------------------------------------------------------|---|
| ?       | Вы действительно хотите удалить файл «MTRService_20210513_175321[1].xls»? |   |
|         | Да Нет                                                                    |   |

Рис.320

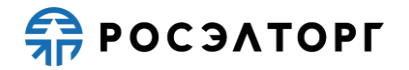

7) Чтобы заполнить форму, напротив соответствующей формы нажмите на кнопку «Заполнить форму» (Рис.315). В открывшемся окне подтверждения выберите вариант сохранения формы перед закрытием (Рис.321). Происходит переход на форму для дальнейшего заполнения. Подробнее о заполнении форм представлено в п. 19 настоящего документа.

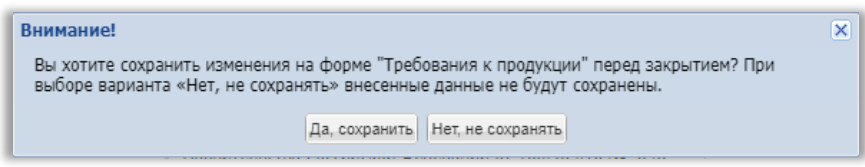

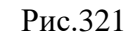

8) Чтобы заполнить декларативную часть заявки, участник нажимает на кнопку «Заполнить значение» (Рис.315). В открывшемся окне подтверждения выберите вариант сохранения формы перед закрытием (Рис.322). Происходит переход на форму заявки для дальнейшего заполнения декларативной части. Подробнее о заполнении декларативной части заявки представлено в п. 18 настоящего документа. После заполнения значения в таблице напротив заполненного требования отображается значение «Да» (Рис.323).

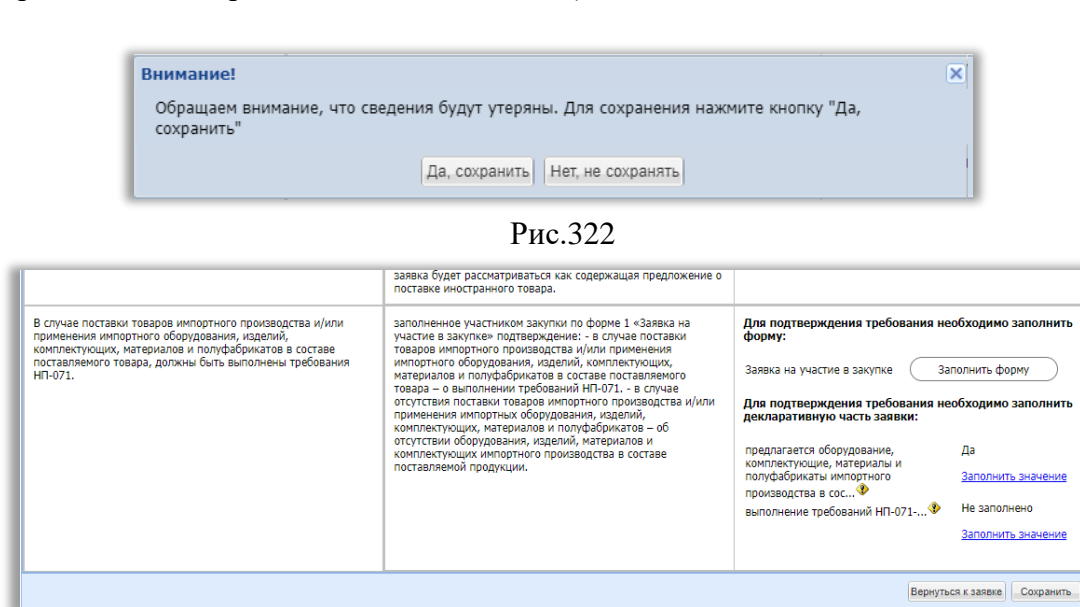

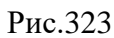

9) После заполнения данных в таблице нажмите на кнопку «Сохранить» (Рис.323). Для возврата к заявке нажмите на кнопку «Вернуться к заявке». В открывшемся окне выберите возможность сохранения сведений, нажав на соответствующую кнопку (Рис.324). Произойдет переход на форму подачи заявки.

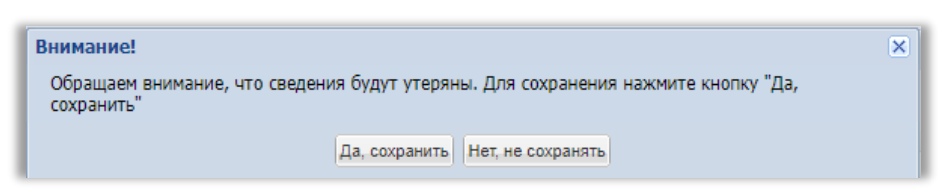

Рис.324

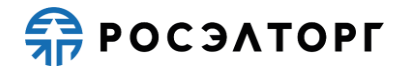

### 19.12. Справка о кадровых ресурсах

 Справка о кадровых ресурсах бывает 4-х типов: Справка о кадровых ресурсах на выполнение НИР, ПИР, ОКР, оказание услуг с информацией об общей штатной численности, Справка о кадровых ресурсах на выполнение НИР, ПИР, ОКР, оказание услуг без информации об общей штатной численности, Справка о кадровых ресурсах на выполнение подрядных работ с информацией об общей штатной численности, Справка о кадровых ресурсах на выполнение подрядных работ без информации об общей штатной численности.

### 19.12.1. Справка о кадровых ресурсах на выполнение НИР, ПИР, ОКР, оказание услуг с информацией об общей штатной численности

1) Для заполнения справки о кадровых ресурсах на выполнение НИР, ПИР, ОКР, оказание услуг на форме «Заявка на участие в процедуре», в блоке «Структурированные формы заявки» в поле «Кадровые ресурсы» нажмите на кнопку «Заполнить форму» (Рис.325).

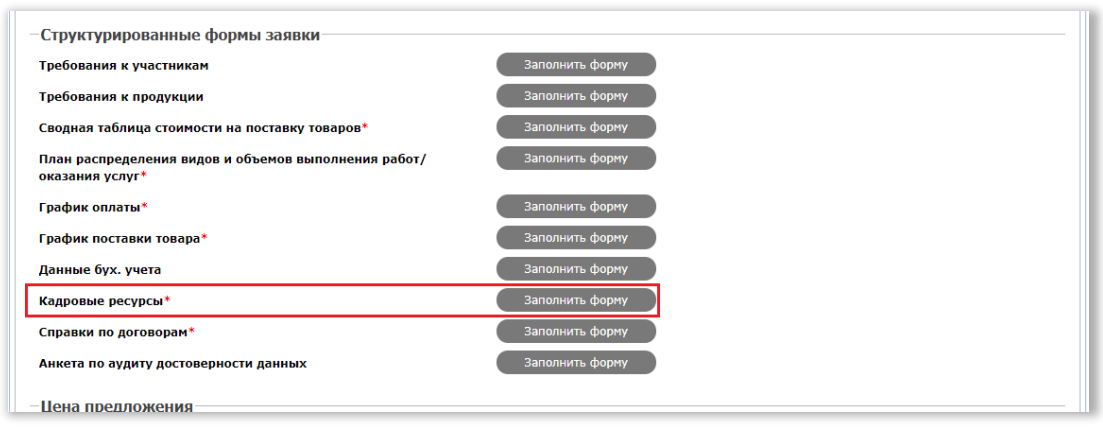

#### Рис.325

 Откроется форма, в которой отображается таблица по привлекаемым руководителям и персоналу, а также может отображаться таблица общей штатной численности. Участник заполняет таблицу по привлекаемым руководителям и персоналу, для добавления записи в таблицу нажимает на кнопку «Добавить» (Рис.326).

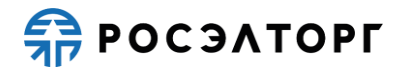

| Заявка на участие                                             | в процедуре               |                                         |                                                                                            |            |                                                              |                                                                                               |                                                   |                                                        |                                                                                                    |
|---------------------------------------------------------------|---------------------------|-----------------------------------------|--------------------------------------------------------------------------------------------|------------|--------------------------------------------------------------|-----------------------------------------------------------------------------------------------|---------------------------------------------------|--------------------------------------------------------|----------------------------------------------------------------------------------------------------|
| Руководители и персонал, привлекаемые для выполнения договора |                           |                                         |                                                                                            |            |                                                              |                                                                                               |                                                   |                                                        |                                                                                                    |
| 🕲 Добавить 🥁 Скачать 💥 Очистить таблицу                       |                           |                                         |                                                                                            |            |                                                              |                                                                                               |                                                   |                                                        |                                                                                                    |
| N2                                                            | Глава                     | Фамилия, имя,<br>отчество<br>сотрудника | Образование<br>(какое учебное<br>заведение<br>окончил, год<br>окончания,<br>специальность) | Должность  | Стаж работы в<br>данной или<br>аналогичной<br>должности, лет | Состоит в штате<br>Участника /<br>соисполнителя/<br>привлекаемый<br>(сторонний)<br>специалист | Планируемая<br>роль при<br>исполнении<br>договора | Сертификат<br>(наименование,<br>номер, дата<br>выдачи) | Дипломы,<br>подтверждающие наличие<br>у специалиста<br>квалификации<br>(наименование, номер,<br>дата выдачи, срок<br>дайствия/при наличии<br>указанных дипломов)) |
| <ul> <li>Общая штатная</li> <li>Общая штатная</li> </ul>      | численность               |                                         |                                                                                            |            |                                                              |                                                                                               |                                                   |                                                        |                                                                                                    |
| Одооавить 🔤 С                                                 | жачать 💢 Очистить таолицу | -                                       | 05                                                                                         | 0          |                                                              |                                                                                               |                                                   |                                                        |                                                                                                    |
| глава                                                         | штатный персонал          | 1                                       | Оощая численност                                                                           | ь Операции |                                                              |                                                                                               |                                                   |                                                        |                                                                                                    |
|                                                               |                           |                                         |                                                                                            |            |                                                              |                                                                                               |                                                   | Загрузить из шаб                                       | пона) Сохранить как шаблон,                                                                                                    |
|                                                               |                           |                                         |                                                                                            |            |                                                              |                                                                                               |                                                   | Вер                                                    | нуться к заявке Сохранить                                                                                                    |

Рис.326

3) В открывшемся окне участник заполняет поля (Рис.327). В поле «Глава» указывает главу в соответствии со структурой сводного сметного расчета, при наведении на значок <sup>№</sup> появляется всплывающая подсказка (Рис.328).

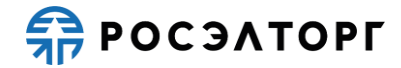

| Новая запись                                                                                                    | ×         |
|----------------------------------------------------------------------------------------------------|-----------|
| Nº:                                                                                                    |           |
| Глава 😍 :                                                                                                    |           |
| Фамилия, имя, отчество сотрудника:                                                                                                    |           |
| Образование (какое учебное заведение<br>окончил, год окончания, специальность):                                                                                                    |           |
| Должность:                                                                                                    |           |
| Стаж работы в данной или аналогичной<br>должности, лет:                                                                                                    |           |
| Состоит в штате Участника /<br>соисполнителя/ привлекаемый (сторонний)<br>специалист:                                                                                                    | ×         |
| Планируемая роль при исполнении<br>договора:                                                                                                    |           |
| Сертификат (наименование, номер, дата<br>выдачи):                                                                                                    |           |
| Дипломы, подтверждающие наличие у<br>специалиста квалификации ((наименование,<br>номер, дата выдачи, срок действия)(при<br>наличии указанных дипломов)):                                                                      |           |
| Сведения об опыте специалистов по<br>оказанию услуг в области (указываются<br>наименования организаций, к<br>обслуживанию которых данный специалист<br>привлекался, а также виды оказываемых<br>услуг, сроки оказания услуг): |           |
|                                                                                                    | Сохранить |

Рис.327

| Новая запис                                                                     | b                                                                                                    |                                                                                  | ×         |
|---------------------------------------------------------------------------------|----------------------------------------------------------------------------------------------------|----------------------------------------------------------------------------------|-----------|
| Nº:                                                                             |                                                                                                    |                                                                                  |           |
| Фамилия,<br>Образован<br>окончил, г<br>Должность                                | Глава в соответствии со структурой<br>расчета, например «Глава I. Подгот<br>работы», согласно разделу «СПРАВК<br>РЕСУРСАХ» документа «Приложение<br>Единому отраслевому стандарту заку<br>закупке) Госкорпорации «Росатом» | сводного сметного<br>овительные<br>А О КАДРОВЫХ<br>№ 15.3» к<br>лок (Положению о |           |
| Стаж работ<br>должности                                                         | ты в данной или аналогичной<br>, лет:                                                                                                    |                                                                                  |           |
| соисполнит<br>специалист                                                        | штате участника /<br>геля/ привлекаемый (сторонний)<br>т:                                                                                                    |                                                                                  | ×         |
| Планируем<br>договора:                                                          | ая роль при исполнении                                                                                                    |                                                                                  |           |
| Сертифика<br>выдачи):                                                           | т (наименование, номер, дата                                                                                                    |                                                                                  |           |
| Дипломы, п<br>специалист<br>номер, дат<br>наличии ук                            | подтверждающие наличие у<br>га квалификации ((наименование,<br>а выдачи, срок действия)(при<br>(азанных дипломов)):                                                                                                    |                                                                                  |           |
| Сведения с<br>оказанию у<br>наименова<br>обслужива<br>привлекало<br>услуг, срок | об опыте специалистов по<br>услуг в области (указываются<br>ния организаций, к<br>нию которых данный специалист<br>ся, а также виды оказываемых<br>и оказания услуг):                                                      |                                                                                  |           |
|                                                                                 |                                                                                                    |                                                                                  | Сохранить |

### Рис.328

4) В поле «Состоит в штате Участника / соисполнителя/ привлекаемый (сторонний) специалист» участник выбирает в выпадающем списке одно из значений: «Состоит в штате» или «Сторонний специалист». После заполнения данных участник нажимает на кнопку «Сохранить» (Рис.328).
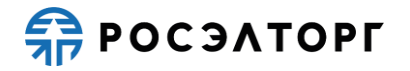

5) В таблице появляется строка с заполненными данными (Рис.329). Для удаления нужно нажать на кнопку . Для редактирования строки участник нажимает на кнопку . в открывшейся форме редактирования редактирует необходимые поля, нажимает на кнопку «Сохранить» (Рис.330).

| аявка на участие в процедуре                                  |                                                                                            |                 |                                                              |                                                                                               |                                                   |                                                        |                                                                                                    |                                                                                                    |                     |
|---------------------------------------------------------------|--------------------------------------------------------------------------------------------|-----------------|--------------------------------------------------------------|-----------------------------------------------------------------------------------------------|---------------------------------------------------|--------------------------------------------------------|----------------------------------------------------------------------------------------------------|----------------------------------------------------------------------------------------------------|---------------------|
| Руководители и персонал, привлекаемые для выполнения договора |                                                                                            |                 |                                                              |                                                                                               |                                                   |                                                        |                                                                                                    |                                                                                                    |                     |
| 📀 Добавить                                                    | 📙 Скачать 💢 О                                                                              | чистить таблицу |                                                              |                                                                                               |                                                   |                                                        |                                                                                                    |                                                                                                    |                     |
| илия, имя,<br>ютво<br>уудника                                 | Образование<br>(какое учебное<br>заведение<br>окончил, год<br>окончания,<br>специальность) | Должность       | Стаж работы в<br>данной или<br>аналогичной<br>должности, лет | Состоит в штате<br>Участника /<br>соисполнителя/<br>привлекаемый<br>(сторонний)<br>специалист | Планируемая<br>роль при<br>исполнении<br>договора | Сертификат<br>(наименование,<br>номер, дата<br>выдачи) | Дипломы,<br>подтверждающие наличие<br>у специалиста<br>квалификации<br>((наименование, номер,<br>дата выдачи, срок<br>действия)(при наличии<br>указанных дипломов)) | Сведения об опыте опециалистов по<br>оказанию услуг в области<br>(указываются намиенования<br>организаций, к обслуживанию<br>которых данный специалист<br>привлекался, а также виды<br>оказываемых услуг, сроки оказания<br>услуг) | Олерации            |
| ро И.П.                                                       | нии                                                                                        | Руководитель    | 5                                                            | Состоит в штате                                                                               | Руководитель                                      | сертификат,<br>34545 10 03 2020                        | диплом, 45,10.04.2012                                                                                                    |                                                                                                    | <b>∥</b>   <b>X</b> |
| 4                                                             |                                                                                            |                 |                                                              |                                                                                               |                                                   |                                                        |                                                                                                    |                                                                                                    | Þ                   |
| Общая штат                                                    | гная численность                                                                           | _               |                                                              |                                                                                               |                                                   |                                                        |                                                                                                    |                                                                                                    |                     |
| <ul> <li>Добавить</li> </ul>                                  | Скачать 💢 О                                                                                | чистить таблицу |                                                              | -                                                                                             |                                                   |                                                        |                                                                                                    |                                                                                                    |                     |
| Пава                                                          | ш                                                                                          | атный персонал  | 0                                                            | ощая численность                                                                              | Операции                                          |                                                        |                                                                                                    |                                                                                                    |                     |
|                                                               |                                                                                            |                 |                                                              |                                                                                               |                                                   |                                                        |                                                                                                    |                                                                                                    |                     |
|                                                               |                                                                                            |                 |                                                              |                                                                                               |                                                   |                                                        |                                                                                                    | Загрузить из шаблона Сохран                                                                                                    | ить как шаблон      |
|                                                               |                                                                                            |                 |                                                              |                                                                                               |                                                   |                                                        |                                                                                                    | Вернуться к заявке                                                                                                    | Сохранить           |

Рис.329

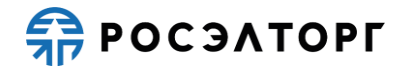

| Редактировать запись                                                                  | 5                            | ×        |
|---------------------------------------------------------------------------------------|------------------------------|----------|
| Nº:                                                                                   | 345                          | <b>F</b> |
| Глава 🌯 :                                                                             | 34534                        |          |
| Фамилия, имя, отчество сотрудника:                                                    | Петро И.П.                   |          |
| Образование (какое учебное заведение<br>окончил, год окончания, специальность):       | НИИ                          |          |
| Должность:                                                                            | Руководитель                 |          |
| Стаж работы в данной или аналогичной<br>должности, лет:                               | 5                            |          |
| Состоит в штате Участника /<br>соисполнителя/ привлекаемый (сторонний)<br>специалист: | Состоит в штате              |          |
| Планируемая роль при исполнении<br>договора:                                          | Руководитель                 |          |
| Сертификат (наименование, номер, дата<br>выдачи):                                     | сертификат, 34545,10.03.2020 | 1        |
| Дипломы, подтверждающие наличие у<br>специалиста кварификации ((наименование)         | диплом, 45,10.04.2012        |          |
| номер, дата выдачи, срок действия)(при<br>наличии указанных дипломов)):               |                              | -        |
|                                                                                       | Сохранить                    |          |

- 6) Участник может скачать таблицу в формате excel, где будут отображены все поля таблицы, нажатием на кнопку «Скачать» (Рис.329).
- Для очистки таблицы по привлекаемым руководителям и персоналу нажмите на кнопку «Очистить таблицу» (Рис.329). В открывшейся форме нажмите «Да» (Рис.331). Информация в таблице будет удалена.

| Вниман | ие! 🛛 🗙                                                                                                    |
|--------|----------------------------------------------------------------------------------------------------|
| ?      | Вы действительно хотите очистить форму? Заполненная информация будет удалена без<br>возможности восстановления. |
|        | Да Нет                                                                                                    |

Рис.331

- 8) В случае наличия таблицы общей штатной численности участник заполняет таблицу, для добавления записи в таблицу нажимает на кнопку «Добавить» (Рис.326).
- 9) В открывшемся окне участник заполняет поля (Рис.332). В поле «Глава» указывает главу в соответствии со структурой сводного сметного расчета, при наведении на значок ③ появляется всплывающая подсказка (Рис.333). После заполнения данных участник нажимает на кнопку «Сохранить».

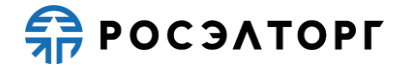

| Новая запись       | ×         |
|--------------------|-----------|
| Глава 😍 :          |           |
| Штатный персонал:  |           |
| Общая численность: |           |
|                    |           |
|                    |           |
|                    |           |
|                    |           |
|                    |           |
|                    |           |
|                    |           |
|                    |           |
|                    |           |
|                    | Сохранить |
|                    |           |

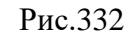

| Новая запись                                                                                                    |                                                                                                    | ×         |
|----------------------------------------------------------------------------------------------------|----------------------------------------------------------------------------------------------------|-----------|
| Глава 📀 :                                                                                                    |                                                                                                    |           |
| Штатный (<br>Глава в соответс<br>расчета, наприм<br>работы», соглас<br>РЕСУРСАХ» доку<br>Единому отрасле<br>закупке) Госкорг | твии со структурой сводного сметного<br>ер «Глава 1. Подготовительные<br>но разделу «СПРАВКА О КАДРОВЫХ<br>мента «Приложение № 15.3» к<br>вому стандарту закупок (Положению о<br>горации «Росатом» |           |
|                                                                                                    |                                                                                                    | Сохранить |

10) В таблице появляется строка с заполненными данными (Рис.334). Для удаления нужно нажать на кнопку *К*. Для редактирования строки участник нажимает на кнопку *к*, в открывшейся форме редактирования редактирует необходимые поля, нажимает на кнопку «Сохранить» (Рис.335).

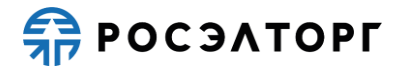

| Заявка на участие                                             | в процедуре                             |                                         |                                                                                            |            |                                                              |                                                                                               |                                                   |                                                        |                                                                                                    |  |
|---------------------------------------------------------------|-----------------------------------------|-----------------------------------------|--------------------------------------------------------------------------------------------|------------|--------------------------------------------------------------|-----------------------------------------------------------------------------------------------|---------------------------------------------------|--------------------------------------------------------|----------------------------------------------------------------------------------------------------|--|
| Руководители и персонал, привлекаемые для выполнения договора |                                         |                                         |                                                                                            |            |                                                              |                                                                                               |                                                   |                                                        |                                                                                                    |  |
| 🔾 Добавить 💾 С                                                | 💿 Добавить 🔛 Скачать 💥 Очистить таблицу |                                         |                                                                                            |            |                                                              |                                                                                               |                                                   |                                                        |                                                                                                    |  |
| Ne                                                            | Глава                                   | Фамилия, имя,<br>отчество<br>сотрудника | Образование<br>(какое учебное<br>заведение<br>окончил, год<br>окончания,<br>специальность) | Должность  | Стаж работы в<br>данной или<br>аналогичной<br>должности, лет | Состоит в штате<br>Участника /<br>соисполнителя/<br>привлекаемый<br>(сторонний)<br>специалист | Планируемая<br>роль при<br>исполнении<br>договора | Сертификат<br>(наименование,<br>номер, дата<br>выдачи) | Дипломы,<br>подтерждающие наличие<br>у специалиста<br>квалификации<br>(наименование, номер,<br>дата выдачи, срок<br>действиз/при наличии<br>указанных дипломов)) |  |
| <<br>Общая штатная ч<br>Эдобавить 🔚 С                         | иисленность<br>жачать                   | y                                       |                                                                                            |            |                                                              |                                                                                               |                                                   | _                                                      | •                                                                                                    |  |
| Глава                                                         | Штатный персонал                        | n                                       | Общая численност                                                                           | ь Операции |                                                              |                                                                                               |                                                   |                                                        |                                                                                                    |  |
| 34545                                                         | персонал                                |                                         | 300                                                                                        | J 📈        |                                                              |                                                                                               |                                                   |                                                        |                                                                                                    |  |
|                                                               |                                         |                                         |                                                                                            |            |                                                              |                                                                                               |                                                   | Загрузить из шабл                                      | пона) Сохранить как шаблон)                                                                                                    |  |
| b                                                             |                                         |                                         |                                                                                            |            |                                                              |                                                                                               |                                                   | Der                                                    |                                                                                                    |  |
|                                                               |                                         |                                         |                                                                                            |            |                                                              |                                                                                               |                                                   | Вер                                                    | путвся к заявке сохранить                                                                                                    |  |

Рис.334

| Редактировать запись |          | ×         |
|----------------------|----------|-----------|
| Глава 😵 :            | 34545    |           |
| Штатный персонал:    | персонал |           |
| Общая численность:   | 300      |           |
|                      |          |           |
|                      |          |           |
|                      |          |           |
|                      |          |           |
|                      |          |           |
|                      |          |           |
|                      |          |           |
|                      |          |           |
|                      |          |           |
|                      |          | Сохранить |

Рис.335

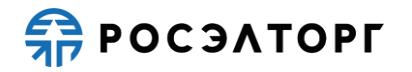

- 11) Участник может скачать таблицу в формате excel, где будут отображены все поля таблицы, нажатием на кнопку «Скачать» (Рис.334).
- 12) Для очистки таблицы по общей штатной численности нажмите на кнопку «Очистить таблицу» (Рис.334). В открывшейся форме нажмите «Да» (Рис.336). Информация в таблице будет удалена.

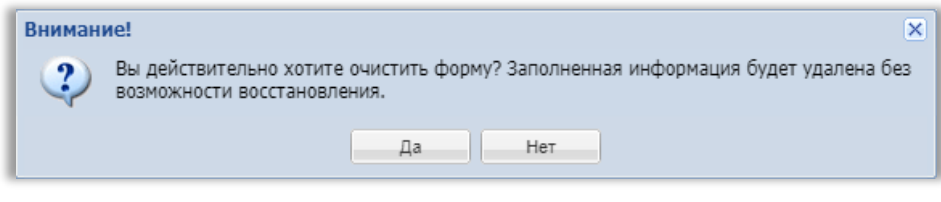

Рис.336

#### 19.12.2. Справка о кадровых ресурсах на выполнение подрядных работ

 Для заполнения справки о кадровых ресурсах на выполнение подрядных работ на форме «Заявка на участие в процедуре», в блоке «Структурированные формы заявки» в поле «Кадровые ресурсы» нажмите на кнопку «Заполнить форму» (Рис.337).

| –Структурированные формы заявки                                         |                 |
|-------------------------------------------------------------------------|-----------------|
| Требования к участникам                                                 | Заполнить форму |
| Требования к продукции                                                  | Заполнить форму |
| Сводная таблица стоимости на поставку товаров*                          | Заполнить форму |
| План распределения видов и объемов выполнения работ/<br>оказания услуг* | Заполнить форму |
| График оплаты*                                                          | Заполнить форму |
| График поставки товара*                                                 | Заполнить форму |
| Данные бух. учета                                                       | Заполнить форму |
| Кадровые ресурсы*                                                       | Заполнить форму |
| Справки по договорам*                                                   | Заполнить форму |
| Анкета по аудиту достоверности данных                                   | Заполнить форму |
| Цена предложения                                                        |                 |

Рис.337

2) Откроется форма, в которой отображается таблица по привлекаемому основному персоналу рабочих специальностей, а также может отображаться таблица общей штатной численности. Участник заполняет таблицу по привлекаемому основному персоналу рабочих специальностей, для добавления записи в таблицу нажимает на кнопку «Добавить» (Рис.338).

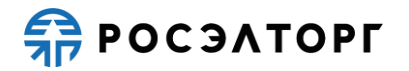

| Заявка на                              | Заявка на участие в процедуре                                                                                       |        |                                              |                  |                                                             |                                                                                   |                                                              |                                                        |  |  |
|----------------------------------------|----------------------------------------------------------------------------------------------------|--------|----------------------------------------------|------------------|-------------------------------------------------------------|-----------------------------------------------------------------------------------|--------------------------------------------------------------|--------------------------------------------------------|--|--|
| Основно                                | Основной персонал рабочих специальностей, привлекаемый для выполнения работ по договору, по видам выполняемых работ |        |                                              |                  |                                                             |                                                                                   |                                                              |                                                        |  |  |
| 📀 Добав                                | 🚱 Добавить 🏣 Скачать 💥 Очистить таблицу                                                                             |        |                                              |                  |                                                             |                                                                                   |                                                              |                                                        |  |  |
| N≊                                     | Глава                                                                                                    | Работы | Персонал, (ФИО,<br>специальность,<br>разряд) | Количество, чел. | Принадлежность<br>персонала<br>(подрядчик,<br>субподрядчик) | Образование (какое учебное<br>заведение окончил, год окончания,<br>специальность) | Стаж работы в<br>данной или<br>аналогичной<br>должности, лет | Сертификат<br>(наименование,<br>номер, дата<br>выдачи) |  |  |
| <ul> <li>↓</li> <li>Общая и</li> </ul> | итатная числе <del>н</del> ность                                                                                    |        |                                              |                  |                                                             |                                                                                   |                                                              | Þ                                                      |  |  |
| Обас                                   | зить 🗶 Очистить форму                                                                                               |        |                                              |                  |                                                             |                                                                                   |                                                              |                                                        |  |  |
| -                                      |                                                                                                    |        |                                              |                  |                                                             | Загрузит                                                                          | ь из шаблона) Сохра<br>Вельиться к залег                     | нить как шаблон                                        |  |  |

Рис.338

3) В открывшемся окне участник заполняет поля (Рис.339). В поле «Глава» указывает главу в соответствии со структурой сводного сметного расчета, при наведении на значок <sup>З</sup> появляется всплывающая подсказка (Рис.340).

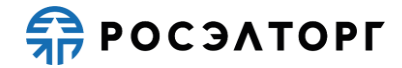

| Новая запись                                                                                                    | ×         |
|----------------------------------------------------------------------------------------------------|-----------|
| N9:                                                                                                    |           |
| Глава 😵 :                                                                                                    |           |
| Работы:                                                                                                    |           |
| Персонал, (ФИО, специальность, разряд):                                                                                                    |           |
| Количество, чел.:                                                                                                    |           |
| Принадлежность персонала (подрядчик,<br>субподрядчик):                                                                                                   | ×         |
| Образование (какое учебное заведение<br>окончил, год окончания, специальность):                                                                          |           |
| Стаж работы в данной или аналогичной<br>должности, лет:                                                                                                  |           |
| Сертификат (наименование, номер, дата<br>выдачи):                                                                                                    |           |
| Дипломы, подтверждающие наличие у<br>специалиста квалификации ((наименование,<br>номер, дата выдачи, срок действия)(при<br>наличии указанных дипломов)): |           |
| Примечания (привлечение одного и того же                                                                                                    |           |
| персонала на различные виды работ с<br>учетом графика выполнения и т.п.):                                                                                |           |
|                                                                                                    |           |
|                                                                                                    |           |
|                                                                                                    |           |
|                                                                                                    |           |
|                                                                                                    | Сохранить |

| Новая запись                                                                                                    | ×                                                                  |
|----------------------------------------------------------------------------------------------------|--------------------------------------------------------------------|
| №:                                                                                                    |                                                                    |
| Глава 📀 :                                                                                                    |                                                                    |
| Работы:<br>Работы:<br>Глава •:<br>Работы:<br>расчета, например «Глава 1. Подготови<br>Персона<br>работы», согласно разделу «СПРАВКА О<br>РЕСУРСАХ», документа «Приложение №<br>РССУРСАХ», документа «Приложение №<br>РССУРСАХ», документа «Приложение №<br>Количес<br>Единому отраслевому стандарту закупо-<br>закупке) Госкорпорации «Росатом»<br>Принадлежность персонала (подрядчик,<br>субподрядчик):<br>Образование (какое учебное заведение<br>окончил, год окончания, специальность):<br>Стаж работы в данной или аналогичной<br>должности, лет:<br>Сертификат (наименование, номер, дата<br>выдачи):<br>Дипломы, подтверждающие наличие у<br>специалиста квалификации ((наименование,<br>номер, дата выдачи, срок действия)(при<br>наличии указанных дипломов)):<br>Примечания (привлечение одного и того же<br>персонала на различные виды работ с | аного сметного<br>тельные<br>КАДРОВЫХ<br>15.3» к<br>к (Положению о |
| учетом графика выполнения и т.п.,:                                                                                                    |                                                                    |
|                                                                                                    | Сохранить                                                          |

- 4) В поле «Принадлежность персонала (подрядчик, субподрядчик)» участник выбирает в выпадающем списке одно из значений: «Подрядчик» или «Субподрядчик». После заполнения данных участник нажимает на кнопку «Сохранить» (Рис.340).
- 5) В таблице появляется строка с заполненными данными (Рис.341). Для удаления нужно нажать на кнопку *К*. Для редактирования строки участник нажимает на

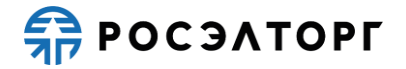

кнопку *У*, в открывшейся форме редактирования редактирует необходимые поля, нажимает на кнопку «Сохранить» (Рис.342).

| аявка на участие в процедуре                                                                                        |                   |                                                             |                                                                                   |                                                              |                                                        |                                                                                                    |                                                                                                    |                     |  |
|----------------------------------------------------------------------------------------------------|-------------------|-------------------------------------------------------------|-----------------------------------------------------------------------------------|--------------------------------------------------------------|--------------------------------------------------------|----------------------------------------------------------------------------------------------------|----------------------------------------------------------------------------------------------------|---------------------|--|
| Основной персонал рабочих специальностей, привлекаемый для выполнения работ по договору, по видам выполняемых работ |                   |                                                             |                                                                                   |                                                              |                                                        |                                                                                                    |                                                                                                    |                     |  |
| 🔘 Добавить 💾 Скач                                                                                                   | ать 💢 Очистить та | аблицу                                                      |                                                                                   |                                                              |                                                        |                                                                                                    |                                                                                                    |                     |  |
| Персонал, (ФИО,<br>специальность,<br>разряд)                                                                        | Количество, чел.  | Принадлежность<br>персонала<br>(подрядчик,<br>субподрядчик) | Образование (какое учебное<br>заведение окончил, год окончания,<br>специальность) | Стаж работы в<br>данной или<br>аналогичной<br>должности, лет | Сертификат<br>(наименование,<br>номер, дата<br>выдачи) | Дипломы,<br>подтверждающие<br>наличие у<br>специалиста<br>квалификации<br>((наименование,<br>номер, дата<br>выдачи, срок<br>действия)(при<br>наличии<br>указанных<br>дипломов))) | Примечания (привлечение одного и<br>того же персонала на различные<br>виды рабог с учетом графика<br>выполнения и т.п.) | Операции            |  |
| Иванов И.П.,<br>специальность                                                                                       | 10                | Подрядчик                                                   | высшее                                                                            | 4                                                            | 3423                                                   | 23434,диплом                                                                                                    |                                                                                                    | <b>∕</b>   <b>X</b> |  |
| 4<br>Общая штатная числ<br>Эдобавить 🗶 Очис                                                                         | пенность          |                                                             |                                                                                   |                                                              |                                                        |                                                                                                    |                                                                                                    |                     |  |
|                                                                                                    |                   |                                                             |                                                                                   |                                                              |                                                        |                                                                                                    | Загрузить из шаблона Сохран                                                                                             | ить как шаблон      |  |
|                                                                                                    |                   |                                                             |                                                                                   |                                                              |                                                        |                                                                                                    | Вернуться к заявке                                                                                                    | Сохранить           |  |

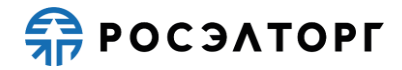

| Редактировать запись Х |                                                                                                    |                             |   |  |  |  |
|------------------------|----------------------------------------------------------------------------------------------------|-----------------------------|---|--|--|--|
|                        | Nº:                                                                                                    | 234                         | ^ |  |  |  |
|                        | Глава 📀 :                                                                                                    | 222                         |   |  |  |  |
|                        | Работы:                                                                                                    | работы                      |   |  |  |  |
|                        | Персонал, (ФИО, специальность, разряд):                                                                             | Иванов И.П. , специальность |   |  |  |  |
|                        | Количество, чел.:                                                                                                   | 10                          |   |  |  |  |
|                        | Принадлежность персонала (подрядчик,<br>субподрядчик):                                                              | Подрядчик                   |   |  |  |  |
|                        | Образование (какое учебное заведение<br>окончил, год окончания, специальность):                                     | высшее                      |   |  |  |  |
|                        | Стаж работы в данной или аналогичной<br>должности, лет:                                                             | 4                           |   |  |  |  |
|                        | Сертификат (наименование, номер, дата<br>выдачи):                                                                   | 3423                        |   |  |  |  |
|                        | Дипломы, подтверждающие наличие у                                                                                   | 23434,диплом                |   |  |  |  |
|                        | специалиста квалификации ((наименование,<br>номер, дата выдачи, срок действия)(при<br>наличии указанных дипломов)): |                             |   |  |  |  |
|                        | Примечания (привлечение одного и того же<br>персонала на различные виды работ с                                     |                             |   |  |  |  |
|                        | учетом графика выполнения и т.п.):                                                                                  |                             | • |  |  |  |
|                        |                                                                                                    | Сохранит                    | • |  |  |  |

Рис.342

- 6) Участник может скачать таблицу в формате excel, где будут отображены все поля таблицы, нажатием на кнопку «Скачать» (Рис.341).
- 7) Для очистки таблицы по привлекаемому основному персоналу рабочих специальностей нажмите на кнопку «Очистить таблицу» (Рис.341). В открывшейся форме нажмите «Да» (Рис.343). Информация в таблице будет удалена.

| Вниман                                                                                                   | Ne! X  |  |  |  |
|----------------------------------------------------------------------------------------------------|--------|--|--|--|
| Вы действительно хотите очистить форму? Заполненная информация будет удалена возможности восстановления. |        |  |  |  |
|                                                                                                    | Да Нет |  |  |  |

- 8) В случае наличия таблицы общей штатной численности участник заполняет таблицу, для добавления записи в таблицу нажимает на кнопку «Добавить» (Рис.341).
- 9) В открывшемся окне участник заполняет данные (Рис.344). Поле «Штатный персонал» обязательно для заполнения. Для добавления подрядчика участник нажимает на кнопку «Добавить подрядчика» (Рис.344), в открывшемся блоке заполняет данные (Рис.345). В поле «Наименование подрядчика» участник выбирает в выпадающем списке одного из подрядчиков, указанных на форме подачи заявки в блоке «Декларация о соответствии требованиям». В поле «Тип субподрядчика» выберите одно из значений: «Подрядчик» или «Субподрядчик». В случае необходимости удаления данных о подрядчике нажмите на кнопку «Удалить подрядчика» (Рис.345). После заполнения данных нажмите на кнопку «Сохранить».

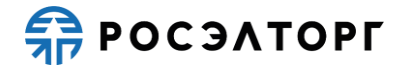

| Новая запись Х                        |                                     |  |  |  |  |
|---------------------------------------|-------------------------------------|--|--|--|--|
| Штатный персонал:                     | Это поле обязательно для заполнения |  |  |  |  |
| Наименование подрядчика:              | ООО "Первый"                        |  |  |  |  |
| Тип субподрядчика:                    | Подрядчик                           |  |  |  |  |
| Общая численность:                    |                                     |  |  |  |  |
| В т.ч. для работ по данному договору: |                                     |  |  |  |  |
| Добавить подрядчика                   |                                     |  |  |  |  |
|                                       | Сохранить                           |  |  |  |  |

Рис.344

| Штатный персонал:                              |                                       |
|------------------------------------------------|---------------------------------------|
|                                                | 📀 Это поле обязательно для заполнения |
| Наименование подрядчика:                       | ООО "Первый"                          |
| Тип субподрядчика:                             | Подрядчик                             |
| Общая численность:                             |                                       |
| В т.ч. для работ по данному договору:          |                                       |
| Наименование подрядчика:<br>Тип субподрядчика: |                                       |
| Общая численность:                             |                                       |
| В т.ч. для работ по данному договору:          |                                       |
| Удалить подрядчика                             |                                       |
| Добавить подрядчика                            |                                       |
|                                                |                                       |

Рис.345

10) В таблице появляется строка с заполненными данными (Рис.346). Для удаления нужно нажать на кнопку *К*. Для редактирования строки участник нажимает на кнопку *к*, в открывшейся форме редактирования редактирует необходимые поля, нажимает на кнопку «Сохранить» (Рис.347).

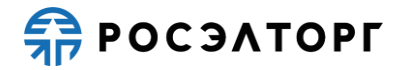

| Заявка на участие в п                                                                                               | роцедуре             |                                                             |                                                                                   |                                                              |                                                        |                                                                                                    |                                                                                                    |                |
|----------------------------------------------------------------------------------------------------|----------------------|-------------------------------------------------------------|-----------------------------------------------------------------------------------|--------------------------------------------------------------|--------------------------------------------------------|----------------------------------------------------------------------------------------------------|----------------------------------------------------------------------------------------------------|----------------|
| Основной персонал рабочих специальностей, привлекаемый для выполнения работ по договору, по видам выполняемых работ |                      |                                                             |                                                                                   |                                                              |                                                        |                                                                                                    |                                                                                                    |                |
| 🔘 Добавить 🔚 Скач                                                                                                   | ать 💢 Очистить та    | аблицу                                                      |                                                                                   |                                                              |                                                        |                                                                                                    |                                                                                                    |                |
| Персонал, (ФИО,<br>специальность,<br>разряд)                                                                        | Количество, чел.     | Принадлежность<br>персонала<br>(подрядчик,<br>субподрядчик) | Образование (какое учебное<br>заведение окончил, год окончания,<br>специальность) | Стаж работы в<br>данной или<br>аналогичной<br>должности, лет | Сертификат<br>(наименование,<br>номер, дата<br>выдачи) | Дипломы,<br>подтверждающие<br>наличие у<br>специалиста<br>квалификации<br>((наименование,<br>номер, дата<br>выдачи, срок<br>действия)(при<br>наличии<br>указанных<br>дипломов)) | Примечания (привлечение одного и<br>того же персонала на различные<br>виды рабог с учетом графика<br>выполнения и т.п.) | Операции       |
| Иванов И.П.,                                                                                                    | 10                   | Подрядчик                                                   | высшее                                                                            | 4                                                            | 3423                                                   | 23434,диплом                                                                                                    |                                                                                                    | 1.             |
| <ul> <li>Общая штатная числ</li> <li>Поболита</li> </ul>                                                            | ленность             |                                                             |                                                                                   |                                                              |                                                        |                                                                                                    |                                                                                                    | Þ              |
| 🕑 Добавить 💢 Очис                                                                                                   | тить форму           | Terrer (M                                                   |                                                                                   |                                                              |                                                        |                                                                                                    |                                                                                                    |                |
| Штатный персонал                                                                                                    | Общая<br>численность | В т.ч. для работ<br>по данному<br>договору                  | Операции                                                                          |                                                              |                                                        |                                                                                                    |                                                                                                    |                |
| персонал                                                                                                    | 30                   | 30                                                          | 🥒   🖊                                                                             |                                                              |                                                        |                                                                                                    |                                                                                                    |                |
| итого                                                                                                    | 30                   | 30                                                          |                                                                                   |                                                              |                                                        |                                                                                                    |                                                                                                    |                |
|                                                                                                    |                      |                                                             |                                                                                   |                                                              |                                                        |                                                                                                    | Загрузить из шаблона Сохран                                                                                             | ить как шаблон |
|                                                                                                    |                      |                                                             |                                                                                   |                                                              |                                                        |                                                                                                    | Бернуться к заявк                                                                                                    | Coxpanielb     |

Рис.346

| Штатный персонал:                     | персонал     |
|---------------------------------------|--------------|
|                                       |              |
| Наименование подрядчика:              | ООО "Первый" |
| Тип субподрядчика:                    | Подрядчик    |
| Общая численность:                    | 30           |
| В т.ч. для работ по данному договору: | 30           |
|                                       |              |
|                                       |              |

Рис.347

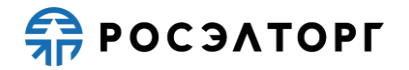

11) Для очистки таблицы по общей штатной численности нажмите на кнопку «Очистить таблицу» (Рис.346). В открывшейся форме нажмите «Да» (Рис.348). Информация в таблице будет удалена.

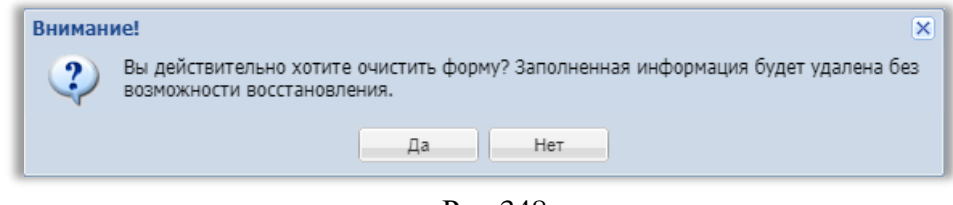

Рис.348

### 19.13. Критерии оценки

1) Для заполнения критериев оценки на форме «Заявка на участие в процедуре», в блоке «Структурированные формы заявки» выбирается строка с названием «Критерии оценки» и нажимается кнопка «Заполнить форму» (Рис.349).

| -Структурированные формы заявки                          |                 |
|----------------------------------------------------------|-----------------|
| Требования к участникам                                  | Заполнить форму |
| Требования к продукции                                   | Заполнить форму |
| Критерии оценки                                          | Заполнить форму |
| Сводная таблица стоимости на выполнение подрядных работ* | Заполнить форму |

Рис.349

2) После нажатия кнопки на форме «Заявка на участие в процедуре» отобразится вложенная форма «Критерии оценки». Форма представляет собой таблицу, где в левом столбце указаны наименование критериев оценки, а в правом – источник данных для подтверждения критерия. Пример формы показан на Рис.350.

| Заявка на участие в процедуре                                                                            |                                                                |  |  |  |  |  |
|----------------------------------------------------------------------------------------------------|----------------------------------------------------------------|--|--|--|--|--|
| Наименование критерия оценки                                                                             | Источник данных для подтверждения критерия                     |  |  |  |  |  |
| Наличие, степень внедрения действующей системы менеджмента качества (управления, обеспечения и контроля) | Загрузить файл 🕸 🛛 Выберите файл                               |  |  |  |  |  |
| Опыт участника процедуры закупки                                                                         | Для подтверждения критерия вы можете заполнить форму:          |  |  |  |  |  |
|                                                                                                    | Справка об опыте выполнения договоров:<br>Заполнить форму      |  |  |  |  |  |
| Обеспеченность кадровыми ресурсами                                                                       | Для подтверждения критерия вы можете заполнить форму:          |  |  |  |  |  |
|                                                                                                    | Справка о кадровых ресурсах:<br>Заполнить форму                |  |  |  |  |  |
| Обеспеченность материально-техническими ресурсами                                                        | Для подтверждения критерия вы можете заполнить форму:          |  |  |  |  |  |
|                                                                                                    | Справка о материально-технических ресурсах:<br>Заполнить форму |  |  |  |  |  |
| Квалификация участника                                                                                   | Для подтверждения критерия вы можете заполнить форму:          |  |  |  |  |  |
|                                                                                                    | Техническое предложение:<br>Заполнить форму                    |  |  |  |  |  |
| Цена договора                                                                                            | С учетом окончательного предложения о цене заявки              |  |  |  |  |  |
|                                                                                                    | Вернуться к заявке                                             |  |  |  |  |  |

Рис.350

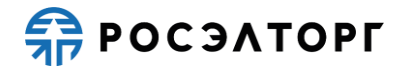

- 3) Содержание формы варьируется в зависимости от требований Заказчика к процедуре.
- 4) Отражаемые поля форм и виды источников данных интегрируются из ЕОС-Закупки.
- 5) Источники данных для подтверждения критерия на форме «Критерии оценки» указываются через:
  - Ссылку на документ, подтверждающий соответствие требованию к участнику (субподрядчику/соисполнителю) (например, для критерия «Наличие, степень внедрения действующей системы менеджмента качества (управления, обеспечения и контроля)», Рис.351). Документ может быть загружен через форму загрузки файла вручную с ПК или прикреплён из ЛК, Рис.352);

| Загрузить файл 🔇 Выберите файл |   |  |
|--------------------------------|---|--|
| <br>·                          | 1 |  |

Рис.351

| наличие, степень внедрения деиствующеи сис<br>контроля) | темы менеджмента качества (управления, обеспечения и |
|---------------------------------------------------------|------------------------------------------------------|
| Описание документа:                                     |                                                      |
| Туть до файла:                                          | Выбрать и загрузить фай                              |
|                                                         | Прикрепить файлы из личного кабин                    |
|                                                         |                                                      |
|                                                         |                                                      |
|                                                         |                                                      |
|                                                         |                                                      |
|                                                         |                                                      |
|                                                         |                                                      |
|                                                         |                                                      |
|                                                         |                                                      |

Рис.352

 Ссылку на форму заполнения через кнопку «Заполнить форму» (например, для критерия «Опыт участника процедуры закупки», Рис.353, Рис.354). В свою очередь, формы заполнения могут содержать отдельные формы для указания ссылок на документы, загруженные вручную с ПК или прикреплённые из ЛК (например, для формы «Техническое предложение», Рис.355);

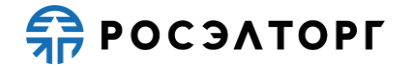

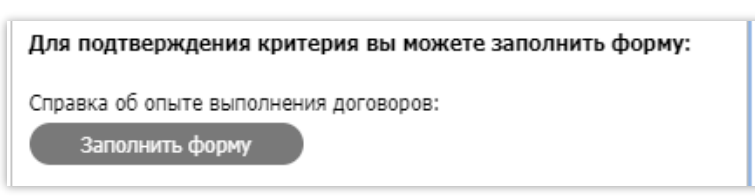

### Рис.353

| аявка на участие в процедуре |                                                                                                    |  |                        |              |                                                                                                    |         |                                                                                             |                          |   |
|------------------------------|----------------------------------------------------------------------------------------------------|--|------------------------|--------------|----------------------------------------------------------------------------------------------------|---------|---------------------------------------------------------------------------------------------|--------------------------|---|
| Опыт д                       | тыт договоров на подрядные работы                                                                                                    |  |                        |              |                                                                                                    |         |                                                                                             |                          |   |
| Одоба                        | 🕲 Добавить субподрядчика 🗙 Очистить таблицу                                                                                                    |  |                        |              |                                                                                                    |         |                                                                                             |                          |   |
|                              |                                                                                                    |  |                        | Стоимость ра | бот по договору                                                                                                    |         |                                                                                             | Сроки<br>выполнения      |   |
| № n/n                        | ліп Реквизиты договора адрес, контактное лицо с Описание договора (предмет, объём и состав<br>указанием должности, работ, описание основных условий договора)<br>контактные телефоны) |  | Сумма договора, рублей |              | В т.ч. стоимость выполненных<br>в 2019 - 2021 гг. подрядных<br>работ по документам,<br>подтверждающих исполнение,<br>руб. |         | подрядных<br>работ (год и<br>месяц<br>начала<br>выполнения -<br>год и месяц<br>фактического | Операции                 |   |
|                              |                                                                                                    |  |                        | без НДС      | с НДС                                                                                                    | без НДС | с НДС                                                                                       | окончания<br>выполнения) |   |
| 1                            | Участник "ООО "Первый""                                                                                                    |  |                        | 0            | 0                                                                                                    | 0       | 0                                                                                           |                          | + |
| итого                        |                                                                                                    |  |                        | 0            | 0                                                                                                    | 0       | 0                                                                                           |                          |   |
|                              |                                                                                                    |  |                        |              |                                                                                                    |         |                                                                                             |                          |   |
| 4                            |                                                                                                    |  |                        |              |                                                                                                    |         |                                                                                             |                          |   |

Рис.354

| Заявка на участие в проце                                  | 2gype                                                                                                    |
|------------------------------------------------------------|----------------------------------------------------------------------------------------------------|
| — Документ из состава дет                                  | ализированных требований                                                                                                    |
| Для размещения файлов<br>.jpeg, .gif, .rar, .swf, .tif, .t | документации загружайте их по одному с помощью формы ниже. Принимаются файлы размером до 10 Мбайт в следующих форматах: .doc, .xls, .pdf, .ppt, .txt, .zip, .7z, .jpg,<br>iff, .pps, .docx, .xlsx, .png. |
| Техническое предложе                                       | ine                                                                                                    |
| Описание документа:                                        |                                                                                                    |
| Путь до файла:                                             | Выбрать и загрузить файл                                                                                                    |
|                                                            | Прикрепить файлы из личного кабинета                                                                                                    |
|                                                            |                                                                                                    |
|                                                            | Вернуться к заявке Сохранить                                                                                                    |

- Рис.355
- Статичный тест (например, для критерия «Цена договора», Рис.356).

| Цена договора | С учетом окончательного предложения о цене заявки |
|---------------|---------------------------------------------------|
|               | Вернуться к заявке) Сохранить                     |

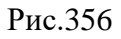

6) При нажатии на кнопку «Заполнить форму» отобразится сообщение «Вы хотите сохранить изменения на форме «Критерии оценки» перед закрытием? При выборе варианта «Нет, не сохранять» внесенные данные не будут сохранены». Если на

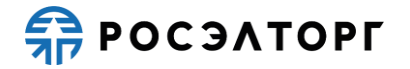

форме «Критерии оценки» были внесены данные, то необходимо нажать кнопку «Да, сохранить».

 После внесения всех сведений в форму заполнения необходимо нажать кнопку «Сохранить». При успешном сохранении загруженных или прикреплённых документов и указанных сведений отобразится соответствующее сообщение (Рис.357);

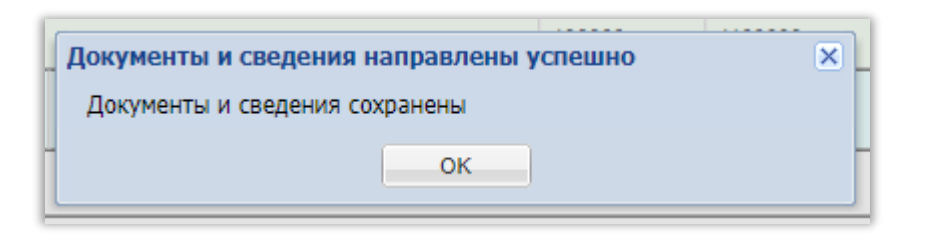

Рис.357

- После заполнения формы «Критерии оценки» необходимо нажать кнопку «Сохранить». При успешном сохранении появится соответствующее сообщение (Рис.357)
- 9) Для возврата к форме «Заявка на участие в процедуре» необходимо нажать кнопку «Вернуться к заявке» и в отобразившемся сообщении подтвердить сохранение внесённых данных или отказаться от сохранения.

### 19.14. Спецификация

 Для заполнения спецификации на форме «Заявка на участие в процедуре», в блоке «Структурированные формы заявки» в поле «Спецификация» нажмите кнопку «Заполнить форму» (Рис.358)

| -Структурированны                       | е формы заявки                                                                            |                                                                     |
|-----------------------------------------|-------------------------------------------------------------------------------------------|---------------------------------------------------------------------|
| Сводная таблица стоим                   | юсти                                                                                      | Заполнить форму                                                     |
| Спецификация                            |                                                                                           | Заполнить форму                                                     |
| -Цена предложения                       |                                                                                           |                                                                     |
| Предложение рассч<br>заявки "Детализаци | итается автоматически исходя из данных, в<br>я предложения"<br>начальной цены договора Ф: | веденных в форму Спецификация / Сводная таблица стоимости в разделе |
| Цена задвки без НЛС 😍:                  |                                                                                           |                                                                     |
| Размер НДС:                             | 0,00                                                                                      |                                                                     |
| -Документы к заяви                      | е на закупку                                                                              |                                                                     |
| Описание документа *:                   |                                                                                           |                                                                     |
| Путь до файла *:                        |                                                                                           | Выбрать и загрузить файл                                            |
|                                         |                                                                                           | Прикрепить файлы из личного кабинета                                |

Рис.358

 Откроется форма, в которой отображается таблица с наименованием и обязательными для заполнения полями. В таблице заполняются все обязательные поля после чего заполненную таблицу необходимо сохранить и вернуться к заявке нажав кнопку «Вернуться к заявке» (Рис.359).

Примечание 14. Поля выделенные серым недоступны для редактирования.

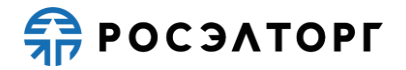

| Заявка на участи             | е в процедуре                        |            |                                                  |                            |         |         |                             |                               |                        |                       |     |
|------------------------------|--------------------------------------|------------|--------------------------------------------------|----------------------------|---------|---------|-----------------------------|-------------------------------|------------------------|-----------------------|-----|
| 🔚 Скачать 🗙 Очистить таблицу |                                      |            |                                                  |                            |         |         |                             |                               |                        |                       |     |
| № п.п.                       | Наименование<br>оказываемых<br>услуг | Блок АЭС № | № по Контракту с<br>Инозаказчиком/<br>Заказчиком | Проектный<br>идентификатор | Kog KKS | Kog MCS | Тип, марка,<br>модель, шифр | Технические<br>характеристики | № ТУ, чертежа и<br>др. | Класс<br>безопасности | r   |
| 000000001                    | Перчатки                             | 2          | 12323423                                         | 2123213//C32               | QWE1111 | Kog MCS | Тим                         | соответствие                  | 123123 TY              | 2                     | 1   |
| 000000002                    | Перчатки                             | 2          | 12323423                                         | 2123213//C32               | QWE2222 | Kog MCS | Тим                         | соответствие                  | 123123 TY              | 2                     | 1   |
|                              |                                      |            |                                                  |                            |         |         |                             |                               |                        |                       |     |
|                              |                                      |            |                                                  |                            |         |         |                             |                               |                        |                       |     |
|                              |                                      |            |                                                  |                            |         |         |                             |                               | Вернуться к з          | аявке Сохрани         | лть |

Рис.359

3) Для возврата к форме «Заявка на участие в процедуре» необходимо нажать кнопку «Вернуться к заявке» и в отобразившемся сообщении подтвердить сохранение внесённых данных или отказаться от сохранения (Рис.360).

| Внимание!                             | ×                                                      |
|---------------------------------------|--------------------------------------------------------|
| Обращаем внимание, что сведения будут | утеряны. Для сохранения нажмите кнопку "Да, сохранить" |
| Да, сох                               | ранить Нет, не сохранять                               |

Рис.360

4) После нажатия кнопки «Да, сохранить» отобразится уведомление об успешном сохранении документа (Рис.361).

| Документы и сведения направлены успешно |  |  |  |  |  |
|-----------------------------------------|--|--|--|--|--|
| Документы и сведения сохранены          |  |  |  |  |  |
| OK                                      |  |  |  |  |  |
|                                         |  |  |  |  |  |